# Beschreibung Geräteparameter **FlexView FMA90**

Steuereinheit mit Farbanzeige und Touch-Control für bis zu zwei Ultraschall-, Radar-, Hydrostatik- oder universelle 4-20 mA/HART® Füllstandsensoren

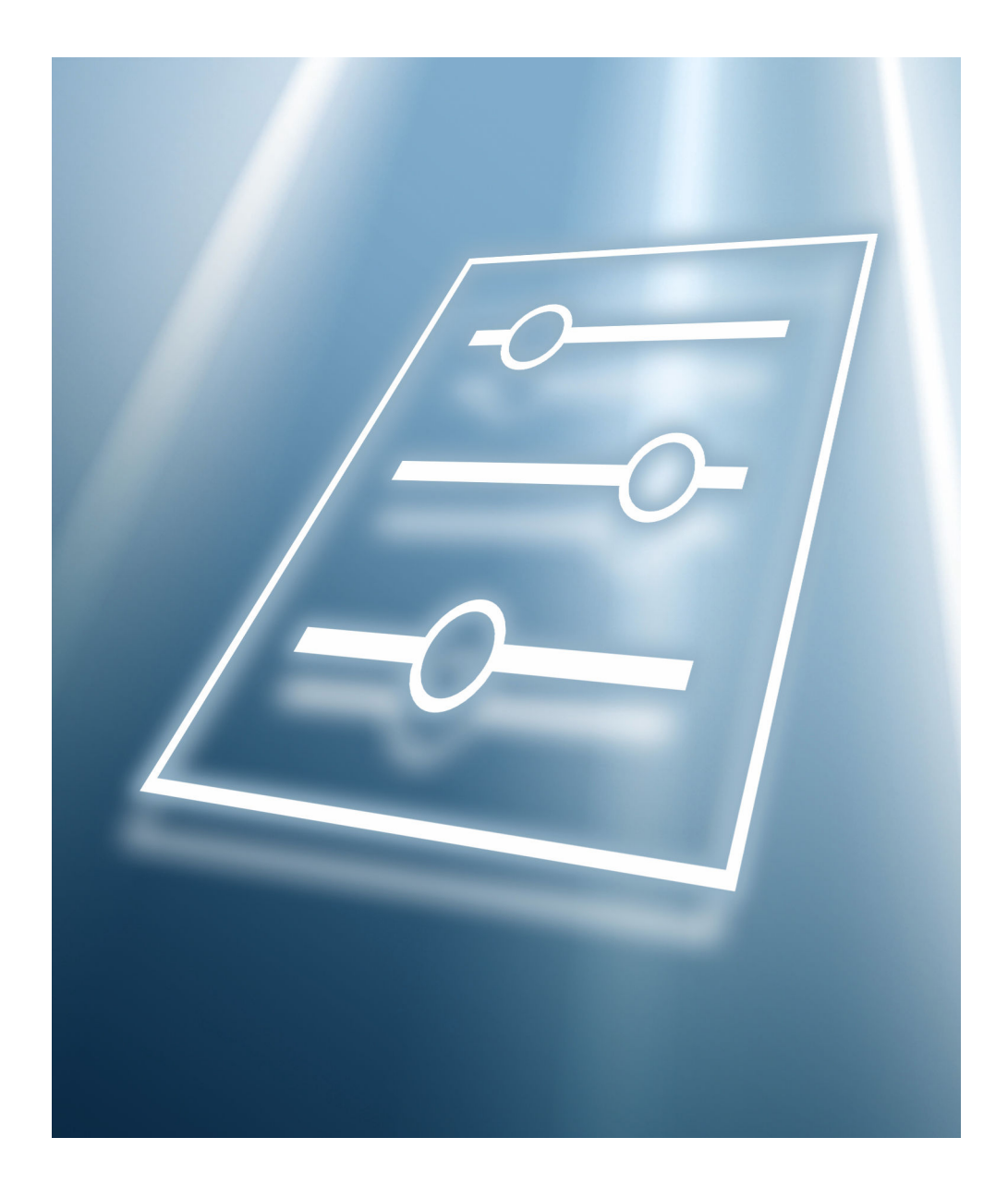

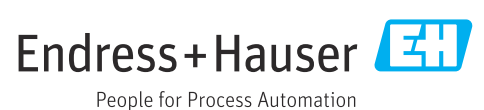

# Inhaltsverzeichnis

| 1          | Hinweise zum Dokument 4                    |
|------------|--------------------------------------------|
| 1.1        | Dokumentfunktion 4                         |
| 1.2        | Zielgruppe 4                               |
| 1.3        | Dokumentstruktur 4                         |
|            | 1.3.1 Spezielle Hinweise 5                 |
| 1.4        | Elemente der Parameterbeschreibungen 5     |
| 1.5        | Symbole 6                                  |
|            | 1.5.1 Warnhinweissymbole 6                 |
|            | 1.5.2 Symbole für Informationstypen 6      |
| 1.6        | Dokumentation 6                            |
| n          | ülteren beter De dienen en ä               |
| Z          | Obersicht zum Bealenmenu                   |
| 3          | Beschreibung der Geräteparame-             |
|            | tor                                        |
|            |                                            |
| 3.1        | Menü "Benutzerführung" 9                   |
|            | 3.1.1 Ubersicht                            |
|            | 3.1.2 Assistent "Inbetriebnahme"           |
|            | 3.1.3 Untermenu "Zertifikatsverwaltung" 9  |
| 2.2        | 3.1.4 Untermenu "Import/Export"            |
| 3.2        | Menu Diagnose 10                           |
|            | 2.2.2 Untermonü "Diognosoliste"            |
|            | 3.2.2 Untermenü "Ereignisleghush" 12       |
|            | 3.2.7 Untermenü "Minimale/Maximale-        |
|            | Worto" 13                                  |
|            | 3 2 5 Untermenü "Simulation" 16            |
|            | 3.2.6 Untermenü "Diagnoseeinstellungen" 22 |
|            | 3.2.7 Untermenü "HART Master" 41           |
| 33         | Menii "Applikation" 42                     |
| 2.2        | 3.3.1 Untermenü "Messwerte"                |
|            | 3.3.2 Untermenü "Betriebsart"              |
|            | 3.3.3 Untermenü "Maßeinheiten" 61          |
|            | 3.3.4 Untermenü "Sensorik"                 |
|            | 3.3.5 Füllstand                            |
|            | 3.3.6 Untermenü "Pumpensteuerung" 113      |
|            | 3.3.7 Untermenü "Durchfluss" 133           |
|            | 3.3.8 Untermenü "Rückstauerfassung" 174    |
|            | 3.3.9 Untermenü "Berechnungen" 176         |
|            | 3.3.10 Untermenü "Rechensteuerung" 178     |
|            | 3.3.11 Untermenü "Digitaleingänge" 184     |
|            | 3.3.12 Untermenü "Grenzwerte" 185          |
|            | 3.3.13 Untermenü "Stromausgang " 193       |
|            | 3.3.14 Untermenü "Relais" 196              |
| <b>.</b> ( | 3.3.15 Untermenü "Open collector" 199      |
| 3.4        | System                                     |
|            | 3.4.1 Untermenu "Gerateverwaltung" 202     |
|            | 3.4.2 Untermenu 'Security'                 |
|            | 2.4.4 Untermonii "Mehaewor"                |
|            | 3.4.5 Untermonü "Angeige"                  |
|            | 3/16 Untermenii "Datum/Zeit" 22/           |
|            | 347 Untermenii "Geolokalisierung" 2/1      |
|            | 3 4 8 Untermenii "Information" 2/3         |
|            |                                            |

Inhaltsverzeichnis

|     | 3.4.9    | Untermenü "Hardware-Konfigura- |     |
|-----|----------|--------------------------------|-----|
|     |          | tion"                          | 253 |
|     | 3.4.10   | Untermenü "Software-Konfigura- |     |
|     |          | tion"                          | 255 |
| 3.5 | Visualis | sierung                        | 257 |
|     | 3.5.1    | Untermenü "Gruppe 1 6"         | 258 |
| 3.6 | Hilfe    |                                | 260 |

# 1 Hinweise zum Dokument

# 1.1 Dokumentfunktion

Das Dokument ist Teil der Betriebsanleitung und dient als Nachschlagewerk für Parameter.

Aufgaben, die detaillierte Kenntnisse über die Funktionsweise des Geräts erfordern:

- Messungen unter schwierigen Bedingungen in Betrieb nehmen
- Messungen an schwierige Bedingungen optimal anpassen
- Kommunikationsschnittstelle detailliert konfigurieren
- Fehler in schwierigen Fällen diagnostizieren

# 1.2 Zielgruppe

Das Dokument richtet sich an Fachspezialisten, die über den gesamten Lebenszyklus mit dem Gerät arbeiten und dabei spezifische Konfigurationen durchführen.

# 1.3 Dokumentstruktur

Das Dokument besteht aus einem allgemeinen Teil und einem speziellen Teil.

Im allgemeinen Teil (Kapitel 1) wird der Aufbau des Dokuments und seiner Bestandteile erklärt.

Der spezielle Teil beginnt mit der Übersicht über das Bedienmenü des Gerätes, das im Fokus dieser Anleitung steht.

Auf die Übersicht über das Bedienmenü folgt die Beschreibung der Geräteparameter. Die Beschreibung ist in Hauptmenüs und deren Untermenüs gegliedert.

- Die Hauptmenüs:
- Benutzerführung
- Diagnose
- Applikation
- System
- Visualisierung ( $\rightarrow \cong 257$ )
- Hilfe (→ 🗎 202)

Im Kapitel "Beschreibung der Geräteparameter" werden die Menüs, Untermenüs und Parameter so abgebildet, wie sie in der Menüstruktur für das **Bedientool** organisiert sind.

Ein Bedientool ist eine Software, wie z. B. FieldCare, mit deren Hilfe man die im Gerät gespeicherten Daten und Parameter auf einem PC oder Laptop darstellen und bearbeiten kann. Im Unterschied zur Bedienung über das Vor-Ort-Display bietet ein Bedientool mehr Möglichkeiten. Im Bedientool werden zusätzliche Informationen wie Grafiken und Hilfetexte angezeigt, die die Eigenschaften der Parameter erläutern.

Welche Untermenüs für einen Benutzer sichtbar sind, hängt davon ab, mit welcher Nutzerrolle er angemeldet ist. Dieses Dokument listet die Untermenüs und ihre Parameter auf, die der Nutzerrolle **Instandhalter** mit der Ansicht **Erweiterter Instandhalter-Modus** zur Verfügung stehen.

Das Bedienmenü ist dynamisch und passt die Auswahl der Parameter an die ausgewählten Optionen an.

👔 Informationen zu Bedienungsmöglichkeiten siehe Betriebsanleitung.

#### 1.3.1 Spezielle Hinweise

Bei manchen HART-Parametern kann es vorkommen, dass als Einheit Fragezeichen "??????" angezeigt werden. Dies ist der Fall, wenn die Einheit vom angeschlossenen Sensor noch nicht ausgelesen wurde (es wird die Werkseinstellung des FlexView FMA90 angezeigt).

# 1.4 Elemente der Parameterbeschreibungen

Die Parameterbeschreibungen sind strukturiert aus mehreren Elementen aufgebaut. Je nach Parameter können mehr oder weniger Elemente vorhanden sein. Im Folgenden 2 Beispiele für unterschiedliche Parameter:

| Navigation                                                                                                    | Disgnastics -> Simulation -> Simulation                                                                                                    |
|----------------------------------------------------------------------------------------------------|----------------------------------------------------------------------------------------------------|
| <b>Navigation</b>                                                                                                    | Diagnostics      Simulation      Simulation                                                                                                    |
|                                                                                                    | B Diagnostics -> Simulation -> Simulation                                                                                                    |
| Prerequisite                                                                                                    | Options marked with *:                                                                                                    |
| 1                                                                                                    | The corresponding device function must be available and configured.                                                                                                    |
|                                                                                                    | The conceptionality across function matters and analosis and configureat                                                                                                    |
| Description                                                                                                    | Simulates one or more process variables and/or events.                                                                                                    |
|                                                                                                    | Warning:<br>- Output will reflect the simulated value or event.                                                                                                    |
|                                                                                                    | I I I I I I I I I I I I I I I I I I I                                                                                                    |
| Selection                                                                                                    | • Off                                                                                                    |
|                                                                                                    | Distance                                                                                                    |
|                                                                                                    | Level                                                                                                    |
|                                                                                                    | Current output                                                                                                    |
|                                                                                                    | <ul> <li>Diagnostic event simulation</li> </ul>                                                                                                    |
|                                                                                                    | <ul> <li>Foam index</li> </ul>                                                                                                    |
|                                                                                                    | <ul> <li>Build-up index</li> </ul>                                                                                                    |
| N                                                                                                    |                                                                                                    |
| Factory softing                                                                                                    | Off                                                                                                    |
| Pactory setting<br>Name: Bezeichnung de<br>Navigation: Navigation<br>Bedientool oder für bei<br>Voraussetzung: Nur un<br>Beschreibung: Erläuter<br>Auswahl: Auflistung de                                                                                                    | Off<br>nspfad zum Parameter. Die Grafiken zeigen an, ob der Pfad für das Vor-Ort-Display<br>ide gilt.<br>Iter der jeweils formulierten Voraussetzung sind die markierten Optionen wählbar<br>rung der Funktion des Parameters<br>er einzelnen Optionen des Parameters                                                                                                    |
| Factory setting Name: Bezeichnung de<br>Navigation: Navigation<br>Bedientool oder für bei<br>Voraussetzung: Nur un<br>Beschreibung: Erläuter<br>Auswahl: Auflistung de<br>Werkseinstellung: Vore<br>Das Schlosssymbol zeig                                                                                                    | Off<br>es Parameters (Label)<br>hspfad zum Parameter. Die Grafiken zeigen an, ob der Pfad für das Vor-Ort-Display<br>ide gilt.<br>hter der jeweils formulierten Voraussetzung sind die markierten Optionen wählbar<br>rung der Funktion des Parameters<br>er einzelnen Optionen des Parameters<br>einstellung ab Werk<br>gt an, dass der Parameter schreibgeschützt ist                                                                                                    |
| Factory setting<br>Name: Bezeichnung de<br>Navigation: Navigation<br>Bedientool oder für bei<br>Voraussetzung: Nur un<br>Beschreibung: Erläuter<br>Auswahl: Auflistung da<br>Werkseinstellung: Vora<br>Das Schlosssymbol zeig                                                                                                    | Off<br>as Parameters (Label)<br>aspfad zum Parameter. Die Grafiken zeigen an, ob der Pfad für das Vor-Ort-Display<br>de gilt.<br>ater der jeweils formulierten Voraussetzung sind die markierten Optionen wählbar<br>rung der Funktion des Parameters<br>er einzelnen Optionen des Parameters<br>einstellung ab Werk<br>gt an, dass der Parameter schreibgeschützt ist                                                                                                    |
| Factory setting<br>Name: Bezeichnung de<br>Navigation: Navigation<br>Bedientool oder für bei<br>Voraussetzung: Nur un<br>Beschreibung: Erläuter<br>Auswahl: Auflistung de<br>Werkseinstellung: Vora<br>Das Schlosssymbol zeig                                                                                                    | Off<br>as Parameters (Label)<br>aspfad zum Parameter. Die Grafiken zeigen an, ob der Pfad für das Vor-Ort-Display<br>ide gilt.<br>ater der jeweils formulierten Voraussetzung sind die markierten Optionen wählbar<br>rung der Funktion des Parameters<br>er einzelnen Optionen des Parameters<br>einstellung ab Werk<br>gt an, dass der Parameter schreibgeschützt ist                                                                                                    |
| Factory setting<br>Name: Bezeichnung de<br>Navigation: Navigation<br>Bedientool oder für bei<br>Voraussetzung: Nur un<br>Beschreibung: Erläuter<br>Auswahl: Auflistung du<br>Werkseinstellung: Vore<br>Das Schlosssymbol zeig<br>Timestamp                                                                                                    | Off<br>ss Parameters (Label)<br>hspfad zum Parameter. Die Grafiken zeigen an, ob der Pfad für das Vor-Ort-Display<br>ide gilt.<br>uter der jeweils formulierten Voraussetzung sind die markierten Optionen wählbar<br>rung der Funktion des Parameters<br>er einzelnen Optionen des Parameters<br>einstellung ab Werk<br>gt an, dass der Parameter schreibgeschützt ist                                                                                                    |
| Factory setting<br>Name: Bezeichnung de<br>Navigation: Navigation<br>Bedientool oder für bei<br>Voraussetzung: Nur un<br>Beschreibung: Erläuter<br>Auswahl: Auflistung de<br>Werkseinstellung: Vor<br>Das Schlosssymbol zeig<br>Timestamp<br>Navigation                                                                                                    | Off<br>Is Parameters (Label)<br>Ispfad zum Parameter. Die Grafiken zeigen an, ob der Pfad für das Vor-Ort-Display<br>ide gilt.<br>Iter der jeweils formulierten Voraussetzung sind die markierten Optionen wählbar<br>rung der Funktion des Parameters<br>er einzelnen Optionen des Parameters<br>einstellung ab Werk<br>gt an, dass der Parameter schreibgeschützt ist<br>Diagnostics → Active diagnos. → Timestamp                                                                                  |
| <ul> <li>Factory setting</li> <li>Name: Bezeichnung de<br/>Navigation: Navigation<br/>Bedientool oder für bei<br/>Voraussetzung: Nur un<br/>Beschreibung: Erläuter<br/>Auswahl: Auflistung de<br/>Werkseinstellung: Vore<br/>Das Schlosssymbol zeig</li> <li>Timestamp</li> <li>Navigation</li> <li>Description</li> </ul>                                                                                  | Off ss Parameters (Label) sspfad zum Parameter. Die Grafiken zeigen an, ob der Pfad für das Vor-Ort-Display, ide gilt. uter der jeweils formulierten Voraussetzung sind die markierten Optionen wählbar ung der Funktion des Parameters er einzelnen Optionen des Parameters einstellung ab Werk gt an, dass der Parameter schreibgeschützt ist  □ □ □ □ □ □ □ □ □ □ □ □ □ □ □ □ □ □                                                                                                    |
| <ul> <li>Factory setting</li> <li>Name: Bezeichnung de<br/>Navigation: Navigation<br/>Bedientool oder für bei<br/>Voraussetzung: Nur un<br/>Beschreibung: Erläuter<br/>Auswahl: Auflistung du<br/>Werkseinstellung: Vore<br/>Das Schlosssymbol zeig</li> <li><u>Timestamp</u></li> <li>Navigation</li> <li>Description</li> </ul>                                                                           | Off as Parameters (Label) aspfad zum Parameter. Die Grafiken zeigen an, ob der Pfad für das Vor-Ort-Display, de gilt. atter der jeweils formulierten Voraussetzung sind die markierten Optionen wählbar ung der Funktion des Parameters er einzelnen Optionen des Parameters einstellung ab Werk gt an, dass der Parameter schreibgeschützt ist  Displays the timestamp for the currently active diagnostic message.                                                                                  |
| <ul> <li>Factory setting</li> <li>Name: Bezeichnung de<br/>Navigation: Navigation<br/>Bedientool oder für bei<br/>Voraussetzung: Nur un<br/>Beschreibung: Erläuter<br/>Auswahl: Auflistung du<br/>Werkseinstellung: Voro<br/>Das Schlosssymbol zeig</li> <li><u>Timestamp</u></li> <li>Navigation</li> <li>Description</li> <li>User interface</li> </ul>                                                   | Off as Parameters (Label) aspfad zum Parameter. Die Grafiken zeigen an, ob der Pfad für das Vor-Ort-Display, de gilt. atter der jeweils formulierten Voraussetzung sind die markierten Optionen wählbar rung der Funktion des Parameters er einzelnen Optionen des Parameters einstellung ab Werk gt an, dass der Parameter schreibgeschützt ist                                                                                                    |
| <ul> <li>Factory setting</li> <li>Name: Bezeichnung de<br/>Navigation: Navigation<br/>Bedientool oder für bei<br/>Voraussetzung: Nur un<br/>Beschreibung: Erläuter<br/>Auswahl: Auflistung da<br/>Werkseinstellung: Vora<br/>Das Schlosssymbol zeig</li> <li>Timestamp</li> <li>Navigation</li> <li>Description</li> <li>User interface</li> <li>Factory setting</li> </ul>                                 | Off as Parameters (Label) aspfad zum Parameter. Die Grafiken zeigen an, ob der Pfad für das Vor-Ort-Display. de gilt. atter der jeweils formulierten Voraussetzung sind die markierten Optionen wählbar rung der Funktion des Parameters er einzelnen Optionen des Parameters einstellung ab Werk gt an, dass der Parameter schreibgeschützt ist                                                                                                    |
| <ul> <li>Factory setting</li> <li>Name: Bezeichnung de<br/>Navigation: Navigation<br/>Bedientool oder für bei<br/>Voraussetzung: Nur um<br/>Beschreibung: Erläuter<br/>Auswahl: Auflistung da<br/>Werkseinstellung: Vora<br/>Das Schlosssymbol zeig</li> <li>Timestamp</li> <li>Navigation</li> <li>Description</li> <li>User interface</li> <li>Factory setting</li> <li>Additional information</li> </ul> | off s Parameters (Label) sspfad zum Parameter. Die Grafiken zeigen an, ob der Pfad für das Vor-Ort-Display. de gilt. ster der jeweils formulierten Voraussetzung sind die markierten Optionen wählbar rung der Funktion des Parameters er einzelnen Optionen des Parameters einstellung ab Werk gt an, dass der Parameter schreibgeschützt ist                                                                                                    |
| <ul> <li>Factory setting</li> <li>Name: Bezeichnung de<br/>Navigation: Navigation<br/>Bedientool oder für bei<br/>Voraussetzung: Nur un<br/>Beschreibung: Erläuter<br/>Auswahl: Auflistung da<br/>Werkseinstellung: Vora<br/>Das Schlosssymbol zeig</li> <li>Timestamp</li> <li>Navigation</li> <li>Description</li> <li>User interface</li> <li>Factory setting</li> <li>Additional information</li> </ul> | Off ss Parameters (Label) sspfad zum Parameter. Die Grafiken zeigen an, ob der Pfad für das Vor-Ort-Display. de gilt. ster der jeweils formulierten Voraussetzung sind die markierten Optionen wählbar rung der Funktion des Parameters er einzelnen Optionen des Parameters einstellung ab Werk gt an, dass der Parameter schreibgeschützt ist    Displays the timestamp for the currently active diagnostic message. Days (d), hours (h), minutes (m), seconds (s)  Access: • Read access: Operator |

- 2 Navigation: Navigationspfad zum Parameter. Die Grafiken zeigen an, ob der Pfad für das Vor-Ort-Display, das Bedientool oder für beide gilt.
- 3 Beschreibung: Erläuterung der Funktion des Parameters
- 4 Anzeige: Anzeigewert/-daten des Parameters
- 5 Werkseinstellung: Voreinstellung ab Werk
- 6 Zusätzliche Informationen:
- Lese- und Schreibrechte: Information über Zugriffsrechte, die Benutzer mit bestimmten Rollen auf den Parameter haben

Zusätzliche Informationen am Ende der Parameterbeschreibung können sich auf alle Elemente der Parameterbeschreibung beziehen und diese ergänzen.

## 1.5 Symbole

#### 1.5.1 Warnhinweissymbole

#### **GEFAHR**

Bezeichnet eine unmittelbar drohende Gefahr. Wenn sie nicht gemieden wird, sind Tod oder schwerste Verletzungen die Folge.

#### **WARNUNG**

Bezeichnet eine möglicherweise drohende Gefahr. Wenn sie nicht gemieden wird, können Tod oder schwerste Verletzungen die Folge sein.

#### **A** VORSICHT

Bezeichnet eine möglicherweise drohende Gefahr. Wenn sie nicht gemieden wird, können leichte oder geringfügige Verletzungen die Folge sein.

#### HINWEIS

Bezeichnet eine möglicherweise schädliche Situation. Wenn sie nicht gemieden wird, kann das Produkt oder etwas in seiner Umgebung beschädigt werden.

#### 1.5.2 Symbole für Informationstypen

f Kennzeichnet zusätzliche Informationen

- Verweis auf Dokumentation
- Bedienung via Vor-Ort-Anzeige
- 📙 Bedienung via Bedientool
- 🟦 Schreibgeschützter Parameter

# 1.6 Dokumentation

Eine Übersicht zum Umfang der zugehörigen Technischen Dokumentation bieten:

- Device Viewer (www.endress.com/deviceviewer): Seriennummer vom Typenschild eingeben
- *Endress+Hauser Operations App*: Seriennummer vom Typenschild eingeben oder Matrixcode auf dem Typenschild einscannen

Die Dokumentationen stehen über das Internet zur Verfügung: www.endress.com  $\rightarrow$  Download

# 2 Übersicht zum Bedienmenü

Navigation

🛛 🖃 🛛 Bedientool

|              |                 | 7                         |         |
|--------------|-----------------|---------------------------|---------|
| ► Bedientool |                 |                           |         |
|              | Benutzerführung |                           | → 🗎 9   |
|              | Diagnose        |                           | → 🗎 10  |
|              |                 | ► Aktive Diagnose         | → 🗎 10  |
|              |                 | ► Diagnoseliste           | → 🗎 12  |
|              |                 | ► Ereignislogbuch         | → 🗎 12  |
|              |                 | ► Minimale/Maximale-Werte | → 🗎 13  |
|              |                 | ► Simulation              | → 🗎 16  |
|              |                 | ► Diagnoseeinstellungen   | → 🗎 22  |
|              |                 | ► HART Master             | → 🗎 41  |
|              | Applikation     |                           | → 🗎 42  |
|              |                 | ► Messwerte               | → 🗎 42  |
|              |                 | ► Betriebsart             | → 🗎 57  |
|              |                 | ► Maßeinheiten            | → 🗎 61  |
|              |                 | ► Sensorik                | → 🗎 63  |
|              |                 | ► Füllstand               | → 🗎 98  |
|              |                 | ► Pumpensteuerung         | → 🗎 113 |
|              |                 | ► Durchfluss              | → 🗎 14  |
|              |                 | ► Rückstauerfassung       | → 🗎 174 |
|              |                 | ► Berechnungen            | → 🗎 176 |
|              |                 | ► Digitaleingänge         | → 🗎 184 |
|              |                 | ► Grenzwerte              | → 🗎 185 |
|              |                 | ► Stromausgang            | → 🗎 193 |

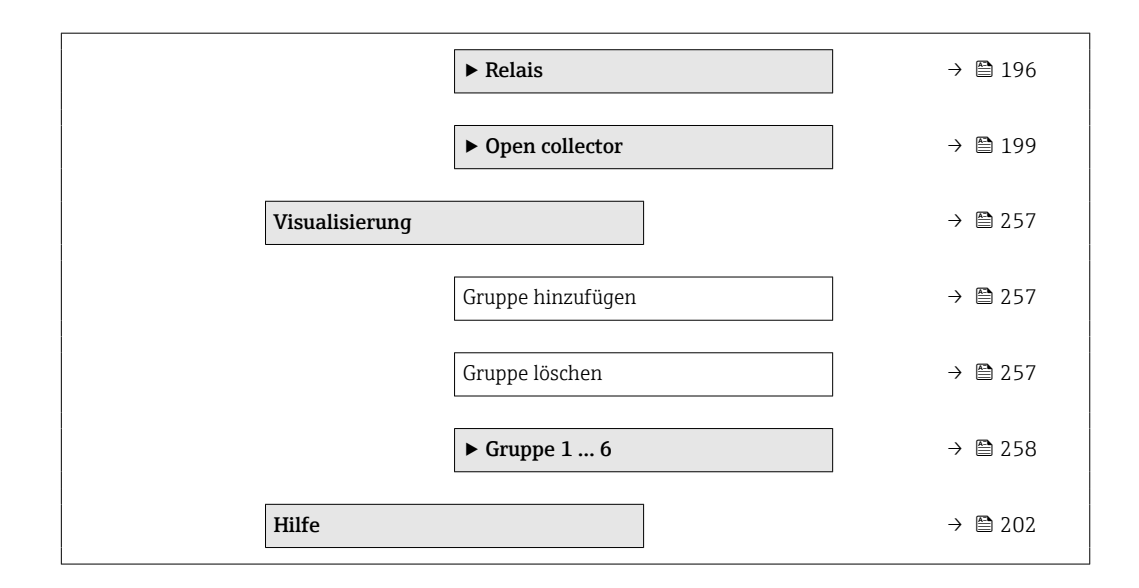

# 3 Beschreibung der Geräteparameter

# 3.1 Menü "Benutzerführung"

Im Menü **Benutzerführung** kann der Benutzer schnell grundsätzliche Aufgaben ausführen, wie z. B. die Inbetriebnahme. In erster Linie sind dies geführte Assistenten und themenübergreifende Sonderfunktionen.

Navigation 🛛 🗐 🖾 Benutzerführung

# 3.1.1 Übersicht

Das Menü **Benutzerführung** enthält folgende Untermenüs und Assistenten:

- Inbetriebnahme
- Zertifikatsverwaltung ( $\rightarrow \square 9$ )
- Import/Export

#### 3.1.2 Assistent "Inbetriebnahme"

Der Assistent **Inbetriebnahme** wird ausgeführt, um das Gerät einfach und schnell in Betrieb nehmen zu können. In der Menüführung wird dazu in jedem Parameter der passende Wert eingegeben oder die passende Option ausgewählt. Ausführliche Einstellungen zu den jeweiligen Anwendungen können im Menü **Applikation** ( $\rightarrow \cong 42$ ) konfiguriert werden.

#### HINWEIS

Wenn der Assistent abgebrochen wird, bevor alle erforderlichen Parameter eingestellt wurden, werden bereits vorgenommene Einstellungen gespeichert.

Gerät befindet sich möglicherweise in einem undefinierten Zustand!

► Gerät auf Werkseinstellungen zurücksetzen.

Navigation

□ □ Benutzerführung → Inbetriebnahme

#### 3.1.3 Untermenü "Zertifikatsverwaltung"

Für die sichere Kommunikation mittels TLS muss ein Zertifikat erstellt werden. In diesem Assistenten werden alle Einstellungen zur Erstellung und Verwaltung des Zertifikates vorgenommen. Im ersten Schritt des Assistenten muss ein Certificate Signing Request (CSR) erstellt werden. Das CSR muss dann von einer Autorität signiert werden. Das so entstandene Zertifikat muss anschließend wieder in das Gerät geladen werden. Alternativ kann auch ein selbst signiertes Zertifikat genutzt werden. Diese ist jedoch nur eingeschränkt sicher.

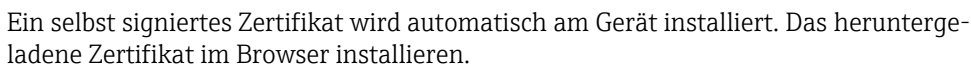

#### 3.1.4 Untermenü "Import/Export"

P Diese Funktion ist nur beim Gerätezugriff via Webserver verfügbar.

Benutzerführung → Import/Export

#### Dokumentation erstellen

Unter **Dokumentation erstellen** kann eine Geräte-Dokumentation im PDF-Format gespeichert werden. Diese Geräte-Dokumentation beinhaltet folgende Geräteinformationen:

- Informationen zu sämtlichen Geräteparametern
- Diagnoseliste
- Informationen zur Hardware-Konfiguration
- Informationen zur Software-Konfiguration

#### Lizenzinformationen

Unter **Lizenzinformationen** können die Lizenzinformationen als Textdatei (\*.txt) gespeichert werden.

# 3.2 Menü "Diagnose"

Navigation 🛛 🗐 🖾 Diagnose

#### 3.2.1 Untermenü "Aktive Diagnose"

*Navigation*  $\square$  Diagnose  $\rightarrow$  Aktive Diagnose

| Aktuelle Diagnose |                                                                                                    |
|-------------------|----------------------------------------------------------------------------------------------------|
| Navigation        | □ Diagnose → Aktive Diagnose → Aktuelle Diagnose (350074)                                                                                                    |
| Beschreibung      | Zeigt das aktuell aufgetretene Diagnoseereignis mit seiner Diagnoseinformation.                                                                                                    |
| Anzeige           | <ul> <li>Status Signal</li> <li>Diagnosecode</li> <li>Ereignistext</li> <li>Behebungsmaßnahme</li> </ul>                                                                                                    |
| Zeitstempel       |                                                                                                    |
| Navigation        | Image: Barbon Barbon Barbo |

Beschreibung Zeigt den Zeitstempel der aktuell anstehenden Diagnosemeldung an.

#### Letzte Diagnose

| Navigation   | B □ Diagnose → Aktive Diagnose → Letzte Diagnose (350075)                                                          |
|--------------|----------------------------------------------------------------------------------------------------|
| Beschreibung | Zeigt das vor dem aktuellen Diagnoseereignis zuletzt aufgetretene Diagnoseereignis mit seiner Diagnoseinformation. |

| Anzeige                   | <ul> <li>Status Signal</li> <li>Diagnosecode</li> <li>Ereignistext</li> <li>Behebungsmaßnahme</li> </ul> |  |  |
|---------------------------|----------------------------------------------------------------------------------------------------|--|--|
| Zeitstempel               |                                                                                                    |  |  |
| Navigation                |                                                                                                    |  |  |
| Beschreibung              | Zeigt den Zeitstempel der letzten Diagnosemeldung.                                                       |  |  |
| Betriebszeit              |                                                                                                    |  |  |
| Navigation                | Image: Biagnose → Aktive Diagnose → Betriebszeit (350018)                                                |  |  |
| Beschreibung              | Zeigt, wie lange das Gerät bis zum jetzigen Zeitpunkt in Betrieb ist.                                    |  |  |
| Betriebszeit ab Neustart  |                                                                                                    |  |  |
| Navigation                | Image Biagnose → Aktive Diagnose → Betriebszeit ab Neustart (350017)                                     |  |  |
| Beschreibung              | Zeigt die Betriebszeit, die seit dem letzten Geräteneustart vergangen ist.                               |  |  |
| Betriebsstunden der Vor-O | rt-Anzeige                                                                                               |  |  |
| Navigation                | $\blacksquare$ Diagnose → Aktive Diagnose → Betriebsstunden der Vor-Ort-Anzeige (350270)                 |  |  |
| Zähler Einschaltvorgänge  |                                                                                                    |  |  |
| Navigation                | Image: Biagnose → Aktive Diagnose → Zähler Einschaltvorgänge (350083)                                    |  |  |
| Anzeige                   | Positive Ganzzahl                                                                                        |  |  |
| Werkseinstellung          | 0                                                                                                    |  |  |

#### Sensor 1 ... 2 Diagnosecode

| Navigation       | ■ Diagnose $\rightarrow$ Aktive Diagnose $\rightarrow$ Sensor 1 2 Diagnosecode (3370115-1 2) |
|------------------|----------------------------------------------------------------------------------------------|
| Anzeige          | Zeichenfolge aus Zahlen, Buchstaben und Sonderzeichen                                        |
| Werkseinstellung | ?????????                                                                                    |

#### 3.2.2 Untermenü "Diagnoseliste"

Im Untermenü Diagnoseliste werden alle aktuell anstehenden Diagnosemeldungen mit maximal 10 Ereignissen angezeigt, geordnet nach Priorität (höchste zuerst). Jeder Eintrag enthält: Statussignal als Symbol, Diagnosecode, Beschreibung, Zeitstempel, Behebungsmaßnahme, Kanalinfo und Service-ID. Informationen zu den möglichen Diagnosemeldungen sind in der dazugehörigen Betriebsanleitung zu finden.

*Navigation*  $\square$   $\square$  Diagnose  $\rightarrow$  Diagnoseliste

#### 3.2.3 Untermenü "Ereignislogbuch"

Zeigt die Ereignismeldungen an. Ereignismeldungen werden in chronologischer Reihenfolge angezeigt. Die Ereignishistorie umfasst Diagnose- sowie Informationsereignisse. Das Symbol vor dem Zeitstempel gibt an, ob das Ereignis aufgetreten oder beendet ist.

Im Ereignislogbuch wird zu jeder Konfigurationsänderung eine "Direct-ID#" angezeigt (z. B. "160108-000-000"), welche den jeweiligen Parameter eindeutig identifiziert. Nach dieser ID kann in diesem Dokument gesucht werden, um somit den Parameter eindeutig zuordnen zu können.

Aufbau der "Direct-ID#" (beispielhaft):

- 1. Teil **160108**-000-000 = jeweiliger Parameter
- 2. Teil 160108-000-000 = Feldindex (z. B. Stützstelle)
- 3. Teil z. B. 160108-000-001 = Instanz (z. B. Kanal 1, Relais 1)

Wichtig ist hierbei, dass bei der Suche nur nach dem vorderen Teil der ID (z. B. "160108") gesucht wird.

*Navigation*  $\square$   $\square$  Diagnose  $\rightarrow$  Ereignislogbuch

| Filteroptionen |                                                                             |          |
|----------------|-----------------------------------------------------------------------------|----------|
| Navigation     | B □ Diagnose → Ereignislogbuch → Filteroptionen (350020)                    |          |
| Beschreibung   | Definieren, welche Kategorie von Ereignismeldungen im Untermenü Ereignislis | te ange- |

Definieren, welche Kategorie von Ereignismeldungen im Untermenü Ereignisliste angezeigt wird.

#### 3.2.4 Untermenü "Minimale/Maximale-Werte"

*Navigation*  $\square$  Diagnose  $\rightarrow$  Minimale/Maximale-Werte

| Minimale Elektronikte | emperatur                                                                                                    |
|-----------------------|----------------------------------------------------------------------------------------------------|
| Navigation            | Image: Biagnose → Minimale/Maximale-Werte → Minimale Elektroniktemperatur<br>(350072)                                                                                                    |
| Anzeige               | −150,0 200,0 °C                                                                                                    |
| Maximale Elektronikt  | emperatur                                                                                                    |
| Navigation            | Image: Bigging and Sector Sector |
| Anzeige               | −150,0 200,0 °C                                                                                                    |
|                       | Untermenii "Füllstand linearisiert"                                                                                                    |
|                       | Navigation $\textcircled{B}$ Diagnose $\rightarrow$ Minimale/Maximale-Werte $\rightarrow$ Füllstand linearisiert                                                                                                    |
| Minimaler Füllstand 1 | 2 linearisiert                                                                                                    |

| Navigation   | Diagnose → Minimale/Maximale-Werte → Füllstand linearisiert → Minimaler Füllstand 1 2 linearisiert (3520130-1 2)                           |
|--------------|----------------------------------------------------------------------------------------------------|
| Beschreibung | Zeigt den niedrigsten bisher gemessenen linearisierten Füllstandswert an. Der Wert kann zusammen mit dem Zeitstempel zurückgesetzt werden. |

Anzeige Gleitkommazahl mit Vorzeichen

#### Zeitstempel minimaler Füllstand 1 ... 2 lin.

| Navigation   | B □ Diagnose → Minimale/Maximale-Werte → Füllstand linearisiert → Zeitstempel minimaler Füllstand 1 2 lin. (3520131-1 2) |
|--------------|----------------------------------------------------------------------------------------------------|
| Beschreibung | Zeigt den Zeitstempel des niedrigsten bisher gemessenen linearisierten Füllstandwerts.                                   |
| Anzeige      | Tage (d), Stunden (h), Minuten (m), Sekunden (s)                                                                         |

| Maximaler Füllstand  | l 2 linearisiert                                                                                                    |
|----------------------|----------------------------------------------------------------------------------------------------|
| Navigation           | B □ Diagnose → Minimale/Maximale-Werte → Füllstand linearisiert → Maximaler Füll stand 1 2 linearisiert (3520132-1 2)                   |
| Beschreibung         | Zeigt den höchsten bisher gemessenen linearisierten Füllstandwert an.                                                                   |
| Anzeige              | Gleitkommazahl mit Vorzeichen                                                                                                    |
| Zeitstempel maximale | r Füllstand 1 2 lin.                                                                                                    |
| Navigation           | B □ Diagnose → Minimale/Maximale-Werte → Füllstand linearisiert → Zeitstempel maximaler Füllstand 1 2 lin. (3520133-1 2)                |
| Beschreibung         | Zeigt den Zeitstempel des höchsten bisher gemessenen linearisierten Füllstandwerts.                                                     |
| Anzeige              | Tage (d), Stunden (h), Minuten (m), Sekunden (s)                                                                                        |
| Min./Max. rücksetzen | 1 2                                                                                                    |
| Navigation           | B □ Diagnose → Minimale/Maximale-Werte → Füllstand linearisiert → Min./Max. rück<br>setzen 1 2 (3520134-1 2)                            |
| Beschreibung         | Setzt die minimalen und die maximalen bisher linearisierten Füllstandwerte (Schleppzei-<br>ger) mit den jeweiligen Zeitstempeln zurück. |
| Auswahl              | <ul><li>Nein</li><li>Ja</li></ul>                                                                                                    |
| Werkseinstellung     | Nein                                                                                                    |
|                      | Untermenii "Durchfluss"                                                                                                    |
|                      | Navigation $\textcircled{B}$ Diagnose $\rightarrow$ Minimale/Maximale-Werte $\rightarrow$ Durchfluss                                    |
| Minimaler Durchfluss | wert 1 2                                                                                                    |
| Navigation           | B □ Diagnose → Minimale/Maximale-Werte → Durchfluss → Minimaler Durchflusswer<br>1 2 (3880131-1 2)                                      |
| Beschreibung         | Zeigt den niedrigsten Volumendurchfluss an, der seit dem letzten Zurücksetzen gemesser<br>wurde.                                        |

| Anzeige                   | Gleitkommazahl mit Vorzeichen                                                                                                    |
|---------------------------|----------------------------------------------------------------------------------------------------|
| Werkseinstellung          | Positive Gleitkommazahl                                                                                                    |
| Zeitstempel minimaler Dur | chfluss 1 2                                                                                                    |
| Navigation                | B □ Diagnose → Minimale/Maximale-Werte → Durchfluss → Zeitstempel minimaler<br>Durchfluss 1 2 (3880133-1 2)                                                                                                    |
| Anzeige                   | Tage (d), Stunden (h), Minuten (m), Sekunden (s)                                                                                                    |
| Maximaler Durchflusswert  | 12                                                                                                    |
| Navigation                | Image: Bigginose → Minimale/Maximale-Werte → Durchfluss → Maximaler Durchflusswert 1 2 (3880132-1 2)                                                                                                    |
| Beschreibung              | Zeigt den höchsten Volumendurchfluss an, der seit dem letzten Zurücksetzen gemessen<br>wurde.                                                                                                    |
| Anzeige                   | Gleitkommazahl mit Vorzeichen                                                                                                    |
| Zeitstempel maximaler Dur | rchfluss 1 2                                                                                                    |
| Navigation                | B □ Diagnose → Minimale/Maximale-Werte → Durchfluss → Zeitstempel maximaler<br>Durchfluss 1 2 (3880134-1 2)                                                                                                    |
| Anzeige                   | Tage (d), Stunden (h), Minuten (m), Sekunden (s)                                                                                                    |
| Rücksetzen Schleppzeiger  | <u> </u>                                                                                                    |
| Navigation                | Image: Bigging and Sector State And Sector Bigging and Sector Bigging and Sector Bigg |
| Auswahl                   | <ul><li>Nein</li><li>Ja</li></ul>                                                                                                    |
| Werkseinstellung          | Nein                                                                                                    |

|                  | 3.2.5 Untermenü "Simulation"                                                                                                    |
|------------------|----------------------------------------------------------------------------------------------------|
|                  | Navigation $\textcircled{B}$ Diagnose $\rightarrow$ Simulation                                                                                                    |
|                  | Untermenü "Sensor 1 2 Simulation"                                                                                                    |
|                  | <i>Navigation</i> $\blacksquare$ Diagnose $\rightarrow$ Simulation $\rightarrow$ Sensor 1 2 Simulation                                                                                                    |
| Simulation       | 8                                                                                                    |
| Navigation       | Image and a set of the set of the set o |
| Beschreibung     | Prozessgröße für Simulation wählen, die dadurch aktiviert wird. Die Auswahl 'Aus' deakti-<br>viert die Simulation.                                                                                                    |
| Auswahl          | <ul> <li>Aus</li> <li>Strom</li> <li>HART Wert</li> <li>Füllstand Sensor</li> <li>Füllstand linearisiert</li> <li>Durchfluss</li> </ul>                                                                                                    |
| Werkseinstellung | Aus                                                                                                    |
| Strom            | 8                                                                                                    |
| Navigation       | □ Diagnose → Simulation → Sensor 1 2 Simulation → Strom (2960081–1 2)                                                                                                    |
| Voraussetzung    | Die Simulationsgröße muss Strom sein.                                                                                                    |
| Beschreibung     | Stromwert als Prozessgröße für die Simulation eingeben.                                                                                                    |
| Eingabe          | 0,0 22,5 mA                                                                                                    |
| Werkseinstellung | 3,59 mA                                                                                                    |
| HART Wert        | <u>ଛ</u>                                                                                                    |
| Navigation       |                                                                                                    |
| Voraussetzung    | Die Simulationsgröße muss ein HART-Wert sein.                                                                                                    |
| Beschreibung     | HART-Wert (PV) als Prozessgröße für die Simulation eingeben.                                                                                                    |

**Eingabe** -200 000,0 ... 200 000,0

Werkseinstellung

0,0

| Füllstand Sensor |                                                                                   |  |
|------------------|-----------------------------------------------------------------------------------|--|
| Navigation       | Diagnose → Simulation → Sensor 1 2 Simulation → Füllstand Sensor<br>(2960083-1 2) |  |
| Voraussetzung    | Die Simulationsgröße muss Füllstand sein.                                         |  |
| Beschreibung     | Füllstandwert des Sensors als Prozessgröße für die Simulation eingeben.           |  |
| Eingabe          | Gleitkommazahl mit Vorzeichen                                                     |  |
| Werkseinstellung | 0,0 mm                                                                            |  |

| Füllstand linearisiert |                                                                                         | A |
|------------------------|-----------------------------------------------------------------------------------------|---|
| Navigation             | Diagnose → Simulation → Sensor 1 2 Simulation → Füllstand linearisiert<br>(2960086-1 2) |   |
| Voraussetzung          | Die Simulationsgröße muss Füllstand linearisiert sein.                                  |   |
| Beschreibung           | Linearisierter Füllstandwert als Prozessgröße für die Simulation eingeben.              |   |
| Eingabe                | -200000,0 200000,0 %                                                                    |   |
| Werkseinstellung       | 0,0 %                                                                                   |   |

| Durchfluss       |                                                                                                    | ð |
|------------------|----------------------------------------------------------------------------------------------------|---|
| Navigation       | ■ Diagnose $\rightarrow$ Simulation $\rightarrow$ Sensor 1 2 Simulation $\rightarrow$ Durchfluss (2960088–1 2) | ) |
| Voraussetzung    | Die Simulationsgröße muss Durchfluss sein.                                                                     |   |
| Beschreibung     | Durchflusswert als Prozessgröße für die Simulation eingeben.                                                   |   |
| Eingabe          | Positive Gleitkommazahl                                                                                        |   |
| Werkseinstellung | 0,0 l/h                                                                                                    |   |

#### Untermenü "Simulation Stromausgang"

*Navigation*  $\square$   $\square$  Diagnose  $\rightarrow$  Simulation  $\rightarrow$  Simulation Stromausgang

| Simulation Stromausgang | L 2                                                                                            | ß |
|-------------------------|------------------------------------------------------------------------------------------------|---|
| Navigation              | Biagnose → Simulation → Simulation Stromausgang → Simulation Stromausgang<br>1 2 (2570017-1 2) |   |
| Beschreibung            | Simulation des Stromausgangs ein- und ausschalten.                                             |   |
| Auswahl                 | <ul><li>Aus</li><li>An</li></ul>                                                               |   |
| Werkseinstellung        | Aus                                                                                            |   |
| Wert Stromausgang 1 2   |                                                                                                |   |
| Navigation              | Diagnose → Simulation → Simulation Stromausgang → Wert Stromausgang 1 2     (2570018-1 2)      |   |
| Voraussetzung           | Die Simulation Stromausgang ist aktiviert.                                                     |   |
| Beschreibung            | Stromwert für Simulation eingeben.                                                             |   |
| Eingabe                 | 0,0 22,5 mA                                                                                    |   |
| Werkseinstellung        | 3,59 mA                                                                                        |   |
|                         |                                                                                                |   |

| Untermenü | "Simulation | Digitala | usgang"  |
|-----------|-------------|----------|----------|
|           |             |          | <u> </u> |

*Navigation*  $\square$  Diagnose  $\rightarrow$  Simulation  $\rightarrow$  Simulation Digitalausgang

| Simulation Relais 1 5 |                                                                                              | ß |
|-----------------------|----------------------------------------------------------------------------------------------|---|
| Navigation            | B Diagnose → Simulation → Simulation Digitalausgang → Simulation Relais 1 5<br>(2860080-1 5) |   |
| Voraussetzung         | Relais sind als Ausgänge aktiviert.                                                          |   |
| Beschreibung          | Simulation des Relaisausgangs ein- und ausschalten.                                          |   |

A

| Auswahl               | <ul><li>Simulation aus</li><li>Ausgeschaltet</li><li>Eingeschaltet</li></ul>       |                        |  |
|-----------------------|------------------------------------------------------------------------------------|------------------------|--|
| Werkseinstellung      | Simulation aus                                                                     |                        |  |
| Simulation Open Colle | ector 1 3                                                                          | (                      |  |
| Navigation            | Image Diagnose → Simulation → Simulation Digitalausgang → Sim<br>1 3 (3320080-1 3) | ulation Open Collector |  |
| Voraussetzung         | Open Collector sind als Ausgänge aktiviert.                                        |                        |  |
| Beschreibung          | Simulation des Open Collectors ein- und ausschalten.                               |                        |  |
| Auswahl               | <ul><li>Simulation aus</li><li>Ausgeschaltet</li><li>Eingeschaltet</li></ul>       |                        |  |
| Werkseinstellung      | Simulation aus                                                                     |                        |  |

#### Untermenü "Simulation Digitaleingang"

*Navigation*  $\square$  Diagnose  $\rightarrow$  Simulation  $\rightarrow$  Simulation Digitaleingang

| Simulation Digitaleingang 1 4 |                                                                                                    | Ê  |
|-------------------------------|----------------------------------------------------------------------------------------------------|----|
| Navigation                    | B □ Diagnose → Simulation → Simulation Digitaleingang → Simulation Digitaleingar<br>1 4 (3090050-1 4) | ıg |
| Beschreibung                  | Simulation des Digitaleingangs ein- und ausschalten.                                                  |    |
| Auswahl                       | <ul><li>Simulation aus</li><li>Ausgeschaltet</li><li>Eingeschaltet</li></ul>                          |    |
| Werkseinstellung              | Simulation aus                                                                                        |    |

#### Untermenü "Simulation Diagnoseereignis"

Navigation B Diagnose  $\rightarrow$  Simulation  $\rightarrow$  Simulation Diagnoseereignis

| Simulation       |                                                                          | A |
|------------------|--------------------------------------------------------------------------|---|
|                  |                                                                          |   |
| Navigation       | Bagnose → Simulation → Simulation Diagnoseereignis → Simulation (350229) |   |
| Beschreibung     | Simuliert eine oder mehrere Prozessvariablen und/oder Ereignisse.        |   |
|                  | Warnung:<br>Die Ausgabe entspricht dem simulierten Wert oder Ereignis.   |   |
| Auswahl          | <ul><li>Aus</li><li>Diagnose</li></ul>                                   |   |
| Werkseinstellung | Aus                                                                      |   |

| Simulation Diagnosee | Simulation Diagnoseereignis                                                                                                    |  |
|----------------------|----------------------------------------------------------------------------------------------------|--|
| Navigation           | Image → Simulation → Simulation Diagnoseereignis → Simulation Diagnoseereignis → Simulation Diagnoseereignis                                                                                                    |  |
| Voraussetzung        | Die Diagnosesimulation ist aktiviert.                                                                                                    |  |
| Beschreibung         | Diagnoseereignis wählen, um dieses zu simulieren.                                                                                                    |  |
| Auswahl              | <ul> <li>Aus</li> <li>041 Bruch Sensor erkannt</li> <li>046 Limit Sensor überschritten</li> <li>201 Elektronik fehlerhaft</li> <li>230 Datum/Uhrzeit falsch</li> <li>252 Modul inkompatibel</li> <li>275 I/O-Modul defekt</li> <li>331 Firmware-Update fehlgeschlagen</li> <li>332 Neustart Module</li> <li>402 Initialisierung aktiv</li> <li>411 Up-/Download aktiv</li> <li>412 Download verarbeiten</li> <li>425 Kommunikationszertifikat fehlerhaft</li> <li>426 Kommunikationszertifikat abgelaufen</li> <li>440 Gerät ist nicht abgeglichen</li> <li>441 Stromausgang gesättigt</li> <li>485 Simulation Stromeingang aktiv</li> <li>491 Simulation Stromausgang aktiv</li> <li>494 Simulation Statuseingang aktiv</li> <li>498 Simulation Open Collector aktiv</li> </ul> |  |

- 500 Relais Ausgabepuffer voll
- 501 Open Collector Ausgabepuffer voll
- 502 LAN/WLAN IP Adressenkonflikt
- 538 Berechnung Konfiguration fehlerhaft
- 550 Pumpensteuerung Pumprichtung falsch
- 551 Pumpenstrg. Pumprate nicht erreicht
- 552 Pumpenstrg, gleiche Einschaltpunkte
- 553 Pumpe Pumpenfehler
- 554 Pumpenstrq. Sturmfkt. Ein < Aus
- 555 Pumpensteuerung Pumprichtung falsch
- 556 Pumpe max. Betriebsstunden erreicht
- 557 Pumpensteuerung Pumprichtung falsch
- 560 Sensor Konfig. schreiben fehlgeschl.
- 561 Sensor Lesen Konfig. fehlgeschlagen
- 570 Rechensteuerung Schaltpunkt Einstellung
- 577 Sensor Konfiguration fehlerhaft
- 578 Pumpensteuerung Konfig. fehlerhaft
- 579 Level Konfiguration fehlerhaft
- 580 Durchfluss Konfiguration fehlerhaft
- 701 Sensor PV fixiert
- 702 Sensor PV unsicher
- 703 Sensor PV schlecht
- 710 Sensor Gerätefehler
- 711 Sensor Funktion prüfen
- 712 Sensor außerhalb der Spezifikation
- 713 Sensor Wartungsbedarf
- 715 Sensor Störung
- 716 Sensor Prozessw. ausserh. der Grenzen
- 721 Sensor Echo verloren
- 722 Ansatz am Sensor
- 723 Sensor Schaumbildung erkannt
- 724 Sensor in Sicherheitsdistanz
- 725 Sensor Mapping fehlgeschlagen
- 726 Sensor Kommunikation verloren
- 727 Sensor Multi-Master Kollision
- 730 Sensor Konfiguration abweichend
- 732 Sensor falscher Sensortyp erkannt
- 740 Sensor SV fixiert
- 741 Sensor SV unsicher
- 742 Sensor SV schlecht
- 743 Sensor TV fixiert
- 744 Sensor TV unsicher
- 745 Sensor TV schlecht
- 746 Sensor QV fixiert
- 747 Sensor QV unsicher
- 748 Sensor QV schlecht
- 816 Hold aktiv
- 879 Sensoreingang überlastet
- 890 Batterie schwach
- 891 Batterie leer
- 950 Rückstau erkannt
- 955 Unterwasserpegel > Oberwasserpegel
- 956 Rechensteuerung Berechnungsfehler
- 968 Sensor Füllstandsgrenze erreicht
- 970 Durchfluss Wert außerhalb Spez.
- 971 Durchfluss Wert überschritten
- 972 Level Wert außerhalb der Grenzen

#### Werkseinstellung

| Kanal            |                                                                                                    | Â  |
|------------------|----------------------------------------------------------------------------------------------------|----|
| Navigation       | Image Diagnose → Simulation → Simulation Diagnoseereignis → Kanal (350323)                                          |    |
| Voraussetzung    | Die Diagnose wird simuliert und es es sind mindestens zwei Kanäle für die für die betro<br>fene Diagnose vorhanden. | f- |
| Beschreibung     | Den entsprechenden Kanal zum jeweiligen Diagnoseereignis zuordnen.                                                  |    |
| Eingabe          | 1 255                                                                                                    |    |
| Werkseinstellung | 1                                                                                                    |    |
|                  |                                                                                                    |    |

#### 3.2.6 Untermenü "Diagnoseeinstellungen"

Jedes Diagnoseereignis ist einem bestimmten Diagnoseverhalten zugeordnet. Diese Zuordnung kann der Anwender bei bestimmten Diagnoseereignissen ändern. Diese Konfiguration ist in der zugehörigen Betriebsanleitung ausführlich beschrieben.

*Navigation*  $\square$   $\square$  Diagnose  $\rightarrow$  Diagnoseeinstellungen

#### Untermenü "Eigenschaften"

*Navigation*  $\square$  Diagnose  $\rightarrow$  Diagnoseeinstellungen  $\rightarrow$  Eigenschaften

# Alarmverzögerung Image: State of the state of the state of the

#### Untermenü "Sensor"

Navigation

□ □ Diagnose → Diagnoseeinstellungen → Sensor

| 701 Diagnoseverhalten |                                                                                                    | ß    |
|-----------------------|----------------------------------------------------------------------------------------------------|------|
| Navigation            | □ Diagnose → Diagnoseeinstellungen → Sensor → 701 Diagnoseverhalten (38670)                                                                                                    | )11) |
| Auswahl               | <ul> <li>Aus</li> <li>Alarm</li> <li>Warnung</li> <li>Nur Logbucheintrag</li> </ul>                                                                                                    |      |
| Werkseinstellung      | Warnung                                                                                                    |      |
| 701 Statussignal      |                                                                                                    | Ê    |
| Navigation            | Image of the set of the set |      |
| Auswahl               | <ul> <li>Ausfall (F)</li> <li>Funktionskontrolle (C)</li> <li>Außerhalb der Spezifikation (S)</li> <li>Wartungsbedarf (M)</li> <li>Nicht kategorisiert</li> </ul>                                                                                                    |      |
| Werkseinstellung      | Wartungsbedarf (M)                                                                                                    |      |
| 702 Diagnoseverhalten |                                                                                                    |      |
| Navigation            | □ Diagnose → Diagnoseeinstellungen → Sensor → 702 Diagnoseverhalten (38670)                                                                                                    | 121) |
| Auswahl               | <ul> <li>Aus</li> <li>Alarm</li> <li>Warnung</li> </ul>                                                                                                    |      |

WarnungNur Logbucheintrag

Werkseinstellung Warnung

| 702 Statussignal      |                                                                                                    | Ê    |
|-----------------------|----------------------------------------------------------------------------------------------------|------|
| Navigation            | Image → Diagnoseeinstellungen → Sensor → 702 Statussignal (3867020)                                                                                                    |      |
| Auswahl               | <ul> <li>Ausfall (F)</li> <li>Funktionskontrolle (C)</li> <li>Außerhalb der Spezifikation (S)</li> <li>Wartungsbedarf (M)</li> <li>Nicht kategorisiert</li> </ul>                                                                                                    |      |
| Werkseinstellung      | Wartungsbedarf (M)                                                                                                    |      |
| 703 Diagnoseverhalten |                                                                                                    |      |
| Navigation            | Image: Barbon Barbon Barbo | )31) |
| Auswahl               | <ul> <li>Aus</li> <li>Alarm</li> <li>Warnung</li> <li>Nur Logbucheintrag</li> </ul>                                                                                                    |      |
| Werkseinstellung      | Alarm                                                                                                    |      |
| 703 Statussignal      |                                                                                                    | A    |
| Navigation            | B □ Diagnose → Diagnoseeinstellungen → Sensor → 703 Statussignal (3867030)                                                                                                    |      |
| Auswahl               | <ul> <li>Ausfall (F)</li> <li>Funktionskontrolle (C)</li> <li>Außerhalb der Spezifikation (S)</li> <li>Wartungsbedarf (M)</li> <li>Nicht kategorisiert</li> </ul>                                                                                                    |      |
| Werkseinstellung      | Ausfall (F)                                                                                                    |      |
| 710 Diagnoseverhalten |                                                                                                    |      |
| Navigation            | Bell Diagnose → Diagnoseeinstellungen → Sensor → 710 Diagnoseverhalten (3867)                                                                                                    | LO1) |
| Auswahl               | <ul> <li>Aus</li> <li>Alarm</li> <li>Warnung</li> <li>Nur Logbucheintrag</li> </ul>                                                                                                    |      |
| Werkseinstellung      | Alarm                                                                                                    |      |

| 710 Statussignal      | Ŕ                                                                                                    |
|-----------------------|----------------------------------------------------------------------------------------------------|
| Navigation            | Image → Diagnoseeinstellungen → Sensor → 710 Statussignal (3867100)                                                                                               |
| Auswahl               | <ul> <li>Ausfall (F)</li> <li>Funktionskontrolle (C)</li> <li>Außerhalb der Spezifikation (S)</li> <li>Wartungsbedarf (M)</li> <li>Nicht kategorisiert</li> </ul> |
| Werkseinstellung      | Ausfall (F)                                                                                                    |
| 711 Diagnoseverhalten | Â                                                                                                    |
| Navigation            | Image → Diagnoseeinstellungen → Sensor → 711 Diagnoseverhalten (3867111)                                                                                          |
| Auswahl               | <ul> <li>Aus</li> <li>Alarm</li> <li>Warnung</li> <li>Nur Logbucheintrag</li> </ul>                                                                               |
| Werkseinstellung      | Warnung                                                                                                    |
| 711 Statussignal      | ß                                                                                                    |
| Navigation            | Image → Diagnoseeinstellungen → Sensor → 711 Statussignal (3867110)                                                                                               |
| Auswahl               | <ul> <li>Ausfall (F)</li> <li>Funktionskontrolle (C)</li> <li>Außerhalb der Spezifikation (S)</li> <li>Wartungsbedarf (M)</li> <li>Nicht kategorisiert</li> </ul> |
| Werkseinstellung      | Funktionskontrolle (C)                                                                                                    |
| 712 Diagnoseverhalten | Â                                                                                                    |
| Navigation            | B □ Diagnose → Diagnoseeinstellungen → Sensor → 712 Diagnoseverhalten (3867121)                                                                                   |
| Auswahl               | <ul> <li>Aus</li> <li>Alarm</li> <li>Warnung</li> <li>Nur Logbucheintrag</li> </ul>                                                                               |
| Werkseinstellung      | Warnung                                                                                                    |

| 712 Statussignal      |                                                                                                    |    |
|-----------------------|----------------------------------------------------------------------------------------------------|----|
| Navigation            | ■ Diagnose → Diagnoseeinstellungen → Sensor → 712 Statussignal (3867120)                                                                                          |    |
| Auswahl               | <ul> <li>Ausfall (F)</li> <li>Funktionskontrolle (C)</li> <li>Außerhalb der Spezifikation (S)</li> <li>Wartungsbedarf (M)</li> <li>Nicht kategorisiert</li> </ul> |    |
| Werkseinstellung      | Außerhalb der Spezifikation (S)                                                                                                    |    |
| 713 Diagnoseverhalten |                                                                                                    |    |
| Navigation            | B□ Diagnose → Diagnoseeinstellungen → Sensor → 713 Diagnoseverhalten (386713)                                                                                     | 1) |
| Auswahl               | <ul> <li>Aus</li> <li>Alarm</li> <li>Warnung</li> <li>Nur Logbucheintrag</li> </ul>                                                                               |    |
| Werkseinstellung      | Warnung                                                                                                    |    |
| 713 Statussignal      |                                                                                                    |    |
| Navigation            |                                                                                                    |    |
| Auswahl               | <ul> <li>Ausfall (F)</li> <li>Funktionskontrolle (C)</li> <li>Außerhalb der Spezifikation (S)</li> <li>Wartungsbedarf (M)</li> <li>Nicht kategorisiert</li> </ul> |    |
| Werkseinstellung      | Wartungsbedarf (M)                                                                                                    |    |
| 715 Diagnoseverhalten |                                                                                                    |    |

| Navigation       | B □ Diagnose → Diagnoseeinstellungen → Sensor → 715 Diagnoseverhalten (3867151)     |
|------------------|-------------------------------------------------------------------------------------|
| Auswahl          | <ul> <li>Aus</li> <li>Alarm</li> <li>Warnung</li> <li>Nur Logbucheintrag</li> </ul> |
| Werkseinstellung | Alarm                                                                               |

| 715 Statussignal      |                                                                                                    | A    |
|-----------------------|----------------------------------------------------------------------------------------------------|------|
| Navigation            |                                                                                                    |      |
| Auswahl               | <ul> <li>Ausfall (F)</li> <li>Funktionskontrolle (C)</li> <li>Außerhalb der Spezifikation (S)</li> <li>Wartungsbedarf (M)</li> <li>Nicht kategorisiert</li> </ul> |      |
| Werkseinstellung      | Ausfall (F)                                                                                                    |      |
| 716 Diagnoseverhalten |                                                                                                    | A    |
| Navigation            | Belling Diagnose → Diagnoseeinstellungen → Sensor → 716 Diagnoseverhalten (3867)                                                                                  | 161) |
| Auswahl               | <ul> <li>Aus</li> <li>Alarm</li> <li>Warnung</li> <li>Nur Logbucheintrag</li> </ul>                                                                               |      |
| Werkseinstellung      | Warnung                                                                                                    |      |
| 716 Statussignal      |                                                                                                    |      |
| Navigation            | Image: Biagnose → Diagnoseeinstellungen → Sensor → 716 Statussignal (3867160)                                                                                     |      |
| Auswahl               | <ul> <li>Ausfall (F)</li> <li>Funktionskontrolle (C)</li> <li>Außerhalb der Spezifikation (S)</li> <li>Wartungsbedarf (M)</li> <li>Nicht kategorisiert</li> </ul> |      |
| Werkseinstellung      | Außerhalb der Spezifikation (S)                                                                                                    |      |
| 721 Diagnoseverhalten |                                                                                                    | Ê    |
| Navigation            |                                                                                                    | 211) |
| Auswahl               | <ul> <li>Aus</li> <li>Alarm</li> <li>Warnung</li> <li>Nur Logbucheintrag</li> </ul>                                                                               |      |
| Werkseinstellung      | Warnung                                                                                                    |      |

| 721 Statussignal      |                                                                                                    | Î       |
|-----------------------|----------------------------------------------------------------------------------------------------|---------|
| Navigation            | Image: Barbon Barbon Barbo |         |
| Auswahl               | <ul> <li>Ausfall (F)</li> <li>Funktionskontrolle (C)</li> <li>Außerhalb der Spezifikation (S)</li> <li>Wartungsbedarf (M)</li> <li>Nicht kategorisiert</li> </ul>                                                                                                    |         |
| Werkseinstellung      | Außerhalb der Spezifikation (S)                                                                                                    |         |
| 722 Diagnoseverhalten |                                                                                                    |         |
| Navigation            |                                                                                                    | 221)    |
| Auswahl               | <ul> <li>Aus</li> <li>Alarm</li> <li>Warnung</li> <li>Nur Logbucheintrag</li> </ul>                                                                                                    |         |
| Werkseinstellung      | Warnung                                                                                                    |         |
| 722 Statussignal      |                                                                                                    | <u></u> |
| Navigation            |                                                                                                    |         |
| Auswahl               | <ul> <li>Ausfall (F)</li> <li>Funktionskontrolle (C)</li> <li>Außerhalb der Spezifikation (S)</li> <li>Wartungsbedarf (M)</li> <li>Nicht kategorisiert</li> </ul>                                                                                                    |         |
| Werkseinstellung      | Wartungsbedarf (M)                                                                                                    |         |
| 723 Diagnoseverhalten |                                                                                                    | æ       |

| Navigation       | B □ Diagnose → Diagnoseeinstellungen → Sensor → 723 Diagnoseverhalten (3867231)     |
|------------------|-------------------------------------------------------------------------------------|
| Auswahl          | <ul> <li>Aus</li> <li>Alarm</li> <li>Warnung</li> <li>Nur Logbucheintrag</li> </ul> |
| Werkseinstellung | Warnung                                                                             |

| 723 Statussignal      |                                                                                                    |
|-----------------------|----------------------------------------------------------------------------------------------------|
| Navigation            | Image: Big Diagnose → Diagnoseeinstellungen → Sensor → 723 Statussignal (3867230)                                                                                 |
| Auswahl               | <ul> <li>Ausfall (F)</li> <li>Funktionskontrolle (C)</li> <li>Außerhalb der Spezifikation (S)</li> <li>Wartungsbedarf (M)</li> <li>Nicht kategorisiert</li> </ul> |
| Werkseinstellung      | Wartungsbedarf (M)                                                                                                    |
| 724 Diagnoseverhalten | ۵                                                                                                    |
| Navigation            | Image → Diagnoseeinstellungen → Sensor → 724 Diagnoseverhalten (3867241)                                                                                          |
| Auswahl               | <ul> <li>Aus</li> <li>Alarm</li> <li>Warnung</li> <li>Nur Logbucheintrag</li> </ul>                                                                               |
| Werkseinstellung      | Warnung                                                                                                    |
| 724 Statussignal      |                                                                                                    |
| Navigation            | Image: Biagnose → Diagnoseeinstellungen → Sensor → 724 Statussignal (3867240)                                                                                     |
| Auswahl               | <ul> <li>Ausfall (F)</li> <li>Funktionskontrolle (C)</li> <li>Außerhalb der Spezifikation (S)</li> <li>Wartungsbedarf (M)</li> <li>Nicht kategorisiert</li> </ul> |
| Werkseinstellung      | Außerhalb der Spezifikation (S)                                                                                                    |
| 740 Diagnoseverhalten | ۵                                                                                                    |
| Navigation            | B □ Diagnose → Diagnoseeinstellungen → Sensor → 740 Diagnoseverhalten (3867401)                                                                                   |
| Auswahl               | <ul> <li>Aus</li> <li>Alarm</li> <li>Warnung</li> <li>Nur Logbucheintrag</li> </ul>                                                                               |
| Werkseinstellung      | Warnung                                                                                                    |

| 740 Statussignal      | ۵                                                                                                    |
|-----------------------|----------------------------------------------------------------------------------------------------|
| Navigation            | Image: Biagnose → Diagnoseeinstellungen → Sensor → 740 Statussignal (3867400)                                                                                     |
| Auswahl               | <ul> <li>Ausfall (F)</li> <li>Funktionskontrolle (C)</li> <li>Außerhalb der Spezifikation (S)</li> <li>Wartungsbedarf (M)</li> <li>Nicht kategorisiert</li> </ul> |
| Werkseinstellung      | Wartungsbedarf (M)                                                                                                    |
| 741 Diagnoseverhalten | <u>Ô</u>                                                                                                    |
| Navigation            | ■ Diagnose → Diagnoseeinstellungen → Sensor → 741 Diagnoseverhalten (3867411)                                                                                     |
| Auswahl               | <ul> <li>Aus</li> <li>Alarm</li> <li>Warnung</li> <li>Nur Logbucheintrag</li> </ul>                                                                               |
| Werkseinstellung      | Warnung                                                                                                    |
| 741 Statussignal      | 8                                                                                                    |
| Navigation            | B □ Diagnose → Diagnoseeinstellungen → Sensor → 741 Statussignal (3867410)                                                                                        |
| Auswahl               | <ul> <li>Ausfall (F)</li> <li>Funktionskontrolle (C)</li> <li>Außerhalb der Spezifikation (S)</li> <li>Wartungsbedarf (M)</li> <li>Nicht kategorisiert</li> </ul> |
| Werkseinstellung      | Wartungsbedarf (M)                                                                                                    |
| 742 Diagnoseverhalten | 8                                                                                                    |
| Navigation            | $\blacksquare$ □ Diagnose → Diagnoseeinstellungen → Sensor → 742 Diagnoseverhalten (3867421)                                                                      |

Auswahl

- Aus
  - Alarm
     Warpu
    - WarnungNur Logbucheintrag

Werkseinstellung

| 742 Statussignal      | 8                                                                                                    |
|-----------------------|----------------------------------------------------------------------------------------------------|
| Navigation            | Image Bernstellungen → Sensor → 742 Statussignal (3867420)                                                                                                    |
| Auswahl               | <ul> <li>Ausfall (F)</li> <li>Funktionskontrolle (C)</li> <li>Außerhalb der Spezifikation (S)</li> <li>Wartungsbedarf (M)</li> <li>Nicht kategorisiert</li> </ul>                                                                                                    |
| Werkseinstellung      | Ausfall (F)                                                                                                    |
| 743 Diagnoseverhalten | <u>Â</u>                                                                                                    |
| Navigation            | Image Diagnose → Diagnoseeinstellungen → Sensor → 743 Diagnoseverhalten (3867431)                                                                                                    |
| Auswahl               | <ul> <li>Aus</li> <li>Alarm</li> <li>Warnung</li> <li>Nur Logbucheintrag</li> </ul>                                                                                                    |
| Werkseinstellung      | Warnung                                                                                                    |
| 743 Statussignal      | <u>Ô</u>                                                                                                    |
| Navigation            | Image Diagnose → Diagnoseeinstellungen → Sensor → 743 Statussignal (3867430)                                                                                                    |
| Auswahl               | <ul> <li>Ausfall (F)</li> <li>Funktionskontrolle (C)</li> <li>Außerhalb der Spezifikation (S)</li> <li>Wartungsbedarf (M)</li> <li>Nicht kategorisiert</li> </ul>                                                                                                    |
| Werkseinstellung      | Wartungsbedarf (M)                                                                                                    |
| 744 Diagnoseverhalten | ß                                                                                                    |
| Navigation            | Image: Book and Book and B |
| Auswahl               | <ul> <li>Aus</li> <li>Alarm</li> <li>Warnung</li> <li>Nur Logbucheintrag</li> </ul>                                                                                                    |
| Werkseinstellung      | Warnung                                                                                                    |

| 744 Statussignal      | <u>Â</u>                                                                                                    |
|-----------------------|----------------------------------------------------------------------------------------------------|
| Navigation            | Image: Biagnose → Diagnoseeinstellungen → Sensor → 744 Statussignal (3867440)                                                                                                    |
| Auswahl               | <ul> <li>Ausfall (F)</li> <li>Funktionskontrolle (C)</li> <li>Außerhalb der Spezifikation (S)</li> <li>Wartungsbedarf (M)</li> <li>Nicht kategorisiert</li> </ul>                                                                                                    |
| Werkseinstellung      | Wartungsbedarf (M)                                                                                                    |
| 745 Diagnoseverhalten | 6                                                                                                    |
| Navigation            | Image: Boost and Constraints and Constraints and Constrai |
| Auswahl               | <ul> <li>Aus</li> <li>Alarm</li> <li>Warnung</li> <li>Nur Logbucheintrag</li> </ul>                                                                                                    |
| Werkseinstellung      | Alarm                                                                                                    |
| 745 Statussignal      | 6                                                                                                    |
| Navigation            | B □ Diagnose → Diagnoseeinstellungen → Sensor → 745 Statussignal (3867450)                                                                                                    |
| Auswahl               | <ul> <li>Ausfall (F)</li> <li>Funktionskontrolle (C)</li> <li>Außerhalb der Spezifikation (S)</li> <li>Wartungsbedarf (M)</li> <li>Nicht kategorisiert</li> </ul>                                                                                                    |
| Werkseinstellung      | Ausfall (F)                                                                                                    |
| 746 Diagnoseverhalten |                                                                                                    |
| Navigation            | ■ Diagnose → Diagnoseeinstellungen → Sensor → 746 Diagnoseverhalten (3867461)                                                                                                    |
| Auswahl               | <ul> <li>Aus</li> <li>Alarm</li> <li>Warnung</li> <li>Nur Logbucheintrag</li> </ul>                                                                                                    |
| Werkseinstellung      | Warnung                                                                                                    |

| 746 Statussignal      | ß                                                                                                    |
|-----------------------|----------------------------------------------------------------------------------------------------|
| Navigation            | Image → Diagnoseeinstellungen → Sensor → 746 Statussignal (3867460)                                                                                                    |
| Auswahl               | <ul> <li>Ausfall (F)</li> <li>Funktionskontrolle (C)</li> <li>Außerhalb der Spezifikation (S)</li> <li>Wartungsbedarf (M)</li> <li>Nicht kategorisiert</li> </ul>                                                                                                    |
| Werkseinstellung      | Wartungsbedarf (M)                                                                                                    |
| 747 Diagnoseverhalten | ඕ                                                                                                    |
| Navigation            | Image: Book and the second state of the second state of the se |
| Auswahl               | <ul> <li>Aus</li> <li>Alarm</li> <li>Warnung</li> <li>Nur Logbucheintrag</li> </ul>                                                                                                    |
| Werkseinstellung      | Warnung                                                                                                    |
| 747 Statussignal      | <u>Â</u>                                                                                                    |
| Navigation            | B Diagnose → Diagnoseeinstellungen → Sensor → 747 Statussignal (3867470)                                                                                                    |
| Auswahl               | <ul> <li>Ausfall (F)</li> <li>Funktionskontrolle (C)</li> <li>Außerhalb der Spezifikation (S)</li> <li>Wartungsbedarf (M)</li> <li>Nicht kategorisiert</li> </ul>                                                                                                    |
| Werkseinstellung      | Wartungsbedarf (M)                                                                                                    |
| 748 Diagnoseverhalten | ۵                                                                                                    |
| Navigation            | Image → Diagnoseeinstellungen → Sensor → 748 Diagnoseverhalten (3867481)                                                                                                    |
| Auswahl               | <ul> <li>Aus</li> <li>Alarm</li> <li>Warnung</li> <li>Nur Logbucheintrag</li> </ul>                                                                                                    |
| Werkseinstellung      | Alarm                                                                                                    |

| 748 Statussignal      |                                                                                                    | A  |
|-----------------------|----------------------------------------------------------------------------------------------------|----|
|                       |                                                                                                    |    |
| Navigation            | $\blacksquare$ □ Diagnose → Diagnoseeinstellungen → Sensor → 748 Statussignal (3867480)                                                                           |    |
| Auswahl               | <ul> <li>Ausfall (F)</li> <li>Funktionskontrolle (C)</li> <li>Außerhalb der Spezifikation (S)</li> <li>Wartungsbedarf (M)</li> <li>Nicht kategorisiert</li> </ul> |    |
| Werkseinstellung      | Ausfall (F)                                                                                                    |    |
|                       | Untermenü "Elektronik"                                                                                                    |    |
|                       | Navigation $\square$ Diagnose $\rightarrow$ Diagnoseeinstellungen $\rightarrow$ Elektronik                                                                        |    |
| 230 Diagnoseverhalten |                                                                                                    |    |
| Navigation            | B Diagnose → Diagnoseeinstellungen → Elektronik → 230 Diagnoseverhalten<br>(3862301)                                                                              |    |
| Auswahl               | <ul> <li>Aus</li> <li>Alarm</li> <li>Warnung</li> <li>Nur Logbucheintrag</li> </ul>                                                                               |    |
| Werkseinstellung      | Alarm                                                                                                    |    |
| 230 Statussignal      |                                                                                                    |    |
| Navigation            | Image: Biagnose → Diagnoseeinstellungen → Elektronik → 230 Statussignal (3862300)                                                                                 | )) |
| Auswahl               | <ul> <li>Ausfall (F)</li> <li>Funktionskontrolle (C)</li> <li>Außerhalb der Spezifikation (S)</li> <li>Wartungsbedarf (M)</li> <li>Nicht kategorisiert</li> </ul> |    |

# Werkseinstellung

Ausfall (F)

#### Untermenü "Konfiguration"

Navigation

| 426 Diagnoseverhalten |                                                                                                    |      |
|-----------------------|----------------------------------------------------------------------------------------------------|------|
| Navigation            | Image Diagnose → Diagnoseeinstellungen → Konfiguration → 426 Diagnoseverhalten<br>(3864260)                                                                       |      |
| Auswahl               | <ul> <li>Aus</li> <li>Alarm</li> <li>Warnung</li> <li>Nur Logbucheintrag</li> </ul>                                                                               |      |
| Werkseinstellung      | Warnung                                                                                                    |      |
| 426 Statussignal      |                                                                                                    |      |
| Navigation            |                                                                                                    | 261) |
| Auswahl               | <ul> <li>Ausfall (F)</li> <li>Funktionskontrolle (C)</li> <li>Außerhalb der Spezifikation (S)</li> <li>Wartungsbedarf (M)</li> <li>Nicht kategorisiert</li> </ul> |      |
| Werkseinstellung      | Wartungsbedarf (M)                                                                                                    |      |
| 427 Diagnoseverhalten |                                                                                                    |      |
| Navigation            | B □ Diagnose → Diagnoseeinstellungen → Konfiguration → 427 Diagnoseverhalten<br>(3864270)                                                                         |      |
| Auswahl               | <ul> <li>Aus</li> <li>Alarm</li> <li>Warnung</li> <li>Nur Logbucheintrag</li> </ul>                                                                               |      |
| Werkseinstellung      | Warnung                                                                                                    |      |

| 427 Statussignal      |                                                                                                    |
|-----------------------|----------------------------------------------------------------------------------------------------|
| Navigation            | Image and a state of the state of the s |
| Auswahl               | <ul> <li>Ausfall (F)</li> <li>Funktionskontrolle (C)</li> <li>Außerhalb der Spezifikation (S)</li> <li>Wartungsbedarf (M)</li> <li>Nicht kategorisiert</li> </ul>                                                                                                    |
| Werkseinstellung      | Wartungsbedarf (M)                                                                                                    |
| 441 Diagnoseverhalten |                                                                                                    |
| Navigation            | ■ Diagnose → Diagnoseeinstellungen → Konfiguration → 441 Diagnoseverhalten (3864411)                                                                                                    |
| Auswahl               | <ul> <li>Aus</li> <li>Alarm</li> <li>Warnung</li> <li>Nur Logbucheintrag</li> </ul>                                                                                                    |
| Werkseinstellung      | Warnung                                                                                                    |
| 441 Statussignal      |                                                                                                    |
| Navigation            | B Diagnose → Diagnoseeinstellungen → Konfiguration → 441 Statussignal (3864410)                                                                                                    |
| Auswahl               | <ul> <li>Ausfall (F)</li> <li>Funktionskontrolle (C)</li> <li>Außerhalb der Spezifikation (S)</li> <li>Wartungsbedarf (M)</li> <li>Nicht kategorisiert</li> </ul>                                                                                                    |
| Werkseinstellung      | Außerhalb der Spezifikation (S)                                                                                                    |
| 500 Diagnoseverhalten | ۵                                                                                                    |
| Navigation            | Image → Diagnoseeinstellungen → Konfiguration → 500 Diagnoseverhalten<br>(3865001)                                                                                                    |
| Auswahl               | <ul> <li>Aus</li> <li>Alarm</li> <li>Warnung</li> <li>Nur Logbucheintrag</li> </ul>                                                                                                    |
| Werkseinstellung      | Warnung                                                                                                    |
|-----------------------|----------------------------------------------------------------------------------------------------|
|                       |                                                                                                    |
| 500 Statussignal      |                                                                                                    |
| Navigation            |                                                                                                    |
| Auswahl               | <ul> <li>Ausfall (F)</li> <li>Funktionskontrolle (C)</li> <li>Außerhalb der Spezifikation (S)</li> <li>Wartungsbedarf (M)</li> <li>Nicht kategorisiert</li> </ul> |
| Werkseinstellung      | Wartungsbedarf (M)                                                                                                    |
| 501 Diagnoseverhalten | 8                                                                                                    |
| Navigation            | Bagnose → Diagnoseeinstellungen → Konfiguration → 501 Diagnoseverhalten     (3865011)                                                                             |
| Auswahl               | <ul> <li>Aus</li> <li>Alarm</li> <li>Warnung</li> <li>Nur Logbucheintrag</li> </ul>                                                                               |
| Werkseinstellung      | Warnung                                                                                                    |
| 501 Statussignal      | 8                                                                                                    |
| Navigation            | $\blacksquare$ □ Diagnose → Diagnoseeinstellungen → Konfiguration → 501 Statussignal (3865010)                                                                    |
| Auswahl               | <ul> <li>Ausfall (F)</li> <li>Funktionskontrolle (C)</li> <li>Außerhalb der Spezifikation (S)</li> <li>Wartungsbedarf (M)</li> <li>Nicht kategorisiert</li> </ul> |
| Werkseinstellung      | Wartungsbedarf (M)                                                                                                    |

A

| Untermenü "Sensor 1 2" |         |                                                                   |
|------------------------|---------|-------------------------------------------------------------------|
| Navigation             | 88      | Diagnose → Diagnoseeinstellungen → Sensor 1 2                     |
| Untermenü "Echo ve     | erloren | 11                                                                |
| Navigation             | 0 1     | Diagnose → Diagnosee<br>instellungen → Sensor 1 2 → Echo verloren |
|                        |         |                                                                   |

### Fehlerverhalten

| Navigation       | B □ Diagnose → Diagnoseeinstellungen → Sensor 1 2 → Echo verloren → Fehlerverhalten (2830011)                         |
|------------------|----------------------------------------------------------------------------------------------------|
| Beschreibung     | Bestimmt das Ausgangsverhalten bei Echoverlust.                                                                       |
| Auswahl          | <ul> <li>Letzter gültiger Wert</li> <li>Rampe bei Echoverlust</li> <li>Wert bei Echoverlust</li> <li>Alarm</li> </ul> |
| Werkseinstellung | Letzter gültiger Wert                                                                                                 |

| Diagnose bei Echoverlust |                                                                                                    | A   |
|--------------------------|----------------------------------------------------------------------------------------------------|-----|
| Navigation               | B □ Diagnose → Diagnoseeinstellungen → Sensor 1 2 → Echo verloren → Diagnose Echoverlust (2830012)                                                                | cei |
| Beschreibung             | Diagnosemeldung bei Echoverlust wählen.                                                                                                    |     |
| Auswahl                  | <ul> <li>Ausfall (F)</li> <li>Funktionskontrolle (C)</li> <li>Außerhalb der Spezifikation (S)</li> <li>Wartungsbedarf (M)</li> <li>Nicht kategorisiert</li> </ul> |     |
| Werkseinstellung         | Außerhalb der Spezifikation (S)                                                                                                    |     |

| Wert bei Echoverlust | Wert bei Echoverlust                                                                              |    |  |
|----------------------|---------------------------------------------------------------------------------------------------|----|--|
| Navigation           | B □ Diagnose → Diagnoseeinstellungen → Sensor 1 2 → Echo verloren → Wert be Echoverlust (2830014) | ži |  |
| Beschreibung         | Wert am Ausgang bei Echoverlust.                                                                  |    |  |

| Eingabe | $Gleitkommazahl\ mit\ Vorzeichen$ |
|---------|-----------------------------------|
|         |                                   |

Werkseinstellung 0,0 mm

| Rampe bei Echoverlust | t                                                                                                    | Â    |
|-----------------------|----------------------------------------------------------------------------------------------------|------|
| Navigation            | B □ Diagnose → Diagnoseeinstellungen → Sensor 1 2 → Echo verloren → Rampe be Echoverlust (2830015)                                            | ei   |
| Beschreibung          | Rampensteigung bei Echoverlust. Positive Steigung: Ausgang steigt auf 100 %. Negativ<br>Steigung: Ausgang fällt auf 0 %.                      | 7e   |
| Eingabe               | Gleitkommazahl mit Vorzeichen                                                                                                    |      |
| Werkseinstellung      | 0,0 %/min                                                                                                    |      |
| Verzögerungzeit Echov | verlust                                                                                                    | Ê    |
| Navigation            | B □ Diagnose → Diagnoseeinstellungen → Sensor 1 2 → Echo verloren → Verzöge-<br>rungzeit Echoverlust (2830013)                                |      |
| Beschreibung          | Verzögerungszeit im Falle eines Echoverlusts eingeben. Erst nach dieser Zeit reagiert d<br>Gerät, wie in "Fehlerverhalten" definiert.         | as   |
| Eingabe               | 0,0 99999,9 s                                                                                                    |      |
| Werkseinstellung      | 900,0 s                                                                                                    |      |
|                       |                                                                                                    |      |
|                       | Untermenü "In Sicherheitsdistanz"                                                                                                    |      |
|                       | Navigation $\blacksquare \square$ Diagnose $\rightarrow$ Diagnoseeinstellungen $\rightarrow$ Sensor 1 2 $\rightarrow$ In Sich<br>heitsdistanz | her- |

| 942 Diagnoseverhalten |                                                                                                    | Ê  |
|-----------------------|----------------------------------------------------------------------------------------------------|----|
| Navigation            | B □ Diagnose → Diagnoseeinstellungen → Sensor 1 2 → In Sicherheitsdistanz → 9<br>Diagnoseverhalten (2830016) | 42 |
| Auswahl               | <ul> <li>Aus</li> <li>Alarm</li> <li>Warnung</li> <li>Selbsthaltung</li> </ul>                               |    |

Werkseinstellung Warnung

| 942 Ereigniskategorie |                                                                                                    |
|-----------------------|----------------------------------------------------------------------------------------------------|
| Navigation            | Image: Bigging and Bigging and Bigging |
| Auswahl               | <ul> <li>Ausfall (F)</li> <li>Funktionskontrolle (C)</li> <li>Außerhalb der Spezifikation (S)</li> <li>Wartungsbedarf (M)</li> <li>Nicht kategorisiert</li> </ul>                                                                                                    |
| Werkseinstellung      | Außerhalb der Spezifikation (S)                                                                                                    |
| Sicherheitsdistanz    | ۵                                                                                                    |
| Navigation            | <ul> <li>B □ Diagnose → Diagnoseeinstellungen → Sensor 1 2 → In Sicherheitsdistanz</li> <li>→ Sicherheitsdistanz (2830018)</li> </ul>                                                                                                    |
| Eingabe               | –200 000,0 125 000,0 mm                                                                                                    |
| Werkseinstellung      | 0,0 mm                                                                                                    |
| Alarm bestätigen      |                                                                                                    |
| Navigation            | Image: Bar Bar Bar Bar Bar Bar Bar Bar Bar Bar                                                                                                    |
| Auswahl               | <ul><li>Nein</li><li>Ja</li></ul>                                                                                                    |
| Werkseinstellung      | Nein                                                                                                    |

|                          | 3.2.7 Untermenü "HART Master"                                                                            |
|--------------------------|----------------------------------------------------------------------------------------------------|
|                          | Navigation $\square$ Diagnose $\rightarrow$ HART Master                                                  |
|                          | Untermenü "Kanal 1 2"                                                                                    |
|                          | <i>Navigation</i> $\square$ Diagnose $\rightarrow$ HART Master $\rightarrow$ Kanal 1 2                   |
| Anzahl Abfragen          |                                                                                                    |
| Navigation               | ■ Diagnose $\rightarrow$ HART Master $\rightarrow$ Kanal 1 2 $\rightarrow$ Anzahl Abfragen (3720007–1 2) |
| Anzeige                  | Positive Ganzzahl                                                                                        |
| Anzahl Wiederholungsvers | uche                                                                                                    |
| Navigation               | Diagnose → HART Master → Kanal 1 2 → Anzahl Wiederholungsversuche<br>(3720008-1 2)                       |
| Anzeige                  | Positive Ganzzahl                                                                                        |
| Anzahl Fehlermeldungen   |                                                                                                    |
| Navigation               | B Diagnose → HART Master → Kanal 1 2 → Anzahl Fehlermeldungen<br>(3720009-1 2)                           |
| Anzeige                  | Positive Ganzzahl                                                                                        |
| Rx Signal                |                                                                                                    |
| Navigation               | Bagnose → HART Master → Kanal 1 2 → Rx Signal (3720011-1 2)                                              |
| Anzeige                  | Gleitkommazahl mit Vorzeichen                                                                            |
| Tx Signal                |                                                                                                    |
| Navigation               | □ Diagnose $\rightarrow$ HART Master $\rightarrow$ Kanal 1 2 $\rightarrow$ Tx Signal (3720010–1 2)       |
| Anzeige                  | Gleitkommazahl mit Vorzeichen                                                                            |

| Rauschen   |                                                       |
|------------|-------------------------------------------------------|
| Navigation | Image Big Big Big Big Big Big Big Big Big Big         |
| Anzeige    | <ul><li>Niedrig</li><li>Mittel</li><li>Hoch</li></ul> |

#### Kommunikationswiderstand

Navigation

Anzeige

B □ Diagnose → HART Master → Kanal 1 ... 2 → Kommunikationswiderstand (3720012-1 ... 2)

0 ... 65 535 Ohm

# 3.3 Menü "Applikation"

*Navigation* 🗐 🖾 Applikation

# 3.3.1 Untermenü "Messwerte"

*Navigation*  $\square$  Applikation  $\rightarrow$  Messwerte

#### Temperatur

| Navigation   |                                                  |
|--------------|--------------------------------------------------|
| Beschreibung | Zeigt die aktuell gemessene Gerätetemperatur an. |
| Anzeige      | −150,0 200,0 °C                                  |

#### Untermenü "Füllstand"

Navigation

 $\blacksquare \Box \quad Applikation \rightarrow Messwerte \rightarrow Füllstand$ 

| Füllstand 1 2 linearisiert |                                                                                                    |
|----------------------------|----------------------------------------------------------------------------------------------------|
| Navigation                 |                                                                                                    |
| Beschreibung               | Zeigt den linearisierten Füllstand des entsprechenden Sensors an.                                  |
| Anzeige                    | Gleitkommazahl mit Vorzeichen                                                                      |
| Füllstand Sensor 1 2       |                                                                                                    |
| Navigation                 | Image: Applikation → Messwerte → Füllstand → Füllstand Sensor 1 2 (2960130-1 2)                    |
| Beschreibung               | Zeigt den aktuell gemessenen Füllstand des angeschlossenen Sensors.                                |
| Anzeige                    | Gleitkommazahl mit Vorzeichen                                                                      |
|                            |                                                                                                    |
|                            | Untermenü "Pumpensteuerung"                                                                        |
|                            | <i>Navigation</i> $\blacksquare$ Applikation $\rightarrow$ Messwerte $\rightarrow$ Pumpensteuerung |
|                            |                                                                                                    |
| Pumpe 1 8                  |                                                                                                    |
| Navigation                 |                                                                                                    |
| Beschreibung               | Zeigt den aktuellen Schaltzustand der Pumpe an.                                                    |
| Anzeige                    | <ul><li>Aus</li><li>An</li></ul>                                                                   |
| Werkseinstellung           | Aus                                                                                                |

| Spülsteuerung Kanal 1 | 2                                                                                                    |
|-----------------------|----------------------------------------------------------------------------------------------------|
| Navigation            | Image: Applikation → Messwerte → Pumpensteuerung → Spülsteuerung Kanal 1 2<br>(3390132-1 2)                                           |
| Beschreibung          | Zeigt den aktuellen Schaltzustand der Spülsteuerung in diesem Kanal an.                                                               |
| Anzeige               | <ul><li>Aus</li><li>An</li></ul>                                                                                                    |
| Werkseinstellung      | Aus                                                                                                    |
| Sturmfunktion Kanal 1 | 2                                                                                                    |
| Navigation            |                                                                                                    |
| Beschreibung          | Zeigt den aktuellen Schaltzustand der Sturmfunktion in diesem Kanal an.                                                               |
| Anzeige               | <ul><li>Aus</li><li>An</li></ul>                                                                                                    |
| Werkseinstellung      | Aus                                                                                                    |
|                       | Untermenü "Betriebsdaten der Pumpen"                                                                                                  |
|                       | <i>Navigation</i> $\blacksquare$ Applikation $\rightarrow$ Messwerte $\rightarrow$ Betriebsdaten der Pumpen                           |
|                       | Untermenü "Pumpe 1 8"                                                                                                    |
|                       | Navigation $\square \square$<br>Applikation $\rightarrow$ Messwerte $\rightarrow$ Betriebsdaten der Pumpen<br>$\rightarrow$ Pumpe 1 8 |
| Betriebsstunden       |                                                                                                    |

| Navigation   | Applikation → Messwerte → Betriebsdaten der Pumpen → Pumpe 1 8 → Betriebs-<br>stunden (3490060-1 8) |
|--------------|----------------------------------------------------------------------------------------------------|
| Beschreibung | Zeigt die Betriebsstunden der Pumpe seit dem letzten Reset des Gerätes an.                          |
| Anzeige      | Positive Ganzzahl                                                                                   |

| Gesamte Betriebsstunden |                                                                                                    |
|-------------------------|----------------------------------------------------------------------------------------------------|
| Navigation              | ■ Applikation → Messwerte → Betriebsdaten der Pumpen → Pumpe 1 8 → Gesamte Betriebsstunden (3490061–1 8)                                         |
| Beschreibung            | Zeigt die Betriebsstunden der Pumpe seit Auslieferung des Geräts.                                                                                |
| Anzeige                 | Positive Ganzzahl                                                                                                    |
| Starts                  |                                                                                                    |
| Navigation              | Applikation → Messwerte → Betriebsdaten der Pumpen → Pumpe 1 8 → Starts     (3490062-1 8)                                                        |
| Beschreibung            | Zeigt die Anzahl der Pumpenstarts seit dem letzten Reset des Geräts an.                                                                          |
| Anzeige                 | Positive Ganzzahl                                                                                                    |
| Starts pro Stunde       |                                                                                                    |
| Navigation              | ■ Applikation → Messwerte → Betriebsdaten der Pumpen → Pumpe 1 8 → Starts pro Stunde (3490063–1 8)                                               |
| Beschreibung            | Zeigt die durchschnittliche Anzahl der Pumpenstarts pro Betriebsstunde an.                                                                       |
| Anzeige                 | Positive Gleitkommazahl                                                                                                    |
| Nachlaufstarts          |                                                                                                    |
| Navigation              |                                                                                                    |
| Beschreibung            | Zeigt die Anzahl an Nachlaufstarts seit dem letzten Reset des Gerätes an.                                                                        |
| Anzeige                 | Positive Ganzzahl                                                                                                    |
| Letzte Laufzeit         |                                                                                                    |
| Navigation              | ■ Applikation $\rightarrow$ Messwerte $\rightarrow$ Betriebsdaten der Pumpen $\rightarrow$ Pumpe 1 8 $\rightarrow$ Letzte Laufzeit (3490065–1 8) |
| Beschreibung            | Zeigt die Laufzeit der Pumpe während des letzten zurückliegenden Einschaltens an.                                                                |

| Anzeige                    | Positive Ganzzahl                                                                                        |
|----------------------------|----------------------------------------------------------------------------------------------------|
|                            |                                                                                                    |
|                            | Untermenü "Durchfluss"                                                                                   |
|                            | <i>Navigation</i> $\blacksquare$ Applikation $\rightarrow$ Messwerte $\rightarrow$ Durchfluss            |
|                            |                                                                                                    |
| Durchfluss 1 2             |                                                                                                    |
| Navigation                 |                                                                                                    |
| Beschreibung               | Zeigt den aktuellen Volumendurchfluss an.                                                                |
| Anzeige                    | Gleitkommazahl mit Vorzeichen                                                                            |
|                            |                                                                                                    |
|                            |                                                                                                    |
|                            | Untermenű "Rückstauerfassung"                                                                            |
|                            | <i>Navigation</i> $\blacksquare$ Applikation $\rightarrow$ Messwerte $\rightarrow$ Rückstauerfassung     |
|                            |                                                                                                    |
| Verhältnis Unterwasser / 0 | Dberwasser                                                                                               |
| Navigation                 | Image: Boost Applikation → Messwerte → Rückstauerfassung → Verhältnis Unterwasser / Oberwasser (3930129) |
| Beschreibung               | Zeigt das berechnete Verhältnis zwischen Oberwasserpegel und Unterwasserpegel an.                        |
| Anzeige                    | Gleitkommazahl mit Vorzeichen                                                                            |
|                            |                                                                                                    |
| Rückstau erkannt           |                                                                                                    |
| Navigation                 |                                                                                                    |
| Anzeige                    | <ul><li>Nein</li><li>Ja</li></ul>                                                                        |
| Werkseinstellung           | Nein                                                                                                    |

| Füllstandwert für Durchflussberechnung |                                                                                                    |
|----------------------------------------|----------------------------------------------------------------------------------------------------|
| Navigation                             | Image: Boost and the second second secon |
| Beschreibung                           | Zeigt den Füllstandwert an, der für die Durchflussberechnung verwendet wird.                                                                                                    |
| Anzeige                                | Gleitkommazahl mit Vorzeichen                                                                                                    |

| Füllstand Sensor 2 |                                                                     |
|--------------------|---------------------------------------------------------------------|
| Navigation         |                                                                     |
| Beschreibung       | Zeigt den aktuell gemessenen Füllstand des angeschlossenen Sensors. |
| Anzeige            | Gleitkommazahl mit Vorzeichen                                       |

*Navigation* B Applikation  $\rightarrow$  Messwerte  $\rightarrow$  Berechnungen

| Level 1 + Level 2 |                               |
|-------------------|-------------------------------|
| Navigation        |                               |
| Anzeige           | Gleitkommazahl mit Vorzeichen |

|                      | Untermenü "Summenzähler"                                                                                                    |
|----------------------|----------------------------------------------------------------------------------------------------|
|                      | <i>Navigation</i> $\square$ Applikation $\rightarrow$ Messwerte $\rightarrow$ Summenzähler                                   |
|                      | Untermenü "Durchfluss 1 2"                                                                                                   |
|                      | NavigationImage: Applikation $\rightarrow$ Messwerte $\rightarrow$ Summenzähler $\rightarrow$ Durchfluss 1 2                 |
| Summenzähler         |                                                                                                    |
| Navigation           | B Applikation → Messwerte → Summenzähler → Durchfluss 1 2 → Summenzähler<br>(3880135-1 2)                                    |
| Anzeige              | Gleitkommazahl mit Vorzeichen                                                                                                |
| Summenzählerüberlauf |                                                                                                    |
| Navigation           | B□ Applikation → Messwerte → Summenzähler → Durchfluss 1 2 → Summenzähler-<br>überlauf (3880136–1 2)                         |
| Anzeige              | Gleitkommazahl mit Vorzeichen                                                                                                |
|                      | Untermenü "Durchfluss 1 + Durchfluss 2"                                                                                      |
|                      | NavigationImage: Applikation $\rightarrow$ Messwerte $\rightarrow$ Summenzähler $\rightarrow$ Durchfluss 1 +<br>Durchfluss 2 |
| Summenzähler         |                                                                                                    |
| Navigation           |                                                                                                    |
| Anzeige              | Gleitkommazahl mit Vorzeichen                                                                                                |

| Summenzählerüberlauf |                                                                                                    |
|----------------------|----------------------------------------------------------------------------------------------------|
| Navigation           |                                                                                                    |
| Anzeige              | Gleitkommazahl mit Vorzeichen                                                                                                    |
|                      | Untermenü "Durchschnittlicher Durchfluss"                                                                                                    |
|                      | Navigation $\blacksquare \square$ Applikation $\rightarrow$ Messwerte $\rightarrow$ Summenzähler $\rightarrow$ Durchschnittlicher Durchfluss |
| Summenzähler         |                                                                                                    |
| Navigation           |                                                                                                    |
| Anzeige              | Gleitkommazahl mit Vorzeichen                                                                                                    |
| Summenzählerüberlauf |                                                                                                    |
| Navigation           |                                                                                                    |
| Anzeige              | Gleitkommazahl mit Vorzeichen                                                                                                    |
|                      | Untermenü "Durchfluss 1 - Durchfluss 2"                                                                                                    |
|                      | NavigationImage: Applikation $\rightarrow$ Messwerte $\rightarrow$ Summenzähler $\rightarrow$ Durchfluss 1 -<br>Durchfluss 2                 |
| Summenzähler         |                                                                                                    |
| Navigation           |                                                                                                    |
| Anzeige              | Gleitkommazahl mit Vorzeichen                                                                                                    |

| Summenzählerüberlau   | f                                                                                                    |
|-----------------------|----------------------------------------------------------------------------------------------------|
| Navigation            |                                                                                                    |
| Anzeige               | Gleitkommazahl mit Vorzeichen                                                                                |
|                       | Untermenü "Durchfluss 2 - Durchfluss 1"                                                                      |
|                       | Navigation                                                                                                   |
| Summenzähler          |                                                                                                    |
| Navigation            |                                                                                                    |
| Anzeige               | Gleitkommazahl mit Vorzeichen                                                                                |
| Summenzählerüberlau   | f                                                                                                    |
| Navigation            | Image: Applikation → Messwerte → Summenzähler → Durchfluss 2 - Durchfluss 1 → Summenzählerüberlauf (3920131) |
| Anzeige               | Gleitkommazahl mit Vorzeichen                                                                                |
|                       | Untermenii "Rechensteuerung"                                                                                 |
|                       | Navigation $\blacksquare$ Applikation $\rightarrow$ Messwerte $\rightarrow$ Rechensteuerung                  |
| Differenz Oberwasserp | Unterwasserp.                                                                                                |
| Navigation            | Image: Applikation → Messwerte → Rechensteuerung → Differenz Oberwasserp Unterwasserp. (3460130)             |
| Beschreibung          | Zeigt die Differenz zwischen Oberwasserpegel und Unterwasserpegel an.                                        |
| Anzeige               | Gleitkommazahl mit Vorzeichen                                                                                |

| Verhältnis Unterwasser / Oberwasser |                                                                                                    |  |
|-------------------------------------|----------------------------------------------------------------------------------------------------|--|
| Navigation                          | Image: Boost Applikation → Messwerte → Rechensteuerung → Verhältnis Unterwasser / Oberwasser (3460131) |  |
| Beschreibung                        | Zeigt das berechnete Verhältnis zwischen Oberwasserpegel und Unterwasserpegel an.                      |  |
| Anzeige                             | Gleitkommazahl mit Vorzeichen                                                                          |  |

| Oberwasserpegel |                                                  |
|-----------------|--------------------------------------------------|
| Navigation      |                                                  |
| Beschreibung    | Zeigt den aktuell gemessenen Oberwasserpegel an. |
| Anzeige         | Gleitkommazahl mit Vorzeichen                    |

| Unterwasserpegel |                                                                                                    |
|------------------|----------------------------------------------------------------------------------------------------|
| Navigation       | ■ Applikation $\rightarrow$ Messwerte $\rightarrow$ Rechensteuerung $\rightarrow$ Unterwasserpegel (3460134) |
| Beschreibung     | Zeigt den aktuell gemessenen Unterwasserpegel an.                                                            |
| Anzeige          | Gleitkommazahl mit Vorzeichen                                                                                |

| Status Rechensteuerung |                                                                        |  |
|------------------------|------------------------------------------------------------------------|--|
| Navigation             | Image: Boost Status Rechensteuerung → Status Rechensteuerung (3460128) |  |
| Beschreibung           | Zeigt den aktuellen Status der Rechensteuerung an.                     |  |
| Anzeige                | <ul><li>Aus</li><li>An</li></ul>                                       |  |
| Werkseinstellung       | Aus                                                                    |  |

|                   | Untermenü "Ausgänge"                                                                                                    |  |  |
|-------------------|----------------------------------------------------------------------------------------------------|--|--|
|                   | <i>Navigation</i> $\square$ Applikation $\rightarrow$ Messwerte $\rightarrow$ Ausgänge                                                                                                    |  |  |
|                   | Untermenü "Ausgangsstrom"                                                                                                    |  |  |
|                   | <i>Navigation</i> $\textcircled{\label{eq:approx} \begin{subarray}{c} \begin{subarray}{c} Applikation \rightarrow Messwerte \rightarrow Ausgänge \rightarrow Ausgangsstrom \end{subarray}$ |  |  |
| Ausgangsstrom 1 2 |                                                                                                    |  |  |
| Navigation        | Applikation → Messwerte → Ausgänge → Ausgangsstrom → Ausgangsstrom 1 2     (2570007-1 2)                                                                                                   |  |  |
| Beschreibung      | Zeigt aktuell berechneten Stromwert des Stromausgangs.                                                                                                    |  |  |
| Anzeige           | Gleitkommazahl mit Vorzeichen                                                                                                    |  |  |
|                   |                                                                                                    |  |  |
|                   | Untermenü "Relais"                                                                                                    |  |  |
|                   | <i>Navigation</i> $\[Begin{array}{c} \square & \square \\ \blacksquare & \blacksquare \\ \]$ Applikation $\rightarrow$ Messwerte $\rightarrow$ Ausgänge $\rightarrow$ Relais               |  |  |
| Relaisausgang 1 5 |                                                                                                    |  |  |
| Navigation        | Applikation → Messwerte → Ausgänge → Relais → Relaisausgang 1 5     (2860137-1 5)                                                                                                    |  |  |
| Beschreibung      | Zeigt den aktuellen Status des angeschlossenen und aktivierten Relaisausgangs an.                                                                                                    |  |  |
| Anzeige           | <ul><li>Aus</li><li>An</li></ul>                                                                                                    |  |  |
| Werkseinstellung  | Aus                                                                                                    |  |  |

#### Untermenü "Open collector"

*Navigation*  $\square$  Applikation  $\rightarrow$  Messwerte  $\rightarrow$  Ausgänge  $\rightarrow$  Open collector

| Open-Collector-Ausgang |                                                                                                |  |
|------------------------|------------------------------------------------------------------------------------------------|--|
| Navigation             | B Applikation → Messwerte → Ausgänge → Open collector → Open-Collector-Ausgang<br>(3320137-13) |  |
| Beschreibung           | Zeigt den aktuellen Status des angeschlossenen und aktivierten Open-Collector-Ausgangs<br>an.  |  |
| Anzeige                | <ul><li>Aus</li><li>An</li></ul>                                                               |  |
| Werkseinstellung       | Aus                                                                                            |  |

| Untermenü | "Sensor | 1 | 2" |  |
|-----------|---------|---|----|--|
|           |         |   |    |  |

*Navigation*  $\square$  Applikation  $\rightarrow$  Messwerte  $\rightarrow$  Sensor 1 ... 2

| Füllstand Sensor # |                                                                                                    |  |
|--------------------|----------------------------------------------------------------------------------------------------|--|
| Navigation         | Applikation → Messwerte → Sensor 1 2 → Füllstand Sensor 1 2     (2960130-1 2)                      |  |
| Beschreibung       | Zeigt den aktuell gemessenen Füllstand des angeschlossenen Sensors.                                |  |
| Anzeige            | Gleitkommazahl mit Vorzeichen                                                                      |  |
|                    |                                                                                                    |  |
| Distanz            |                                                                                                    |  |
| Navigation         | □ Applikation $\rightarrow$ Messwerte $\rightarrow$ Sensor 1 2 $\rightarrow$ Distanz (2830128–1 2) |  |
| Beschreibung       | Abstand von der Unterkante des Geräteflansches zur Produktoberfläche.                              |  |
| Anzeige            | Gleitkommazahl mit Vorzeichen                                                                      |  |

| Relative Echoamplitude |                                                                                                    |
|------------------------|----------------------------------------------------------------------------------------------------|
| Navigation             | Applikation → Messwerte → Sensor 1 2 → Relative Echoamplitude     (2830129-1 2)                              |
| Beschreibung           | Zeigt die relative Amplitude (d. h. den Abstand zur Auswertungskurve) des ausgewerteten<br>Füllstandsignals. |

| Sensortemperatur |                                                                                                    |
|------------------|----------------------------------------------------------------------------------------------------|
|                  |                                                                                                    |
| Navigation       | ■ Applikation $\rightarrow$ Messwerte $\rightarrow$ Sensor 1 2 $\rightarrow$ Sensortemperatur (2960127–1 2) |
| Beschreibung     | Zeigt die aktuelle Temperatur der Sensorelektronik an.                                                      |
| Anzeige          | −200 000,0 200 000,0 °C                                                                                     |

| Untermenü | "Sensor | 1 | 2" |  |
|-----------|---------|---|----|--|
|-----------|---------|---|----|--|

Navigation $\blacksquare \square$ Applikation  $\rightarrow$  Messwerte  $\rightarrow$  Sensor 1 ... 2

| Füllstand Sensor 1 2 | Füllstand Sensor 1 2                                                                             |  |  |
|----------------------|--------------------------------------------------------------------------------------------------|--|--|
| Navigation           | Applikation → Messwerte → Sensor 1 2 → Füllstand Sensor 1 2     (2960130-1 2)                    |  |  |
| Beschreibung         | Zeigt den aktuell gemessenen Füllstand des angeschlossenen Sensors.                              |  |  |
| Anzeige              | Gleitkommazahl mit Vorzeichen                                                                    |  |  |
|                      |                                                                                                  |  |  |
| Druck                |                                                                                                  |  |  |
| Navigation           | ■ Applikation $\rightarrow$ Messwerte $\rightarrow$ Sensor 1 2 $\rightarrow$ Druck (3300128–1 2) |  |  |
| Beschreibung         | Zeigt den gemessenen Druck an.                                                                   |  |  |
| Anzeige              | Gleitkommazahl mit Vorzeichen                                                                    |  |  |

| Druck nach Lagekorrektur |                                                                                                    |
|--------------------------|----------------------------------------------------------------------------------------------------|
| Navigation               | Applikation → Messwerte → Sensor 1 2 → Druck nach Lagekorrektur     (3300129-1 2)                              |
| Beschreibung             | Zeigt den Druck nach Lagekorrektur an. Dieser Parameter wird mit dem angeschlossenen<br>Sensor synchronisiert. |
| Anzeige                  | Gleitkommazahl mit Vorzeichen                                                                                  |

| Sensortemperatur |  |  |
|------------------|--|--|
|                  |  |  |

| Navigation   | ■ Applikation $\rightarrow$ Messwerte $\rightarrow$ Sensor 1 2 $\rightarrow$ Sensortemperatur (2960127-1 2) |
|--------------|----------------------------------------------------------------------------------------------------|
| Beschreibung | Zeigt die aktuelle Temperatur der Sensorelektronik an.                                                      |
| Anzeige      | −200 000,0 200 000,0 °C                                                                                     |

| Untermenü "Senso | or 1 2 | 2"                                                           |
|------------------|--------|--------------------------------------------------------------|
| Navigation       | 8 8    | Applikation $\rightarrow$ Messwerte $\rightarrow$ Sensor 1 2 |

| Füllstand Sensor # |                                                                                                    |  |  |
|--------------------|----------------------------------------------------------------------------------------------------|--|--|
| Navigation         |                                                                                                    |  |  |
| Beschreibung       | Zeigt den aktuell gemessenen Füllstand des angeschlossenen Sensors.                                |  |  |
| Anzeige            | Gleitkommazahl mit Vorzeichen                                                                      |  |  |
|                    |                                                                                                    |  |  |
| PV Wert            |                                                                                                    |  |  |
| Navigation         | □ Applikation $\rightarrow$ Messwerte $\rightarrow$ Sensor 1 2 $\rightarrow$ PV Wert (3370140-1 2) |  |  |
| Beschreibung       | Zeigt die erste HART-Variable (PV).                                                                |  |  |

| SV Wert              |                                                                                                    |
|----------------------|----------------------------------------------------------------------------------------------------|
| Navigation           | Image: Applikation → Messwerte → Sensor 1 2 → SV Wert (3370141-1 2)                                |
| Beschreibung         | Zeigt die zweite HART-Variable (SV).                                                               |
| Anzeige              | Gleitkommazahl mit Vorzeichen                                                                      |
| TV Wert              |                                                                                                    |
| Navigation           | □ Applikation $\rightarrow$ Messwerte $\rightarrow$ Sensor 1 2 $\rightarrow$ TV Wert (3370142-1 2) |
| Beschreibung         | Zeigt die dritte HART-Variable (TV).                                                               |
| Anzeige              | Gleitkommazahl mit Vorzeichen                                                                      |
| QV Wert              |                                                                                                    |
| Navigation           |                                                                                                    |
| Beschreibung         | Zeigt die vierte HART-Variable (QV).                                                               |
| Anzeige              | Gleitkommazahl mit Vorzeichen                                                                      |
|                      | Untermenii "Stromeingang 1 2"                                                                      |
|                      | Navigation $\square$ Applikation $\rightarrow$ Messwerte $\rightarrow$ Stromeingang 1 2            |
| Füllstand Sensor 1 2 |                                                                                                    |
| Navigation           | Applikation → Messwerte → Stromeingang 1 2 → Füllstand Sensor 1 2     (2960130-1 2)                |
| Beschreibung         | Zeigt den aktuell gemessenen Füllstand des angeschlossenen Sensors.                                |
| Anzeige              | Gleitkommazahl mit Vorzeichen                                                                      |

| Gemessener Strom 1 2       |                                                                                                    |  |  |
|----------------------------|----------------------------------------------------------------------------------------------------|--|--|
| Navigation                 | Applikation → Messwerte → Stromeingang 1 2 → Gemessener Strom 1 2     (1520015-1 2)                |  |  |
| Beschreibung               | Zeigt den aktuell gemessenen Stromwert des Stromeingangs.                                          |  |  |
| Anzeige                    | Gleitkommazahl mit Vorzeichen                                                                      |  |  |
|                            |                                                                                                    |  |  |
|                            | Untermenü "Digitaleingänge"                                                                        |  |  |
|                            | <i>Navigation</i> $\blacksquare$ Applikation $\rightarrow$ Messwerte $\rightarrow$ Digitaleingänge |  |  |
|                            |                                                                                                    |  |  |
| Externer Digitaleingang 1. | 4                                                                                                  |  |  |
| Navigation                 |                                                                                                    |  |  |
| Beschreibung               | Zeigt den aktuellen Status des angeschlossenen externen Digitaleingangs an.                        |  |  |
| Anzeige                    | <ul><li>Aus</li><li>An</li></ul>                                                                   |  |  |
| Werkseinstellung           | Aus                                                                                                |  |  |
|                            |                                                                                                    |  |  |
|                            |                                                                                                    |  |  |
|                            | 3.3.2 Untermenü "Betriebsart"                                                                      |  |  |
|                            | Navigation $\square$ Applikation $\rightarrow$ Betriebsart                                         |  |  |
|                            |                                                                                                    |  |  |

| Konfigurationsmodus |                                                                                                    | £     |
|---------------------|----------------------------------------------------------------------------------------------------|-------|
| Navigation          |                                                                                                    |       |
| Beschreibung        | Normalen Betriebsmodus für die Umkonfiguration anhalten. Wird der Konfiguratio<br>dus aktiviert, gibt das Gerät die entsprechende Diagnosemeldung aus. | nsmo- |
| Auswahl             | <ul><li>Aus</li><li>Ein - Ausgänge halten</li></ul>                                                                                                    |       |
| Werkseinstellung    | Aus                                                                                                    |       |

| Speicherintervall |                                                                                                    | Â |
|-------------------|----------------------------------------------------------------------------------------------------|---|
| Navigation        |                                                                                                    |   |
| Beschreibung      | Zeitintervall für die Messwertspeicherung definieren.                                                                                                    |   |
| Auswahl           | <ul> <li>1 s</li> <li>2 s</li> <li>5 s</li> <li>15 s</li> <li>30 s</li> <li>1 min</li> <li>2 min</li> <li>5 min</li> <li>10 min</li> <li>15 min</li> <li>30 min</li> </ul> |   |
| Werkseinstellung  | 5 s                                                                                                    |   |

| Füllstand 1 2 | Â |
|---------------|---|
|               |   |

Navigation

Beschreibung

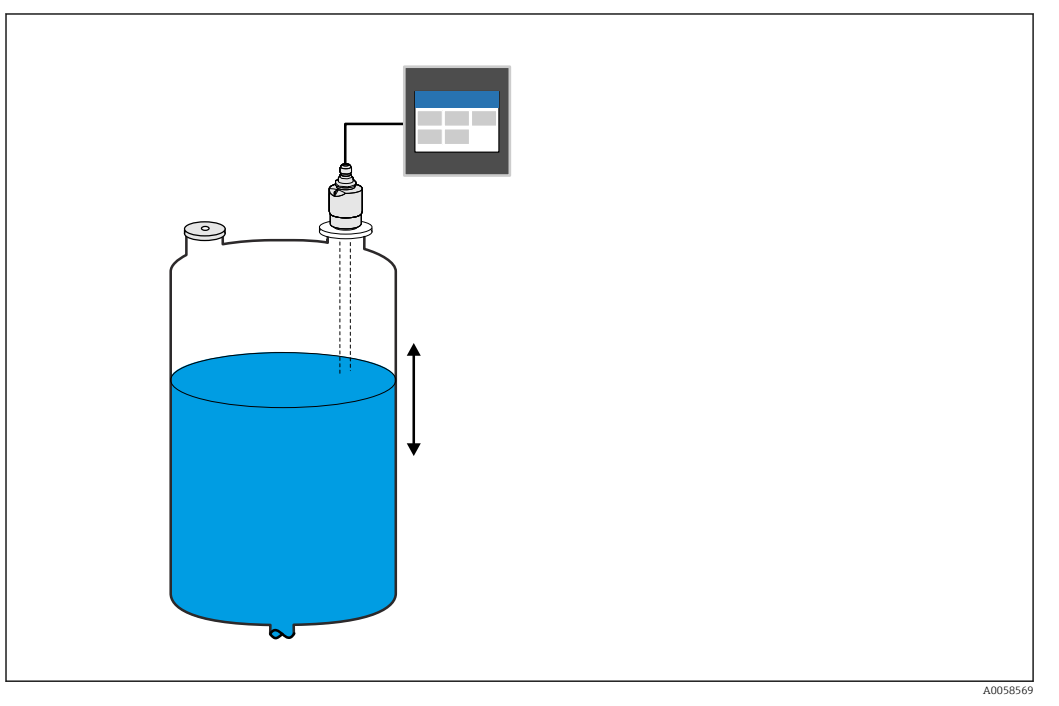

Betriebsart Füllstandsmessung

Auswahl

• Aus • An

Aus

Werkseinstellung

1111

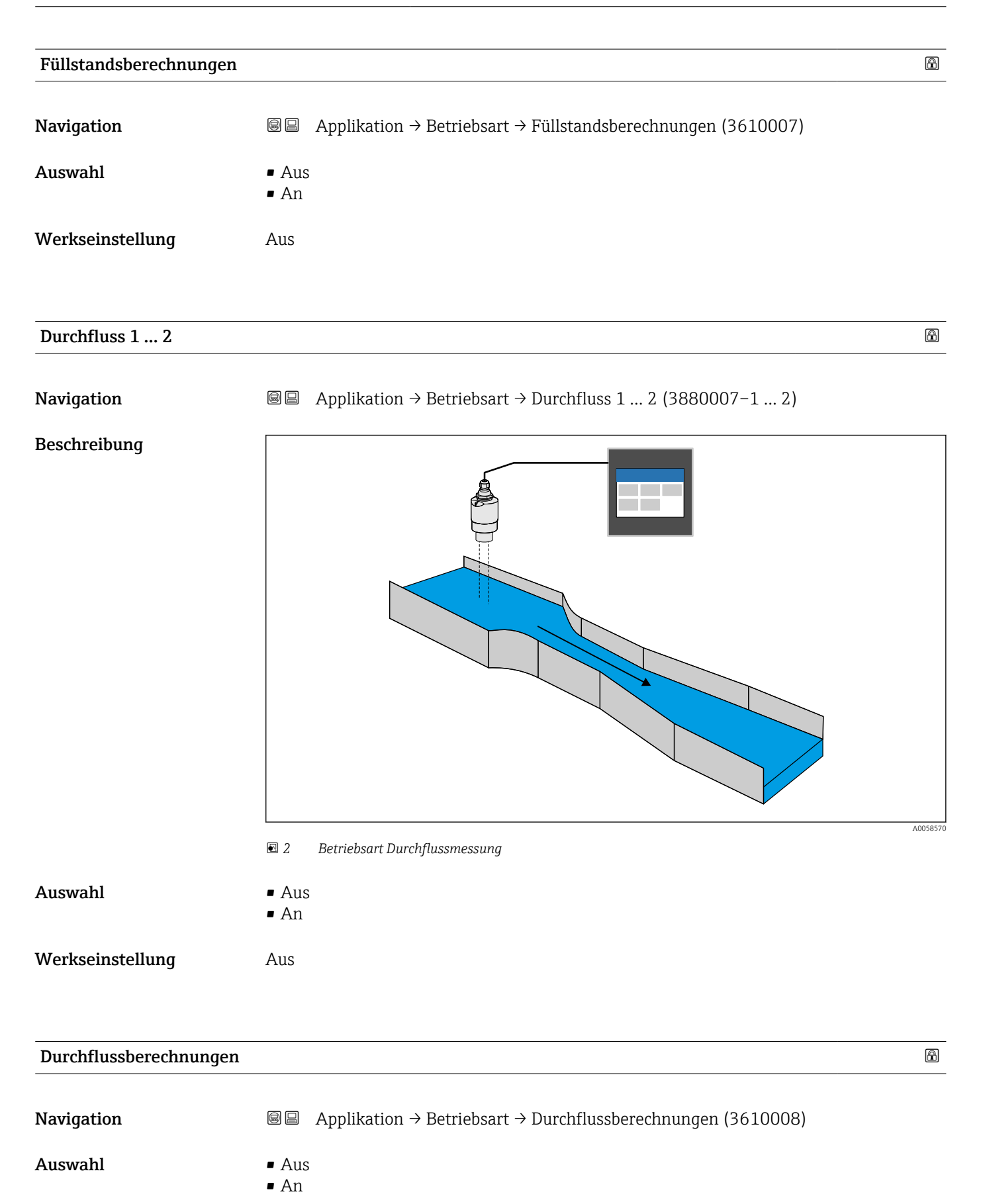

Aus

## Pumpensteuerung 1 ... 2

A

# Navigation

Beschreibung

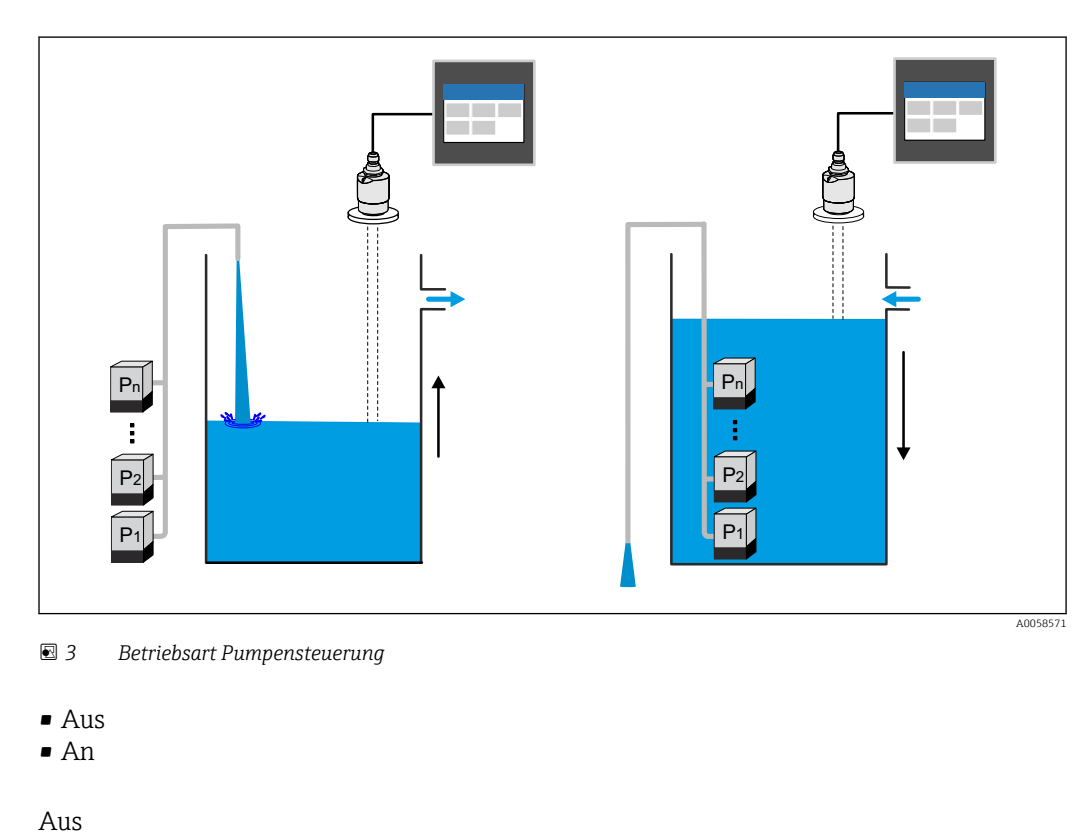

| Rechensteuerung | <br> |
|-----------------|------|
|                 |      |

Navigation

Auswahl

Werkseinstellung

□ Applikation → Betriebsart → Rechensteuerung (3460022)

#### Beschreibung

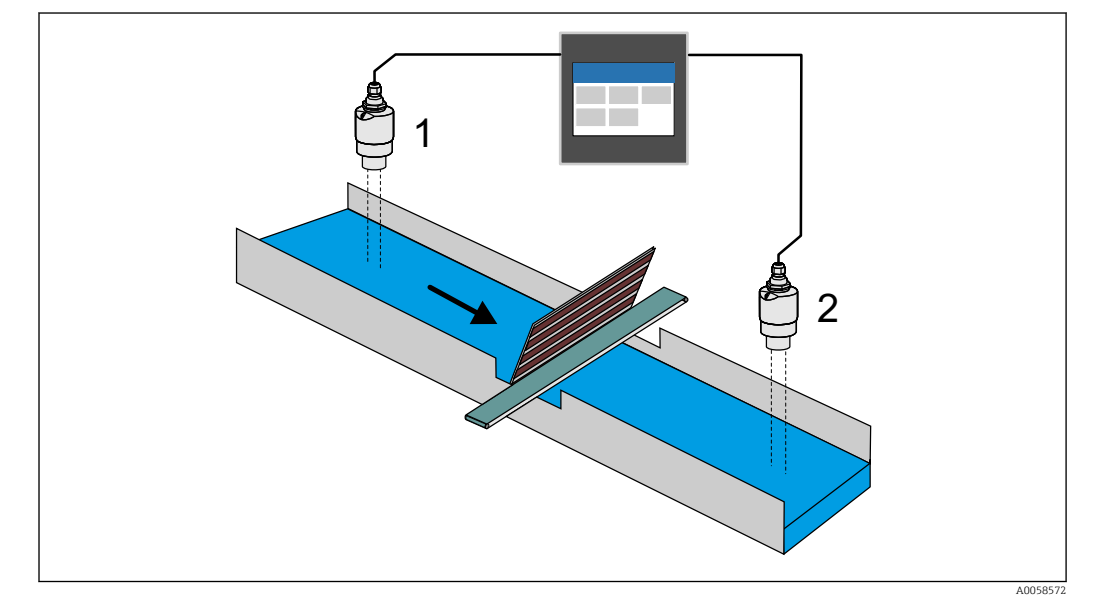

🕑 4 Betriebsart Rechensteuerung

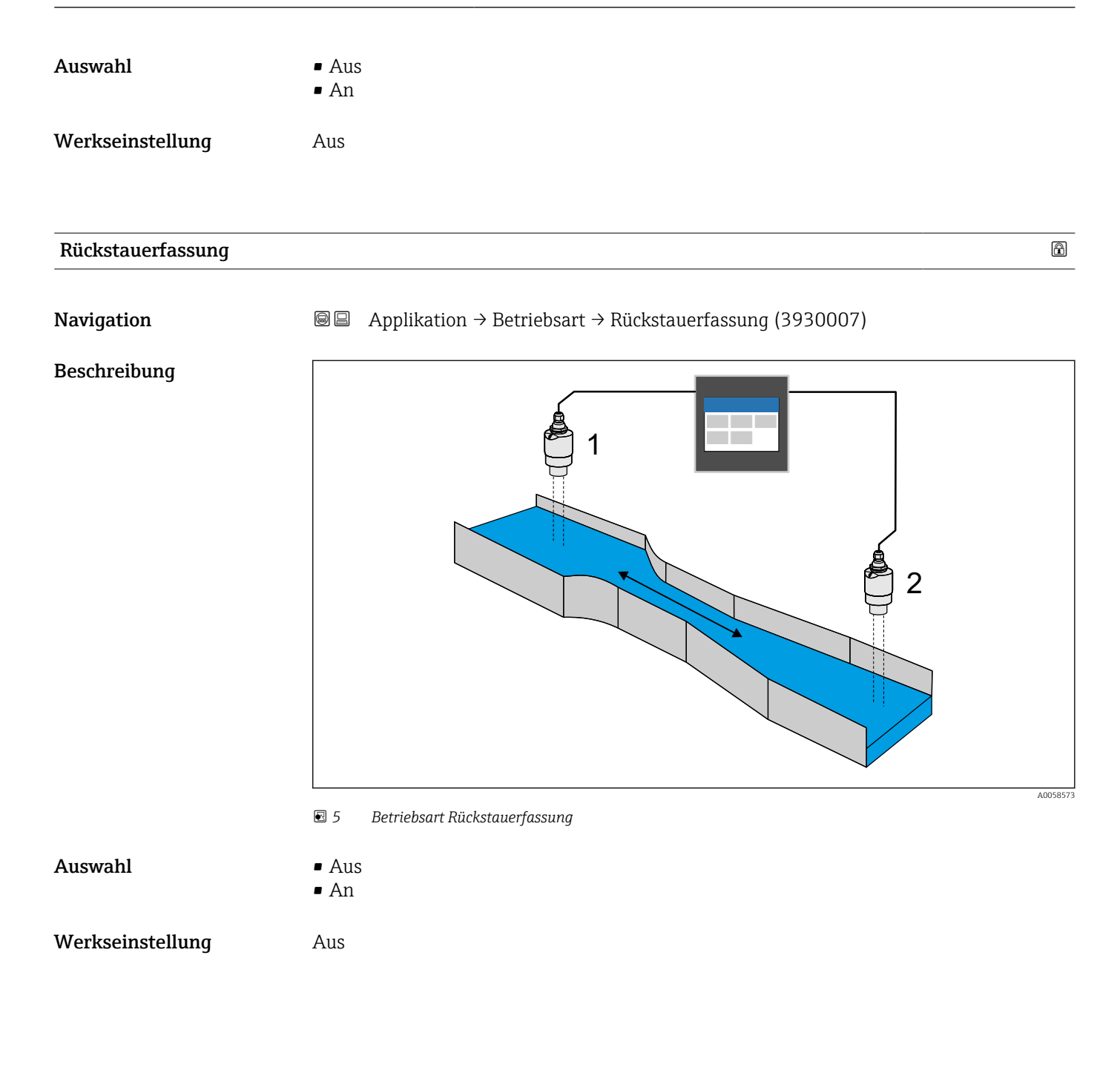

# 3.3.3 Untermenü "Maßeinheiten"

*Navigation*  $\square$  Applikation  $\rightarrow$  Maßeinheiten

| Längeneinheit |                                                                                                    | ß   |
|---------------|----------------------------------------------------------------------------------------------------|-----|
| Navigation    |                                                                                                    |     |
| Beschreibung  | Die Längeneinheit für die Distanzmessung wählen. Diese wird z. B. für die Grundkalibri<br>rung verwendet ("Leerabgleich" oder "Vollabgleich"). | ie- |

| Auswahl                | SI-Einheiten<br>■ m<br>■ mm                 |   |  |
|------------------------|---------------------------------------------|---|--|
|                        | Kundenspezifische Einheiten<br>• ft<br>• in |   |  |
| Werkseinstellung       | mm                                          |   |  |
| Nachkommastellen Länge | en                                          | æ |  |
| Navigation             |                                             |   |  |

| Beschreibung | Anzahl der Nachkommastellen für angezeigte Längen und einzugebende Geometrien defi-<br>nieren, z.B. bei Tanks oder Gerinnen. |
|--------------|----------------------------------------------------------------------------------------------------|
| Auswahl      | ■ X<br>■ X.X                                                                                                    |

|                  | - 21.21 |  |
|------------------|---------|--|
|                  | X.XX    |  |
|                  | X.XXX   |  |
|                  | X.XXXX  |  |
|                  |         |  |
| Werkseinstellung | Х       |  |

| Temperatureinheit |                                   |  |
|-------------------|-----------------------------------|--|
| Navigation        |                                   |  |
| Beschreibung      | Einheit für Temperatur wählen.    |  |
| Auswahl           | SI-Einheiten<br>■ °C<br>■ K       |  |
|                   | Kundenspezifische Einheiten<br>°F |  |
| Werkseinstellung  | °C                                |  |

A

|                        | 3.3.4 Untern     | nenü "Sensorik" |
|------------------------|------------------|-----------------|
|                        | Navigation       |                 |
|                        |                  |                 |
|                        | Untermenü "Senso | r 1 2"          |
|                        | Navigation       |                 |
|                        |                  |                 |
| Stromschleifensneisung |                  |                 |

| Navigation       | Image: Barbon → Sensorik → Sensor 1 2 → Stromschleifenspeisung<br>(1520025-1 2) |  |
|------------------|---------------------------------------------------------------------------------|--|
| Beschreibung     | Stromversorgung des angeschlossenen Sensors aktivieren.                         |  |
| Auswahl          | <ul><li>Nicht aktiv</li><li>Aktiv</li></ul>                                     |  |
| Werkseinstellung | Nicht aktiv                                                                     |  |

| Sensor 1 2 erkennen |                                                                                            | Ê     |
|---------------------|--------------------------------------------------------------------------------------------|-------|
| Navigation          |                                                                                            |       |
| Beschreibung        | Automatische Erkennung des angeschlossenen Sensors aktivieren.                             |       |
|                     | Zusatzinformation:                                                                         |       |
|                     | Automatische Sensorerkennung ist ausführbar für Endress+Hauser Sensoren und H<br>Sensoren. | (ART- |
|                     |                                                                                            |       |

| Sensortyp        |                                                                                                    |  |
|------------------|----------------------------------------------------------------------------------------------------|--|
| Navigation       | ■ Applikation → Sensorik → Sensor 1 2 → Sensortyp (2960008–1 2)                                                                           |  |
| Beschreibung     | Sensortyp wählen.                                                                                                    |  |
| Auswahl          | <ul> <li>Aus</li> <li>Sensor 4 - 20 mA</li> <li>Micropilot FMR20B/30B</li> <li>Waterpilot FMX21</li> <li>Universal HART sensor</li> </ul> |  |
| Werkseinstellung | Aus                                                                                                    |  |

| Messstellenkennzeich | Messstellenkennzeichnung                                   |  |
|----------------------|------------------------------------------------------------|--|
| Navigation           |                                                            |  |
| Beschreibung         | Bezeichnung für Messstelle eingeben.                       |  |
| Eingabe              | Zeichenfolge aus Zahlen, Buchstaben und Sonderzeichen (32) |  |
| Werkseinstellung     | ???????????????????????????????????????                    |  |
|                      |                                                            |  |
|                      |                                                            |  |

| Medientyp        | 8                                                                                                    |
|------------------|----------------------------------------------------------------------------------------------------|
| Navigation       | ■ Applikation $\rightarrow$ Sensorik $\rightarrow$ Sensor 1 2 $\rightarrow$ Medientyp (2830041-1 2)                                                |
| Beschreibung     | Wählen, ob das gemessene Medium eine Flüssigkeit oder ein Feststoff ist. Dieser Parame-<br>ter wird mit dem angeschlossenen Sensor synchronisiert. |
| Auswahl          | <ul><li>Flüssigkeit</li><li>Feststoff</li></ul>                                                                                                    |
| Werkseinstellung | Flüssigkeit                                                                                                    |
| Anwendung        | <u>Â</u>                                                                                                    |
| Navigation       | ■ Applikation $\rightarrow$ Sensorik $\rightarrow$ Sensor 1 2 $\rightarrow$ Anwendung (2830042-1 2)                                                |
| Beschreibung     | Anwendungsart wählen. Dieser Parameter wird mit dem angeschlossenen Sensor syn-<br>chronisiert.                                                    |
| Auswahl          | <ul> <li>Standard Messung</li> <li>Rührwerksbehälter</li> <li>Pegelmessung</li> <li>Werkbanktest</li> <li>Pufferbehälter</li> </ul>                |
| Werkseinstellung | Werkbanktest                                                                                                    |

| Anwendung    |                                                                                                 | â |
|--------------|-------------------------------------------------------------------------------------------------|---|
| Navigation   | ■ Applikation → Sensorik → Sensor 1 2 → Anwendung (2830043–1 2)                                 |   |
| Beschreibung | Anwendungsart wählen. Dieser Parameter wird mit dem angeschlossenen Sensor syn-<br>chronisiert. |   |

| Auswahl          | <ul> <li>Silo</li> <li>Bunker (großflächig)</li> <li>Offene Halde/Profilr</li> <li>Brecher/Band</li> <li>Werkbanktest</li> </ul>                    | nessung                                                                                   |  |
|------------------|----------------------------------------------------------------------------------------------------|-------------------------------------------------------------------------------------------|--|
| Werkseinstellung | Werkbanktest                                                                                                    |                                                                                           |  |
| Druckeinheit     |                                                                                                    | <u>ි</u>                                                                                  |  |
| Navigation       |                                                                                                    | ensorik $\rightarrow$ Sensor 1 2 $\rightarrow$ Druckeinheit (3300007–1 2)                 |  |
| Beschreibung     | Einheit für Prozessdruck wählen. Dieser Parameter wird mit dem angeschlossenen Sensor<br>synchronisiert.                                            |                                                                                           |  |
| Auswahl          | SI-Einheiten<br>= mbar a<br>= bar<br>= Pa<br>= kPa<br>= MPa<br><i>Kundenspezifische Ein.</i><br>= psi<br>= kgf/cm <sup>2</sup>                      | Andere Einheiten<br>• mmH2O<br>• mH2O<br>• ftH2O<br>• inH2O<br>• mmHg<br>• inHg<br>heiten |  |
| Werkseinstellung | mbar a                                                                                                    |                                                                                           |  |
| Lagekorrektur    |                                                                                                    | 8                                                                                         |  |
| Navigation       | ■ <b>■</b> Applikation $\rightarrow$ S                                                                                                    | ensorik → Sensor 1 2 → Lagekorrektur (3300010–1 2)                                        |  |
| Beschreibung     | Messwert korrigieren. Dem anliegenden Druck wird der Wert 0,0 zugewiesen. Dieser Para-<br>meter wird mit dem angeschlossenen Sensor synchronisiert. |                                                                                           |  |
| Auswahl          | <ul><li>Abbrechen</li><li>Bestätigen</li></ul>                                                                                                    |                                                                                           |  |

Werkseinstellung Abbrechen

| Druck nach Lagekorrektur   |                                                                                                    |
|----------------------------|----------------------------------------------------------------------------------------------------|
| Navigation                 | Image: Boost and Control of the second second s |
| Beschreibung               | Zeigt den Druck nach Lagekorrektur an. Dieser Parameter wird mit dem angeschlossenen<br>Sensor synchronisiert.                                                                                                    |
| Anzeige                    | Gleitkommazahl mit Vorzeichen                                                                                                    |
| Werkseinstellung           | 0,0 mbar                                                                                                    |
| Stromwert bei Leerabgleich |                                                                                                    |
| Navigation                 |                                                                                                    |
| Beschreibung               | Stromwert bei Leerabgleich eingeben.                                                                                                    |
| Eingabe                    | 4,0 20,0 mA                                                                                                    |
| Werkseinstellung           | 4,0 mA                                                                                                    |
| Zusätzliche Information    | (176) / (183)<br>(177) / (182)<br>4 mA                                                                                                    |
|                            | 0%                                                                                                    |

🖻 6 Stromwert bei Leerabgleich (182) Durchflussapplikation

A0058973

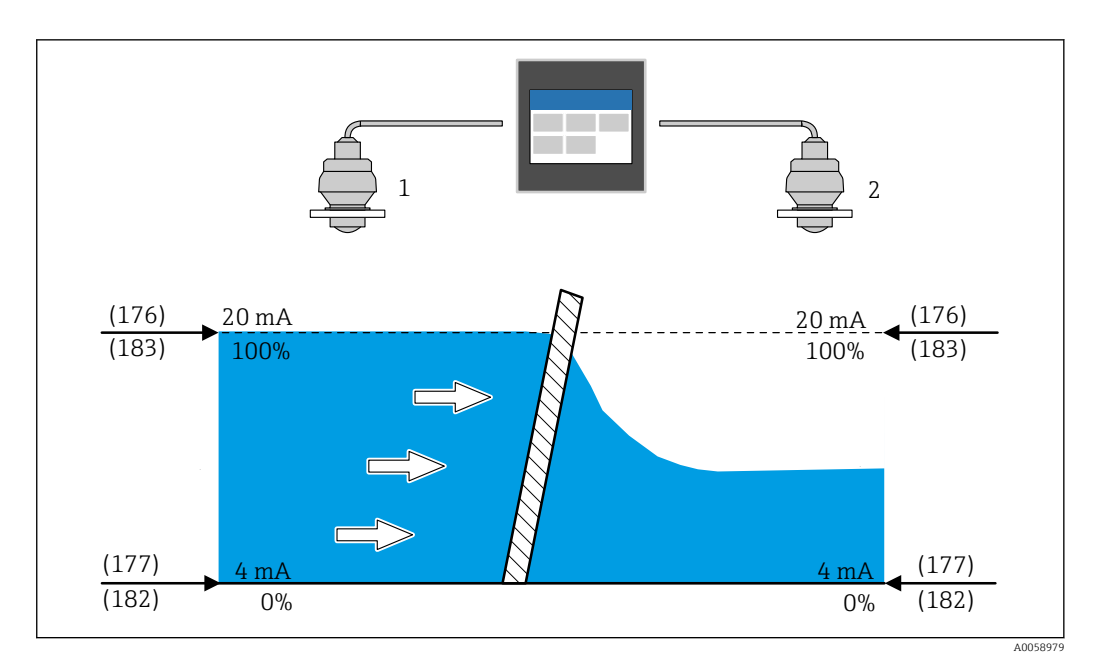

🖻 7 Stromwert bei Leerabgleich (182) Rechensteuerung

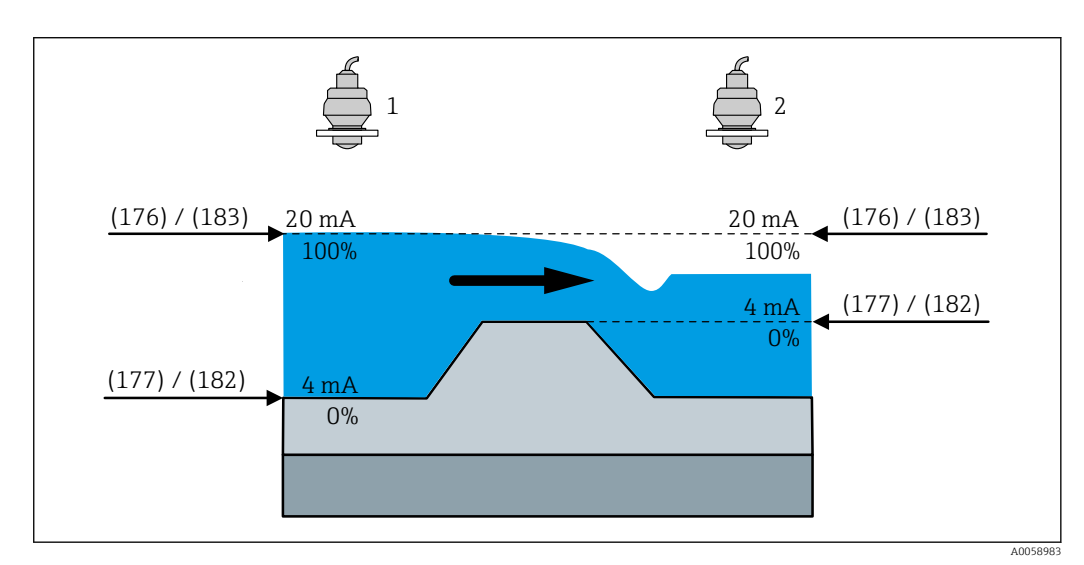

🖻 8 Stromwert bei Leerabgleich (182) Rückstauerfassung

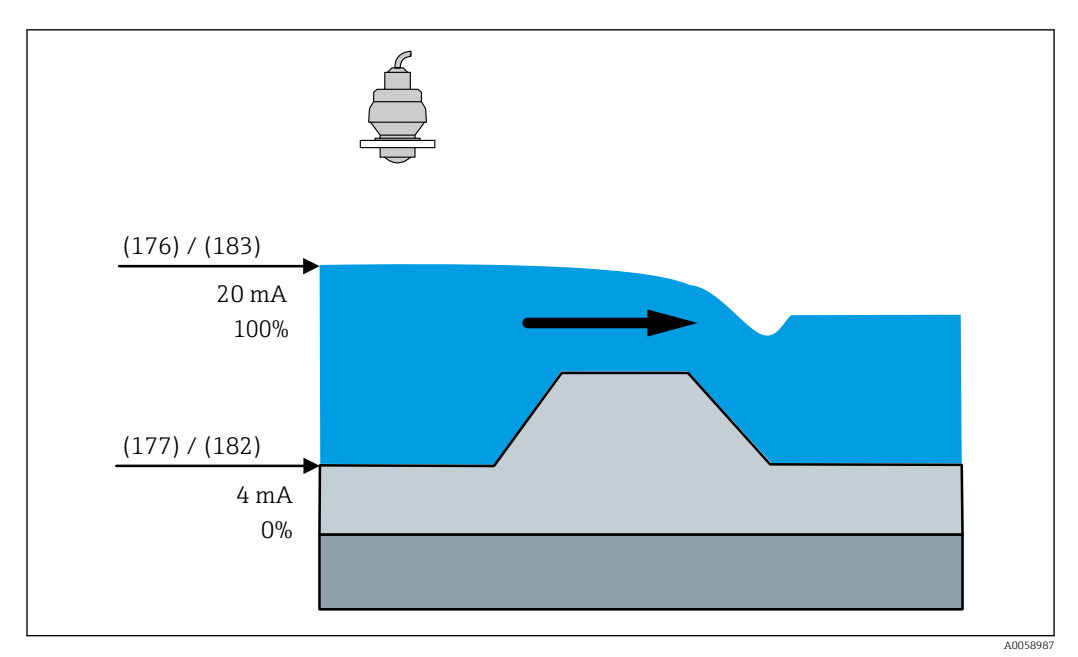

🖻 9 Stromwert bei Leerabgleich (182) Durchflussapplikation

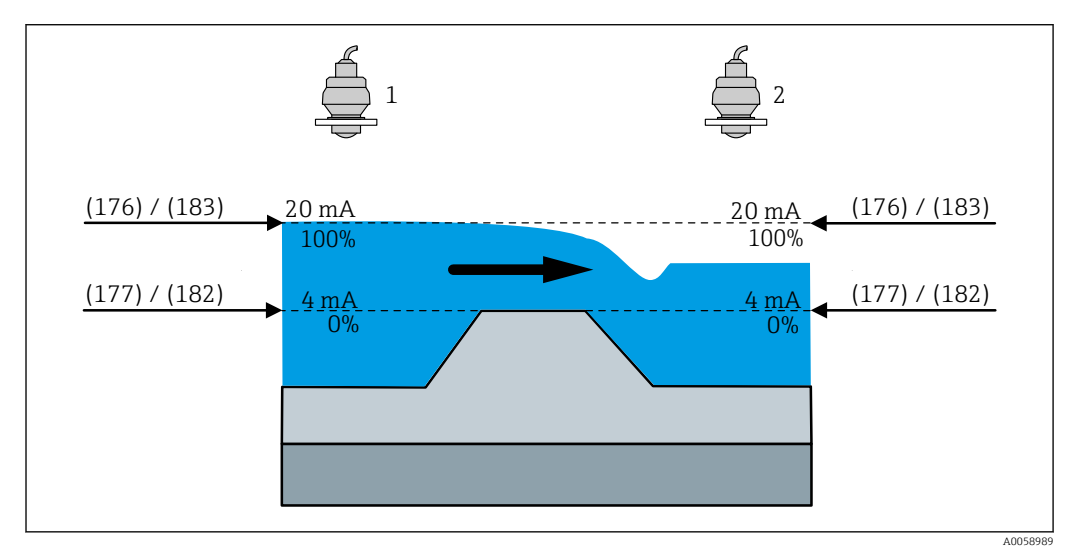

🖻 10 Stromwert bei Leerabgleich (182) Rückstauerfassung

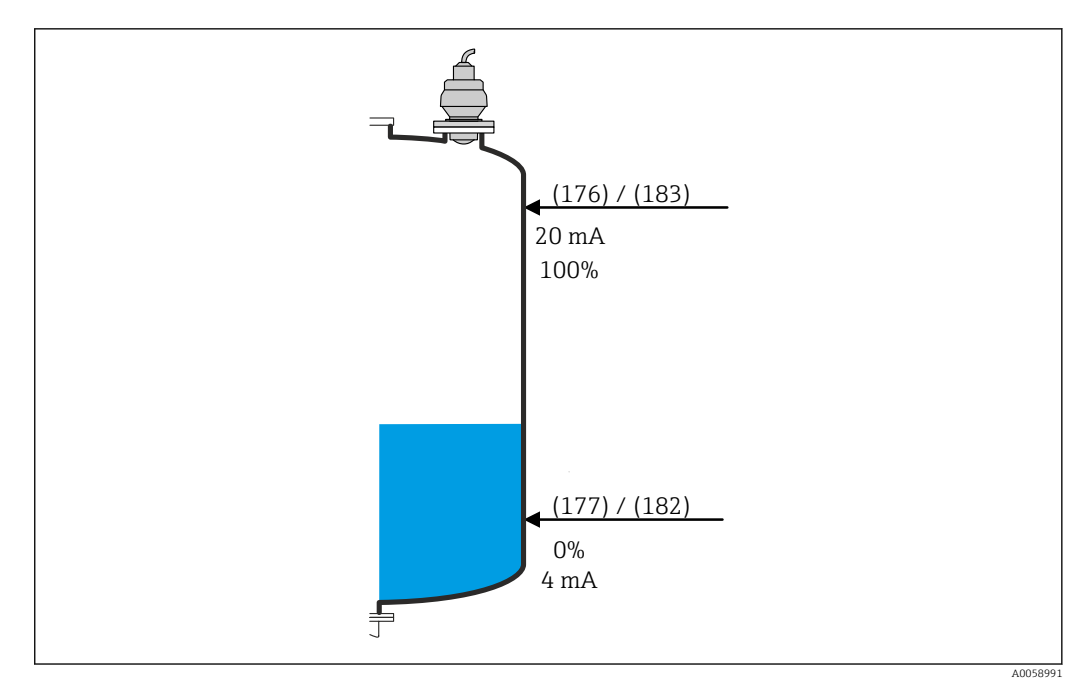

🖻 11 Stromwert bei Leerabgleich (182) Füllstandapplikation

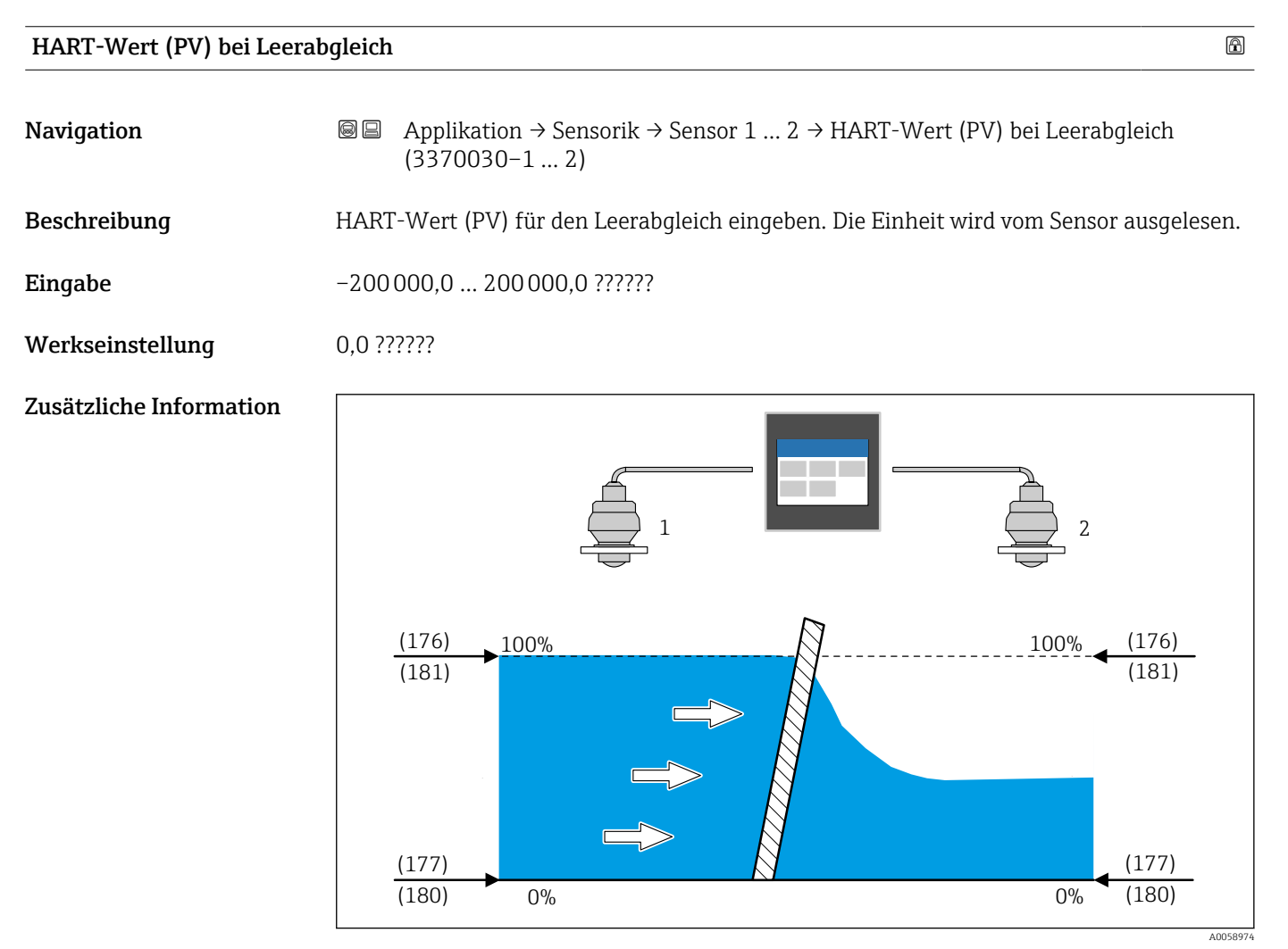

🖻 12 HART-Wert (PV) bei Leerabgleich (180) Rechensteuerung

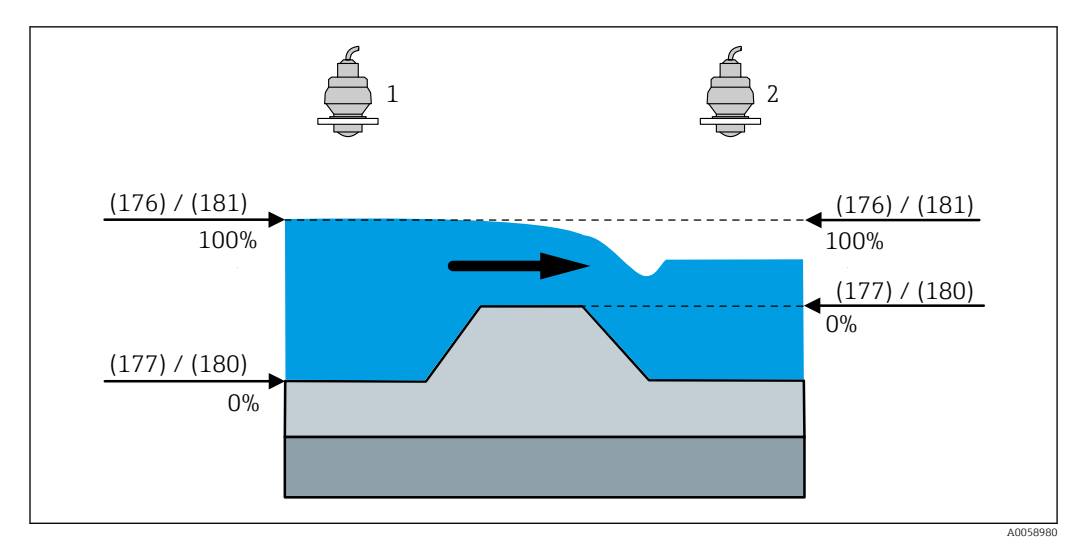

🖻 13 HART-Wert (PV) bei Leerabgleich (180) Rückstauerfassung

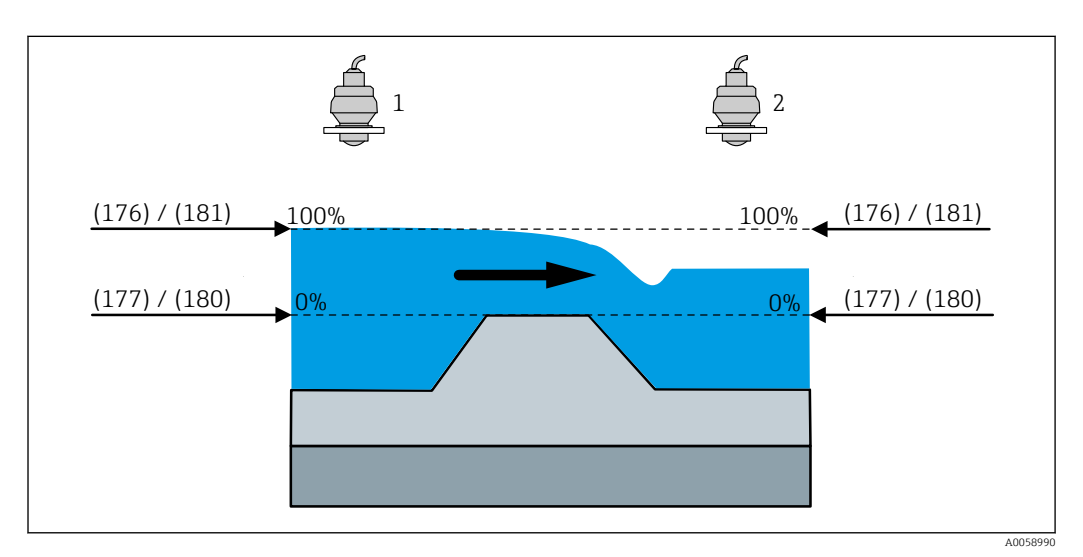

🖻 14 HART-Wert (PV) bei Leerabgleich (180) Rückstauerfassung

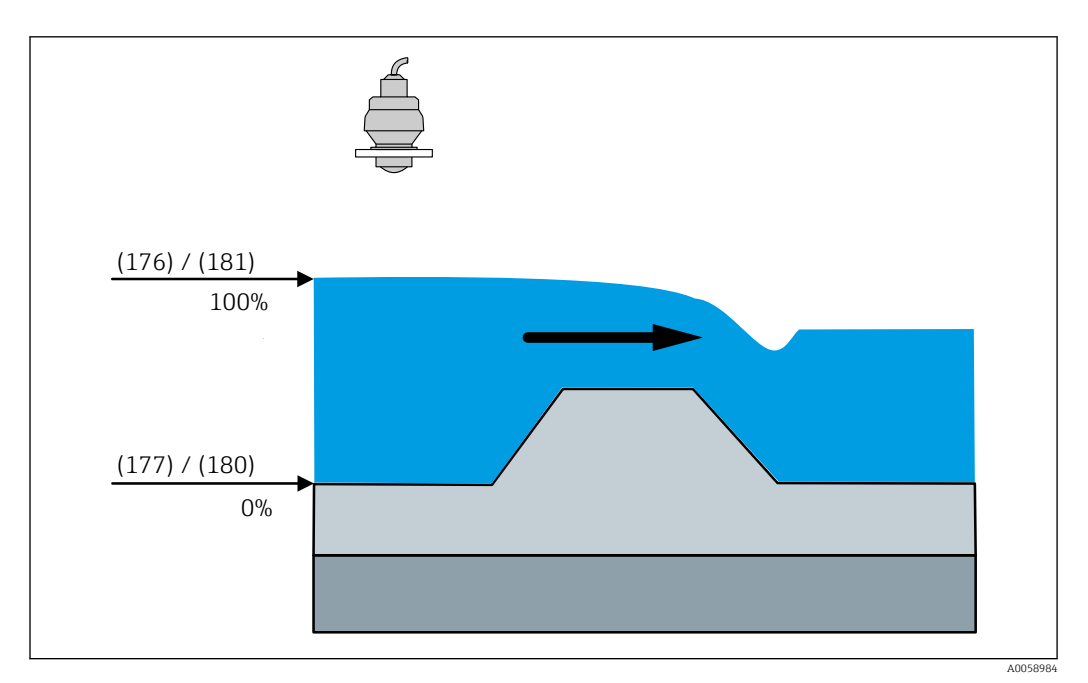

🖻 15 HART-Wert (PV) bei Leerabgleich (180) Durchflussapplikation

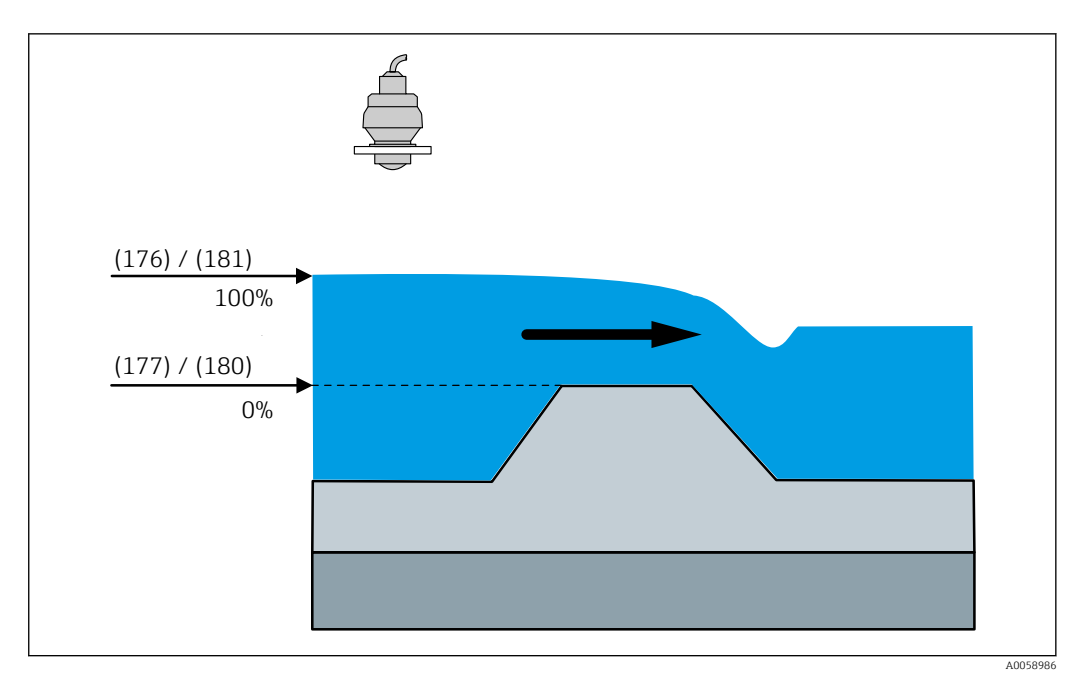

🖻 16 HART-Wert (PV) bei Leerabgleich (180) Durchflussapplikation

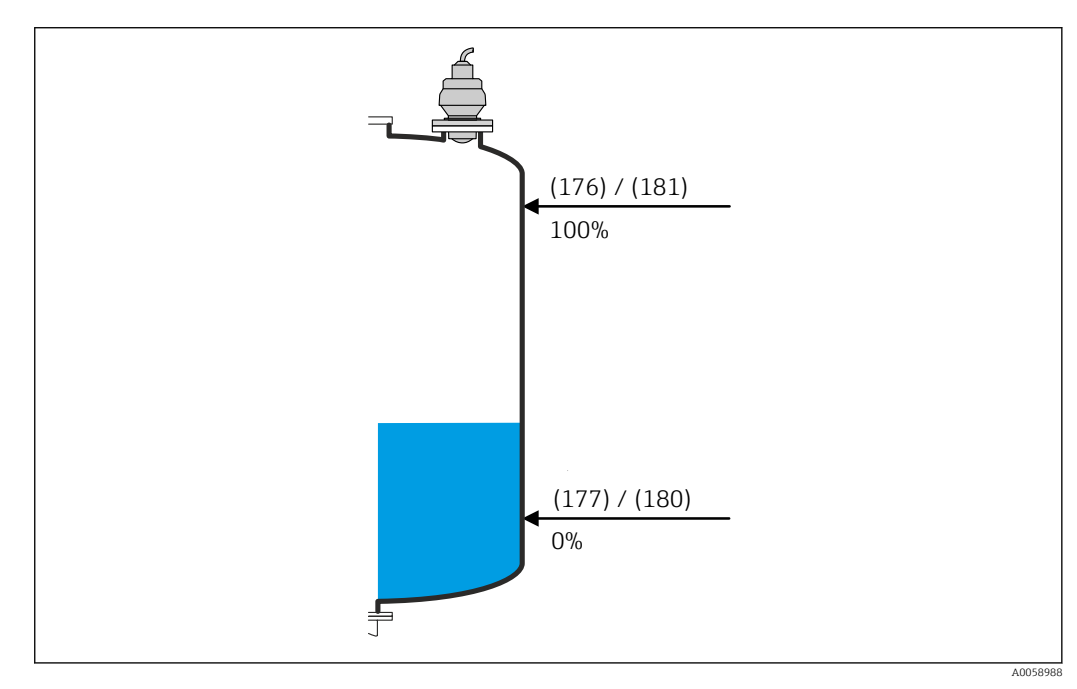

🖻 17 HART-Wert (PV) bei Leerabgleich (180) Füllstandapplikation

| Druckwert bei Leerabglei | ch                                                                                                    | Ê    |
|--------------------------|----------------------------------------------------------------------------------------------------|------|
| Navigation               | Image: Applikation → Sensorik → Sensor 1 2 → Druckwert bei Leerabgleich<br>(3300008-1 2)                                               |      |
| Beschreibung             | Druckwert für den unteren Abgleichpunkt (Behälter leer) eingeben. Dieser Parameter v<br>mit dem angeschlossenen Sensor synchronisiert. | wird |
| Eingabe                  | –100000,0 100000,0 mbar                                                                                                    |      |

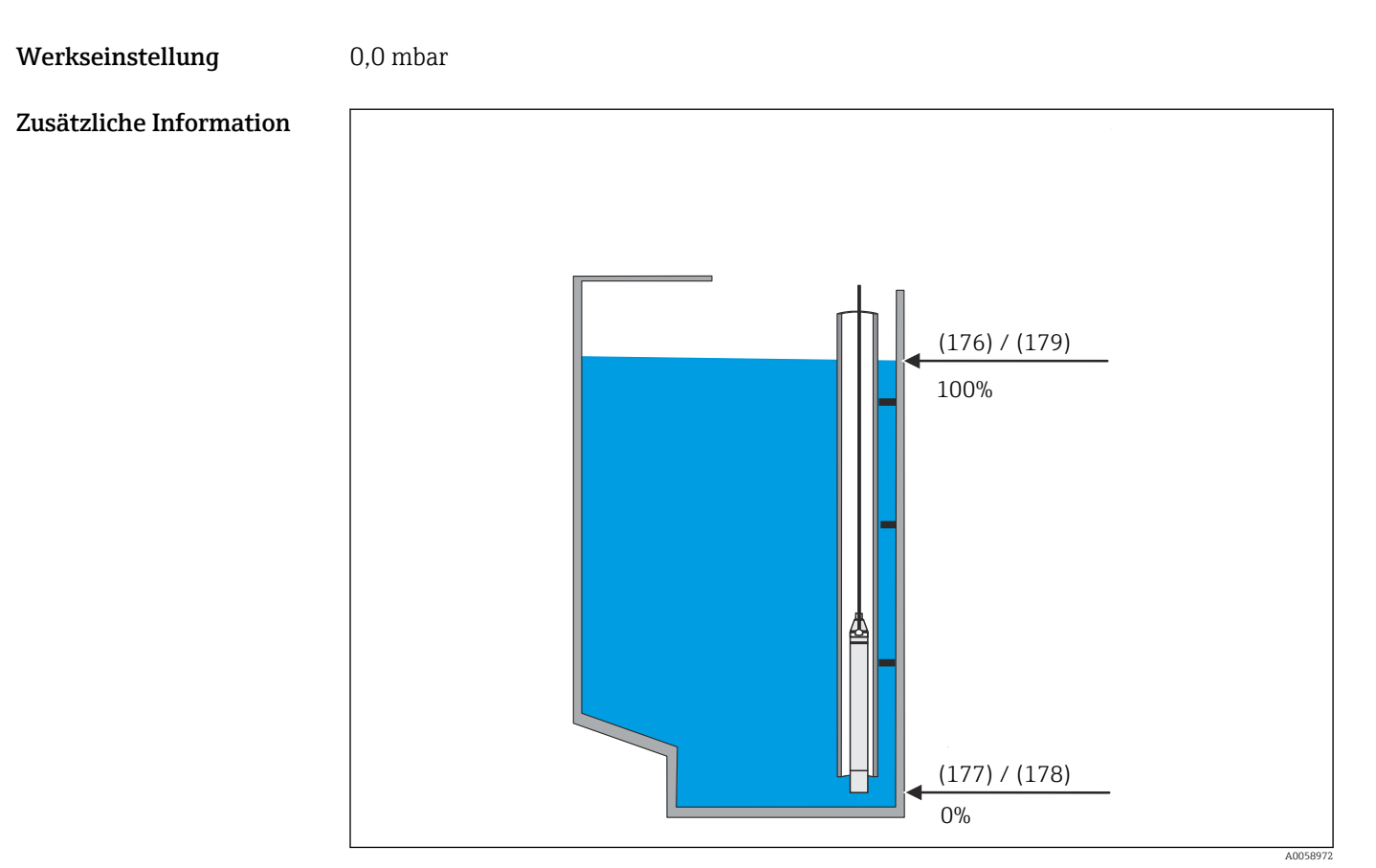

🖻 18 Druckwert bei Leerabgleich (178) FMX21 Füllstandapplikation

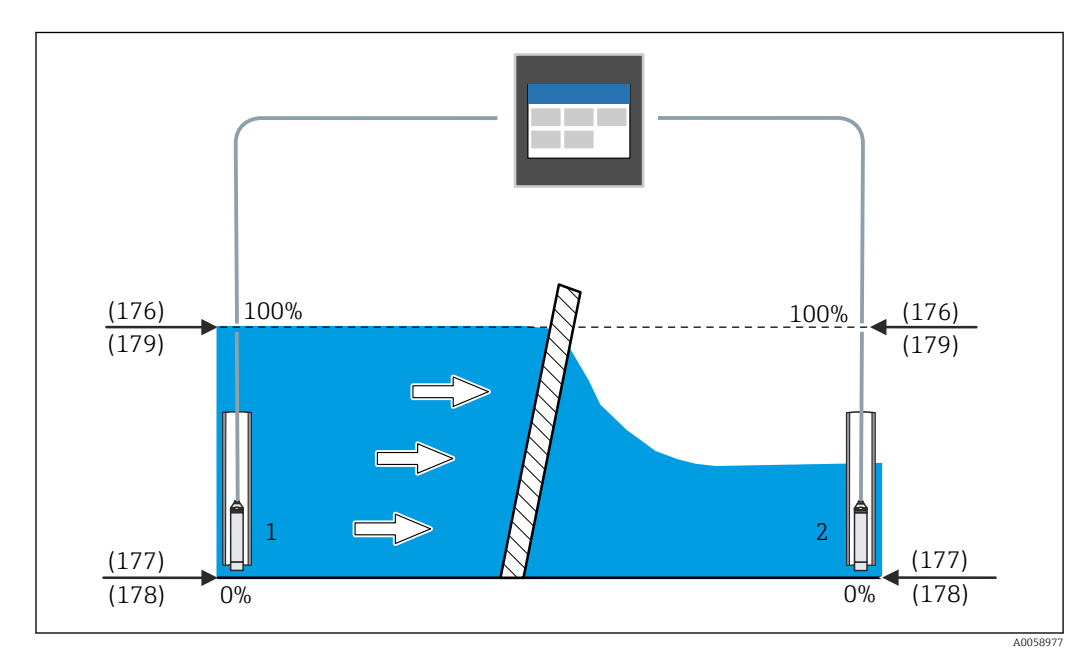

🖻 19 Druckwert bei Leerabgleich (178) FMX21 Rechensteuerung
# A

| Leerabgleich            |                                                                                                    |
|-------------------------|----------------------------------------------------------------------------------------------------|
| Navigation              |                                                                                                    |
| Beschreibung            | Distanz vom Referenzpunkt bis zum min. Füllstand (0) eingeben. Dieser Parameter wird<br>mit dem angeschlossenen Sensor synchronisiert. |
| Eingabe                 | 0,0 125 000,0 mm                                                                                                    |
| Werkseinstellung        | 20 000,0 mm                                                                                                    |
| Zusätzliche Information |                                                                                                    |

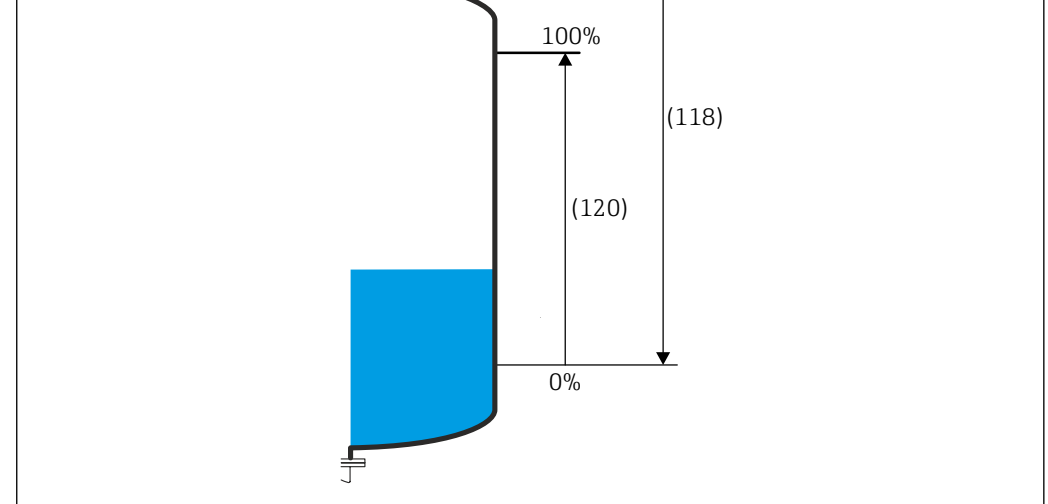

Leerabgleich (118) FMR20B/FMR30B Füllstandapplikation 20

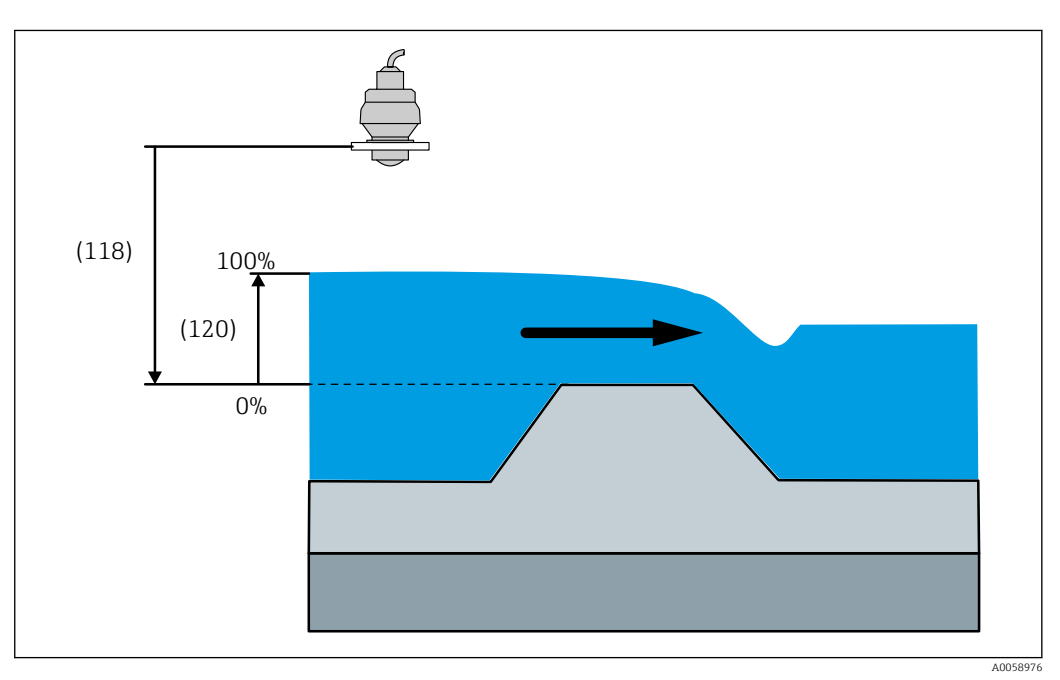

🖻 21 Leerabgleich (118) FMR20B/FMR30B Durchflussapplikation

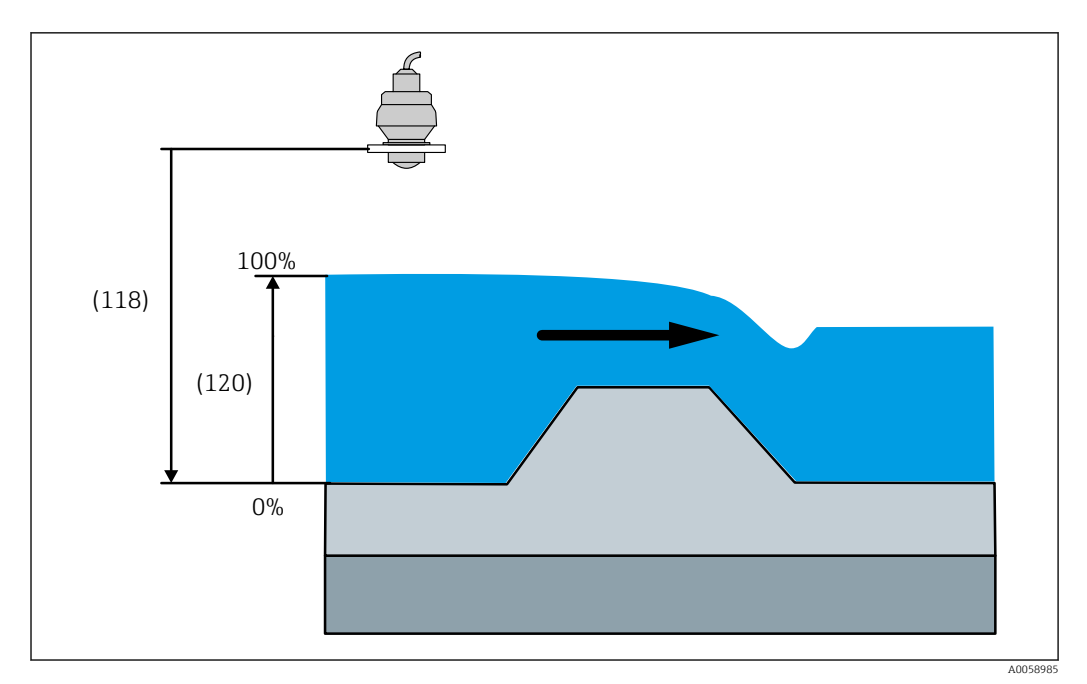

🗷 22 Leerabgleich (118) FMR20B/FMR30B Durchflussapplikation

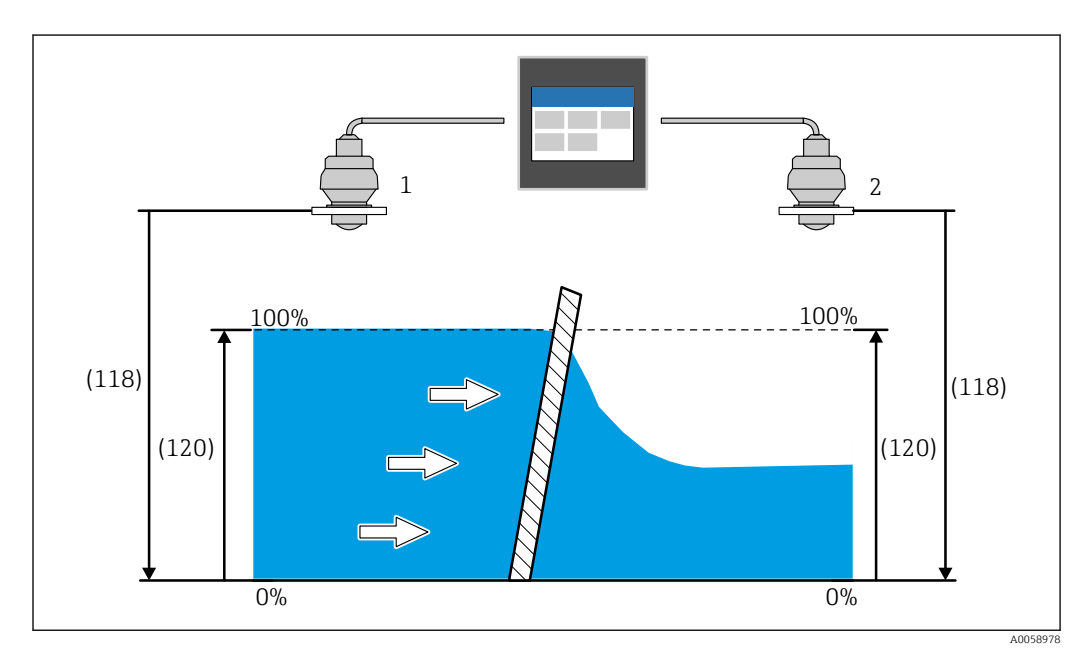

🗷 23 Leerabgleich (118) FMR20B/FMR30B Rechensteuerung

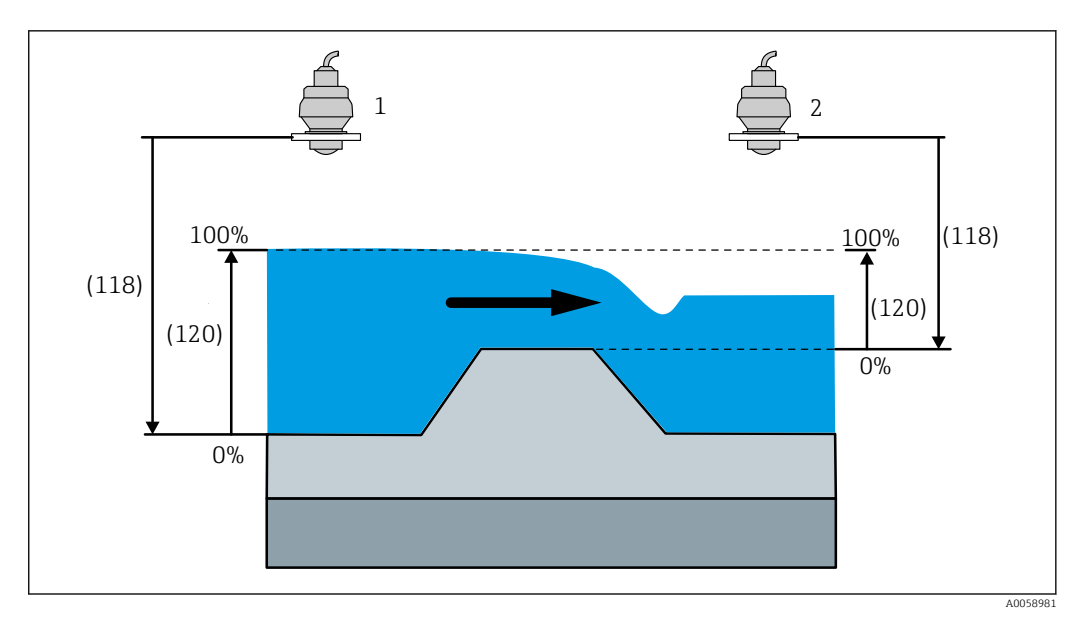

🗷 24 Leerabgleich (118) FMR20B/FMR30B Rückstauerfassung

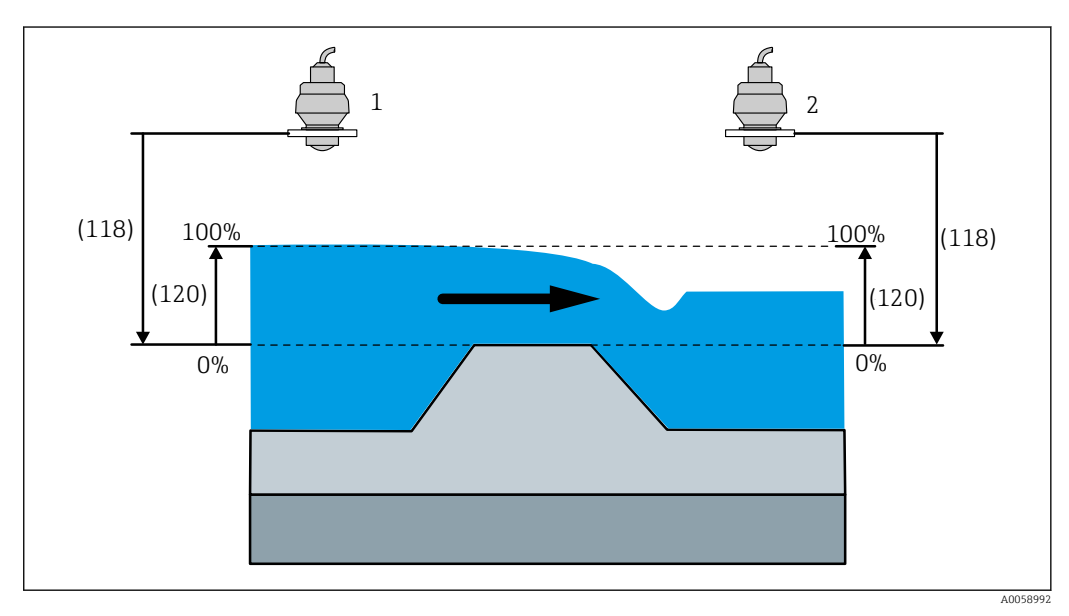

🖻 25 Leerabgleich (118) FMR20B/FMR30B Rückstauerfassung

| Füllstand bei Leerabgleich |                                                    | A |
|----------------------------|----------------------------------------------------|---|
| Navigation                 |                                                    |   |
| Beschreibung               | Absoluten Füllstandwert bei Leerabgleich eingeben. |   |
| Eingabe                    | Positive Gleitkommazahl                            |   |
| Werkseinstellung           | 0,0 mm                                             |   |

### Zusätzliche Information

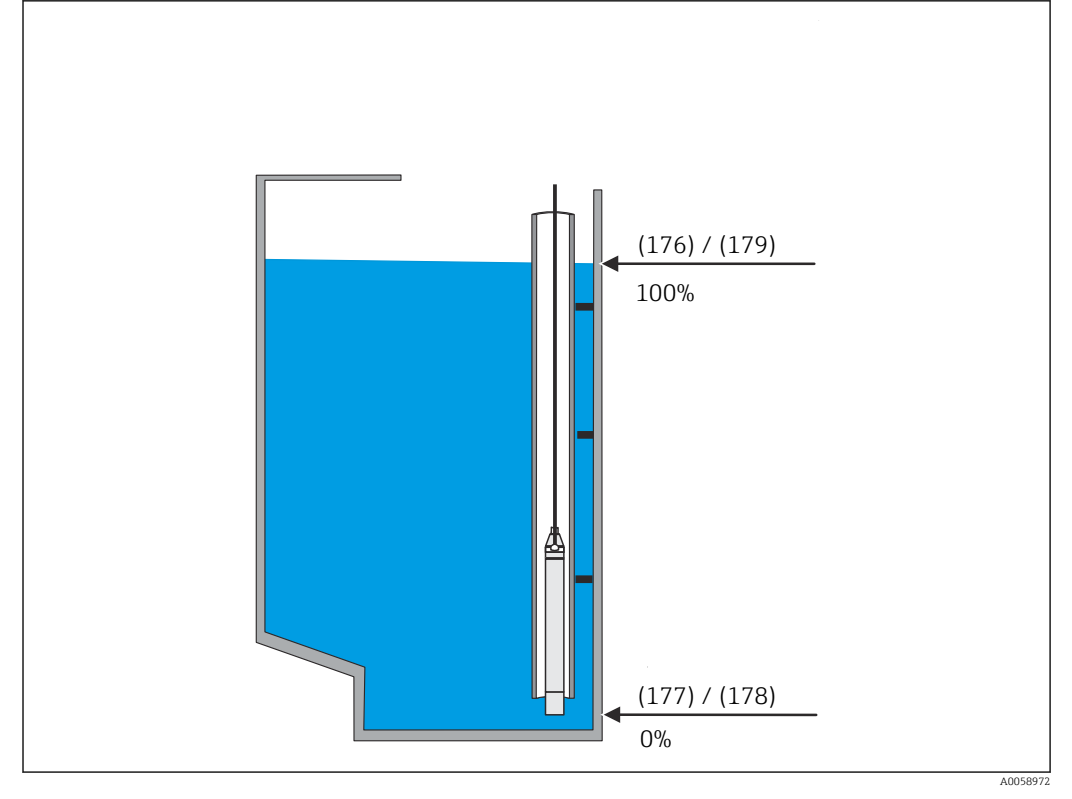

🖻 26 Füllstand bei Leerabgleich (177) FMX21 Füllstandapplikation

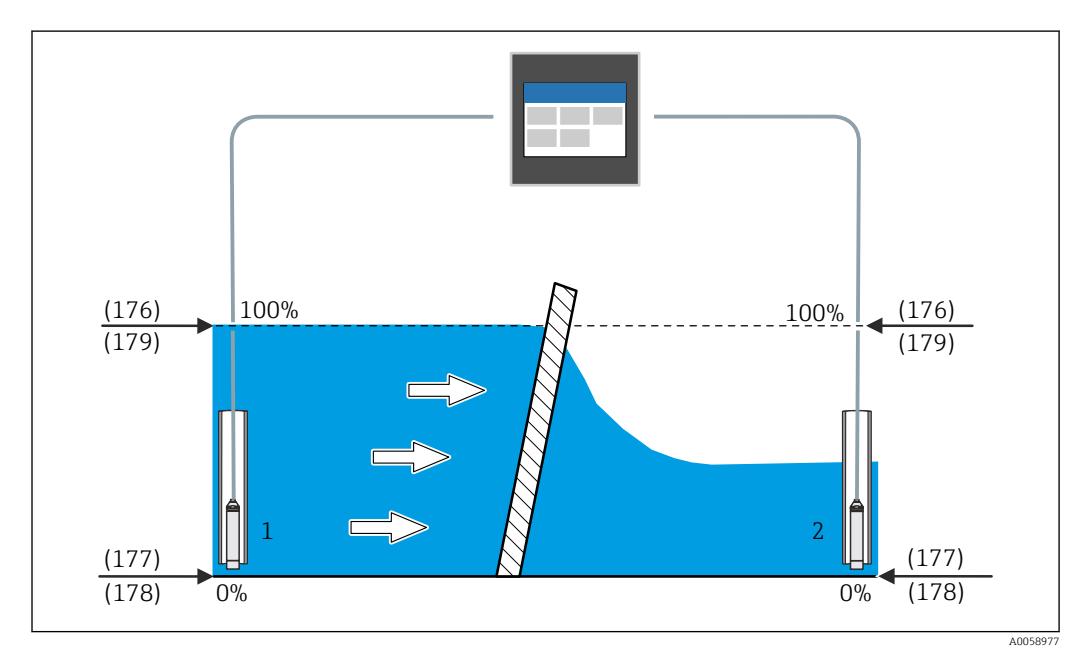

🖻 27 Füllstand bei Leerabgleich (177) FMX21 Rechensteuerung

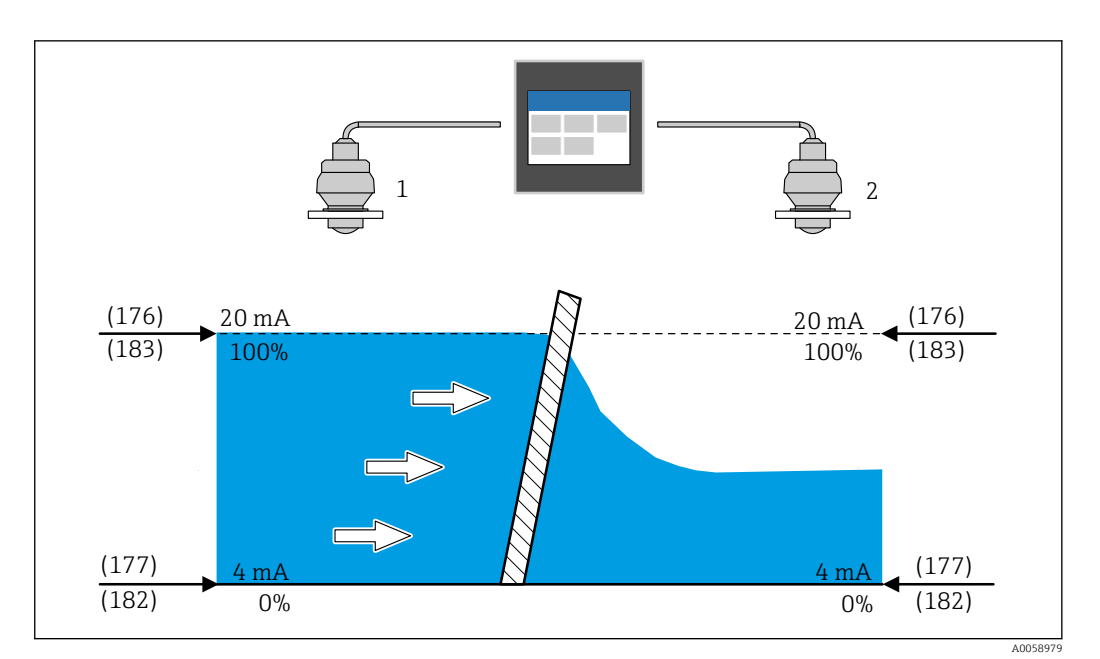

🖻 28 Füllstand bei Leerabgleich (177) Rechensteuerung

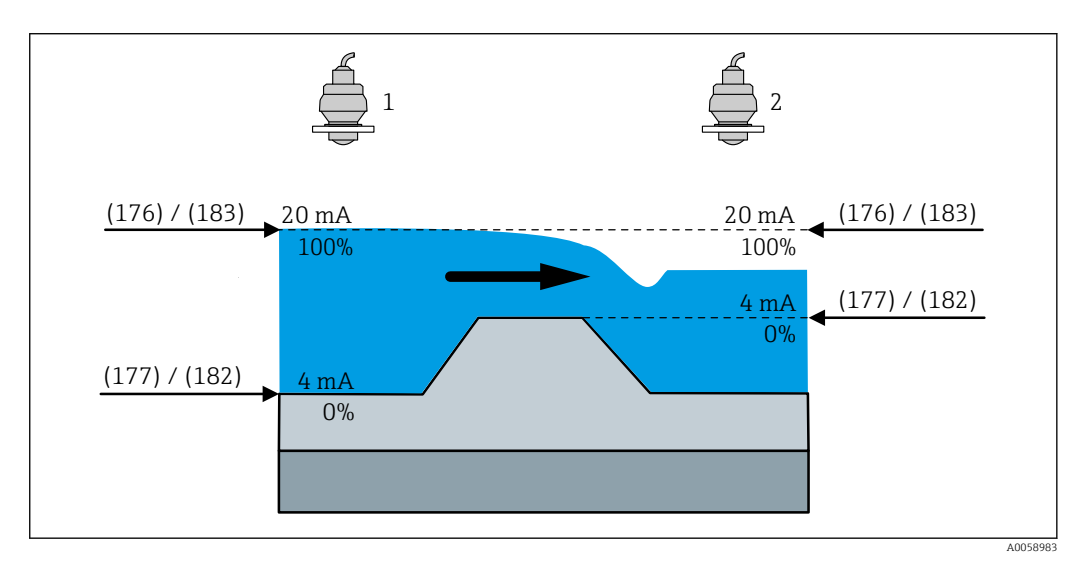

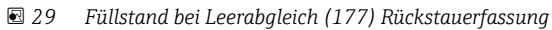

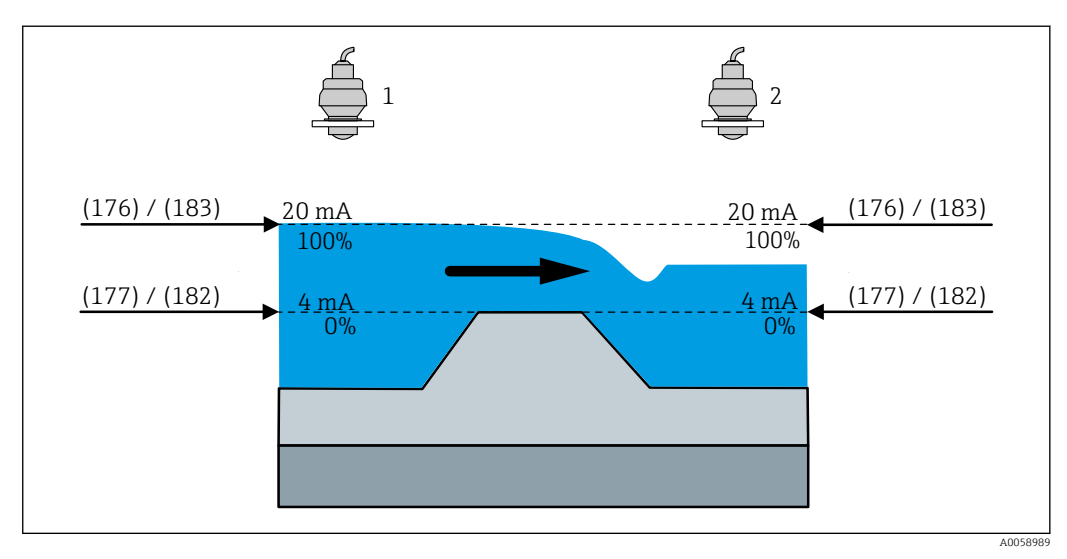

🖻 30 Füllstand bei Leerabgleich (177) Rückstauerfassung

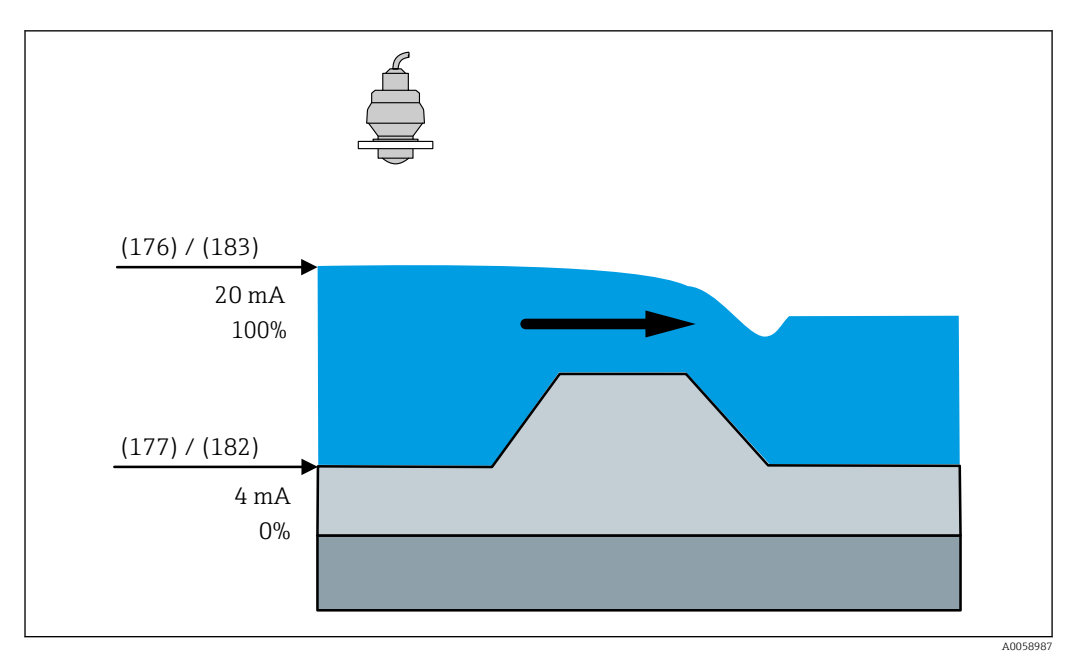

🖻 31 Füllstand bei Leerabgleich (177) Durchflussapplikation

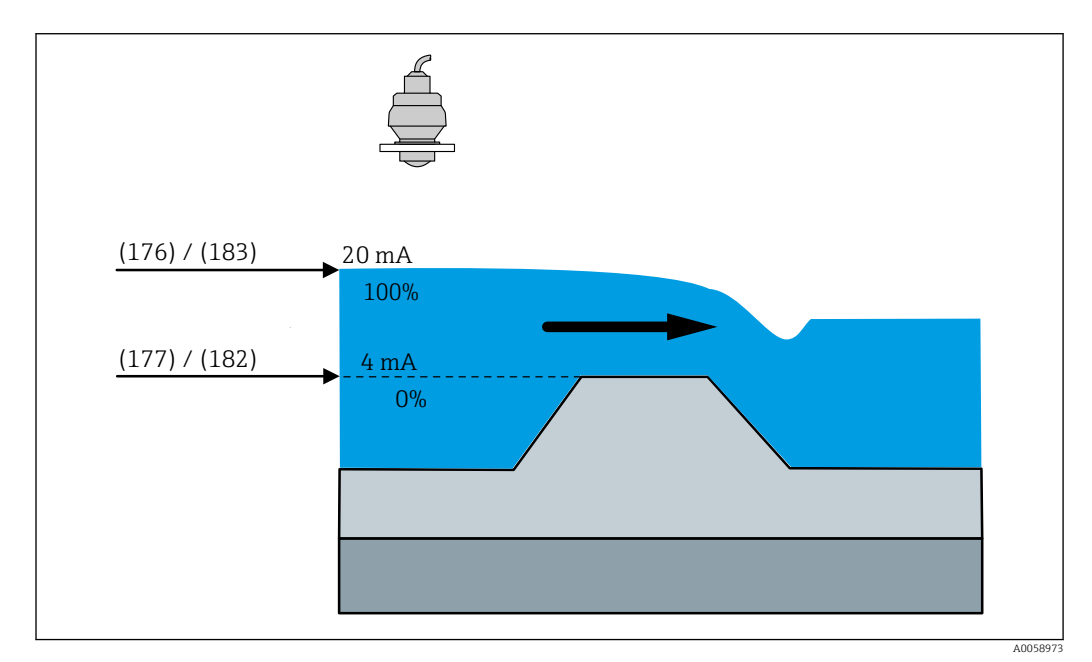

🖻 32 Füllstand bei Leerabgleich (177) Durchflussapplikation

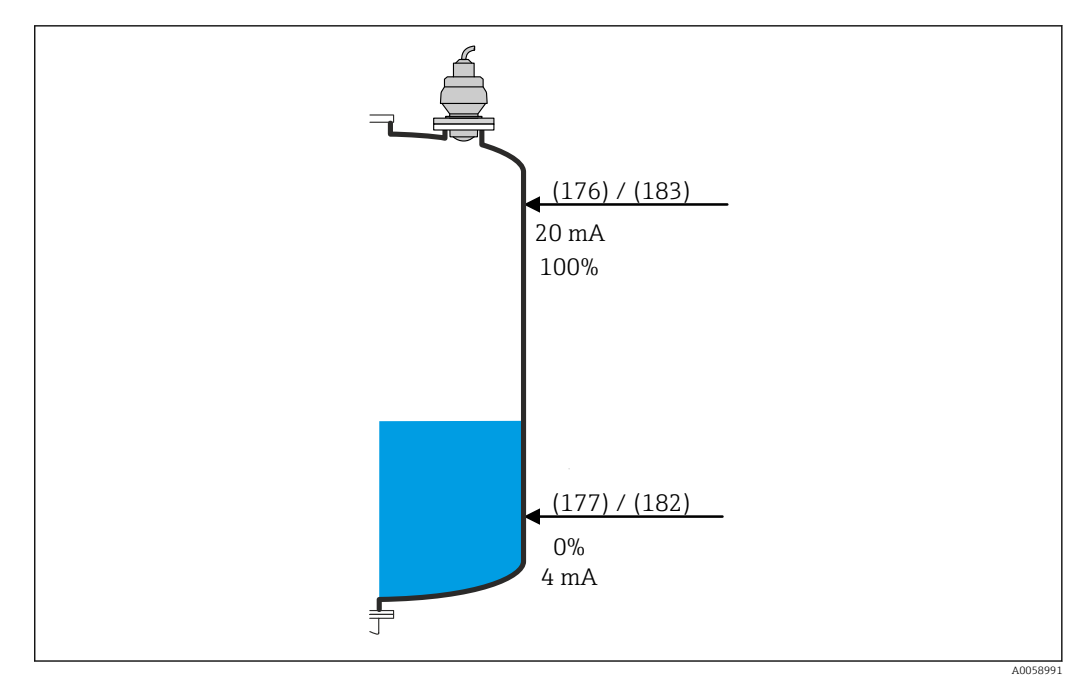

🗷 33 Füllstand bei Leerabgleich (177) Füllstandapplikation

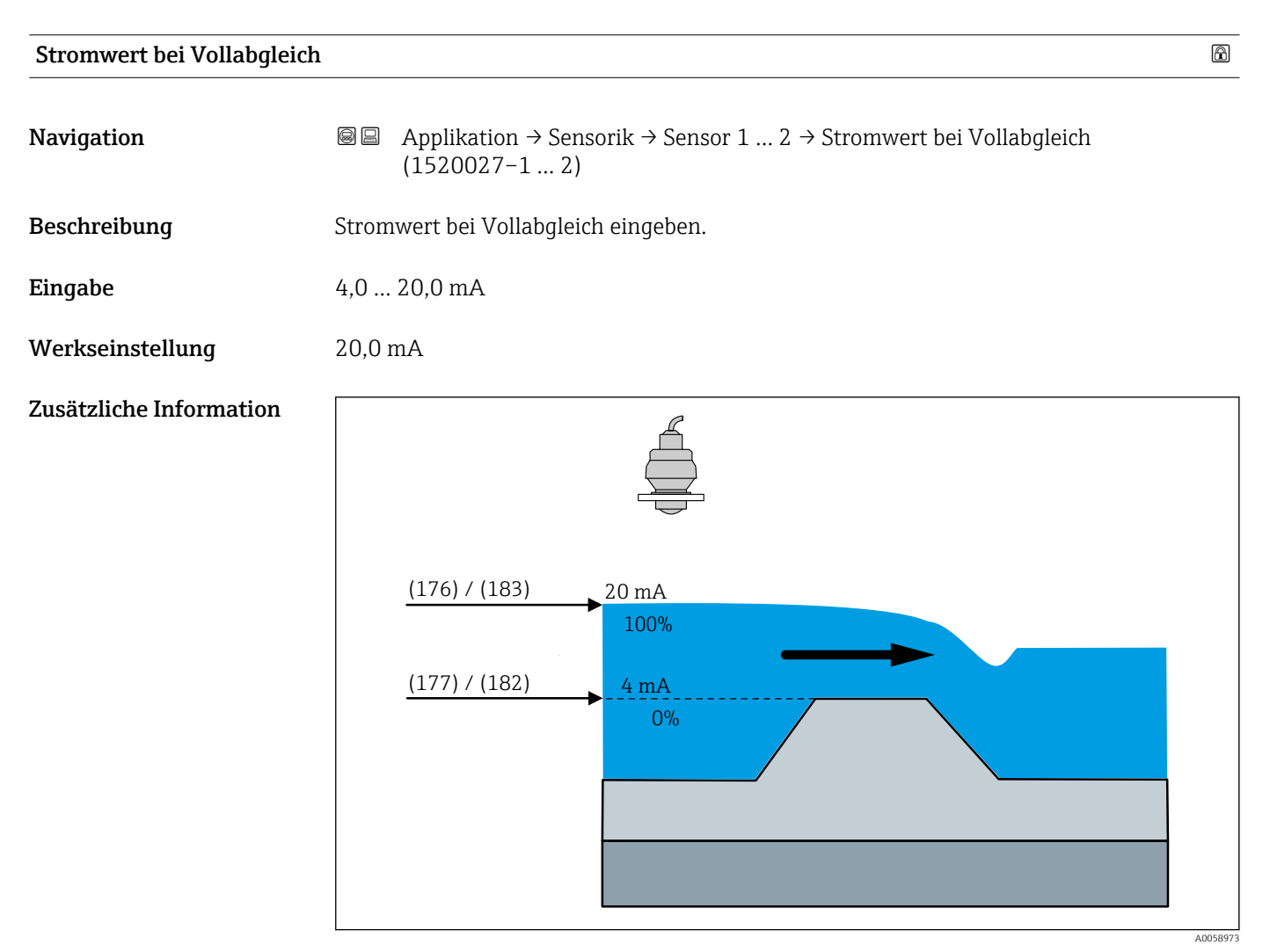

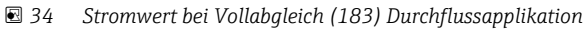

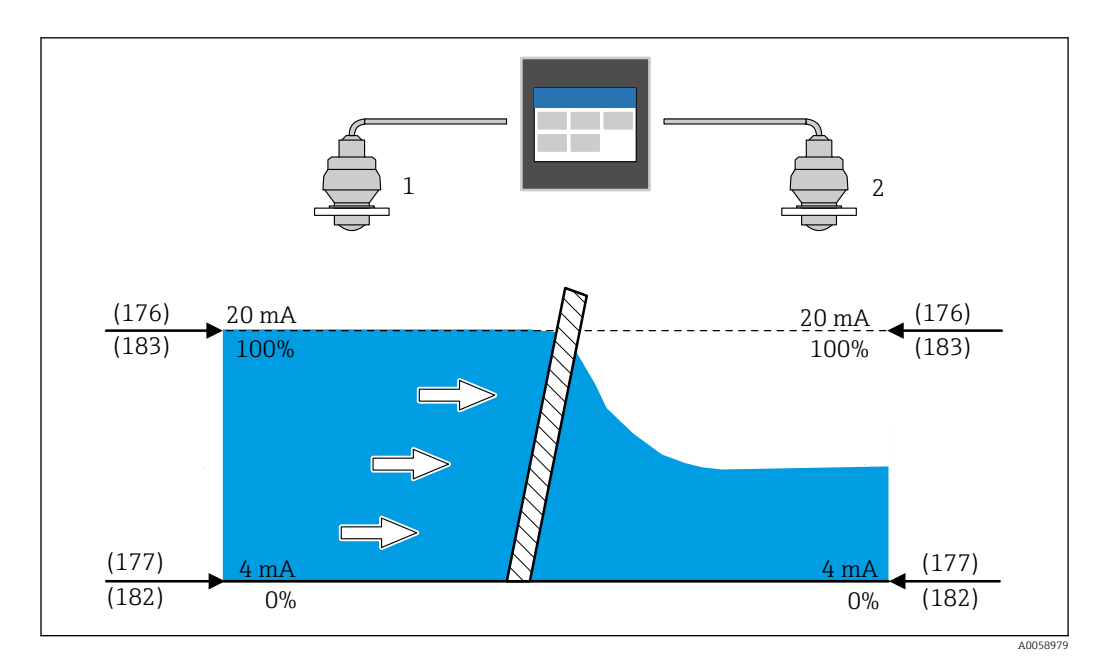

🗟 35 Stromwert bei Vollabgleich (183) Rechensteuerung

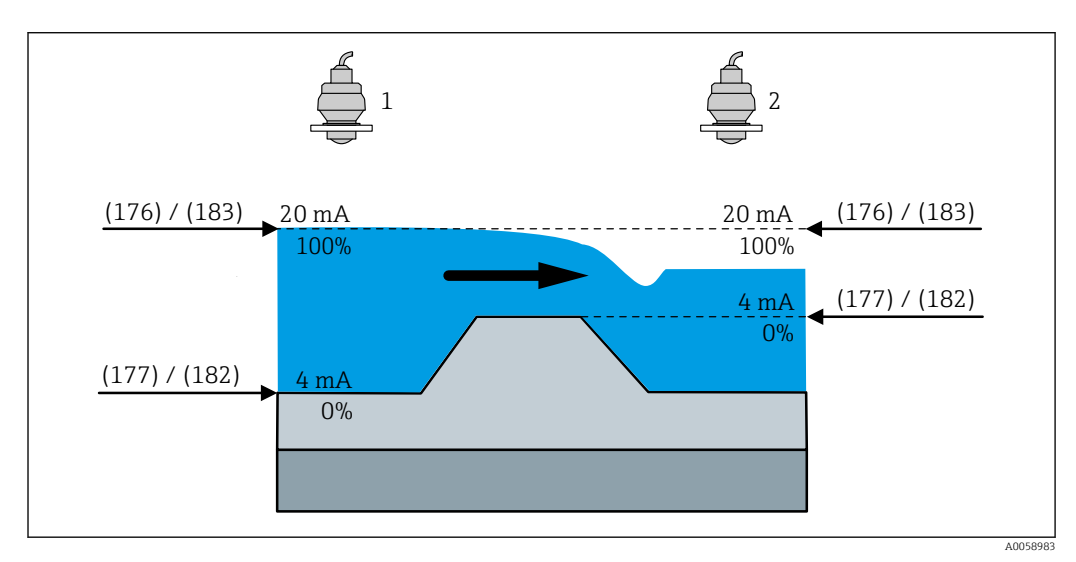

🖻 36 Stromwert bei Vollabgleich (183) Rückstauerfassung

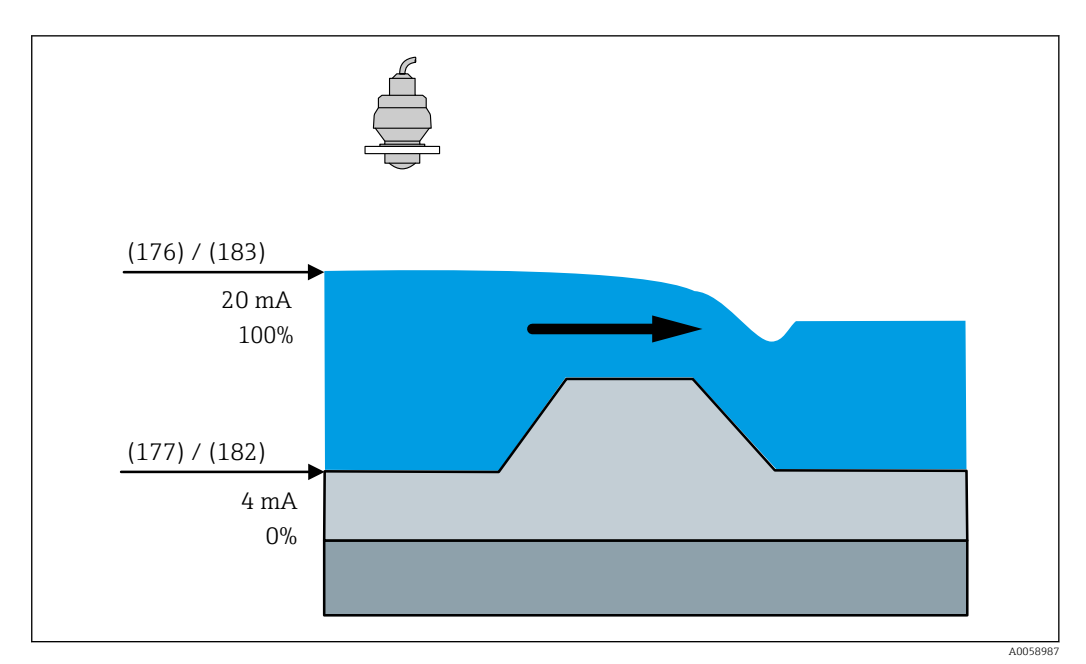

🗷 37 Stromwert bei Vollabgleich (183) Durchflussapplikation

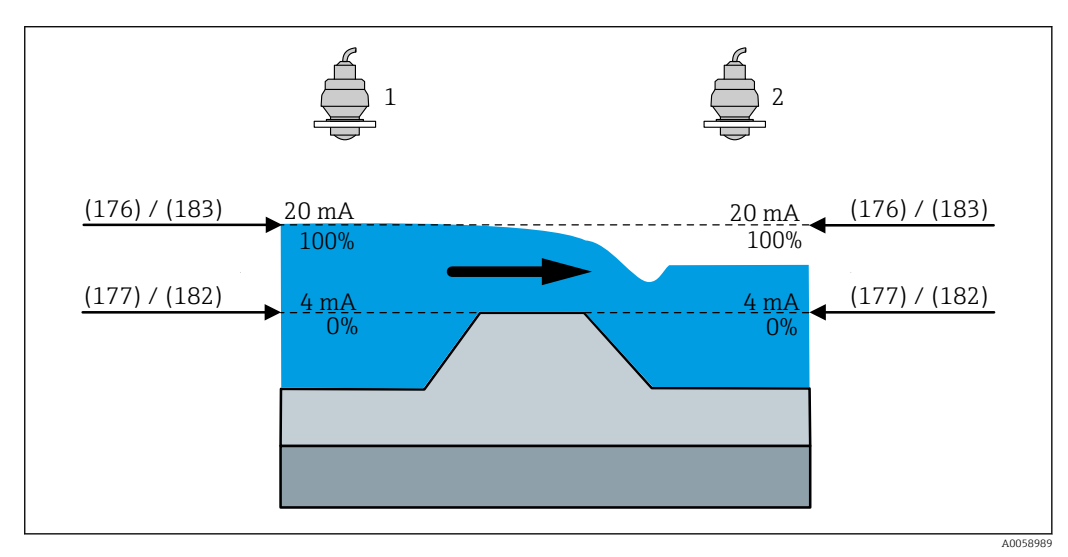

🖻 38 Stromwert bei Vollabgleich (183) Rückstauerfassung

A

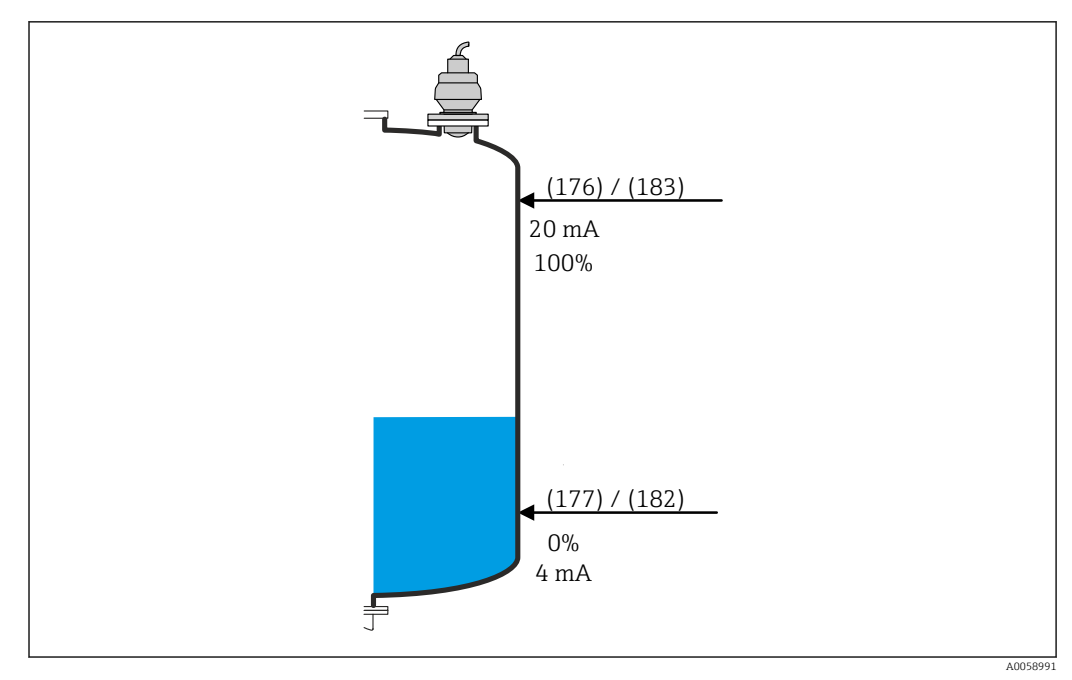

🖻 39 Stromwert bei Vollabgleich (183) Füllstandapplikation

## HART-Wert (PV) bei Vollabgleich

| Navigation              |                                                                                       |
|-------------------------|---------------------------------------------------------------------------------------|
| Beschreibung            | HART-Wert (PV) für den Vollabgleich eingeben. Die Einheit wird vom Sensor ausgelesen. |
| Eingabe                 | -200 000,0 200 000,0 ??????                                                           |
| Werkseinstellung        | 0,0 ??????                                                                            |
| Zusätzliche Information |                                                                                       |
|                         | (176) (181) (181) (181)                                                               |

(177)

0%

🖻 40 HART-Wert (PV) bei Vollabgleich (181) Rechensteuerung

Endress+Hauser

(177)

(180)

0%

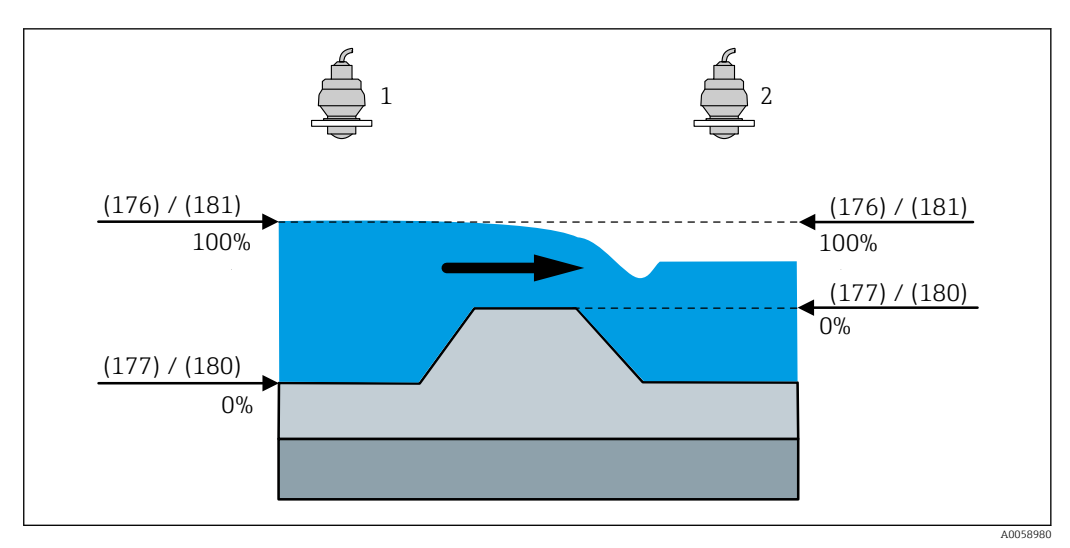

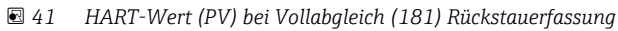

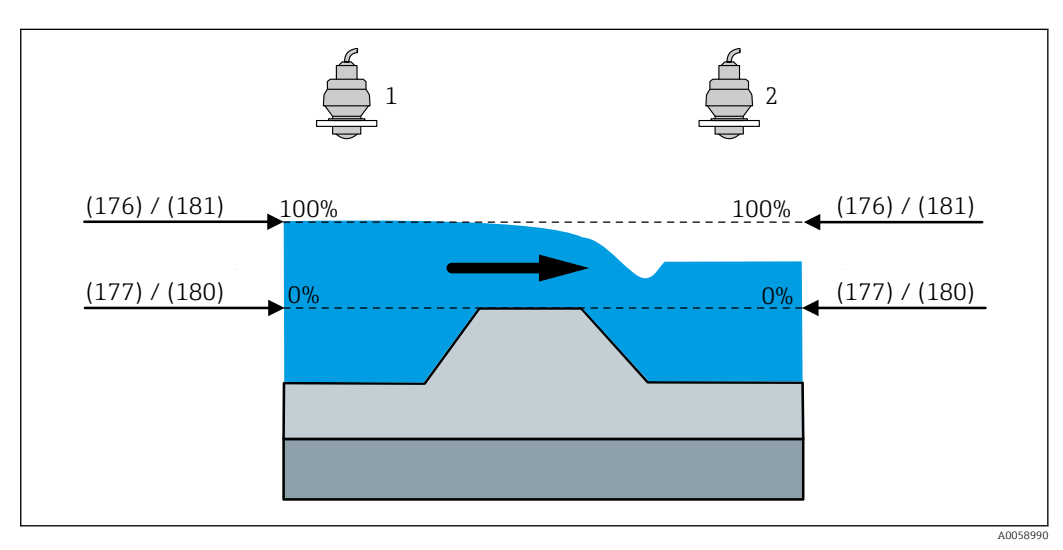

🖻 42 HART-Wert (PV) bei Vollabgleich (181) Rückstauerfassung

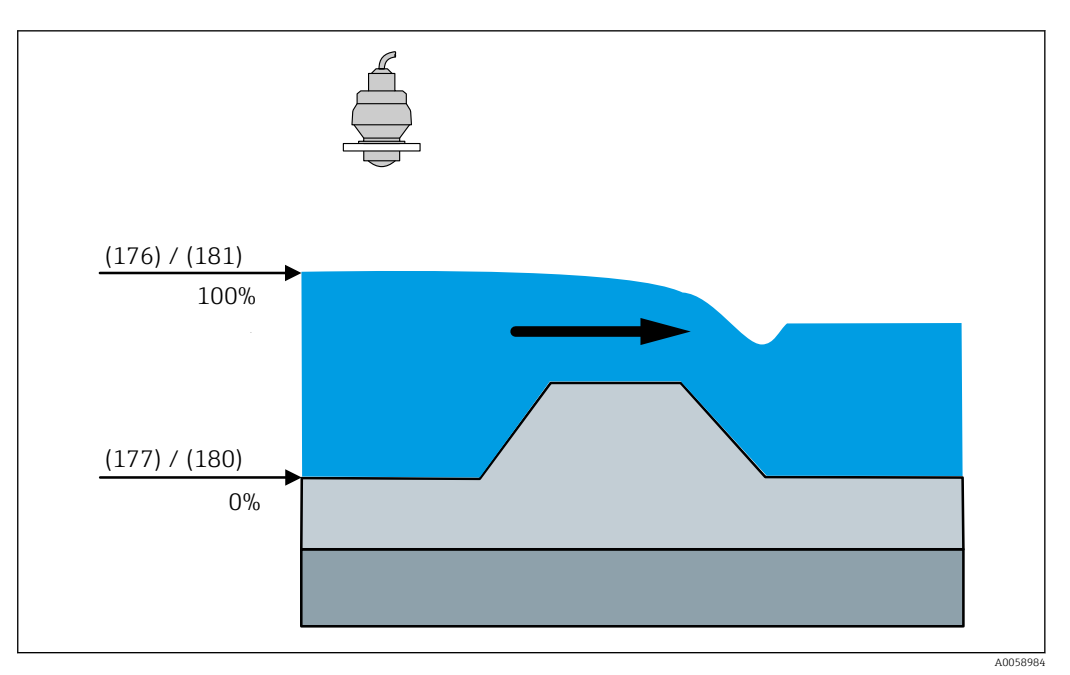

🖻 43 HART-Wert (PV) bei Vollabgleich (181) Durchflussapplikation

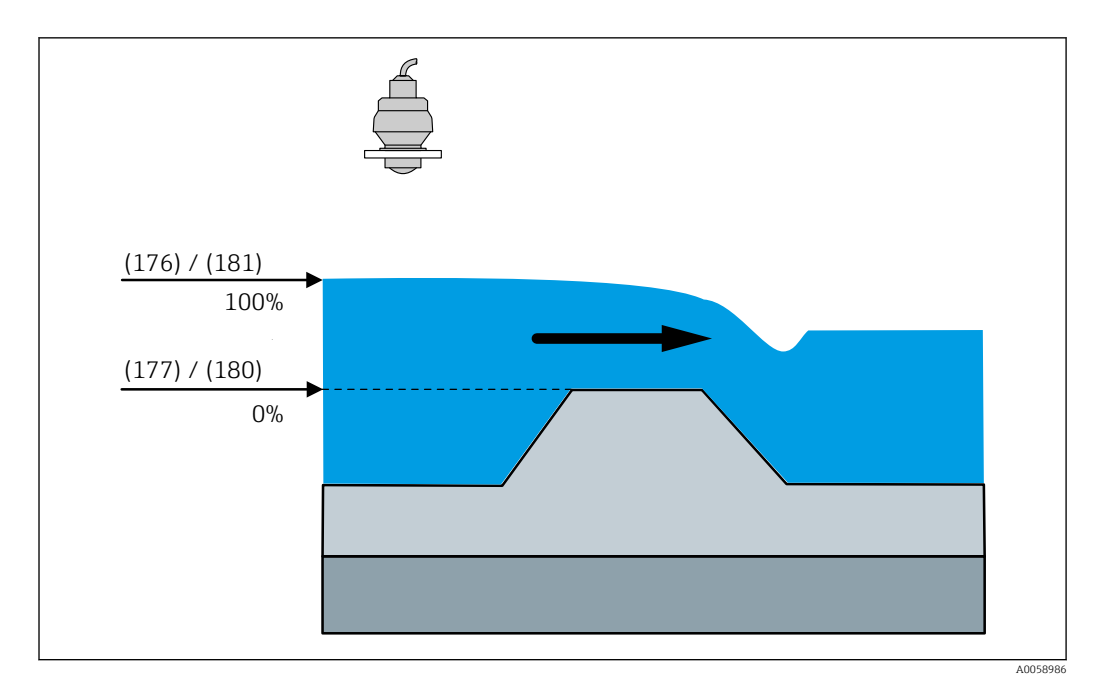

🗟 44 HART-Wert (PV) bei Vollabgleich (181) Durchflussapplikation

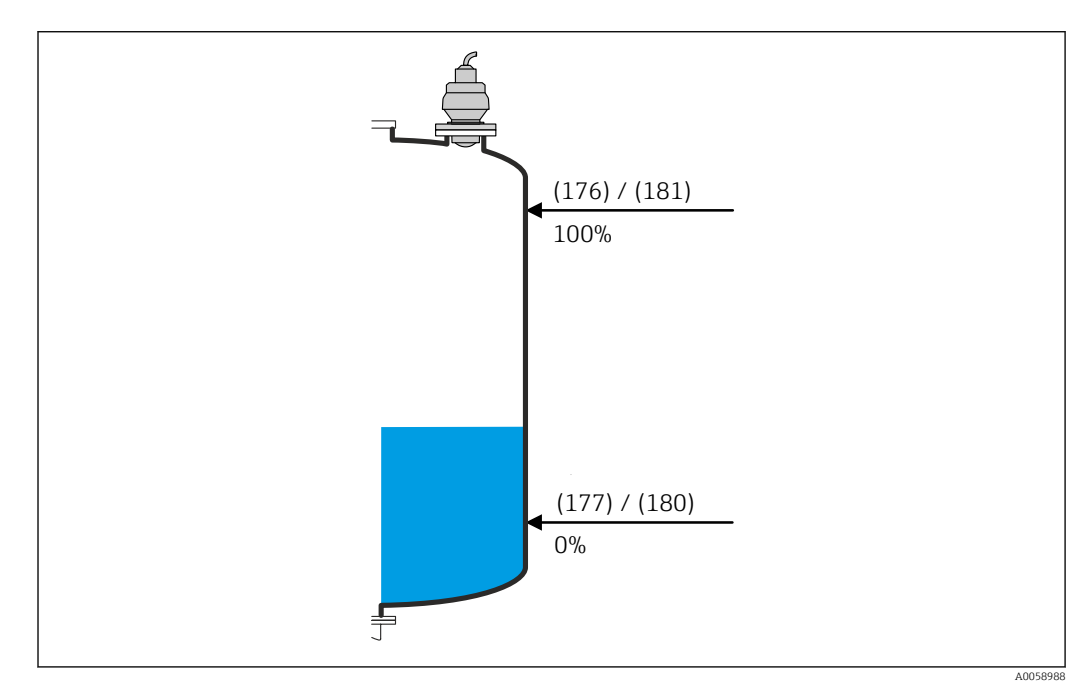

🗷 45 HART-Wert (PV) bei Vollabgleich (181) Füllstandapplikation

| Druckwert bei Vollab | gleich                                                                                                    | æ   |
|----------------------|----------------------------------------------------------------------------------------------------|-----|
| Navigation           |                                                                                                    |     |
| Beschreibung         | Druckwert für den oberen Abgleichpunkt (Behälter voll) eingeben. Dieser Parameter w<br>mit dem angeschlossenen Sensor synchronisiert. | ird |
| Eingabe              | –100 000,0 100 000,0 mbar                                                                                                    |     |

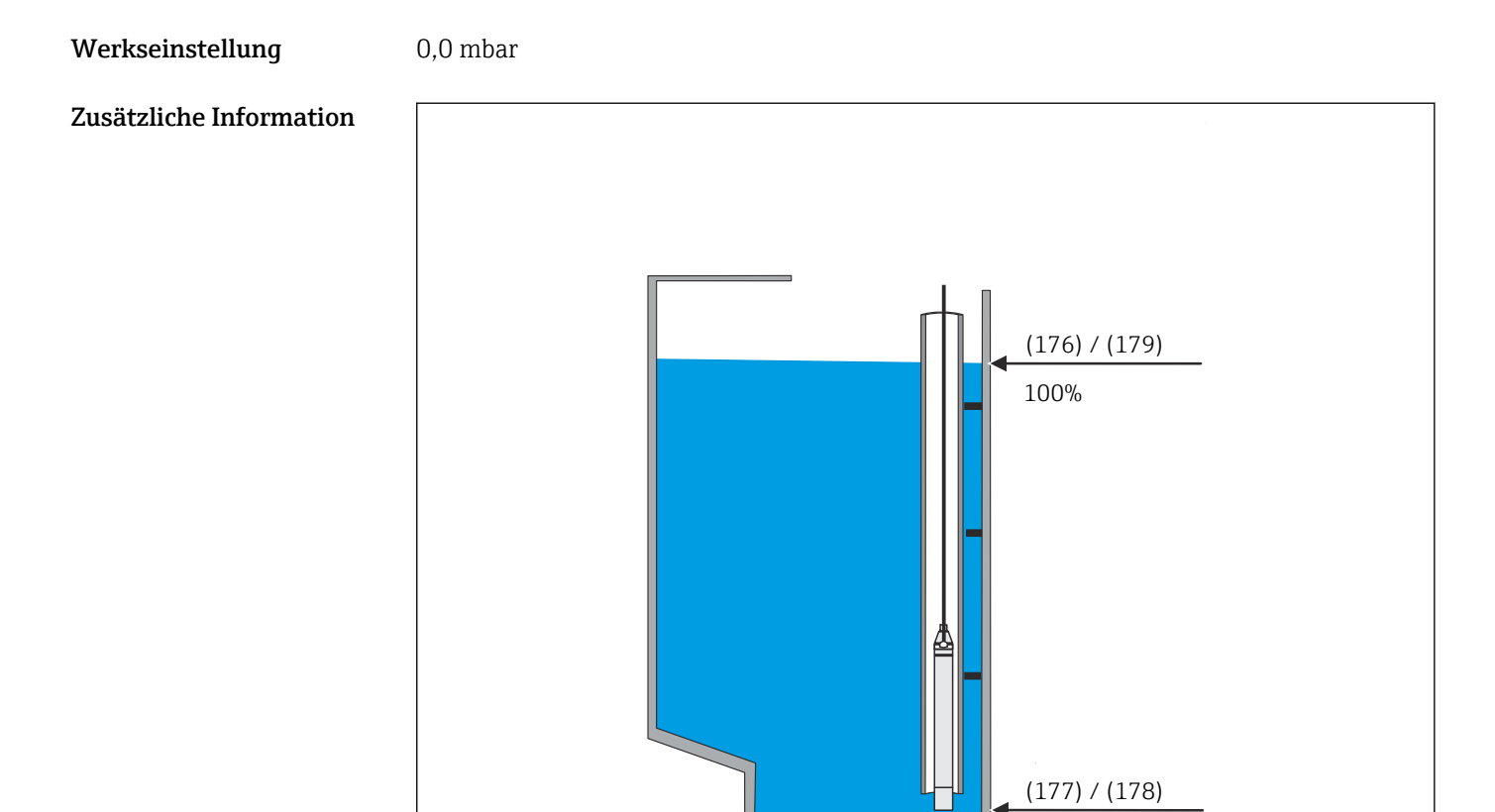

### 🗷 46 Druckwert bei Vollabgleich (179) FMX21 Füllstandapplikation

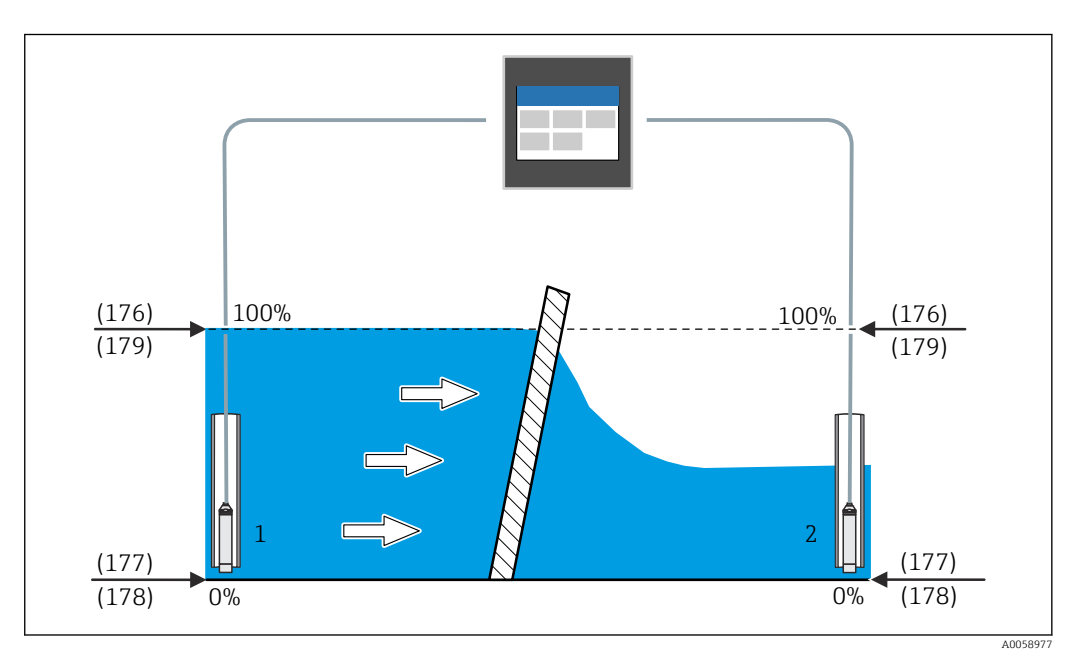

0%

🖻 47 Druckwert bei Vollabgleich (179) FMX21 Rechensteuerung

| Vollabgleich            |                                                                                                    |
|-------------------------|----------------------------------------------------------------------------------------------------|
| Navigation              | ■ Applikation $\rightarrow$ Sensorik $\rightarrow$ Sensor 1 2 $\rightarrow$ Vollabgleich (2830008–1 2)                       |
| Beschreibung            | Distanz vom min. Füllstand zum max. Füllstand eingeben. Dieser Parameter wird mit dem angeschlossenen Sensor synchronisiert. |
| Eingabe                 | 0,0 125 000,0 mm                                                                                                    |
| Werkseinstellung        | 20000,0 mm                                                                                                    |
| Zusätzliche Information |                                                                                                    |

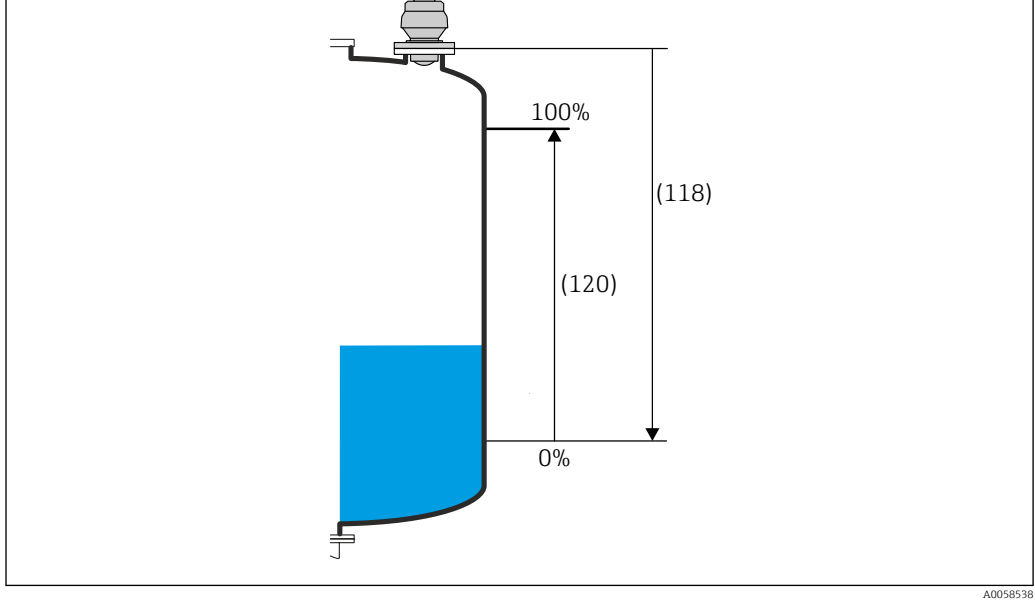

🖲 48 Vollabgleich (120) FMR20B/FMR30B Füllstandapplikation

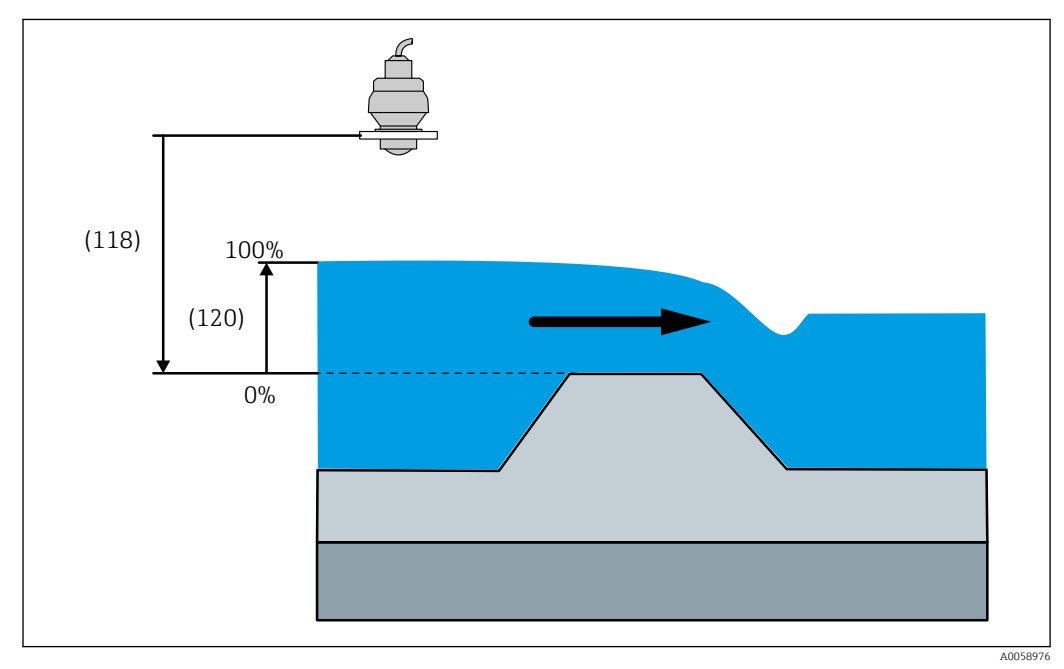

🖻 49 Vollabgleich (120) FMR20B/FMR30B Durchflussapplikation

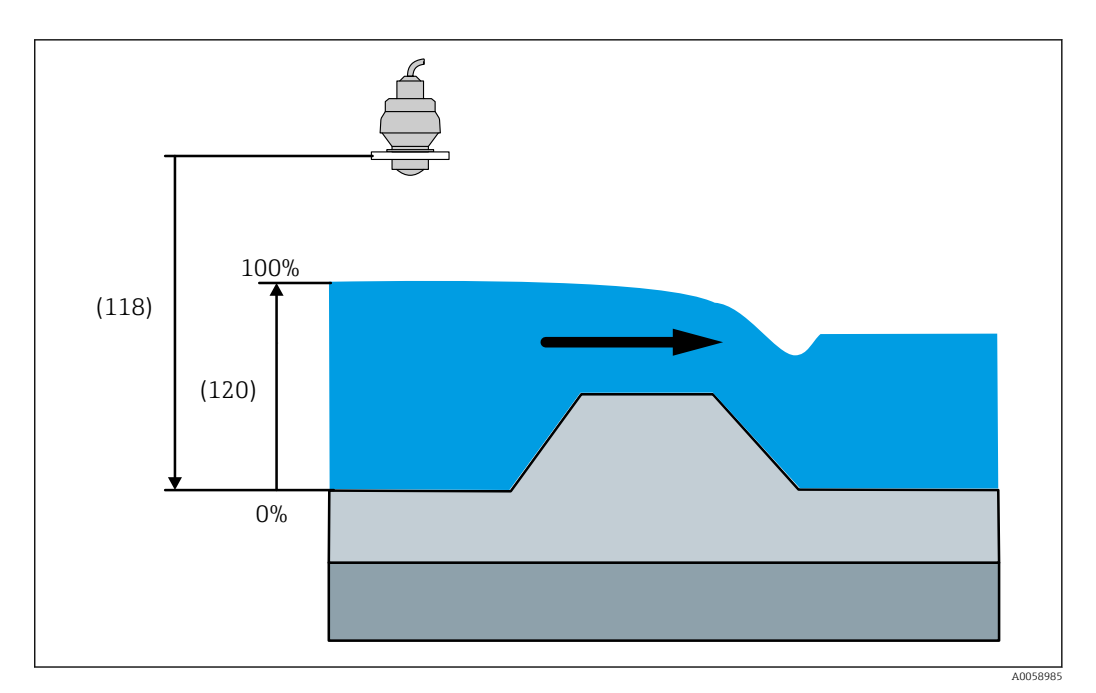

☑ 50 Vollabgleich (120) FMR20B/FMR30B Durchflussapplikation

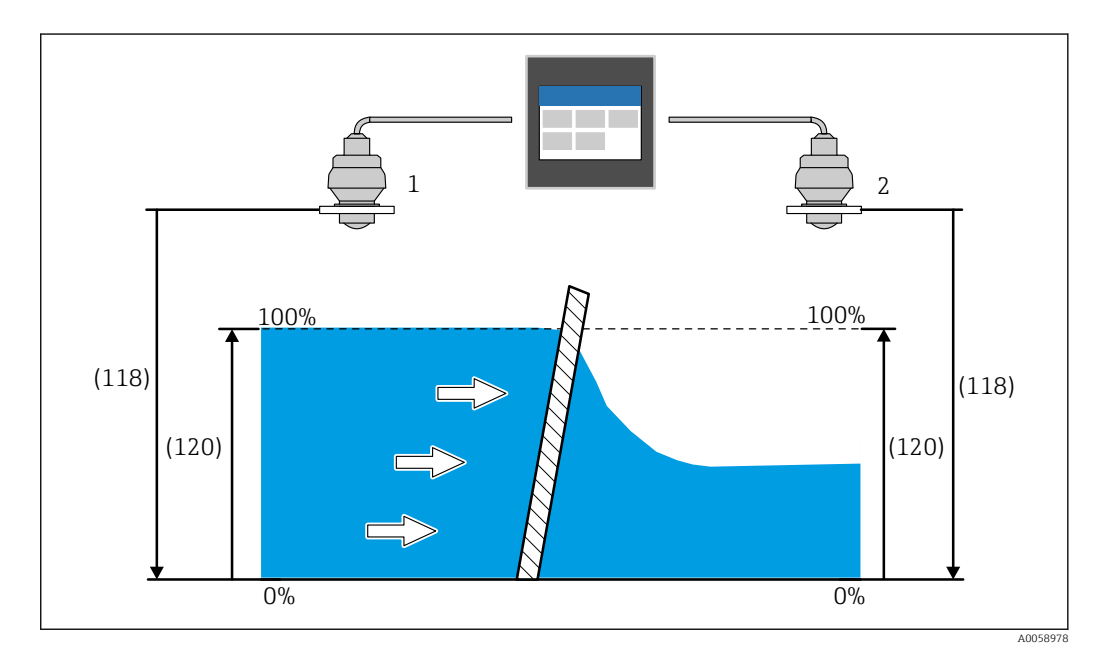

🖻 51 Vollabgleich (120) FMR20B/FMR30B Rechensteuerung

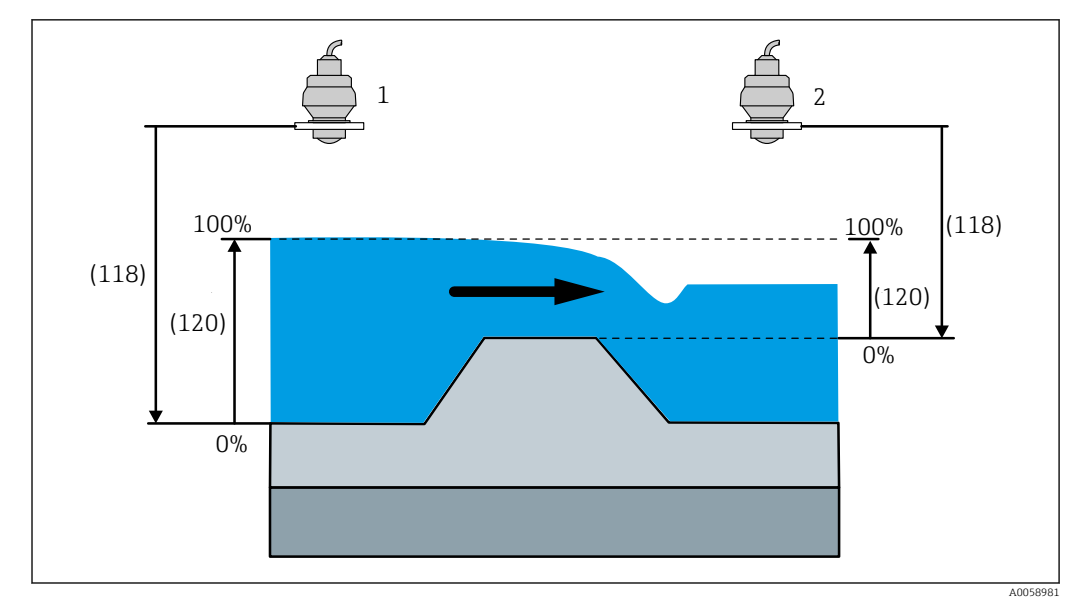

🗟 52 Vollabgleich (120) FMR20B/FMR30B Rückstauerfassung

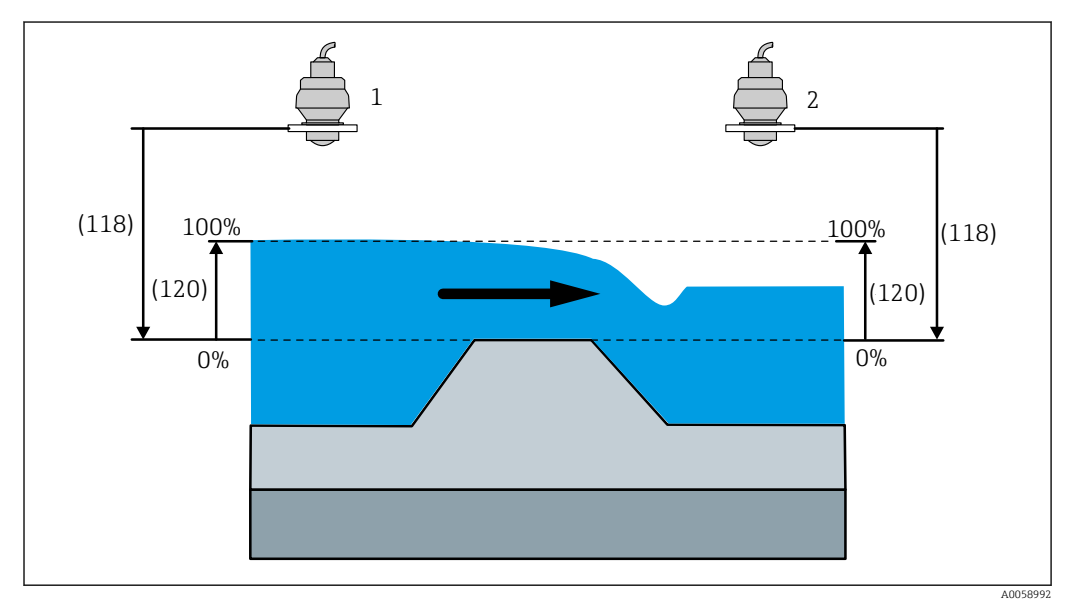

🗷 53 Vollabgleich (120) FMR20B/FMR30B Rückstauerfassung

| Füllstand bei Vollabgleich |                                                                                     | Â |
|----------------------------|-------------------------------------------------------------------------------------|---|
| Navigation                 | B Applikation → Sensorik → Sensor 1 2 → Füllstand bei Vollabgleich<br>(2960011-1 2) |   |
| Beschreibung               | Absoluten Füllstandwert bei Vollabgleich eingeben.                                  |   |
| Eingabe                    | Positive Gleitkommazahl                                                             |   |
| Werkseinstellung           | 0,0 mm                                                                              |   |

## Zusätzliche Information

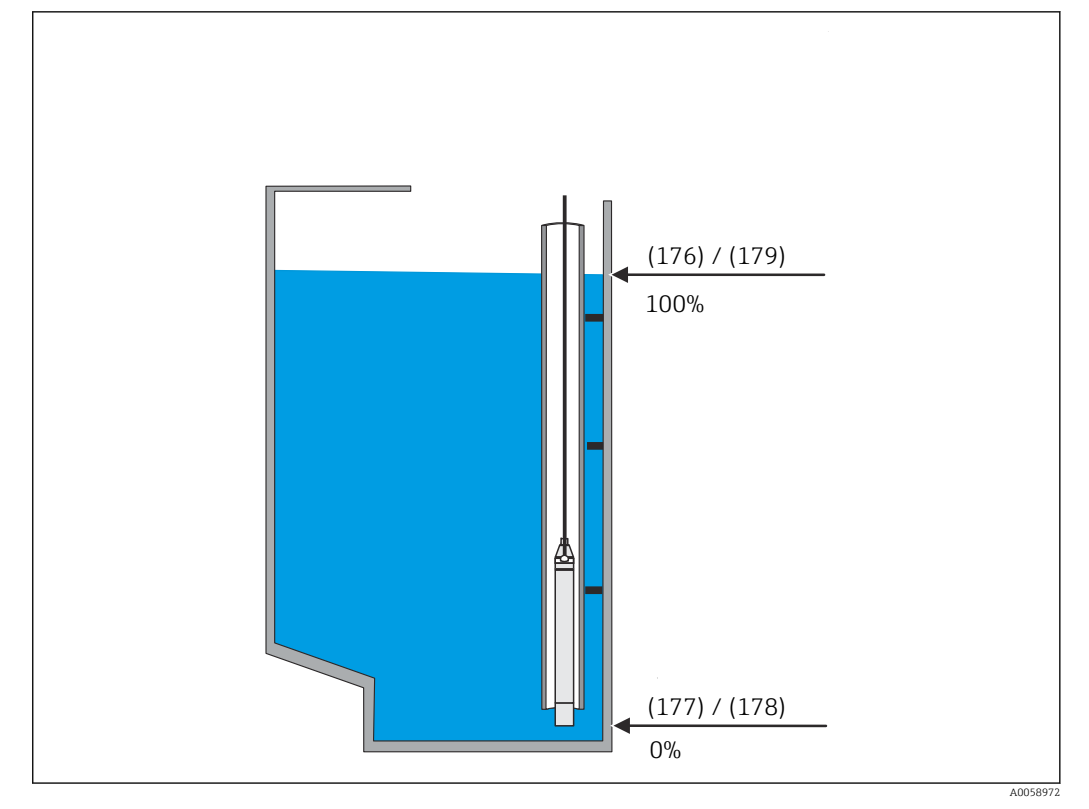

🖻 54 Füllstand bei Vollabgleich (176) FMX21 Füllstandapplikation

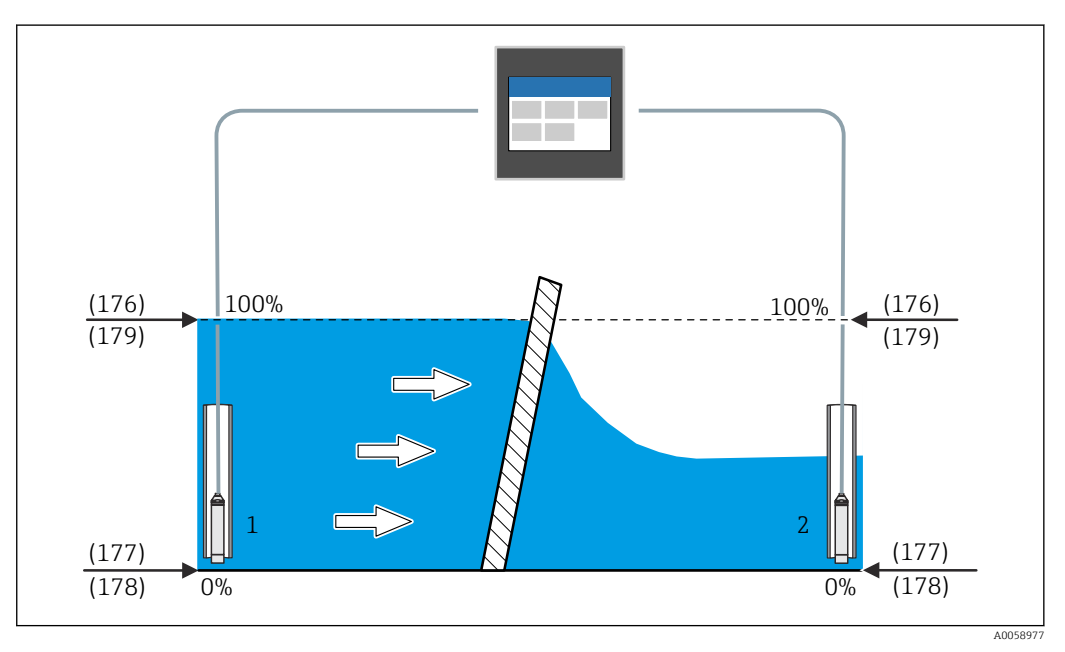

🖻 55 Füllstand bei Vollabgleich (176) FMX21 Rechensteuerung

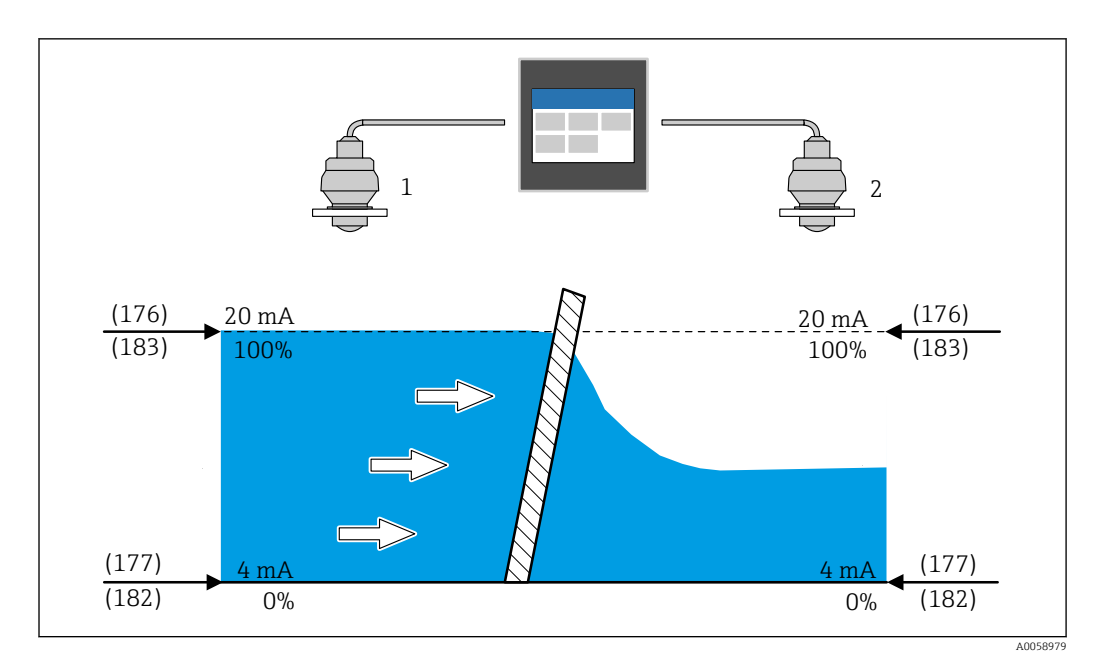

🖻 56 Füllstand bei Vollabgleich (176) Rechensteuerung

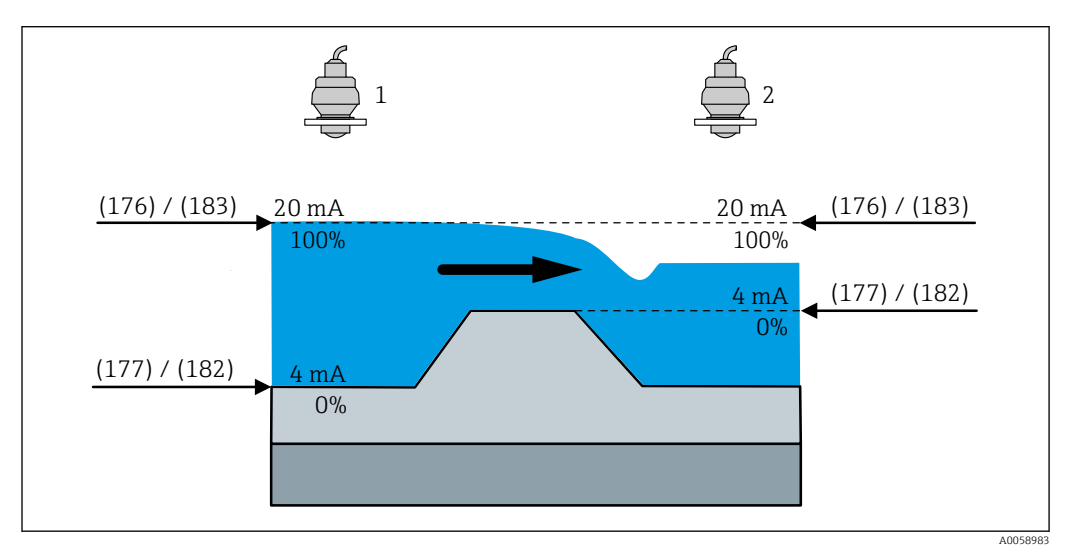

🖻 57 Füllstand bei Vollabgleich (176) Rückstauerfassung

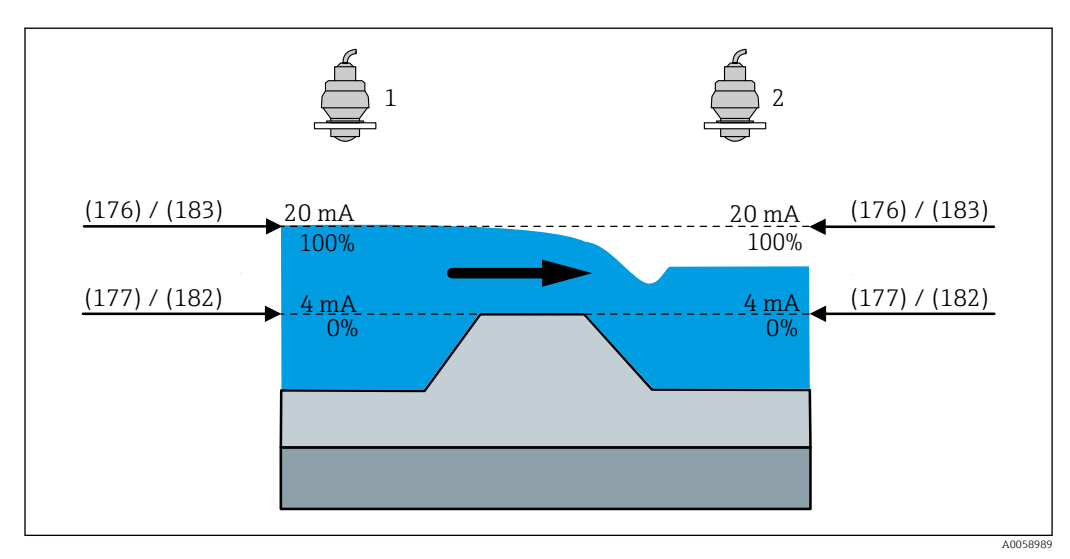

🖻 58 Füllstand bei Vollabgleich (176) Rückstauerfassung

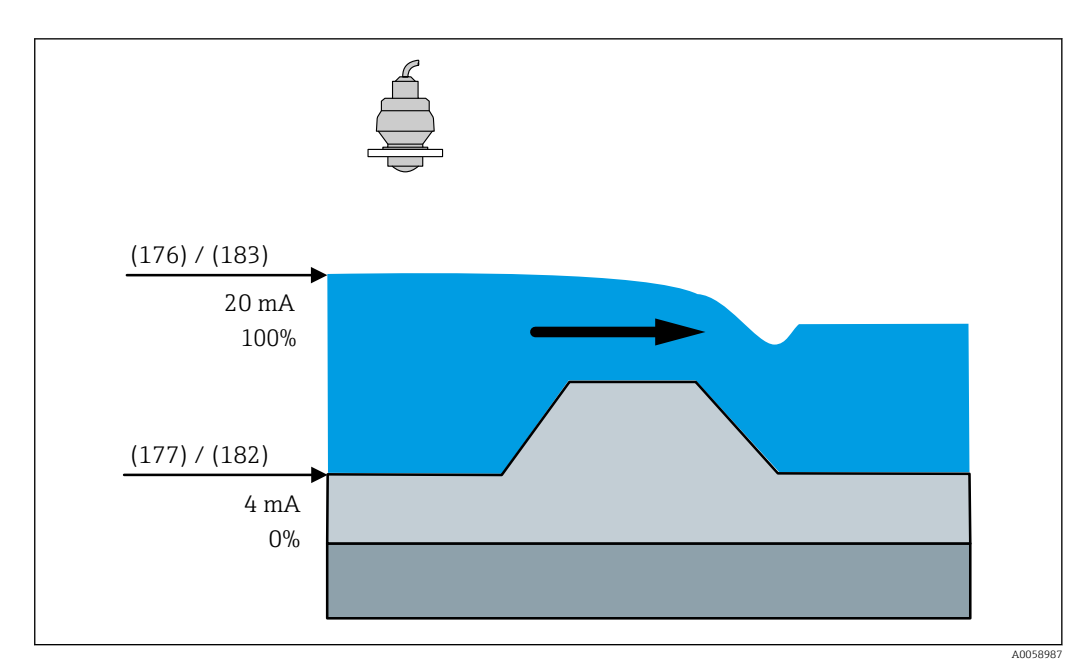

🖻 59 Füllstand bei Vollabgleich (176) Durchflussapplikation

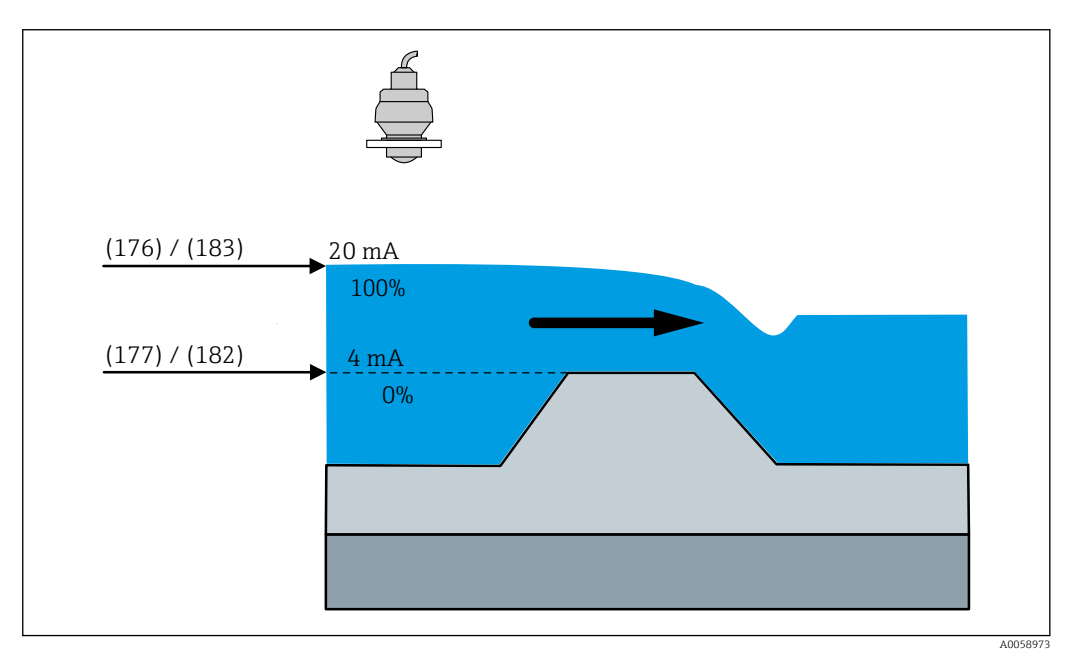

60 Füllstand bei Vollabgleich (176) Durchflussapplikation

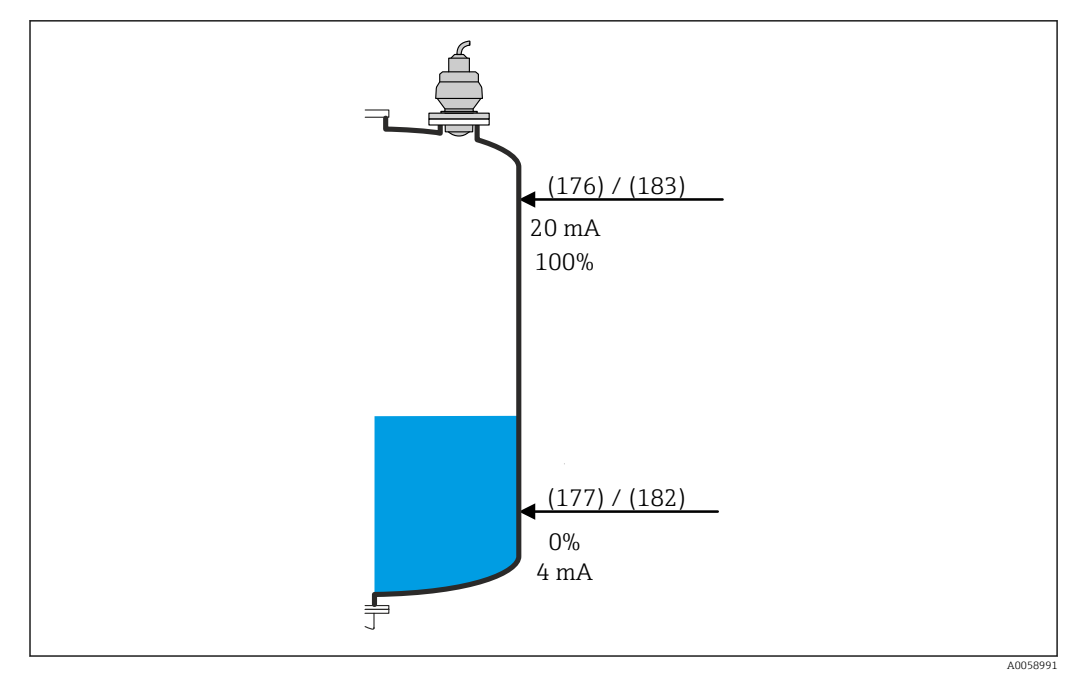

🖻 61 Füllstand bei Vollabgleich (176) Füllstandapplikation

# Füllstand Sensor 1 ... 2

| Navigation   | B □ Applikation → Sensorik → Sensor 1 2 → Füllstand Sensor 1 2 (2960130-1 2) |
|--------------|------------------------------------------------------------------------------|
| Beschreibung | Zeigt den aktuell gemessenen Füllstand des angeschlossenen Sensors.          |
| Anzeige      | Gleitkommazahl mit Vorzeichen                                                |

# Kommunikationsstatus

| Navigation       | Image: Boost and Sensor A and Sensor 1 2 → Kommunikationsstatus (3370161-1 2)                                                                                                    |
|------------------|----------------------------------------------------------------------------------------------------|
| Beschreibung     | Zeigt den aktuellen Status der HART-Kommunikation mit dem angeschlossenen Sensor an.                                                                                                    |
| Anzeige          | <ul> <li>Kein HART-Sensor erkannt</li> <li>Identifizierung läuft</li> <li>Synchronisierung läuft</li> <li>Nicht mit Sensor synchronisiert</li> <li>Falscher Sensor angeschlossen</li> <li>Verbunden</li> <li>Parameter wird geschrieben</li> </ul> |
| Werkseinstellung | Kein HART-Sensor erkannt                                                                                                    |

# Untermenü "Sensorzugang"

*Navigation*  $\square$  Applikation  $\rightarrow$  Sensorik  $\rightarrow$  Sensor 1 ... 2  $\rightarrow$  Sensorzugang

| Passwort erforderlich  |                                                                                                    |
|------------------------|----------------------------------------------------------------------------------------------------|
| Navigation             |                                                                                                    |
| Beschreibung           | Zeigt an, ob der angeschlossene Sensor ein Passwort benötigt, um Zugriff auf die Benut-<br>zerrolle "Instandhalter" zu erlauben.                                                                                                    |
| Anzeige                | <ul><li>Nein</li><li>Ja</li></ul>                                                                                                    |
| Werkseinstellung       | Nein                                                                                                    |
| Passwort               | 6                                                                                                    |
| Navigation             | Image: Barbon Applikation → Sensorik → Sensor 1 2 → Sensorzugang → Passwort erforderlich (2830142)                                                                                                    |
| Beschreibung           | Eingabe des Passworts, um Zugriff auf die Funktionen der Nutzerrolle zu bekommen.                                                                                                    |
| Eingabe                | Zeichenfolge aus Zahlen, Buchstaben und Sonderzeichen (16)                                                                                                    |
| Status Passworteingabe |                                                                                                    |
| Navigation             | Image: Barbon Applikation → Sensorik → Sensor 1 2 → Sensorzugang → Status Passworteingabe (2830141)                                                                                                    |
| Beschreibung           | Status der Passwortprüfung.                                                                                                    |
| Anzeige                | <ul> <li>Passwort falsch</li> <li>Passwortregeln nicht erfüllt</li> <li>Passwort akzeptiert</li> <li>Zugang verweigert</li> <li>Passwortbestätigung fehlerhaft</li> <li>Passwort rücksetzen erfolgreich</li> <li>Ungültige Benutzerrolle</li> <li>Eingabereihenfolge falsch</li> </ul> |
| Werkseinstellung       |                                                                                                    |

Untermenü "Zusatzeinstellungen"

*Navigation* B Applikation  $\rightarrow$  Sensorik  $\rightarrow$  Sensor 1 ... 2  $\rightarrow$  Zusatzeinstellungen

| Untere Grenze    |                                                                                                    | £   |
|------------------|----------------------------------------------------------------------------------------------------|-----|
| Navigation       |                                                                                                    | е   |
| Beschreibung     | Untere Fehlergrenze des Stromeingangs eingeben.                                                                                  |     |
| Eingabe          | 2,1 4,0 mA                                                                                                    |     |
| Werkseinstellung | 3,7 mA                                                                                                    |     |
| Obere Grenze     |                                                                                                    | A   |
| Navigation       |                                                                                                    |     |
| Beschreibung     | Obere Fehlergrenze des Stromeingangs eingeben.                                                                                   |     |
| Eingabe          | 20,0 22,0 mA                                                                                                    |     |
| Werkseinstellung | 20,8 mA                                                                                                    |     |
| Dämpfung         |                                                                                                    |     |
| Navigation       |                                                                                                    |     |
| Beschreibung     | Einstellen der Zeitkonstante für die Dämpfung des Messwerts. Dieser Parameter wird<br>dem angeschlossenen Sensor synchronisiert. | mit |
| Eingabe          | 0,0 1200,0 s                                                                                                    |     |
| Werkseinstellung | 0,0 s                                                                                                    |     |

| Maximale Messdistanz       | Ē.                                                                                                    | 2  |
|----------------------------|----------------------------------------------------------------------------------------------------|----|
| Navigation                 | Applikation → Sensorik → Sensor 1 2 → Zusatzeinstellungen → Maximale Mess-<br>distanz (2830010)                                    |    |
| Beschreibung               | Maximale Messdistanz eingeben, gemessen vom Referenzpunkt. Dieser Parameter wird<br>mit den angeschlossenen Sensor synchronisiert. |    |
| Eingabe                    | 0,0 125 000,0 mm                                                                                                    |    |
| Werkseinstellung           | 20 000,0 mm                                                                                                    |    |
| Füllstand bei Vollabgleich |                                                                                                    |    |
| Navigation                 | Applikation → Sensorik → Sensor 1 2 → Zusatzeinstellungen → Füllstand bei Voll<br>abgleich (2960024)                               | 1- |
| Beschreibung               | Zeigt den Füllstand bei Vollabgleich an, abhängig vom verwendeten Sensor.                                                          |    |
| Eingabe                    | Positive Gleitkommazahl                                                                                                    |    |
| Werkseinstellung           | 0,0 mm                                                                                                    |    |
| Füllstand Sensor 1 2       |                                                                                                    |    |
| Navigation                 | Applikation → Sensorik → Sensor 1 2 → Zusatzeinstellungen → Füllstand Sensor 1 2 (2960130-1 2)                                     |    |
| Beschreibung               | Zeigt den aktuell gemessenen Füllstand des angeschlossenen Sensors.                                                                |    |
| Anzeige                    | Gleitkommazahl mit Vorzeichen                                                                                                    |    |
| Distanz                    |                                                                                                    | _  |
| Navigation                 |                                                                                                    |    |
| Beschreibung               | Abstand von der Unterkante des Geräteflansches zur Produktoberfläche.                                                              |    |
| Anzeige                    | Gleitkommazahl mit Vorzeichen                                                                                                    |    |

| HART-Adresse        | 8                                                                                                    |
|---------------------|----------------------------------------------------------------------------------------------------|
| Navigation          |                                                                                                    |
| Beschreibung        | Adresse für den Datenaustausch via HART-Protokoll eingeben.                                                                                        |
| Eingabe             | 063                                                                                                    |
| Werkseinstellung    | 0                                                                                                    |
|                     | Untermenü "Ausblendung"                                                                                                    |
|                     | Navigation $\boxdot$ Applikation $\rightarrow$ Sensorik $\rightarrow$ Sensor 1 2 $\rightarrow$ Zusatzeinstellungen<br>$\rightarrow$ Ausblendung    |
| Aktive Ausblendung  | 8                                                                                                    |
| Navigation          |                                                                                                    |
| Beschreibung        | Ausblendungskurve wählen, die aktiv sein soll. Dieser Parameter wird mit den angeschlos-<br>senen Sensor synchronisiert.                           |
| Auswahl             | <ul> <li>Werksausblendung</li> <li>Kundenausblendung</li> <li>Keine Ausblendung</li> </ul>                                                         |
| Werkseinstellung    | Keine Ausblendung                                                                                                    |
| Bestätigung Distanz | 8                                                                                                    |
| Navigation          | <ul> <li>B □ Applikation → Sensorik → Sensor 1 2 → Zusatzeinstellungen → Ausblendung</li> <li>→ Bestätigung Distanz (2830040)</li> </ul>           |
| Beschreibung        | Auswählen, ob gemessene Distanz und tatsächliche Distanz übereinstimmen. Dieser Para-<br>meter wird mit dem angeschlossenen Sensor synchronisiert. |
| Auswahl             | <ul> <li>Ausblendung bearbeiten</li> <li>Distanz Ok</li> <li>Distanz unbekannt</li> <li>Füllstand&lt;=0</li> </ul>                                 |

| Ende Ausblendung     | le la la la la la la la la la la la la la                                                                                                    | 3       |
|----------------------|----------------------------------------------------------------------------------------------------|---------|
| Navigation           |                                                                                                    |         |
| Beschreibung         | Eingeben, bis zu welcher Distanz die neue Ausblendung aufgenommen werden soll. Diese<br>Parameter wird mit dem angeschlossenen Sensor synchronisiert. | ≥r      |
| Eingabe              | 0,1 125 000,0 mm                                                                                                    |         |
| Werkseinstellung     | 100,0 mm                                                                                                    |         |
| Aufnahme Ausblendung |                                                                                                    | <u></u> |
| Navigation           | <ul> <li>B Applikation → Sensorik → Sensor 1 2 → Zusatzeinstellungen → Ausblendung</li> <li>→ Aufnahme Ausblendung (2830026)</li> </ul>               |         |
| Beschreibung         | Steuerung der Aufnahme der Ausblendung auswählen. Dieser Parameter wird mit dem angeschlossenen Sensor synchronisiert.                                |         |
| Auswahl              | <ul> <li>Nein</li> <li>Ausblendekurve überlappen</li> <li>Ausblendung löschen</li> </ul>                                                              |         |
| Werkseinstellung     | Nein                                                                                                    |         |
|                      | Untermenü "Fehlerverhalten"                                                                                                    |         |
|                      | Navigation $\boxdot$ Applikation $\rightarrow$ Sensorik $\rightarrow$ Sensor 1 2 $\rightarrow$ Zusatzeinstellungen<br>$\rightarrow$ Fehlerverhalten   | 1       |
| Fehlerverhalten      | l                                                                                                    | 2       |
| Navigation           |                                                                                                    |         |
| Beschreibung         | Einstellungen wie sich dieser Kanal/Eingang im Fehlerfall verhält.                                                                                    |         |
| Auswahl              | <ul> <li>Ungültig</li> <li>Letzter gültiger Wert</li> <li>Vorgabewert</li> </ul>                                                                      |         |
| Werkseinstellung     | Ungültig                                                                                                    |         |

| Fehlerwert             |                                                                                                    | <u>)</u> |
|------------------------|----------------------------------------------------------------------------------------------------|----------|
| Navigation             | <ul> <li>B □ Applikation → Sensorik → Sensor 1 2 → Zusatzeinstellungen → Fehlerverhalten → Fehlerwert (2960051)</li> </ul>                                                                                                    |          |
| Beschreibung           | Festen Messwert einstellen, den das Gerät im Fehlerfall des Sensors ausgibt.                                                                                                    |          |
| Eingabe                | Gleitkommazahl mit Vorzeichen                                                                                                    |          |
| Werkseinstellung       | 0,0 mm                                                                                                    |          |
| Fehlerverzögerungszeit |                                                                                                    | 0        |
| Navigation             | <ul> <li>B □ Applikation → Sensorik → Sensor 1 2 → Zusatzeinstellungen → Fehlerverhalten → Fehlerverzögerungszeit (2960052)</li> </ul>                                                                                                    |          |
| Beschreibung           | Verzögerungszeit einstellen, bis das eingestellte Fehlerverhalten aktiviert wird.                                                                                                    |          |
| Eingabe                | 0 999 s                                                                                                    |          |
| Werkseinstellung       | 0 s                                                                                                    |          |
|                        | 3.3.5 Füllstand                                                                                                    |          |
|                        | Navigation $\square$ Applikation $\rightarrow$ Füllstand                                                                                                    |          |
|                        | Untermenü "Füllstand 1 2 linearisiert"                                                                                                    |          |
|                        | Navigation $\textcircled{B}$ Applikation $\rightarrow$ Füllstand $\rightarrow$ Füllstand 1 2 linearisiert                                                                                                    |          |
| Beschreibung           | [                                                                                                    | 1        |
| Navigation             | Image: Second system of the system of the system of th |          |
| Eingabe                | Zeichenfolge aus Zahlen, Buchstaben und Sonderzeichen (32)                                                                                                    |          |

Werkseinstellung Level 1 (lin.)

| Einheit nach Linearisi | erung                                                                                                    | ß  |
|------------------------|----------------------------------------------------------------------------------------------------|----|
| Navigation             | Image: Applikation → Füllstand → Füllstand 1 2 linearisiert → Einheit nach Linearisi rung (3520009-1 2)                                                                                                    | e- |
| Beschreibung           | Einheit für linearisierten Wert wählen.                                                                                                    |    |
| Auswahl                | SI-Einheiten<br>MI<br>Cm <sup>3</sup><br>dm <sup>3</sup><br>m <sup>3</sup><br>mm<br>Cm<br>m<br>Kundenspezifische Einheiten<br>%<br>1<br>hl<br>ft <sup>3</sup><br>in <sup>3</sup><br>UsGal<br>Mgal (us)<br>impGal<br>Mgal (us)<br>impGal<br>Mgal (us)<br>bbl (us;beer)<br>bbl (us;ilq.)<br>bbl (us;ilq.)<br>bbl (us;ill.)<br>bbl (us;ill.)<br>bbl (us;ill.)<br>bbl (us;ill.)<br>ch (us;ill.)<br>ch |    |
| Werkseinstellung       | %                                                                                                    |    |
| Freitext               |                                                                                                    | Â  |

| Navigation       |                                                            |
|------------------|------------------------------------------------------------|
| Beschreibung     | Gewünschte Bezeichnung der Einheit eingeben.               |
| Eingabe          | Zeichenfolge aus Zahlen, Buchstaben und Sonderzeichen (32) |
| Werkseinstellung | Free text                                                  |

| Nachkommastellen        |                                                                                                    | Â |
|-------------------------|----------------------------------------------------------------------------------------------------|---|
| Navigation              | □ Applikation $\rightarrow$ Füllstand $\rightarrow$ Füllstand 1 2 linearisiert $\rightarrow$ Nachkommastellen (3520026–1 2)                                                      |   |
| Beschreibung            | Anzahl Nachkommastellen für Anzeigewert wählen.                                                                                                    |   |
| Auswahl                 | <ul> <li>X</li> <li>X.X</li> <li>X.XX</li> <li>X.XXX</li> <li>X.XXXX</li> </ul>                                                                                                  |   |
| Werkseinstellung        | X                                                                                                    |   |
| Linearisierungsart      |                                                                                                    | Â |
| Navigation              | B Applikation → Füllstand → Füllstand 1 2 linearisiert → Linearisierungsart<br>(3520008-1 2)                                                                                     |   |
| Beschreibung            | Linearisierungsart wählen.                                                                                                    |   |
| Auswahl                 | <ul> <li>Keine</li> <li>Linear</li> <li>Tabelle</li> <li>Pyramidenboden</li> <li>Konischer Boden</li> <li>Schrägboden</li> <li>Zylindrisch liegend</li> <li>Kugeltank</li> </ul> |   |
| Werkseinstellung        | Linear                                                                                                    |   |
| Zusätzliche Information |                                                                                                    |   |

🗟 62 Linearisierungsart: Linear

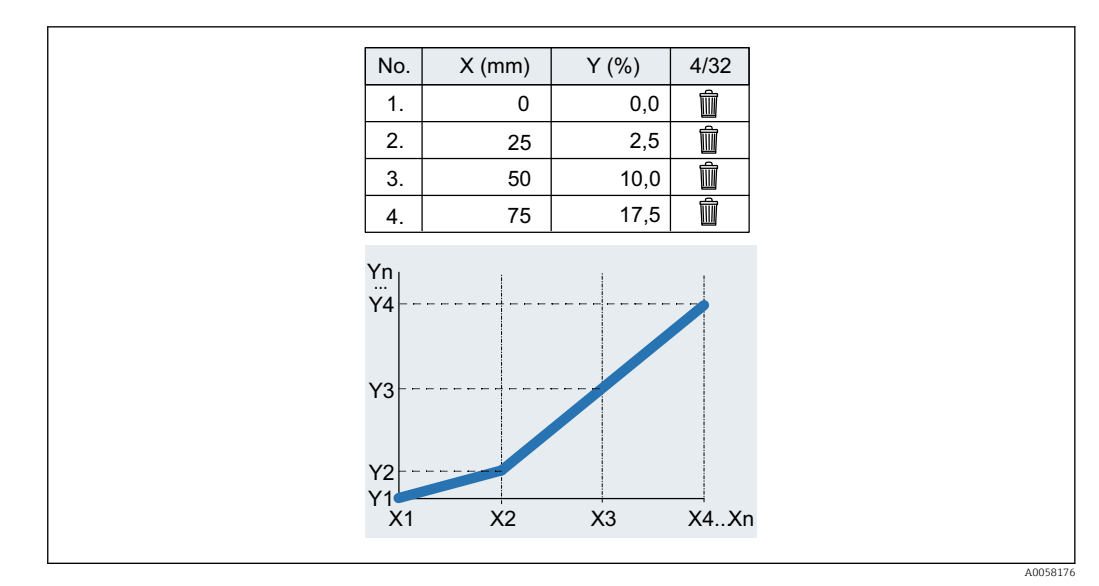

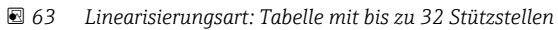

<table-of-contents> Für den Import muss als Dezimalseparator ein Dezimalpunkt verwendet werden.

| A    | В    |
|------|------|
| 1 x  | У    |
| 2 0  | 0.0  |
| 3 25 | 2.5  |
| 4 50 | 10.0 |
| 5 75 | 17.5 |

🖻 64 Linearisierungsart: Tabelle (Beispiel der Tabelle in Excel)

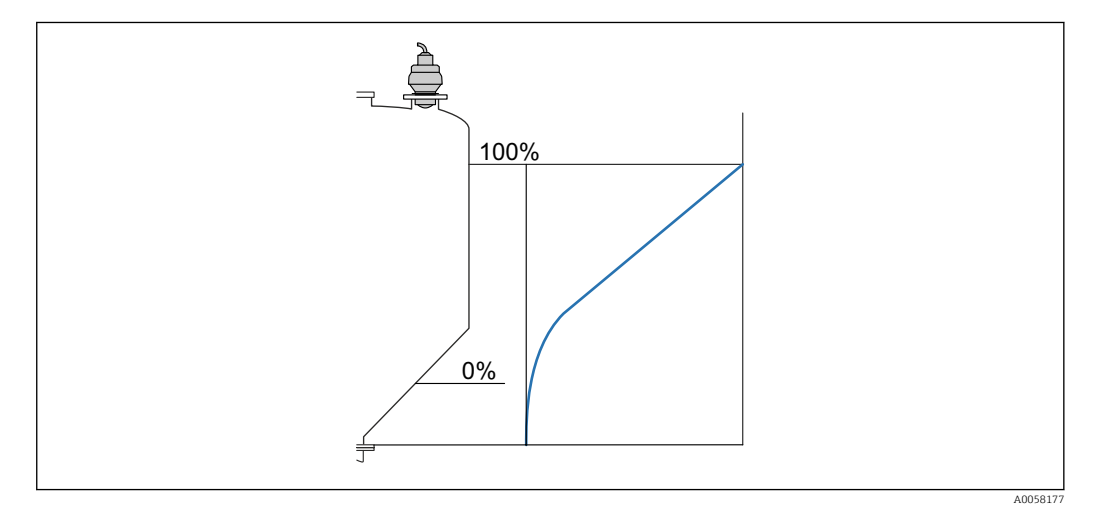

🖻 65 Linearisierungsart: Pyramidenboden

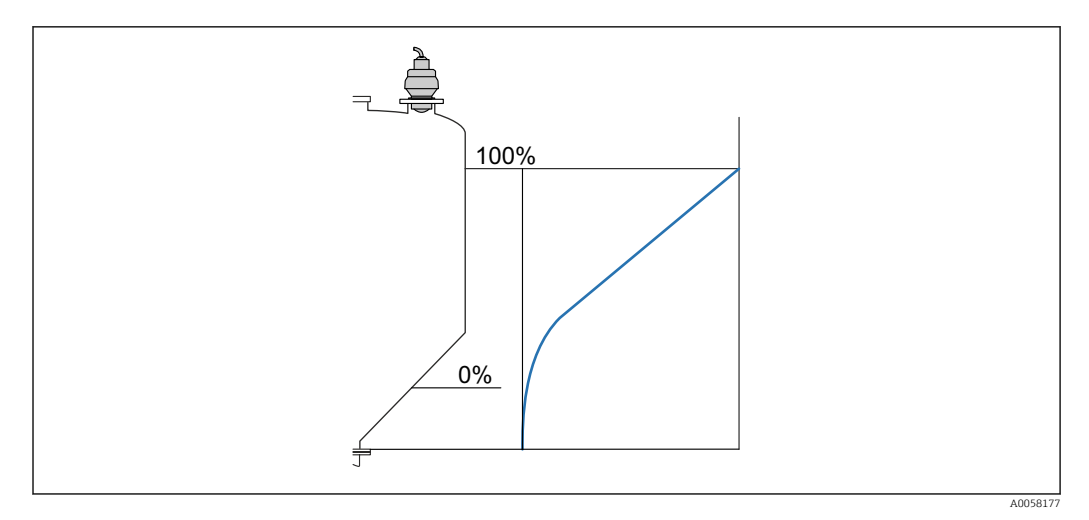

### 🖻 66 🛛 Linearisierungsart: Konischer Boden

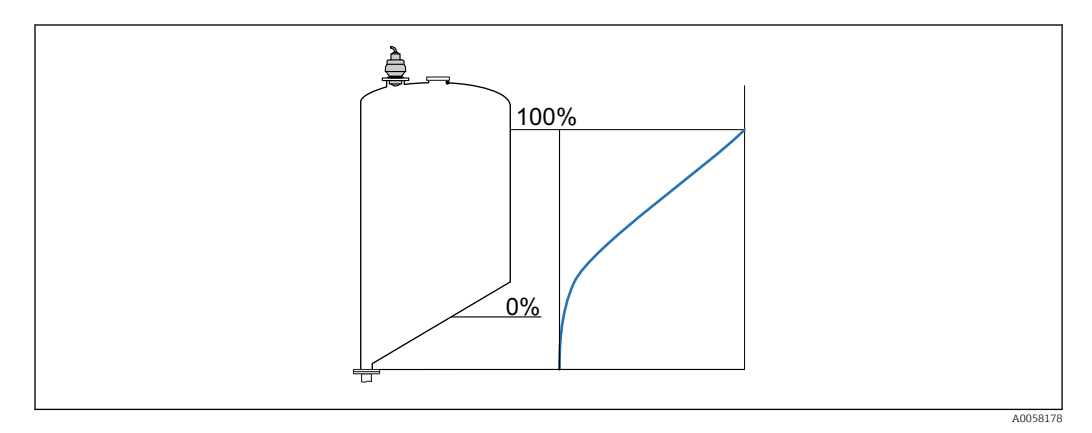

### 🖻 67 Linearisierungsart: Schrägboden

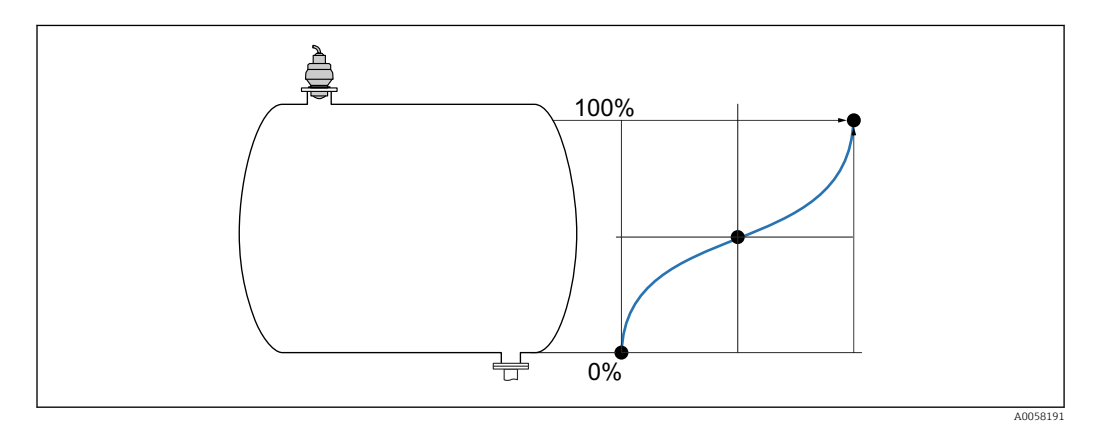

🖻 68 🛛 Linearisierungsart: Zylindrisch liegend

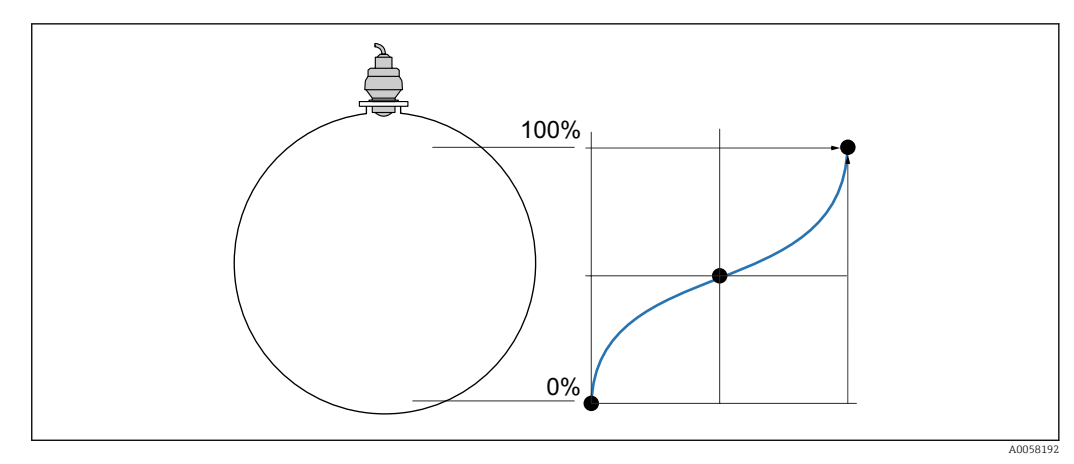

🖻 69 Linearisierungsart: Kugeltank

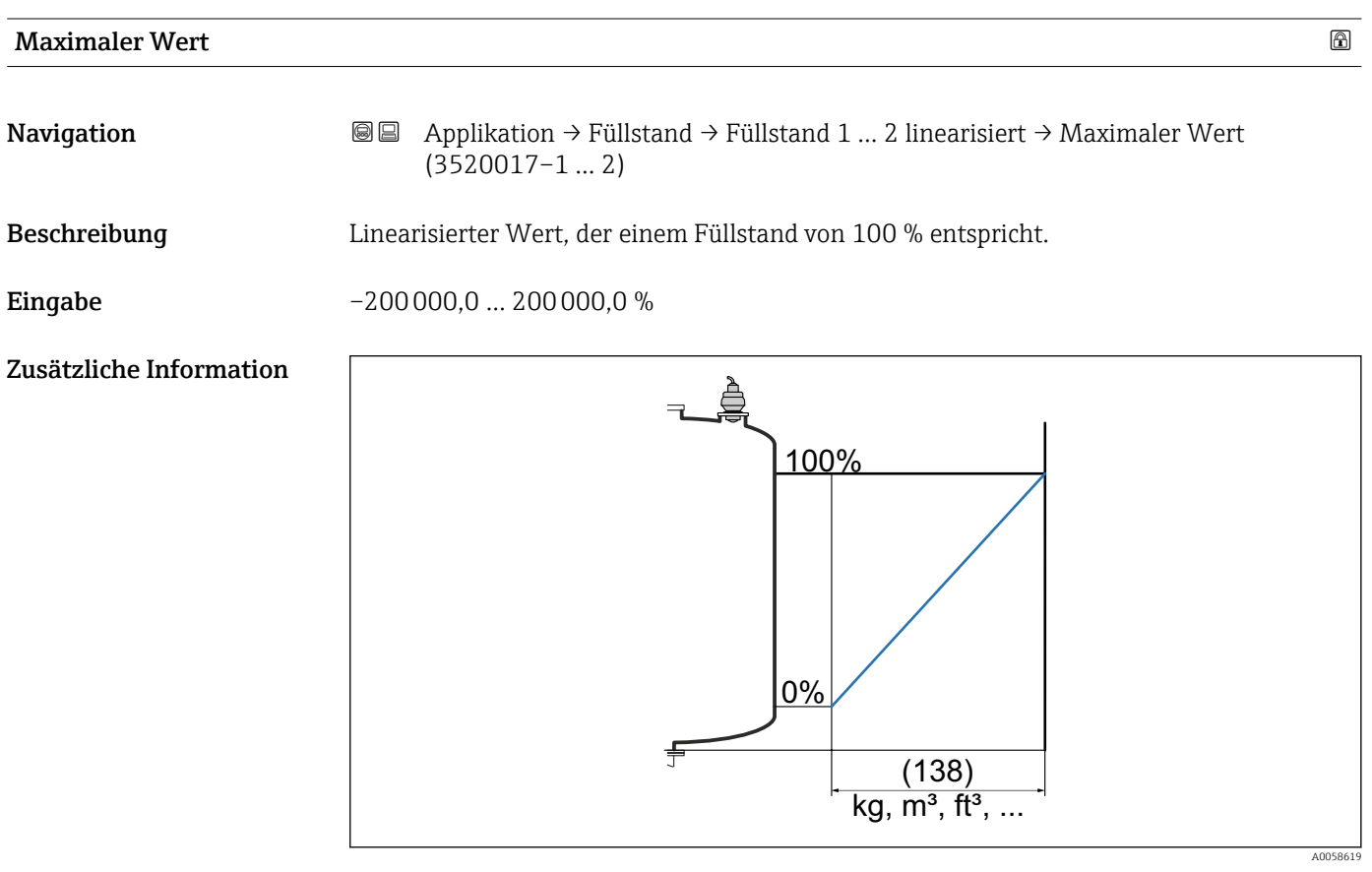

70 Maximaler Wert Linear (138)

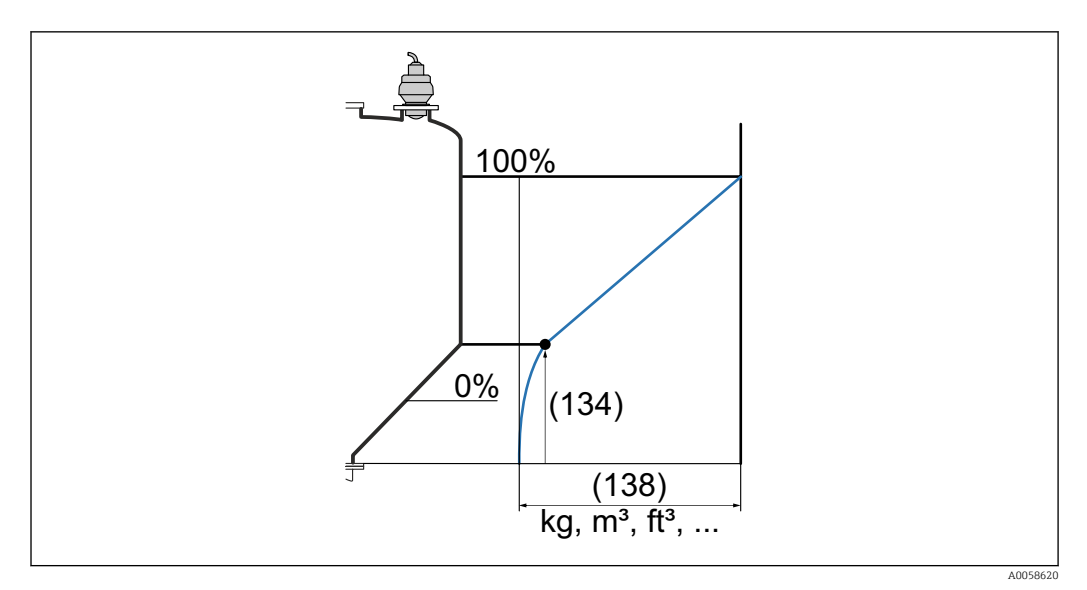

Imaximaler Wert Pyramidenboden (138)

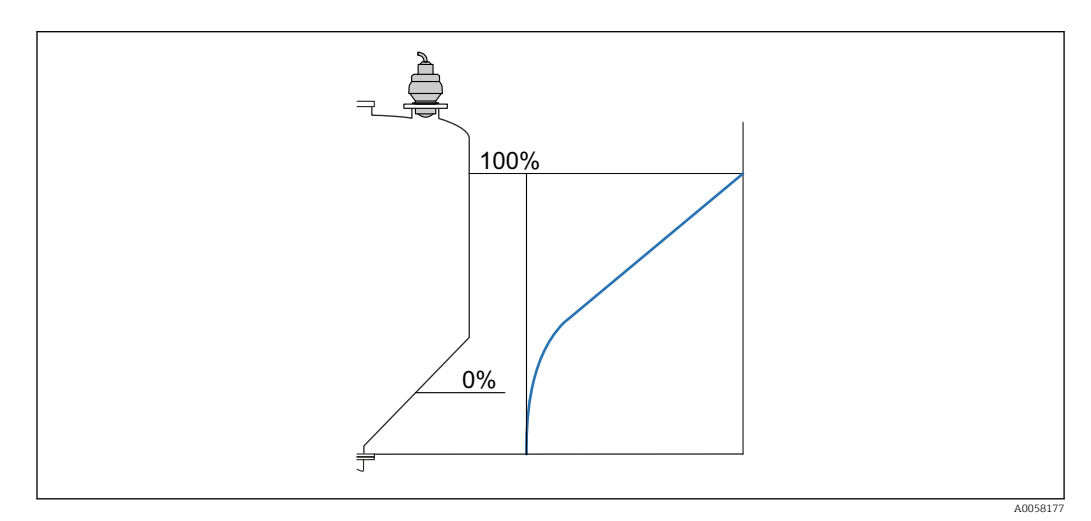

72 Maximaler Wert Konischer Boden (138)

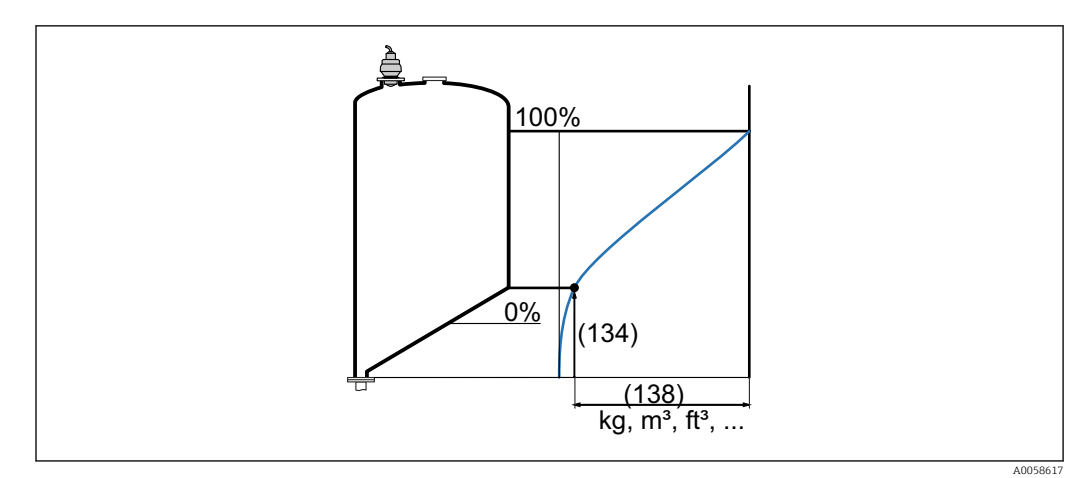

73 Maximaler Wert Schrägboden (138)

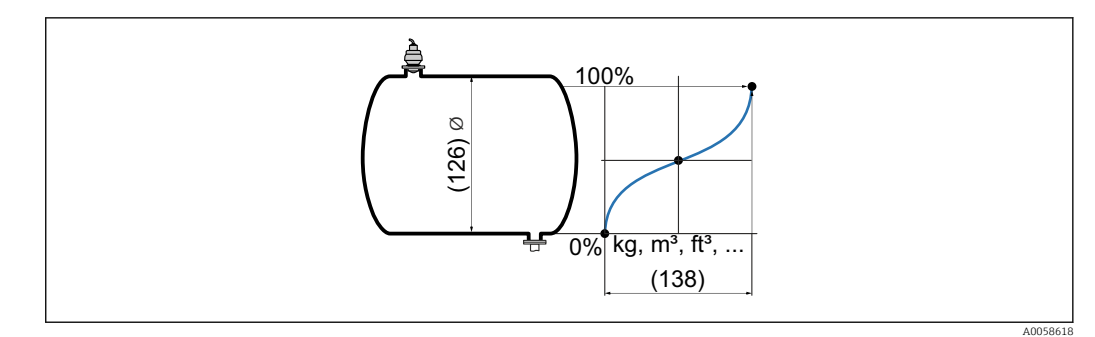

Maximaler Wert Zylindrisch liegend (138)

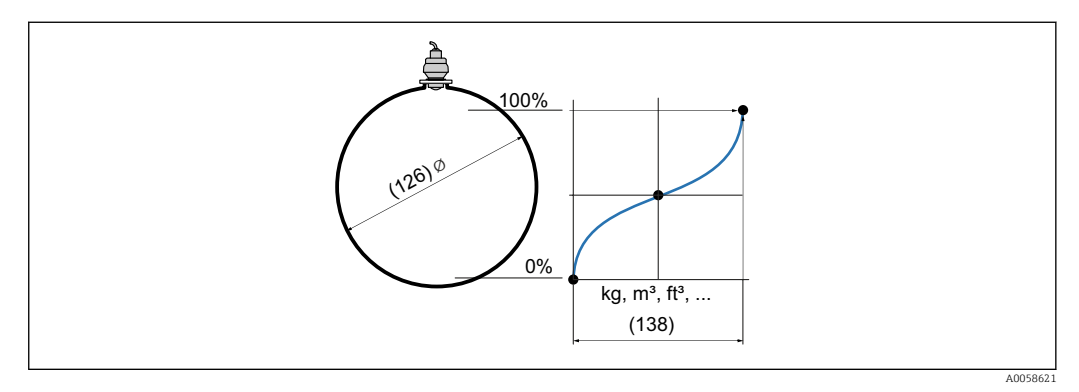

🖻 75 Maximaler Wert Kugeltank (138)

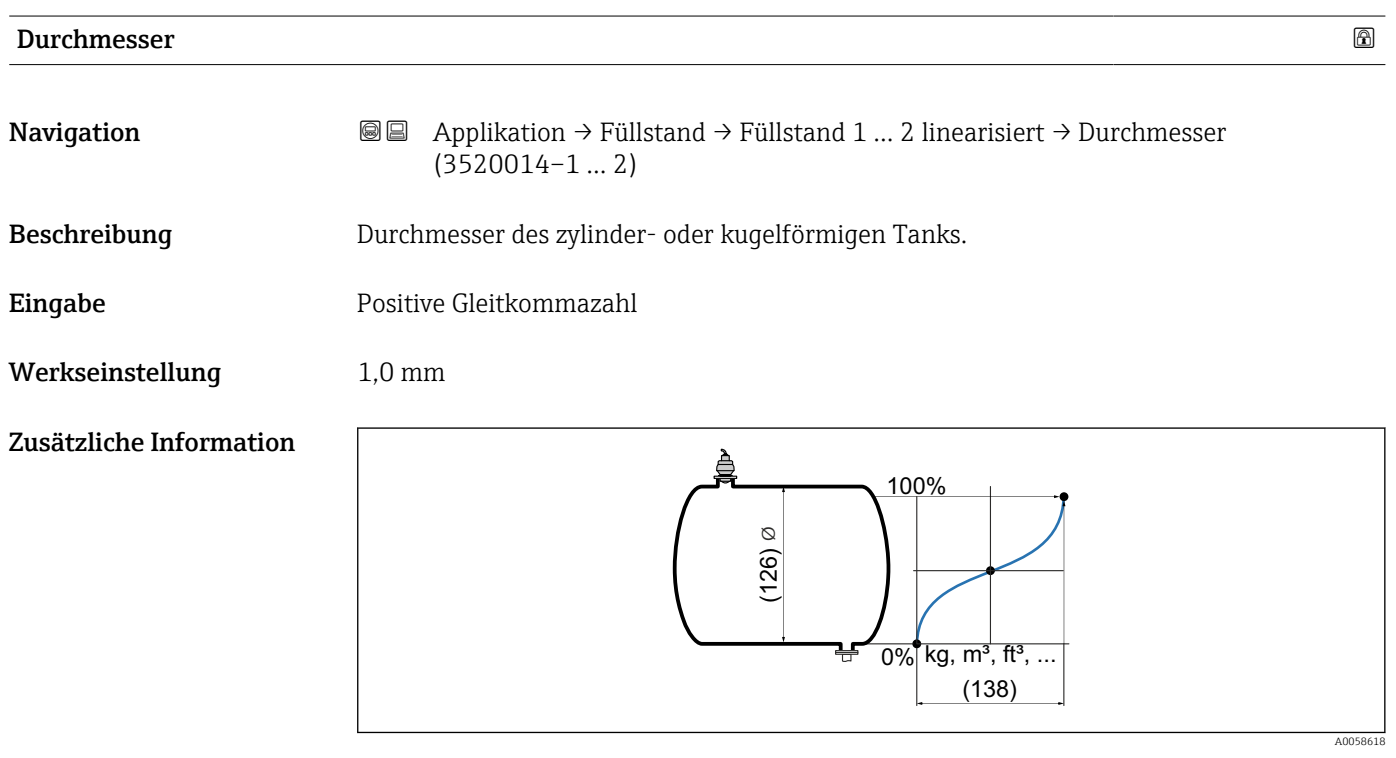

76 Durchmesser Zylindrisch liegend (126)

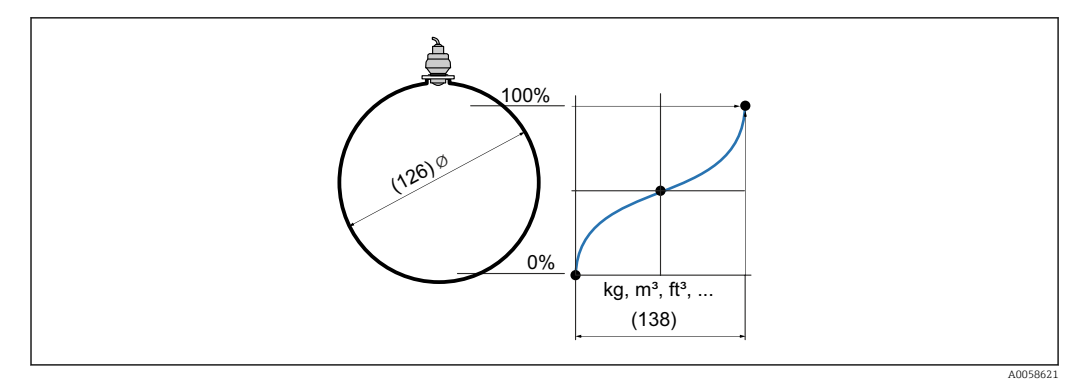

☑ 77 Durchmesser Kugeltank (126)

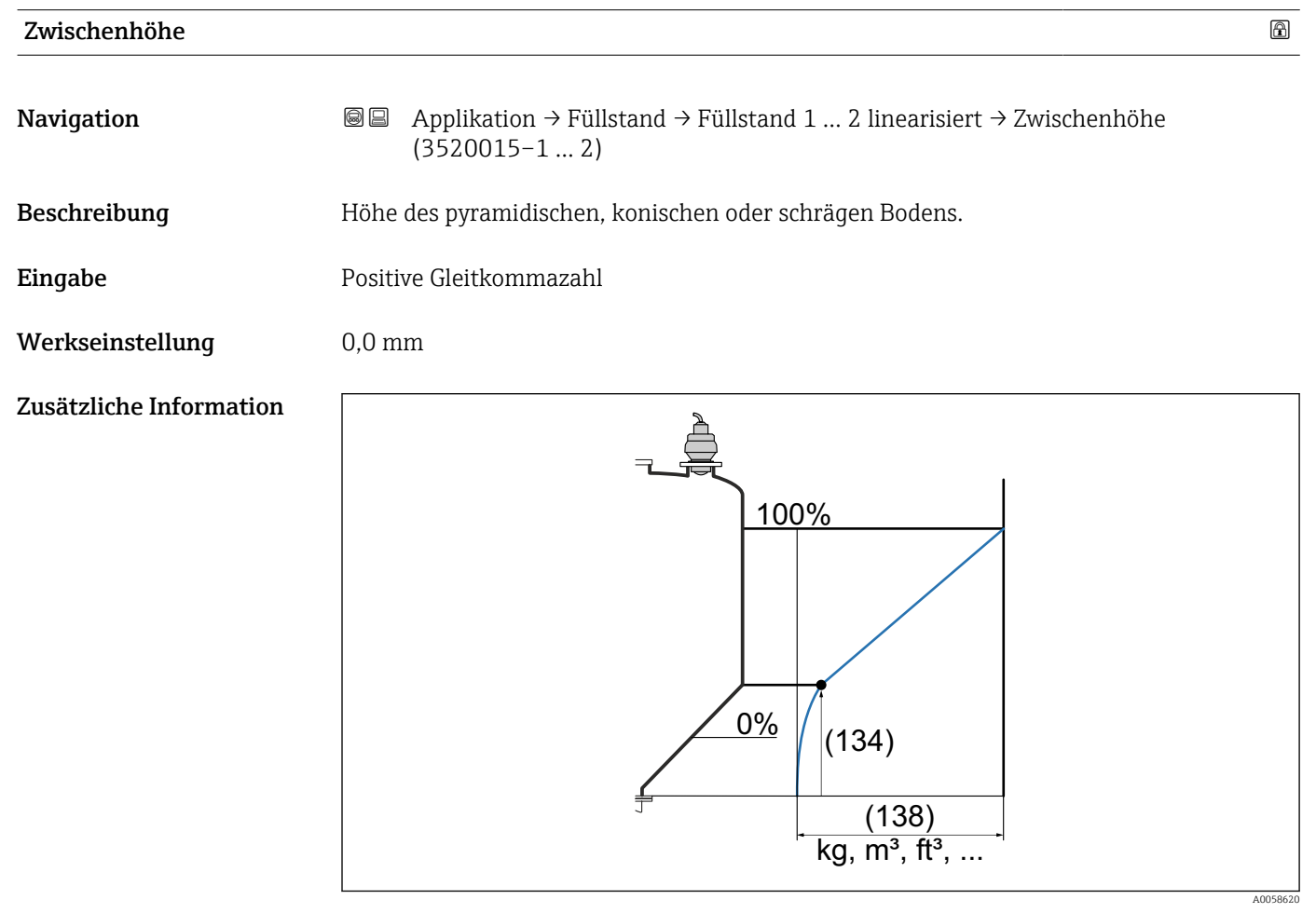

Zwischenhöhe Pyramidenboden (134)

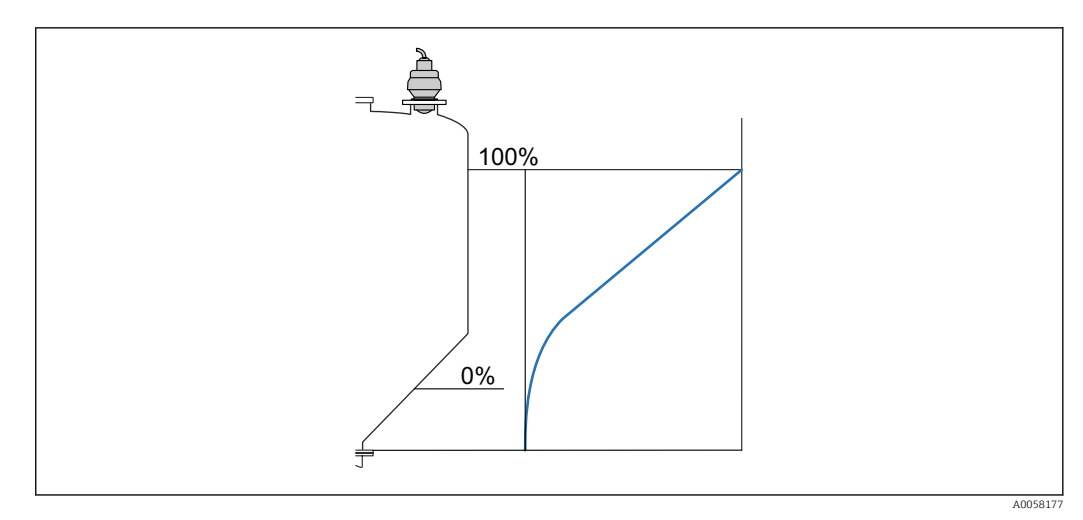

#### Image: State of the state of the state of

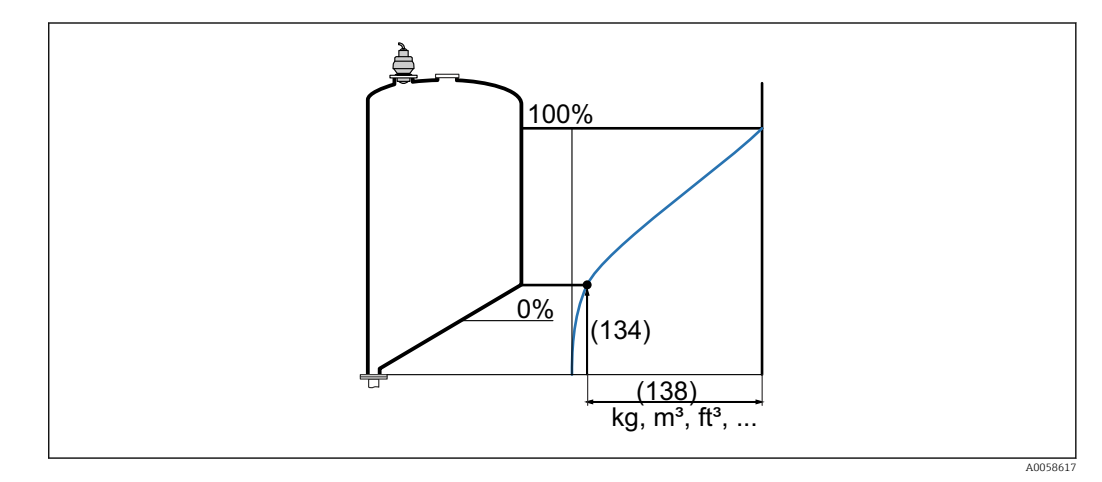

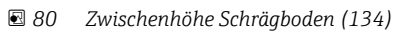

| Visualisierung Zoom A | Visualisierung Zoom Anfang 🕅                                                                             |      |  |
|-----------------------|----------------------------------------------------------------------------------------------------|------|--|
| Navigation            | Image: Applikation → Füllstand → Füllstand 1 2 linearisiert → Visualisierung Zoo<br>Anfang (3520030-1 2) | m    |  |
| Beschreibung          | Unteren Wert für einen vergrößerten Darstellungsbereich im Display (Chart/Bargr<br>eingeben.             | aph) |  |
| Eingabe               | -200000,0 200000,0 %                                                                                     |      |  |
| Werkseinstellung      | 0,0 %                                                                                                    |      |  |

| Visualisierung Zoom Ende |                                                                      | ۵                                                                                                    |
|--------------------------|----------------------------------------------------------------------|----------------------------------------------------------------------------------------------------|
| Navigation               | <ul> <li>Image: Applikation → Fülls</li> <li>(3520031-12)</li> </ul> | tand $\rightarrow$ Füllstand 1 2 linearisiert $\rightarrow$ Visualisierung Zoom Ende                           |
| Beschreibung             | Oberen Wert für einen ver<br>eingeben.                               | größerten Darstellungsbereichs im Display (Chart/Bargraph)                                                     |
| Eingabe                  | -200000,0 200000,0 %                                                 | 0                                                                                                    |
| Werkseinstellung         | 100,0 %                                                              |                                                                                                    |
|                          |                                                                      |                                                                                                    |
|                          |                                                                      |                                                                                                    |
|                          | Untermenü "Zusatzeinstellı                                           | ingen"                                                                                                    |
|                          | Navigation 🛛 🗐 🗐                                                     | Applikation $\rightarrow$ Füllstand $\rightarrow$ Füllstand 1 2 linearisiert $\rightarrow$ Zusatzeinstellungen |

| Ausgabemodus        |                                                                                                    |          |
|---------------------|----------------------------------------------------------------------------------------------------|----------|
| Navigation          | <ul> <li>B □ Applikation → Füllstand → Füllstand 1 2 linearisiert → Zusatzeinstellungen</li> <li>→ Ausgabemodus (3520018)</li> </ul> |          |
| Beschreibung        | Ausgabemodus wählen.                                                                                                    |          |
| Auswahl             | <ul><li>Füllstand</li><li>Leerraum</li></ul>                                                                                         |          |
| Werkseinstellung    | Füllstand                                                                                                    |          |
| Füllstandskorrektur |                                                                                                    | <u> </u> |

| Navigation       | <ul> <li>B □ Applikation → Füllstand → Füllstand 1 2 linearisiert → Zusatzeinstellungen → Füllstandskorrektur (3520010)</li> </ul> |
|------------------|----------------------------------------------------------------------------------------------------|
| Beschreibung     | Füllstandskorrekturwert (Offset) nach Abgleich.                                                                                    |
| Eingabe          | Gleitkommazahl mit Vorzeichen                                                                                                    |
| Werkseinstellung | 0,0 mm                                                                                                    |
Untermenü "Füllstandsbegrenzung"

Navigation

| Füllstandsbegrenzung |                                                                                                    | ß   |
|----------------------|----------------------------------------------------------------------------------------------------|-----|
| Navigation           | <ul> <li>B □ Applikation → Füllstand → Füllstand 1 2 linearisiert → Zusatzeinstellungen</li> <li>→ Füllstandsbegrenzung → Füllstandsbegrenzung (3520011)</li> </ul> |     |
| Beschreibung         | Art der Füllstandbegrenzung wählen. Keine Begrenzung, obere oder untere Grenze, o<br>beide Grenzen.                                                                 | der |
| Auswahl              | <ul> <li>Aus</li> <li>Untere Grenze</li> <li>Obere Grenze</li> <li>Untere und Obere Grenze</li> </ul>                                                               |     |
| Werkseinstellung     | Aus                                                                                                    |     |
| Untere Grenze        |                                                                                                    | Ê   |
| Navigation           | <ul> <li>B □ Applikation → Füllstand → Füllstand 1 2 linearisiert → Zusatzeinstellungen</li> <li>→ Füllstandsbegrenzung → Untere Grenze (3520012)</li> </ul>        |     |
| Beschreibung         | Untere Grenze angeben.                                                                                                    |     |
| Eingabe              | Gleitkommazahl mit Vorzeichen                                                                                                    |     |
| Werkseinstellung     | 0,0 mm                                                                                                    |     |
| Obere Grenze         |                                                                                                    | ß   |
| Navigation           | <ul> <li>B □ Applikation → Füllstand → Füllstand 1 2 linearisiert → Zusatzeinstellungen</li> <li>→ Füllstandsbegrenzung → Obere Grenze (3520013)</li> </ul>         |     |
| Beschreibung         | Obere Grenze angeben.                                                                                                    |     |
| Eingabe              | Gleitkommazahl mit Vorzeichen                                                                                                    |     |
| Werkseinstellung     | 0,0 mm                                                                                                    |     |

Untermenü "Messwertunterdrück Füllst (ext Eing 1)"

| Messwertunterdrück F   | üllst (ext Eing 1)                                                                                                    | A    |
|------------------------|----------------------------------------------------------------------------------------------------|------|
| Navigation             | <ul> <li>B □ Applikation → Füllstand → Füllstand 1 2 linearisiert → Zusatzeinstellungen</li> <li>→ Messwertunterdrück Füllst (ext Eing 1) → Messwertunterdrück Füllst (ext Eine (3520021)</li> </ul> | g 1) |
| Beschreibung           | Auswählen, ob die Anzeige des gemessenen Füllstands unterdrückt werden soll oder ni<br>während ein externes Signal anliegt. Beispiel: Redundante Grenzstandmessung.                                  | cht, |
| Auswahl                | <ul><li>Aus</li><li>Aktuellen Füllstand halten</li><li>Benutzerspezifischer Wert</li></ul>                                                                                                    |      |
| Werkseinstellung       | Aus                                                                                                    |      |
| Benutzerspezifischer V | Vert 1                                                                                                    |      |
| Navigation             | <ul> <li>B □ Applikation → Füllstand → Füllstand 1 2 linearisiert → Zusatzeinstellungen</li> <li>→ Messwertunterdrück Füllst (ext Eing 1) → Benutzerspezifischer Wert 1 (3520022)</li> </ul>         |      |
| Beschreibung           | Füllstandswert eingeben der angezeigt werden soll, solange das Signal am externen Ein<br>gang anliegt.                                                                                               | 1-   |
| Eingabe                | -200000,0 200000,0 %                                                                                                    |      |
| Werkseinstellung       | 100,0 %                                                                                                    |      |
| Externer Eingang 1     |                                                                                                    |      |
| Navigation             | <ul> <li></li></ul>                                                                                                    |      |
| Beschreibung           | Quelle auswählen, die das externe Signal bereitstellt. Falls beide externen Eingänge akt<br>sind, hat der externe Eingang 2 die höhere Priorität.                                                    | iv   |
| Auswahl                | <ul> <li>Aus</li> <li>Digitaleingang 1</li> <li>Digitaleingang 2</li> <li>Digitaleingang 3</li> <li>Digitaleingang 4</li> <li>Feldbus-Digitalausgang 1</li> </ul>                                    |      |

|                  | <ul> <li>Feldbus-Digitalausgang 2</li> <li>Feldbus-Digitalausgang 3</li> <li>Feldbus-Digitalausgang 4</li> <li>Feldbus-Digitalausgang 5</li> <li>Feldbus-Digitalausgang 6</li> <li>Feldbus-Digitalausgang 7</li> <li>Feldbus-Digitalausgang 8</li> <li>Feldbus-Digitalausgang 9</li> <li>Feldbus-Digitalausgang 10</li> </ul> |
|------------------|----------------------------------------------------------------------------------------------------|
| Werkseinstellung | Aus                                                                                                    |
|                  | Untermenü "Messwertunterdrück Füllst (ext Eing 2)"                                                                                                    |

| Navigation | 8 8 | Applikation $\rightarrow$ Füllstand $\rightarrow$ Füllstand 1 2 linearisiert $\rightarrow$ Zusat- |
|------------|-----|---------------------------------------------------------------------------------------------------|
|            |     | zeinstellungen → Messwertunterdrück Füllst (ext Eing 2)                                           |

| Messwertunterdrück F   | füllst (ext Eing 2)                                                                                                    |
|------------------------|----------------------------------------------------------------------------------------------------|
| Navigation             | <ul> <li>B ■ Applikation → Füllstand → Füllstand 1 2 linearisiert → Zusatzeinstellungen</li> <li>→ Messwertunterdrück Füllst (ext Eing 2) → Messwertunterdrück Füllst (ext Eing (3520024)</li> </ul> |
| Beschreibung           | Auswählen, ob die Anzeige des gemessenen Füllstands unterdrückt werden soll oder nich<br>während ein externes Signal anliegt. Beispiel: Redundante Grenzstandmessung.                                |
| Auswahl                | <ul><li>Aus</li><li>Aktuellen Füllstand halten</li><li>Benutzerspezifischer Wert</li></ul>                                                                                                    |
| Werkseinstellung       | Aus                                                                                                    |
| Benutzerspezifischer V | Nert 2                                                                                                    |
| Navigation             | <ul> <li>B □ Applikation → Füllstand → Füllstand 1 2 linearisiert → Zusatzeinstellungen</li> <li>→ Messwertunterdrück Füllst (ext Eing 2) → Benutzerspezifischer Wert 2 (3520025)</li> </ul>         |
| Beschreibung           | Füllstandswert eingeben der angezeigt werden soll, solange das Signal am externen Ein-<br>gang anliegt.                                                                                              |
| Eingabe                | -200000,0 200000,0 %                                                                                                    |
| Werkseinstellung       | 100,0 %                                                                                                    |

| Externer Eingang 2 | ۵                                                                                                    |
|--------------------|----------------------------------------------------------------------------------------------------|
| Navigation         | <ul> <li>B □ Applikation → Füllstand → Füllstand 1 2 linearisiert → Zusatzeinstellungen</li> <li>→ Messwertunterdrück Füllst (ext Eing 2) → Externer Eingang 2 (3520023)</li> </ul>                                                                                                    |
| Beschreibung       | Quelle auswählen, die das externe Signal bereitstellt. Falls beide externen Eingänge aktiv<br>sind, hat der externe Eingang 2 die höhere Priorität.                                                                                                    |
| Auswahl            | <ul> <li>Aus</li> <li>Digitaleingang 1</li> <li>Digitaleingang 2</li> <li>Digitaleingang 3</li> <li>Digitaleingang 4</li> <li>Feldbus-Digitalausgang 1</li> <li>Feldbus-Digitalausgang 2</li> <li>Feldbus-Digitalausgang 3</li> <li>Feldbus-Digitalausgang 4</li> <li>Feldbus-Digitalausgang 5</li> <li>Feldbus-Digitalausgang 6</li> <li>Feldbus-Digitalausgang 7</li> <li>Feldbus-Digitalausgang 8</li> <li>Feldbus-Digitalausgang 9</li> <li>Feldbus-Digitalausgang 10</li> </ul> |
| Werkseinstellung   | Aus                                                                                                    |
|                    | Untermenü "Fehlerverhalten"                                                                                                    |
|                    | Navigation $\blacksquare$ Applikation $\rightarrow$ Füllstand $\rightarrow$ Füllstand 1 2 linearisiert $\rightarrow$ Zusat-<br>zeinstellungen $\rightarrow$ Fehlerverhalten                                                                                                    |
| Fehlerverhalten    |                                                                                                    |
| Navigation         |                                                                                                    |
| Auswahl            | <ul> <li>Ungültig</li> <li>Letzter gültiger Wert</li> <li>Vorgabewert</li> </ul>                                                                                                    |
| Werkseinstellung   | Ungültig                                                                                                    |

| Fehlerwert       |                                                                                                    | ß |
|------------------|----------------------------------------------------------------------------------------------------|---|
| Navigation       | <ul> <li>B □ Applikation → Füllstand → Füllstand 1 2 linearisiert → Zusatzeinstellungen</li> <li>→ Fehlerverhalten → Fehlerwert (3520028)</li> </ul> |   |
| Eingabe          | -200000,0 200000,0 %                                                                                                    |   |
| Werkseinstellung | 0,0 %                                                                                                    |   |
|                  |                                                                                                    |   |

## 3.3.6 Untermenü "Pumpensteuerung"

*Navigation*  $\blacksquare$  Applikation  $\rightarrow$  Pumpensteuerung

# Untermenü "Pumpensteuerung 1 ... 2"

| Navigation | 0 2 | Benutzerführung $\rightarrow$ Inbetriebnahme $\rightarrow$ Applikation $\rightarrow$ Pumpensteuerung 1 2 |
|------------|-----|----------------------------------------------------------------------------------------------------|
| Navigation | 88  | Applikation $\rightarrow$ Pumpensteuerung $\rightarrow$ Pumpensteuerung 1 2                              |

| Pumpen zuordnen |                                                                                                    | ß    |
|-----------------|----------------------------------------------------------------------------------------------------|------|
| Navigation      | Applikation → Pumpensteuerung → Pumpensteuerung 1 2 → Pumpen zuord     (3390008-1 2)                                                               | inen |
|                 | Benutzerführung → Inbetriebnahme → Applikation → Pumpensteuerung 1 2 → Pumpen zuordnen (3390008-1 2)                                               | 2    |
| Beschreibung    | Pumpen dem Steuerungskanal zuweisen.                                                                                                    |      |
| Auswahl         | <ul> <li>Pumpe 1</li> <li>Pumpe 2</li> <li>Pumpe 3</li> <li>Pumpe 4</li> <li>Pumpe 5</li> <li>Pumpe 6</li> <li>Pumpe 7</li> <li>Pumpe 8</li> </ul> |      |

| Pumpensteuerungsfun | ktion                                                                                                    | â   |
|---------------------|----------------------------------------------------------------------------------------------------|-----|
| Navigation          | ■ Applikation $\rightarrow$ Pumpensteuerung $\rightarrow$ Pumpensteuerung 1 2 $\rightarrow$ Pumpensteuerung funktion (3390011–1 2) | gs- |
| Beschreibung        | Pumpensteuerungsfunktion auswählen.                                                                                                |     |
| Auswahl             | <ul><li>Grenzwertsteuerung</li><li>Pumpratensteuerung</li></ul>                                                                    |     |
| Werkseinstellung    | Grenzwertsteuerung                                                                                                    |     |
| Tarifsteuerung      |                                                                                                    | A   |
| Navigation          |                                                                                                    |     |
| Beschreibung        | Pumpensteuerung über günstige Stromtarifzeiten aktivieren.                                                                         |     |
| Auswahl             | <ul><li>Aus</li><li>An</li></ul>                                                                                                   |     |
| Werkseinstellung    | Aus                                                                                                    |     |
| Startzeitpunkt      |                                                                                                    |     |
| Navigation          |                                                                                                    |     |
| Beschreibung        | Startzeitpunkt der Tarifsteuerung mit vergünstigtem Stromtarif in der Ortszeit im Forma<br>HH:MM eingeben.                         | at  |
| Eingabe             | Tage (d), Stunden (h), Minuten (m), Sekunden (s)                                                                                   |     |
| Werkseinstellung    | 72000                                                                                                    |     |
| Stoppzeitpunkt      |                                                                                                    |     |
| Navigation          | ■ Applikation $\rightarrow$ Pumpensteuerung $\rightarrow$ Pumpensteuerung 1 2 $\rightarrow$ Stoppzeitpunkt (3390053-1 2)           |     |
| Beschreibung        | Stoppzeitpunkt der Tarifsteuerung mit vergünstigtem Stromtarif in der Ortszeit im Form<br>HH:MM eingeben.                          | ıat |
| Eingabe             | Tage (d), Stunden (h), Minuten (m), Sekunden (s)                                                                                   |     |

## Werkseinstellung 28800 Untermenü "Einstellungen zur Pumpratensteuerung" 8 2 Benutzerführung $\rightarrow$ Inbetriebnahme $\rightarrow$ Applikation $\rightarrow$ Pumpen-Navigation steuerung 1 ... 2 Einstellungen $\blacksquare$ ■ Applikation → Pumpensteuerung → Pumpensteuerung 1 ... 2 Navigation → Einstellungen zur Pumpratensteuerung Ê Einschaltpunkt Navigation 8 2 Applikation $\rightarrow$ Pumpensteuerung $\rightarrow$ Pumpensteuerung 1 ... 2 $\rightarrow$ Einstellungen zur Pumpratensteuerung $\rightarrow$ Einschaltpunkt (3390009) 8 2 Benutzerführung $\rightarrow$ Inbetriebnahme $\rightarrow$ Applikation $\rightarrow$ Pumpensteuerung 1 ... 2 Einstellungen $\rightarrow$ Einschaltpunkt (3390009–1...2) Beschreibung Einschaltpunkt für die Pumpratensteuerung defnieren. -200000,0 ... 200000,0 % Eingabe Werkseinstellung 20,0 % **Zusätzliche Information** L (165) Δ min (166) Δ min P1 0 (168) P1+P2 (169) ON P1 P2 P3 Pn OFF t A0058615

81 Einschaltpunkt (165) der Pumpenratensteuerung

| Einschaltpunkt (Tarifsteuerung) |                                                                                                    | £   |
|---------------------------------|----------------------------------------------------------------------------------------------------|-----|
| Navigation                      | Image: Book Structure Structure | zur |
| Beschreibung                    | Einschaltpunkt für die Pumpratensteuerung defnieren, der gilt, wenn die Tarifsteuer<br>aktiviert ist.                                                                                                    | ung |
| Eingabe                         | -200000,0 200000,0 %                                                                                                    |     |
| Werkseinstellung                | 20,0 %                                                                                                    |     |

| Ausschaltpunkt          | 節                                                                                                    |
|-------------------------|----------------------------------------------------------------------------------------------------|
| Navigation              |                                                                                                    |
|                         | Benutzerführung → Inbetriebnahme → Applikation → Pumpensteuerung 1 2 Einstellungen → Ausschaltpunkt (3390010-1 2) |
| Beschreibung            | Ausschaltpunkt für die Pumpratensteuerung definieren.                                                             |
| Eingabe                 | -200000,0 200000,0 %                                                                                              |
| Werkseinstellung        | 10,0 %                                                                                                    |
| Zusätzliche Information |                                                                                                    |

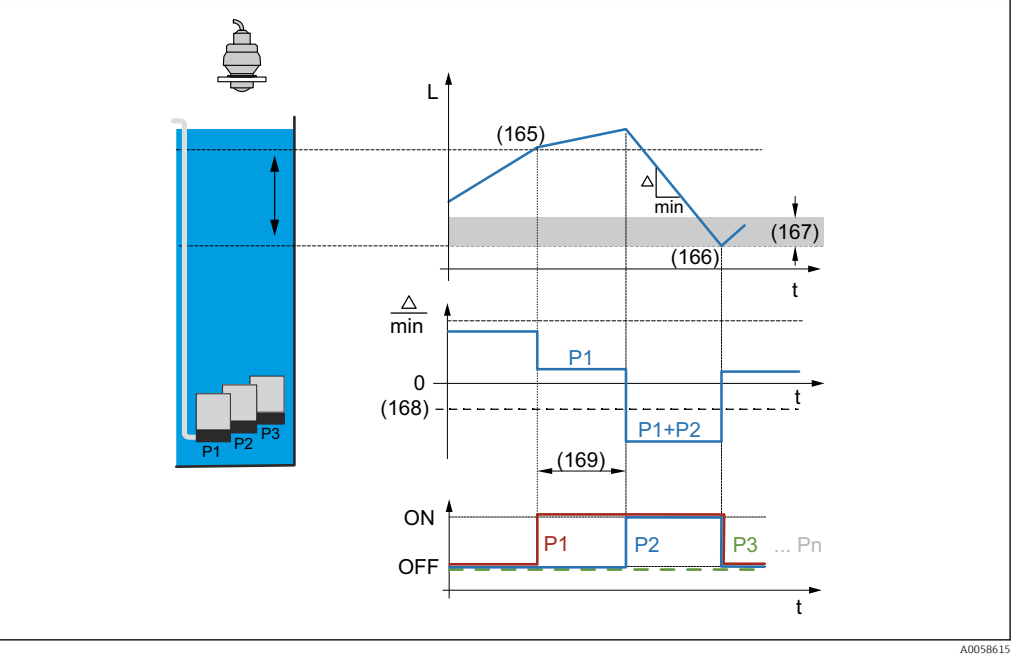

🗷 82 Ausschaltpunkt (166) der Pumpenratensteuerung

| Ausschaltpunkt (Tarifsteuerung) |                 |                                                                                                    | ß |
|---------------------------------|-----------------|----------------------------------------------------------------------------------------------------|---|
| Navigation                      | 8 2             | Applikation → Pumpensteuerung → Pumpensteuerung 1 2 → Einstellungen zur Pumpratensteuerung → Ausschaltpunkt (Tarifsteuerung) (3390055) |   |
| Beschreibung                    | Ausso<br>aktivi | haltpunkt für die Pumpratensteuerung defnieren, der gilt, wenn die Tarifsteuerung<br>ert ist.                                          | J |
| Eingabe                         | -200            | 000,0 200 000,0 %                                                                                                    |   |
| Werkseinstellung                | 10,0 °          | %                                                                                                    |   |

| Mindestpumprate pro Sel | unde                                                                                                    | ß    |
|-------------------------|----------------------------------------------------------------------------------------------------|------|
| Navigation              | <ul> <li>□ Applikation → Pumpensteuerung → Pumpensteuerung 1 2 → Einstellungen zu Pumpratensteuerung → Mindestpumprate pro Sekunde (3390024)</li> <li>□ De transferierung → Le transferierung → L</li></ul> | ır   |
|                         | Senutzerfuhrung $\rightarrow$ Inbetriebnahme $\rightarrow$ Applikation $\rightarrow$ Pumpensteuerung 1 2 F<br>stellungen $\rightarrow$ Mindestpumprate pro Sekunde (3390024–1 2)                                                                                                    | -un- |
| Beschreibung            | Mindestpumprate definieren. Nach und nach werden die zugeordneten Pumpen zuge-<br>schaltet (Zuschaltintervall), bis diese Mindestpumprate erreicht ist.                                                                                                    |      |
| Eingabe                 | 0,0 200 000,0 %                                                                                                    |      |
| Werkseinstellung        | 0,0 %                                                                                                    |      |
| Zusätzliche Information | $\begin{array}{ c c } \hline \\ \hline \\ \hline \\ \hline \\ \hline \\ \hline \\ \hline \\ \hline \\ \hline \\ \hline $                                                                                                    |      |

🖲 83 Mindestpumprate pro Sekunde (168) der Pumpenratensteuerung

| Reduzierung Wandbelag |                                                                                                    | Â    |
|-----------------------|----------------------------------------------------------------------------------------------------|------|
| Navigation            |                                                                                                    | ur   |
| Beschreibung          | Eine prozentuale Unschärfe für den Ein- und Ausschaltpunkt definieren. Die Schaltpur<br>variieren zufällig innerhalb der angegebenen Unschärfe.                                                                                                    | ıkte |
| Eingabe               | 0,0 200 000,0 %                                                                                                    |      |
| Werkseinstellung      | 0,0 %                                                                                                    |      |
| Einschaltgrenze       |                                                                                                    | Â    |
| Navigation            |                                                                                                    | ur   |
| Beschreibung          | Einschaltgrenze definieren. Ist der Abstand (Füllstand - Ausschaltpunkt) kleiner als die<br>Einschaltgrenze, werden keine weiteren Pumpen zugeschaltet.                                                                                                    | e    |
| Eingabe               | 0,0 200 000,0 %                                                                                                    |      |
| Werkseinstellung      | 0,0 %                                                                                                    |      |
| Zuschaltintervall     |                                                                                                    |      |
| Navigation            | Image: Second strain and the second strain and the second stra | ur   |
|                       | Benutzerführung → Inbetriebnahme → Applikation → Pumpensteuerung 1 2 I stellungen → Zuschaltintervall (3390023–1 2)                                                                                                    | Ein- |
| Beschreibung          | Zeitintervall bis zum Zuschalten der nächsten Pumpe definieren.                                                                                                    |      |
| Eingabe               | 1 65 535 s                                                                                                    |      |
| Werkseinstellung      | 30 s                                                                                                    |      |

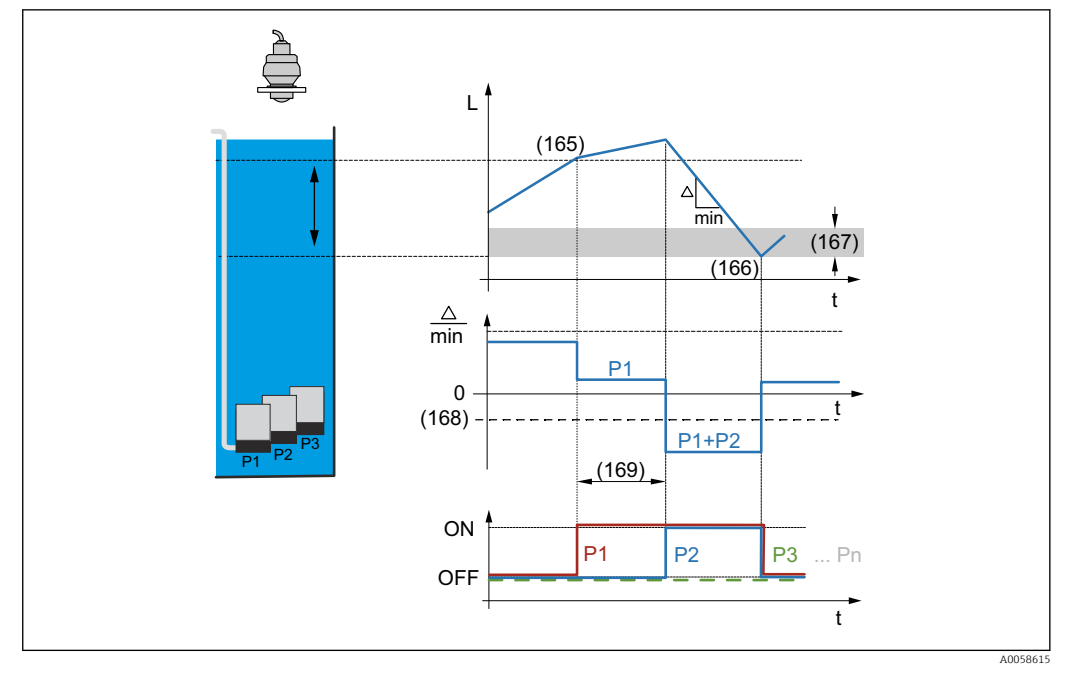

🖻 84 Zuschaltintervall (169) der Pumpenratensteuerung

| Auslastungsart   | ß                                                                                                    |
|------------------|----------------------------------------------------------------------------------------------------|
| Navigation       | Image: Boost State Applikation → Pumpensteuerung → Pumpensteuerung 1 2 → Einstellungen zur Pumpratensteuerung → Auslastungsart (3390027)  |
|                  | Benutzerführung → Inbetriebnahme → Applikation → Pumpensteuerung 1 2 Einstellungen → Auslastungsart (3390027-1 2)                         |
| Beschreibung     | Auslastungsart der gruppierten Pumpen auswählen. Die Auslastungsart entscheidet, in welcher Reihenfolge die Pumpen ein- bzw. ausschalten. |
| Auswahl          | <ul> <li>Nein</li> <li>Feste Reihenfolge</li> <li>Nutzungszeit</li> <li>Starts</li> <li>Starts + Zeit</li> </ul>                          |
| Werkseinstellung | Feste Reihenfolge                                                                                                    |

Untermenü "Einstellungen zur Grenzwertsteuerung"

| Navigation | 88 | Benutzerführung $\rightarrow$ Inbetriebnahme $\rightarrow$ Applikation $\rightarrow$ Pumpensteuerung 1 2 Einstellungen            |
|------------|----|----------------------------------------------------------------------------------------------------|
| Navigation | 88 | Applikation $\rightarrow$ Pumpensteuerung $\rightarrow$ Pumpensteuerung 1 2<br>$\rightarrow$ Einstellungen zur Grenzwertsteuerung |

| Parallelbetrieb  |                                                                                                    |
|------------------|----------------------------------------------------------------------------------------------------|
| Navigation       | Image: Boost State Applikation → Pumpensteuerung → Pumpensteuerung 1 2 → Einstellungen zur Grenzwertsteuerung → Parallelbetrieb (3390012) |
|                  | Benutzerführung → Inbetriebnahme → Applikation → Pumpensteuerung 1 2 Ein stellungen → Parallelbetrieb (3390012-1 2)                       |
| Beschreibung     | Parallelbetrieb mehrerer Pumpen aktivieren. Die Pumpen sind gleichzeitig zu den definier<br>ten Grenzwerten in Betrieb.                   |
| Auswahl          | <ul><li>Nein</li><li>Ja</li></ul>                                                                                                    |
| Werkseinstellung | Ja                                                                                                    |

| Pumpen gruppieren |                                                                                                    |        |
|-------------------|----------------------------------------------------------------------------------------------------|--------|
| Navigation        |                                                                                                    | en zur |
|                   | Benutzerführung → Inbetriebnahme → Applikation → Pumpensteuerung 1. stellungen → Pumpen gruppieren (3390026-12) | 2 Ein- |
| Beschreibung      | Eine Gruppierung mehrerer Pumpen oder einer Pumpe in einem Kanal aktivieren.                                    |        |
| Auswahl           | ■ Nein<br>■ Ja                                                                                                  |        |
| Werkseinstellung  | Nein                                                                                                    |        |

| Auslastungsart |                | <u><u></u></u>                                                                                                    |
|----------------|----------------|----------------------------------------------------------------------------------------------------|
| Navigation     | 88             | Applikation → Pumpensteuerung → Pumpensteuerung 1 2 → Einstellungen zur Grenzwertsteuerung → Auslastungsart (3390027)              |
|                | 0 2            | Benutzerführung → Inbetriebnahme → Applikation → Pumpensteuerung 1 2 Einstellungen → Auslastungsart (3390027–1 2)                  |
| Beschreibung   | Ausla<br>welch | stungsart der gruppierten Pumpen auswählen. Die Auslastungsart entscheidet, in<br>er Reihenfolge die Pumpen ein- bzw. ausschalten. |

| Auswahl           | <ul> <li>Nein</li> <li>Feste Reihenfolge</li> <li>Nutzungszeit</li> <li>Starts</li> <li>Starts + Zeit</li> </ul> |
|-------------------|----------------------------------------------------------------------------------------------------|
| Werkseinstellung  | Feste Reihenfolge                                                                                                |
|                   | Untermenü "Nachlaufeinstellungen"                                                                                |
|                   | Navigation                                                                                                    |
| Aktivieren        | ඕ                                                                                                    |
| Navigation        |                                                                                                    |
| Auswahl           | <ul><li>Nein</li><li>Ja</li></ul>                                                                                |
| Werkseinstellung  | Nein                                                                                                    |
| Nachlaufintervall | ۵                                                                                                    |
| Navigation        |                                                                                                    |
| Beschreibung      | Zeitintervall definieren, nach welchem ein Nachlauf der Pumpe betrieben wird.                                    |
| Eingabe           | 0 999 999 h                                                                                                    |
| Werkseinstellung  | 0 h                                                                                                    |

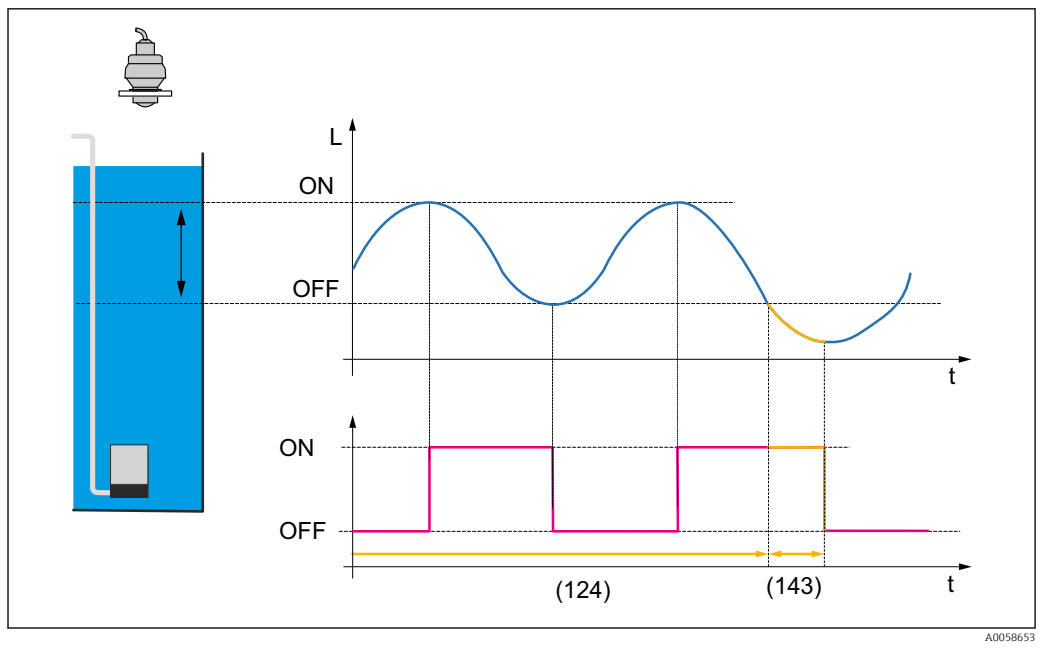

85 Nachlaufintervall der Pumpe (124)

| Nachlaufzeit     |                                       |
|------------------|---------------------------------------|
| Navigation       |                                       |
| Beschreibung     | Dauer des Pumpennachlaufs definieren. |
| Eingabe          | 0 255 s                               |
| Werkseinstellung | 0 s                                   |

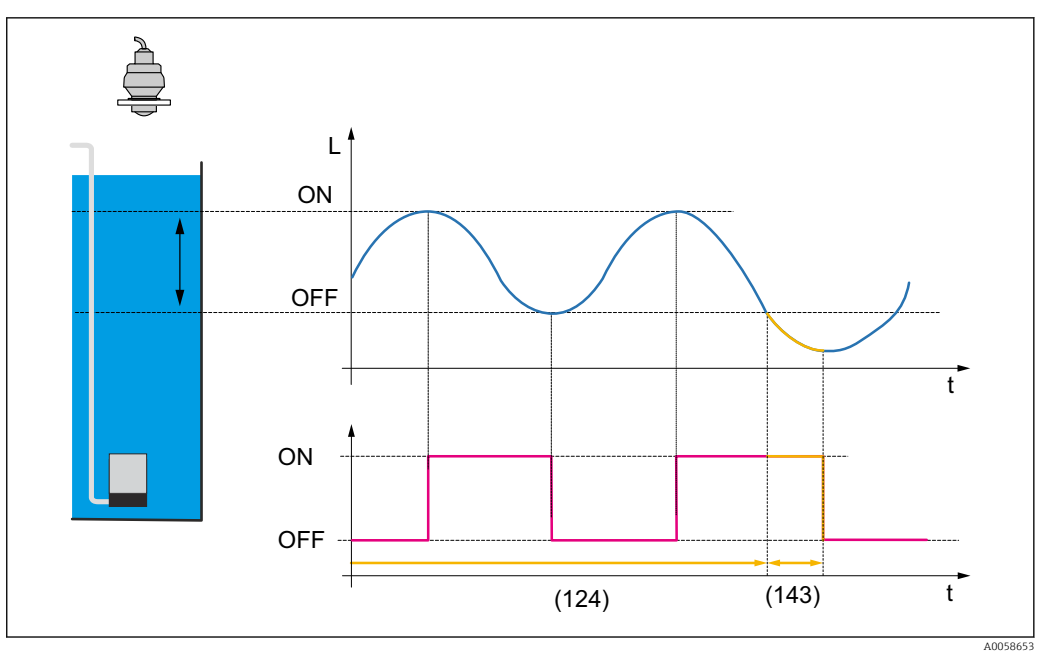

🖻 86 Nachlaufzeit der Pumpe (143)

Untermenü "Sturmfunktion"

| Navigation | 8 2 | Applikation $\rightarrow$ Pumpensteuerung $\rightarrow$ Pumpensteuerung 1 2 |
|------------|-----|-----------------------------------------------------------------------------|
|            |     | $\rightarrow$ Sturmfunktion                                                 |

| Aktivieren       |                                                                                                    |     |
|------------------|----------------------------------------------------------------------------------------------------|-----|
| Navigation       |                                                                                                    |     |
| Auswahl          | <ul><li>Nein</li><li>Ja</li></ul>                                                                                 |     |
| Werkseinstellung | Nein                                                                                                    |     |
| Einschaltpunkt   |                                                                                                    | Ê   |
| Navigation       |                                                                                                    |     |
| Beschreibung     | Einschaltpunkt definieren. Wenn der Füllstandspegel diesen Wert überschreitet, were<br>alle Pumpen ausgeschaltet. | den |
| Eingabe          | -200000,0 200000,0 %                                                                                              |     |

Werkseinstellung 20,0 %

| Ausschaltpunkt          |                                                                                                    |
|-------------------------|----------------------------------------------------------------------------------------------------|
| Navigation              | B □ Applikation → Pumpensteuerung → Pumpensteuerung 1 2 → Sturmfunktion<br>→ Ausschaltpunkt (3390069)                                                   |
| Beschreibung            | Ausschaltpunkt definieren. Unterschreitet der gemessene Füllstandspegel diesen Wert, ist<br>die Sturmfunktion deaktiviert.                              |
| Eingabe                 | -200000,0 200000,0 %                                                                                                    |
| Werkseinstellung        | 10,0 %                                                                                                    |
| Dauer der Sturmfunktion | <u>ه</u>                                                                                                    |
|                         |                                                                                                    |
| Navigation              |                                                                                                    |
| Beschreibung            | Maximale Dauer der Sturmfunktion definieren.                                                                                                    |
| Eingabe                 | 0 999 999 min                                                                                                    |
| Werkseinstellung        | 60 min                                                                                                    |
|                         |                                                                                                    |
|                         | Untermenü "Automatischer Funktionstest"                                                                                                    |
|                         | Navigation $\blacksquare \square$ Applikation $\rightarrow$ Pumpensteuerung $\rightarrow$ Pumpensteuerung 1 2 $\rightarrow$ Automatischer Funktionstest |
| _                       |                                                                                                    |
| Aktivieren              | Â.                                                                                                    |
| Navigation              |                                                                                                    |

Werkseinstellung

Nein

∎ Ja

Nein

Auswahl

| Einschaltpunkt          |                                                                                                    |        |
|-------------------------|----------------------------------------------------------------------------------------------------|--------|
| Navigation              |                                                                                                    |        |
| Beschreibung            | Einschaltpunkt definieren.                                                                                                    |        |
| Eingabe                 | -200000,0 200000,0 %                                                                                                    |        |
| Werkseinstellung        | 20,0 %                                                                                                    |        |
| Ausschaltpunkt          |                                                                                                    | Â      |
| Navigation              |                                                                                                    |        |
| Beschreibung            | Ausschaltpunkt definieren.                                                                                                    |        |
| Eingabe                 | -200000,0 200000,0 %                                                                                                    |        |
| Werkseinstellung        | 10,0 %                                                                                                    |        |
| Maximale Stillstandzeit |                                                                                                    |        |
| Navigation              |                                                                                                    |        |
| Beschreibung            | Maximale Stillstandzeit der Pumpen definieren. Nach Ablauf der Zeit werden die ent-<br>sprechenden Pumpen zum Funktionstest eingeschalten.                                                                                                    |        |
| Eingabe                 | 0 999 999 h                                                                                                    |        |
| Werkseinstellung        | 0 h                                                                                                    |        |
| Maximale Testdauer      |                                                                                                    |        |
| Navigation              | Image: Second straight of the second straight of the second str |        |
| Beschreibung            | Maximale Funktionstestdauer definieren. Nach Ablauf dieser Zeit werden die Pumpen<br>geschalten.                                                                                                    | i aus- |
| Eingabe                 | 0 65 5 35 s                                                                                                    |        |

| Werkseinstellung | 60 s                                                                                                    |   |
|------------------|----------------------------------------------------------------------------------------------------|---|
|                  |                                                                                                    |   |
|                  | Untermenü "Spülsteuerung"                                                                                         |   |
|                  | Navigation                                                                                                    |   |
| Aktivieren       |                                                                                                    |   |
| Navigation       | Image: Boundary Sector Applikation → Pumpensteuerung → Pumpensteuerung 1 2 → Spülsteuerung → Aktivieren (3390094) |   |
| Auswahl          | <ul><li>Nein</li><li>Ja</li></ul>                                                                                 |   |
| Werkseinstellung | Nein                                                                                                    |   |
| Pumpzyklen       | [                                                                                                    | 1 |
| Navigation       |                                                                                                    |   |
| Beschreibung     | Anzahl der Pumpzyklen definieren. Innerhalb dieser Pumpzyklen werden die Spülzyklen<br>gestartet.                 |   |
| Eingabe          | 1 65 535                                                                                                    |   |
| Werkseinstellung | 1                                                                                                    |   |
| Spülzyklen       |                                                                                                    |   |
| Navigation       | Image: Boundary Sector Applikation → Pumpensteuerung → Pumpensteuerung 1 2 → Spülsteuerung → Spülzyklen (3390096) |   |
| Beschreibung     | Anzahl der Spülzyklen innerhalb der Anzahl Pumpzyklen definieren.                                                 |   |
| Eingabe          | 1 65 535                                                                                                    |   |
| Werkseinstellung | 1                                                                                                    |   |

| Spüldauer            |                                                                                                    |
|----------------------|----------------------------------------------------------------------------------------------------|
| Navigation           | <ul> <li>Image: Applikation → Pumpensteuerung → Pumpensteuerung 1 2 → Spülsteuerung → Spüldauer (3390097)</li> </ul>                                             |
| Beschreibung         | Spüldauer eines Spülzyklus definieren.                                                                                                    |
| Eingabe              | 1 255 s                                                                                                    |
| Werkseinstellung     | 1 s                                                                                                    |
| Spülverzögerung      | 6                                                                                                    |
| Navigation           | <ul> <li>Image: Applikation → Pumpensteuerung → Pumpensteuerung 1 2 → Spülsteuerung</li> <li>→ Spülverzögerung (3390098)</li> </ul>                              |
| Beschreibung         | Verzögerungszeit zwischen dem Start des Pumpzyklus und dem Einschalten des Spülrelais<br>definieren.                                                             |
| Eingabe              | 0 255 s                                                                                                    |
| Werkseinstellung     | 0 s                                                                                                    |
|                      | Untermenü "Betriebsstundenalarm"                                                                                                    |
|                      | Navigation $\textcircled{B} \blacksquare$ Applikation $\rightarrow$ Pumpensteuerung $\rightarrow$ Pumpensteuerung $1 \dots 2$ $\rightarrow$ Betriebsstundenalarm |
| Betriebsstundenalarm |                                                                                                    |
| Navigation           |                                                                                                    |
| Beschreibung         | Betriebsstundenalarm aktivieren.                                                                                                    |
| Auswahl              | <ul><li>Nein</li><li>Ja</li></ul>                                                                                                    |
| Werkseinstellung     | Nein                                                                                                    |

#### Untermenü "Pumpe 1 ... 8"

*Navigation*  $\square$  Applikation  $\rightarrow$  Pumpensteuerung  $\rightarrow$  Pumpe 1 ... 8

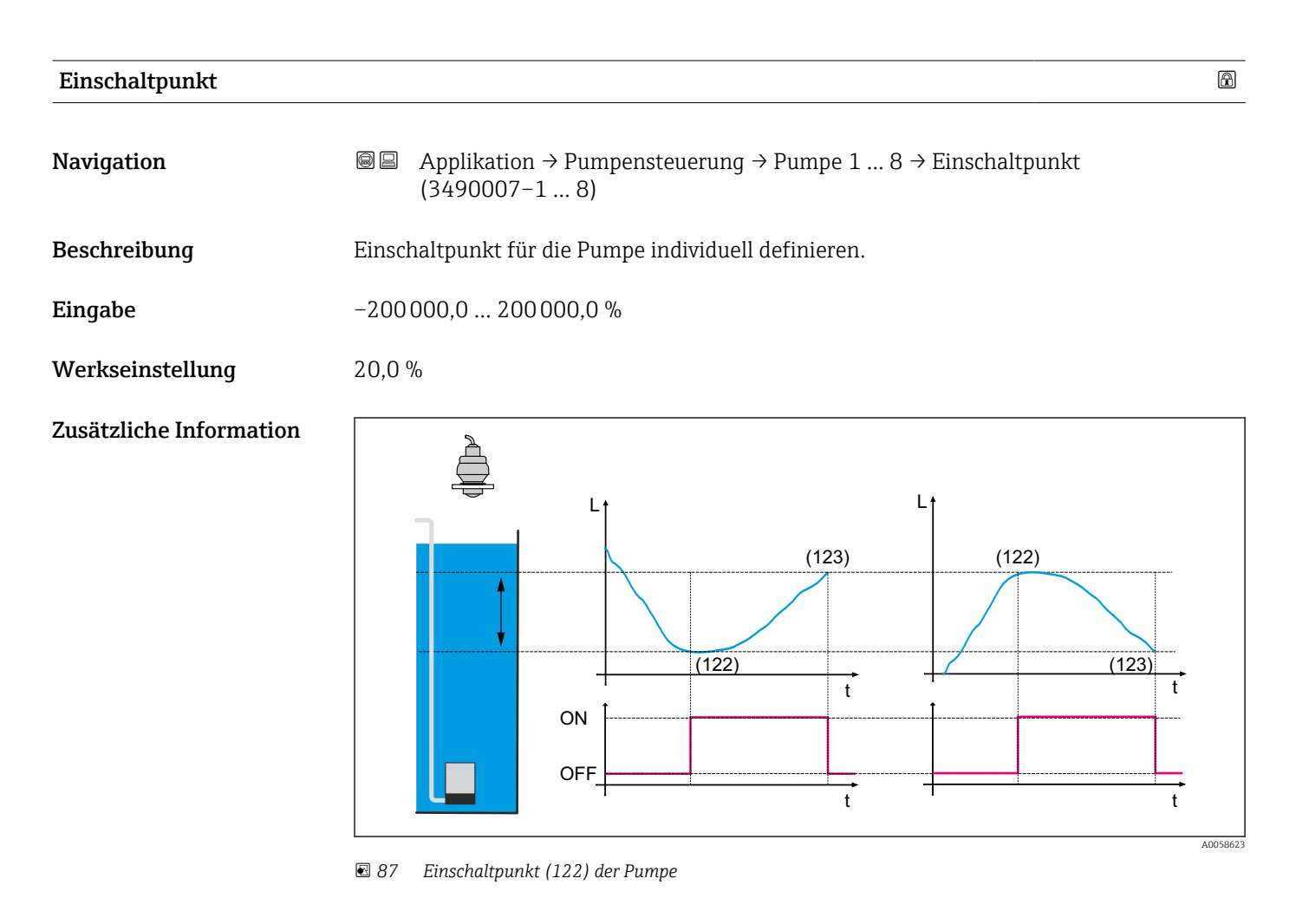

## Einschaltpunkt (Tarifsteuerung)

| Navigation       | Applikation → Pumpensteuerung → Pumpe 1 8 → Einschaltpunkt (Tarifsteuerung) (3490055-1 8)            |
|------------------|----------------------------------------------------------------------------------------------------|
| Beschreibung     | Einschaltpunkt für die Pumpe individuell defnieren, der gilt, wenn die Tarifsteuerung aktiviert ist. |
| Eingabe          | -200000,0 200000,0 %                                                                                 |
| Werkseinstellung | 20,0 %                                                                                               |

A

Ausschaltpunkt

A

t

A0058623

| Navigation              | Applikation → Pumpensteuerung → Pumpe 1 8 → Ausschaltpunkt     (3490008-1 8)                                         |
|-------------------------|----------------------------------------------------------------------------------------------------|
| Beschreibung            | Ausschaltpunkt für die Pumpe individuell definieren.                                                                 |
| Eingabe                 | -200000,0 200000,0 %                                                                                                 |
| Werkseinstellung        | 10,0 %                                                                                                    |
| Zusätzliche Information | $\left  \begin{array}{c} 123 \\ 122 \\ 122 \\ 1 \\ 123 \\ 1 \\ 123 \\ 1 \\ 1 \\ 1 \\ 1 \\ 1 \\ 1 \\ 1 \\ 1 \\ 1 \\ $ |

# 🖻 88 Ausschaltpunkt (123) Pumpe

OFF\_

| Ausschaltpunkt (Tarif | steuerung)                                                                                               |
|-----------------------|----------------------------------------------------------------------------------------------------|
| Navigation            |                                                                                                    |
| Beschreibung          | Ausschaltpunkt für die Pumpe individuell defnieren, der gilt, wenn die Tarifsteuerung akti<br>viert ist. |
| Eingabe               | -200000,0 200000,0 %                                                                                     |
| Werkseinstellung      | 10,0 %                                                                                                   |

t

| Reduzierung Wandbelag |                                                                                                    | ß   |
|-----------------------|----------------------------------------------------------------------------------------------------|-----|
| Navigation            | Image: Book Strain Applikation → Pumpensteuerung → Pumpe 1 8 → Reduzierung Wandbelag (3490013-1 8)                                                        |     |
| Beschreibung          | Eine prozent. Unschärfe für den Ein- und Ausschaltpunkt der Pumpe individuell defini<br>ren. Die Schaltpunkte variieren zufällig innerhalb der Unschärfe. | e-  |
| Eingabe               | 0,0 200 000,0 %                                                                                                    |     |
| Endress+Hauser        |                                                                                                    | 129 |

#### Werkseinstellung 0,0 %

| Einschaltverzögerung    | 8                                                                                                    |
|-------------------------|----------------------------------------------------------------------------------------------------|
| Navigation              |                                                                                                    |
| Beschreibung            | Einschaltverzögerung für die Pumpe individuell definieren. Das ist die Zeit vom Erreichen<br>des Einschaltpunkts bis zum Einschalten der Pumpe.                                                                                                    |
| Eingabe                 | 0 255 s                                                                                                    |
| Werkseinstellung        | 0 s                                                                                                    |
| Zusätzliche Information | Image: With the second second sec |

| Einer Gruppe zuordnen |                                                                                   |      |
|-----------------------|-----------------------------------------------------------------------------------|------|
| Navigation            |                                                                                   |      |
| Beschreibung          | Pumpe einer Gruppe im Kanal zuordnen. Die Pumpengruppierung muss dazu aktiviert s | ein. |
| Auswahl               | <ul><li>Nein</li><li>Ja</li></ul>                                                 |      |
| Werkseinstellung      | Nein                                                                              |      |

| Nutzungsanteil        |                                                                                      | Ê |
|-----------------------|--------------------------------------------------------------------------------------|---|
| Navigation            | Image: Applikation → Pumpensteuerung → Pumpe 1 8 → Nutzungsanteil<br>(3490010-1 8)   |   |
| Beschreibung          | Prozentualen Nutzungsanteil der Pumpe innerhalb der definierten Gruppe festlegen.    |   |
| Eingabe               | 1,0 100,0                                                                            |   |
| Werkseinstellung      | 50,0                                                                                 |   |
| Maximale Nutzungszeit |                                                                                      |   |
| Navigation            |                                                                                      |   |
| Beschreibung          | Maximale Nutzungszeit der Pumpe festlegen.                                           |   |
| Eingabe               | 1 999 999 min                                                                        |   |
| Werkseinstellung      | 20 min                                                                               |   |
| Fehlerverhalten       |                                                                                      |   |
| Navigation            |                                                                                      |   |
| Beschreibung          | Verhalten des Ausgangs im Fehlerfall auwählen.                                       |   |
| Auswahl               | <ul> <li>Ungültig</li> <li>Letzter gültiger Wert</li> <li>Aus</li> <li>An</li> </ul> |   |
| Werkseinstellung      | Ungültig                                                                             |   |
| Pumpenrückmeldung     |                                                                                      | Ê |
| Navigation            |                                                                                      |   |

**Beschreibung** Digitalen Eingang definieren, über welchen die Pumpe eine Rückmeldung ausgibt.

| Auswahl               | <ul> <li>Aus</li> <li>Digitaleingang 1</li> <li>Digitaleingang 2</li> <li>Digitaleingang 3</li> <li>Digitaleingang 4</li> <li>Feldbus-Digitalausgang 1</li> <li>Feldbus-Digitalausgang 2</li> <li>Feldbus-Digitalausgang 3</li> <li>Feldbus-Digitalausgang 4</li> <li>Feldbus-Digitalausgang 5</li> <li>Feldbus-Digitalausgang 6</li> <li>Feldbus-Digitalausgang 7</li> <li>Feldbus-Digitalausgang 8</li> <li>Feldbus-Digitalausgang 9</li> <li>Feldbus-Digitalausgang 10</li> </ul> |
|-----------------------|----------------------------------------------------------------------------------------------------|
| Werkseinstellung      | Aus                                                                                                    |
| Bedeutung Rückmeldung |                                                                                                    |
| Navigation            | Applikation → Pumpensteuerung → Pumpe 1 8 → Bedeutung Rückmeldung<br>(3490049-1 8)                                                                                                    |
| Beschreibung          | Bedeutung der Rückmeldung definieren.                                                                                                    |

| Beschreibung     | Bedeutung der Ruckmeldung definieren.              |
|------------------|----------------------------------------------------|
| Auswahl          | <ul><li>Pumpenstart</li><li>Pumpenfehler</li></ul> |
| Werkseinstellung | Pumpenstart                                        |

| Rückmeldezeit    |                                                                                            |  |
|------------------|--------------------------------------------------------------------------------------------|--|
| Navigation       | Image: Book Strain Applikation → Pumpensteuerung → Pumpe 1 8 → Rückmeldezeit (3490050-1 8) |  |
| Beschreibung     | Zeit definieren, in der eine Pumpenrückmeldung erfolgen muss.                              |  |
| Eingabe          | 0 255 s                                                                                    |  |
| Werkseinstellung | 1 s                                                                                        |  |

| Pumpendaten zurück | setzen |                                                                                   | Ê  |
|--------------------|--------|-----------------------------------------------------------------------------------|----|
| Navigation         | 9 -    | Applikation → Pumpensteuerung → Pumpe 1 8 → Pumpendaten zurücksetze (3490067–1 8) | en |
| Beschreibung       | Zurüc  | ksetzen der Pumpendaten aktivieren.                                               |    |

| Auswahl               | <ul> <li>Nein</li> <li>Zurücksetzen Betriebsstunden</li> <li>Zurücksetzen Pumpenstarts</li> <li>Zurücksetzen der Nachlaufintervalle</li> <li>Zurücksetzen aller Pumpendaten</li> </ul>                                                                                                    |  |  |  |
|-----------------------|----------------------------------------------------------------------------------------------------|--|--|--|
| Werkseinstellung      | Nein                                                                                                    |  |  |  |
| Maximale Bestriebsstu | nden                                                                                                    |  |  |  |
| Navigation            | Image: Boost and Boost and Boost |  |  |  |
| Beschreibung          | Maximale Betriebszeit der Pumpe definieren. Nach Überschreiten dieser Zeit wird ein<br>Betriebsstundenalarm generiert.                                                                                                    |  |  |  |

| Eingabe | 0. | 277 h |
|---------|----|-------|
|         |    |       |

| Werkseinstellung | 2 h |
|------------------|-----|
|------------------|-----|

## 3.3.7 Untermenü "Durchfluss"

*Navigation* B Applikation  $\rightarrow$  Durchfluss  $\rightarrow$  Durchfluss 1 ... 2

| Beschreibung        |                                                                                                    | Â  |
|---------------------|----------------------------------------------------------------------------------------------------|----|
| Navigation          | ■ Applikation $\rightarrow$ Durchfluss $\rightarrow$ Durchfluss 1 2 $\rightarrow$ Beschreibung (3880065–1 | 2) |
| Eingabe             | Zeichenfolge aus Zahlen, Buchstaben und Sonderzeichen (32)                                                |    |
| Werkseinstellung    | Flow 1                                                                                                    |    |
| Volumenflusseinheit |                                                                                                    |    |

| Navigation   | 8 8   | Applikation $\rightarrow$ Durchfluss $\rightarrow$ Durchfluss 1 2 $\rightarrow$ Volumenflusseinheit (3880041–1 2) |
|--------------|-------|----------------------------------------------------------------------------------------------------|
| Beschreibung | Einhe | it für Volumenfluss wählen.                                                                                       |

#### Auswahl

- SI-Einheiten •  $cm^3/s$ 
  - cm<sup>3</sup>/min
  - $cm^3/h$
- $cm^3/d$
- dm<sup>3</sup>/s
- dm<sup>3</sup>/min
- $dm^3/h$
- $dm^3/d$
- m<sup>3</sup>/s
- m³/min
- $m^3/h$
- $m^3/d$
- 1/s
- I/min
- l/h
- 1/d
- hl/s
- hl/min
- hl/h
- hl/d
- Ml/h
- Ml/d

Kundenspezifische Einheiten

- ft<sup>3</sup>/s
- ft³/min
- $ft^3/h$
- $ft^3/d$
- in<sup>3</sup>/s
- in<sup>3</sup>/min
- in<sup>3</sup>/h
- in<sup>3</sup>/d
- gal/s (us)
- gal/min (us)
- gal/h (us)
- gal/d (us)
- Mgal/d (us)
- bbl/s (us;liq.)
- bbl/min (us;liq.)
- bbl/h (us;liq.)
- bbl/d (us;liq.)
- bbl/s (us;beer)
- bbl/min (us;beer)
- bbl/h (us;beer)
- bbl/d (us;beer)
- bbl/s (us;oil)
- bbl/min (us;oil)
- bbl/h (us;oil)
- bbl/d (us;oil)
- bbl/s (us;tank)
- bbl/min (us;tank)
- bbl/h (us;tank)
- bbl/d (us;tank)
- gal/s (imp)
- gal/min (imp)
- gal/h (imp)
- gal/d (imp)
- Mgal/d (imp)

Werkseinstellung l/h

| Nachkommastellen        |                                                                                                    | Ê      |
|-------------------------|----------------------------------------------------------------------------------------------------|--------|
| Navigation              | Image: Applikation → Durchfluss → Durchfluss 1 2 → Nachkommastellen<br>(3880008-1 2)                                                                   |        |
| Beschreibung            | Anzahl Nachkommastellen für Anzeigewert wählen.                                                                                                    |        |
| Auswahl                 | <ul> <li>X</li> <li>X.X</li> <li>X.XX</li> <li>X.XXX</li> <li>X.XXXX</li> </ul>                                                                        |        |
| Werkseinstellung        | X.X                                                                                                    |        |
| Linearisierungsart      |                                                                                                    | Ê      |
| Navigation              | Applikation → Durchfluss → Durchfluss 1 2 → Linearisierungsart     (3880013-1 2)                                                                       |        |
| Auswahl                 | <ul> <li>Gerinne</li> <li>Wehr</li> <li>Rohrprofil (Manning-Formel)</li> <li>Standardformel</li> <li>Ratiometrische Formel</li> <li>Tabelle</li> </ul> |        |
| Werkseinstellung        | Gerinne                                                                                                    |        |
| Zusätzliche Information | Eine Übersicht ist in der Sonderdokumentation (SD) "Durchflussmessung über nen oder Wehren" zu finden.                                                 | Gerin- |

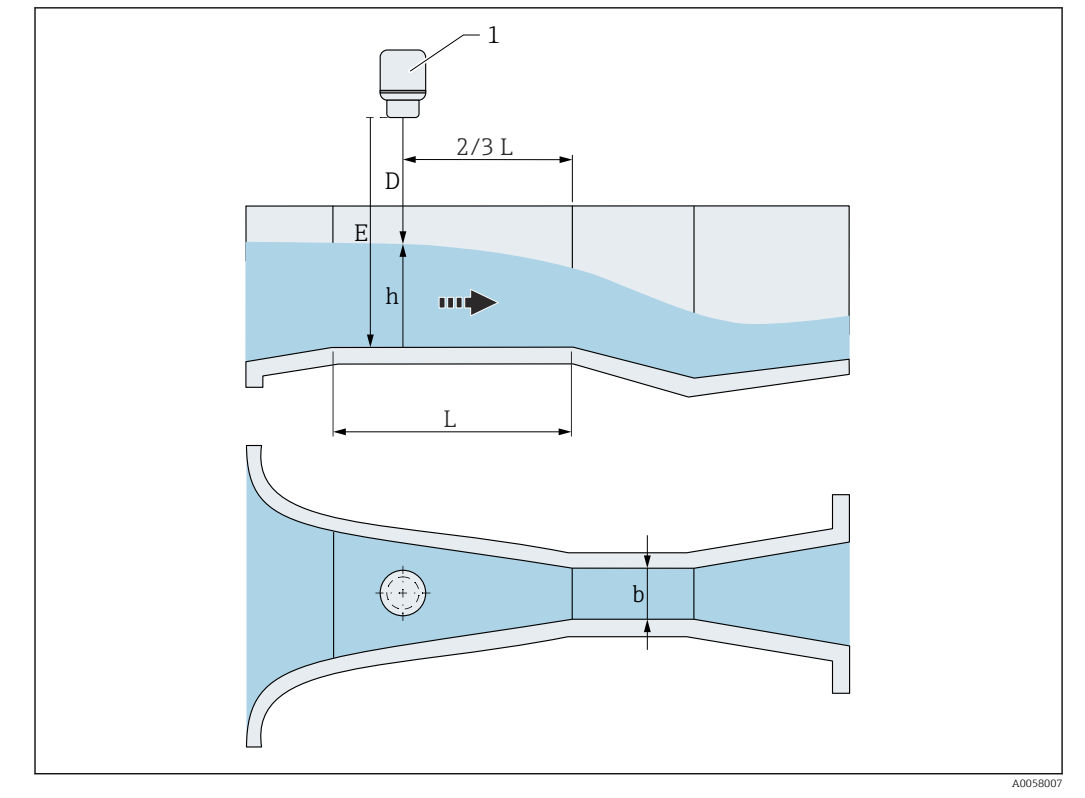

90 Linearisierungsart: Gerinne (z. B. Parshall-Rinne)

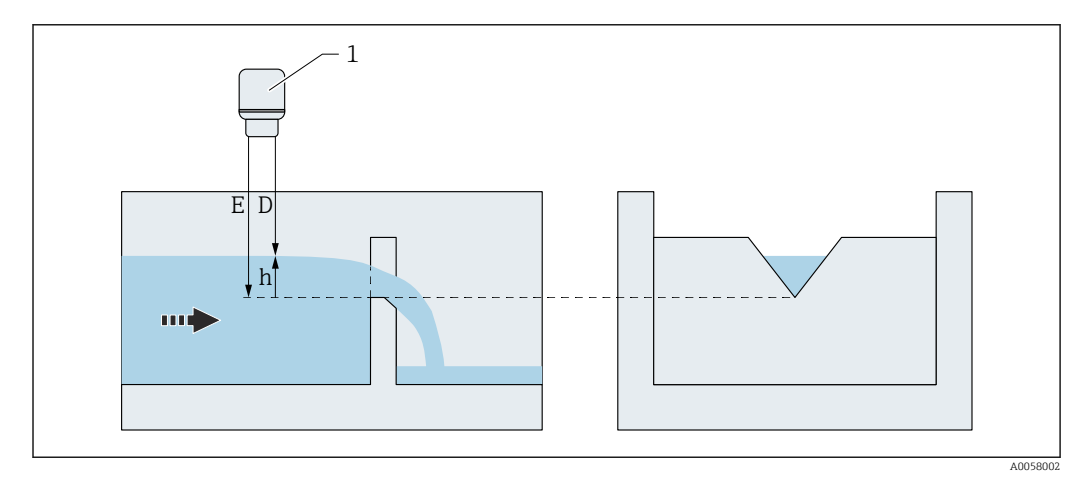

🖻 91 Linearisierungsart: Wehr (z. B. Dreieckswehr)

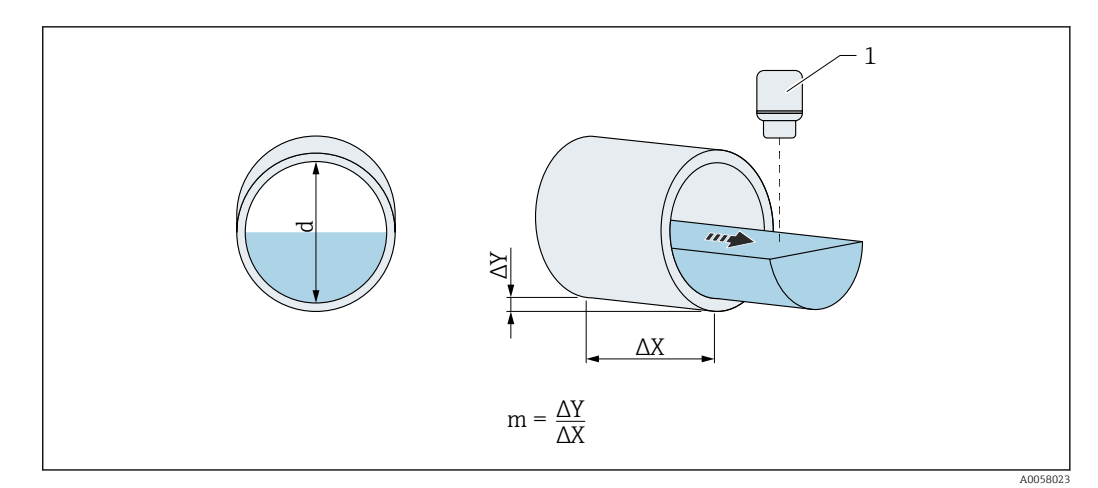

🖻 92 Linearisierungsart: Rohrprofil (Manning Formel)

$$Q = C \cdot (h^{\alpha} + \gamma h^{\beta})$$

93 Linearisierungsart: Standardformel

$$Q = Q_{max} \cdot \left(\frac{h}{h_{max}}\right)^{X}$$

🗷 94 Linearisierungsart: Ratiometrische Formel

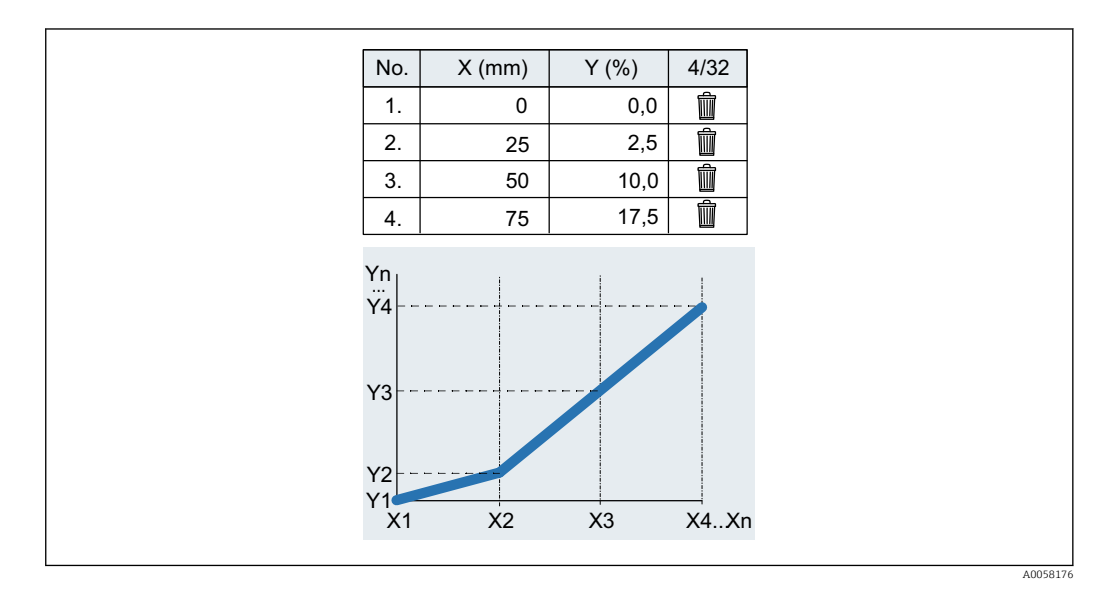

🗷 95 Linearisierungsart: Tabelle

Für den Import muss als Dezimalseparator ein Dezimalpunkt verwendet werden.

A0058024

|   | А  | В    |
|---|----|------|
| 1 | x  | У    |
| 2 | 0  | 0.0  |
| 3 | 25 | 2.5  |
| 4 | 50 | 10.0 |
| 5 | 75 | 17.5 |

96 Linearisierungsart: Tabelle (Beispiel der Tabelle in Excel)

| Gerinnetyp   |                                                                                                    |  |
|--------------|----------------------------------------------------------------------------------------------------|--|
| Navigation   | ■ Applikation → Durchfluss → Durchfluss 1 2 → Gerinnetyp (3880014–1 2)                                                |  |
| Beschreibung | Gerinnetyp wählen.                                                                                                    |  |
| Auswahl      | <ul> <li>Khafagi-Venturi-Rinne</li> <li>Venturi-Rinne</li> <li>Parshall-Rinne</li> <li>Palmer-Bowlus-Rinne</li> </ul> |  |

- Trapezrinne (ISO 4359)
- Rechteckrinne (ISO 4359)
- Leopold-Lagco-Rinne
- Cutthroat-Rinne
- U-Form-Rinne (ISO 4359)
- H-Rinne

Werkseinstellung

## Khafagi-Venturi-Rinne

Zusätzliche Information

Eine Übersicht ist in der Sonderdokumentation (SD) "Durchflussmessung über Gerinnen oder Wehren" zu finden.

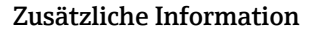

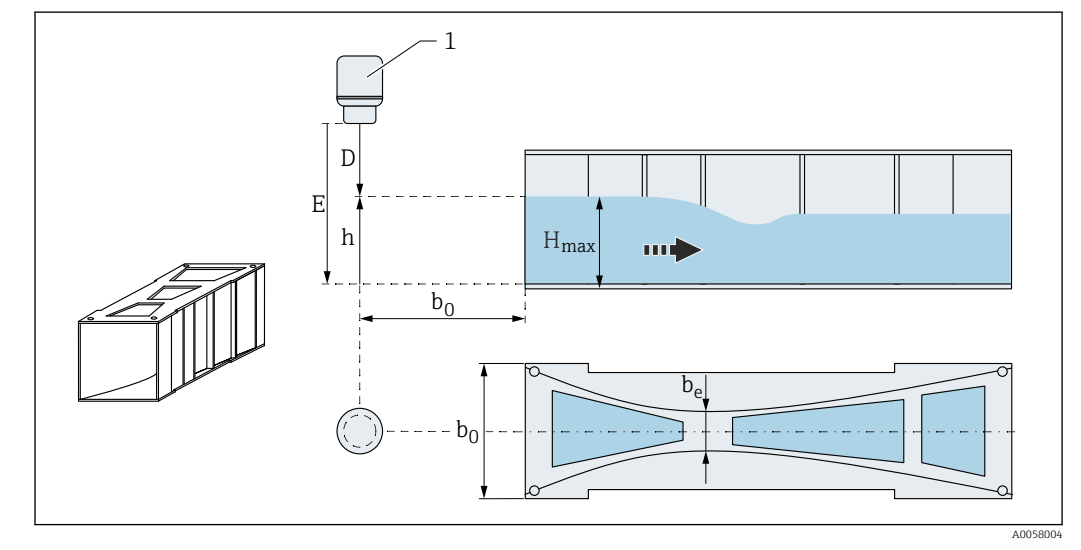

Gerinnetyp: Khafagi-Venturi-Rinne

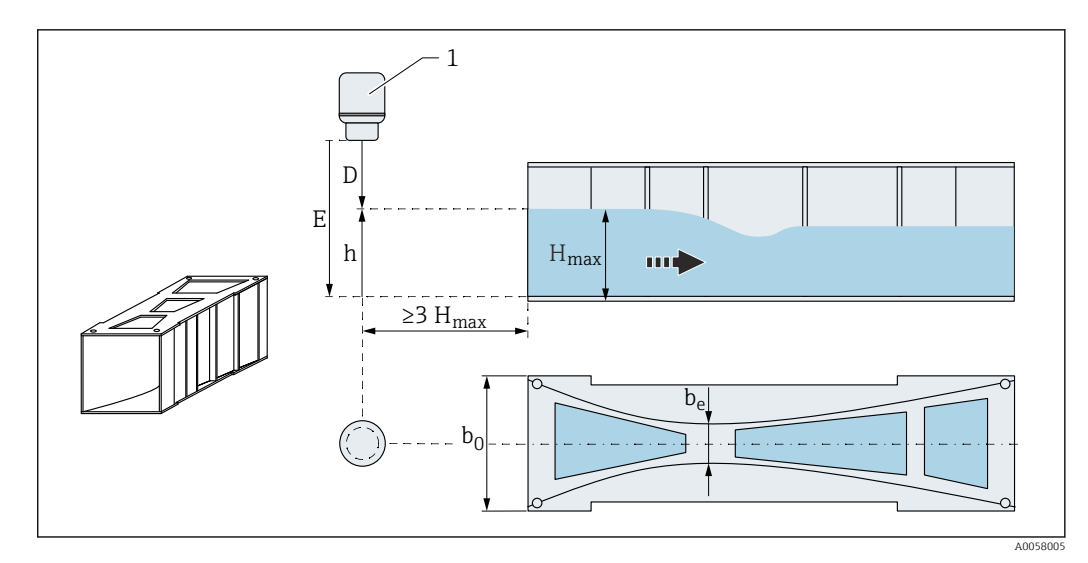

🖻 98 Gerinnetyp: Venturi-Rinne

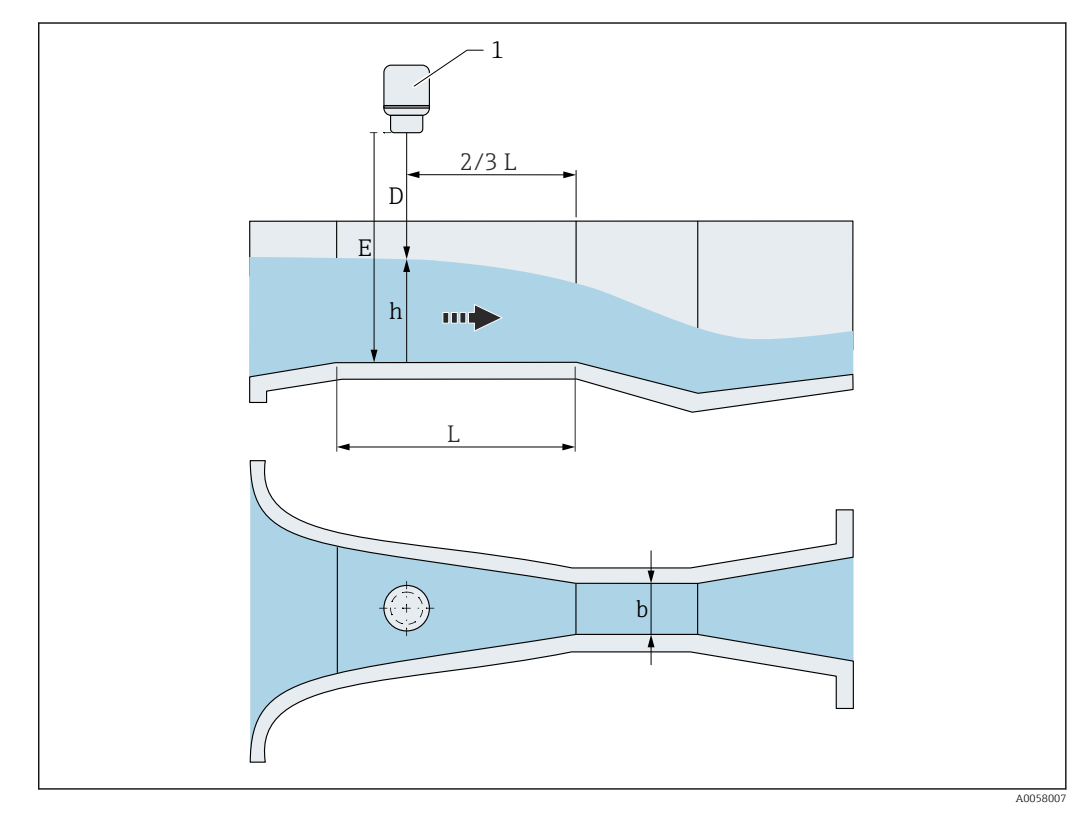

🖻 99 Gerinnetyp: Parshall-Rinne

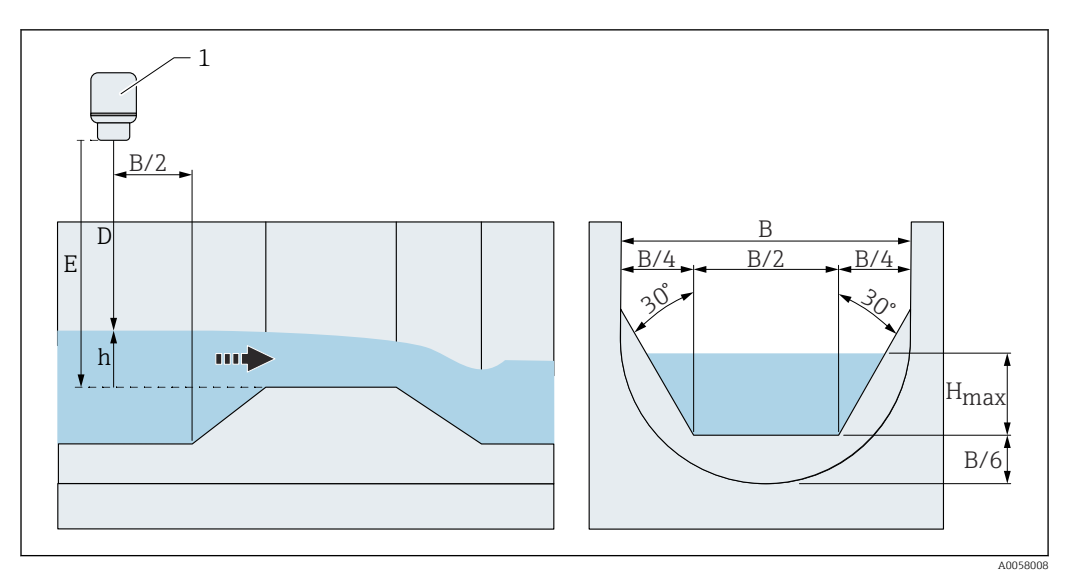

🗷 100 Gerinnetyp: Palmer-Bowlus-Rinne

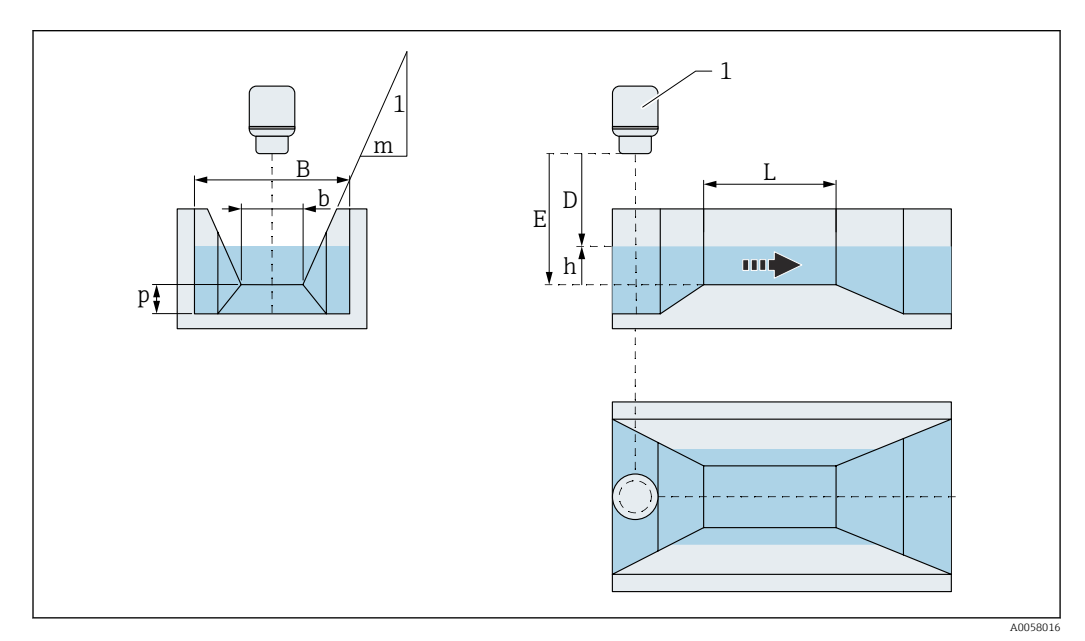

🗟 101 Gerinnetyp: Trapezrinne (ISO 4359)

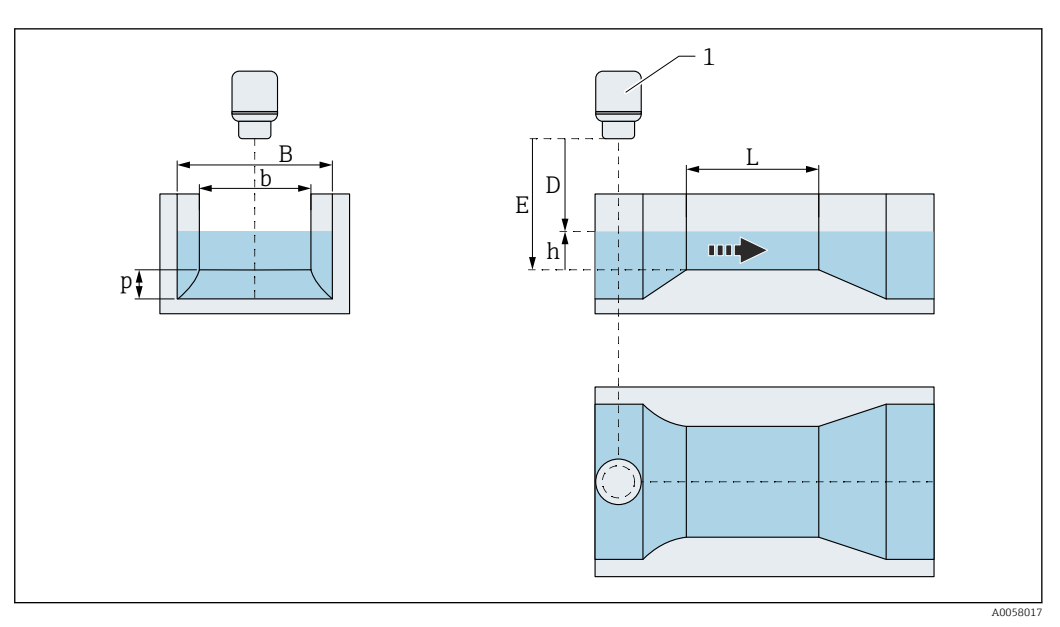

🖻 102 Gerinnetyp: Rechteckrinne (ISO 4359)

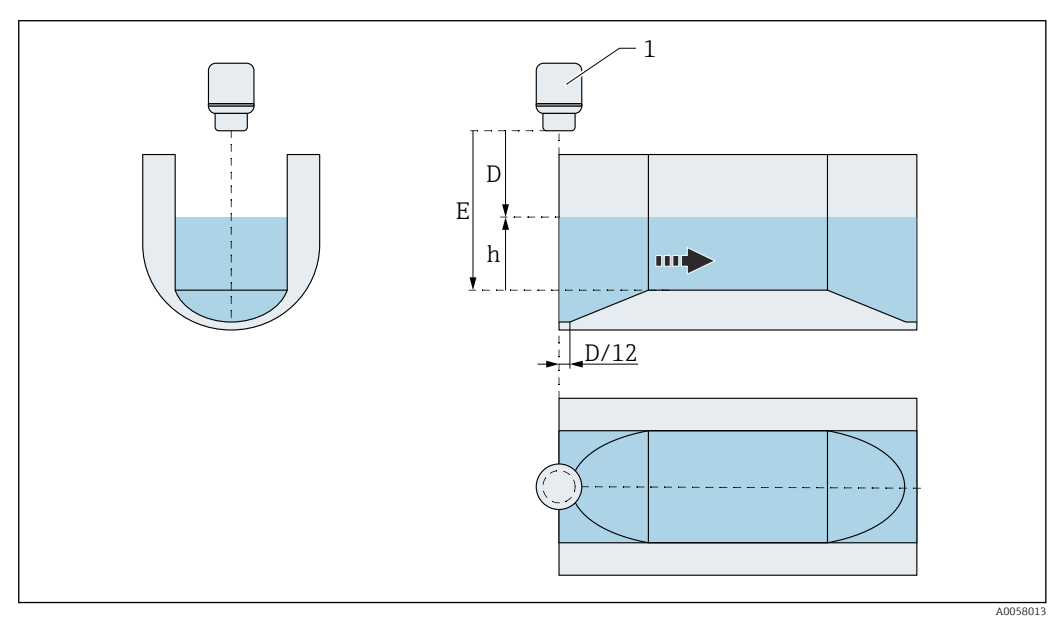

🖻 103 Gerinnetyp: Leopold-Lagco-Rinne

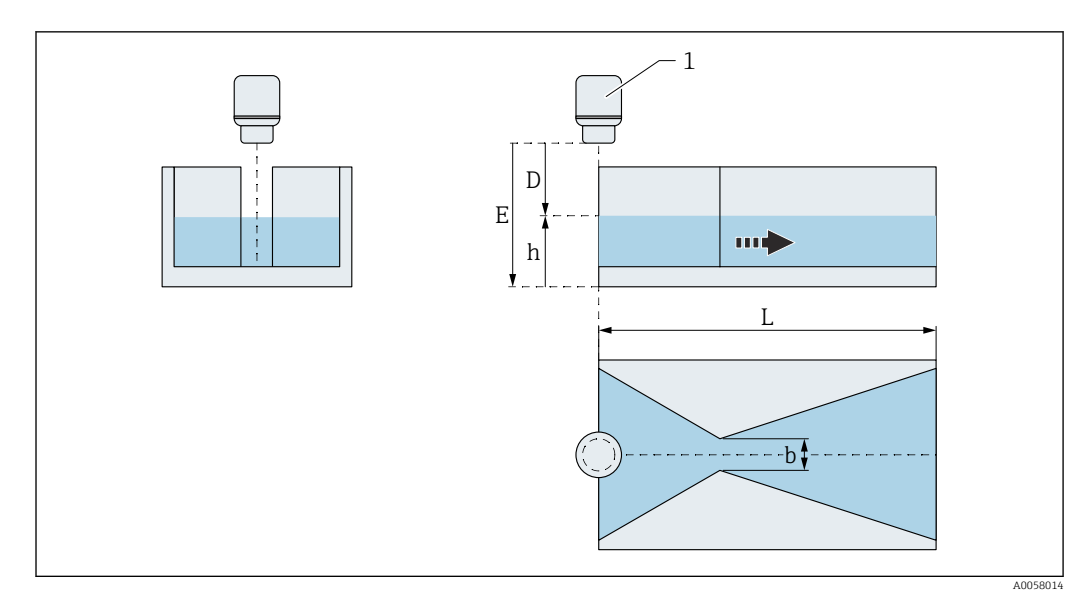

🖻 104 Gerinnetyp: Cutthroat-Rinne

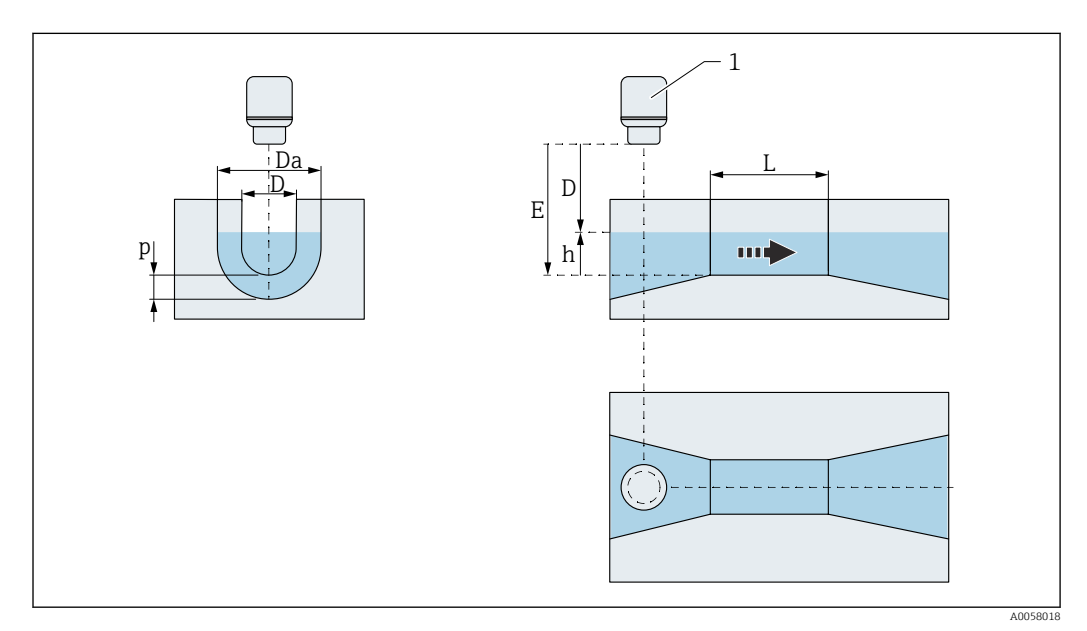

🖻 105 Gerinnetyp: U-Form-Rinne (ISO 4359)

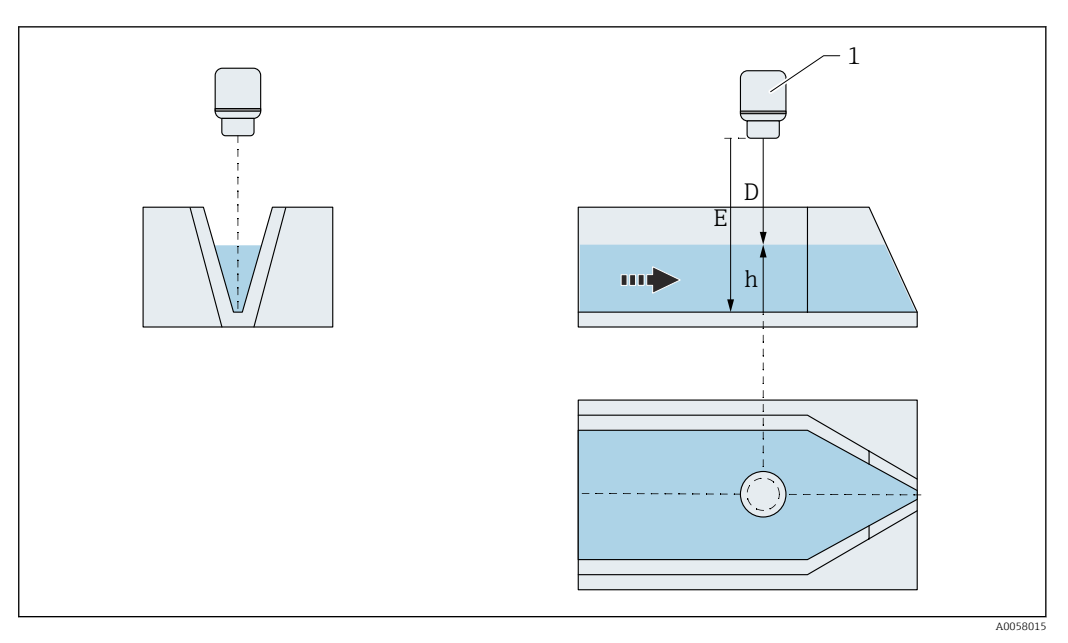

🗷 106 Gerinnetyp: H-Rinne

| Wehrtyp                 |                                                                                                    | Â    |
|-------------------------|----------------------------------------------------------------------------------------------------|------|
| Navigation              | ■ Applikation $\rightarrow$ Durchfluss $\rightarrow$ Durchfluss 1 2 $\rightarrow$ Wehrtyp (3880021-1 2)                                                                                                    |      |
| Beschreibung            | Wehrtyp wählen.                                                                                                    |      |
| Auswahl                 | <ul> <li>Trapezwehr</li> <li>Horiz. Wehr m. abger. Krone (ISO 4374)</li> <li>Rechteck. breitkroniges Wehr (ISO 3846)</li> <li>Rechteckwehr m. scharf. Krone (ISO 1438)</li> <li>Dreieckwehr m. scharfer Krone (ISO 1438)</li> </ul> |      |
| Werkseinstellung        | Trapezwehr                                                                                                    |      |
| Zusätzliche Information | Eine Übersicht ist in der Sonderdokumentation (SD) "Durchflussmessung über Gernen nen oder Wehren" zu finden.                                                                                                    | cin- |

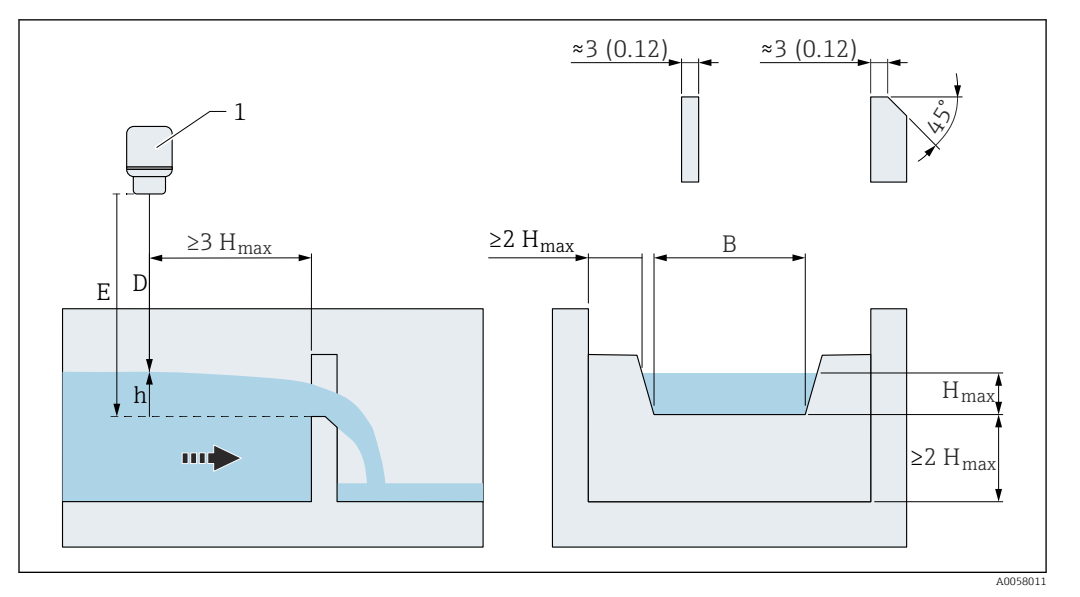

🖻 107 Wehrtyp: Trapezwehr

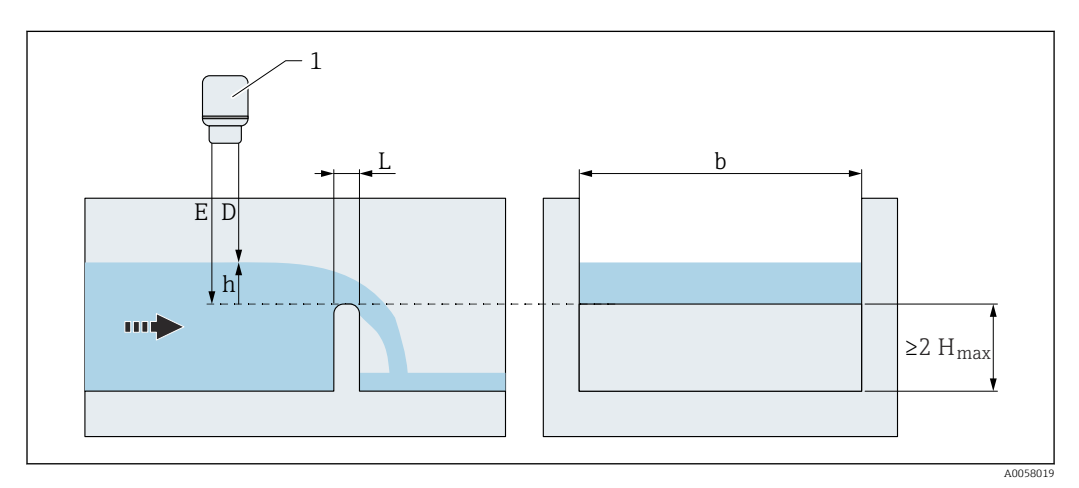

☑ 108 Wehrtyp: Horizontales Wehr mit abgerunderter Krone (ISO 4374)

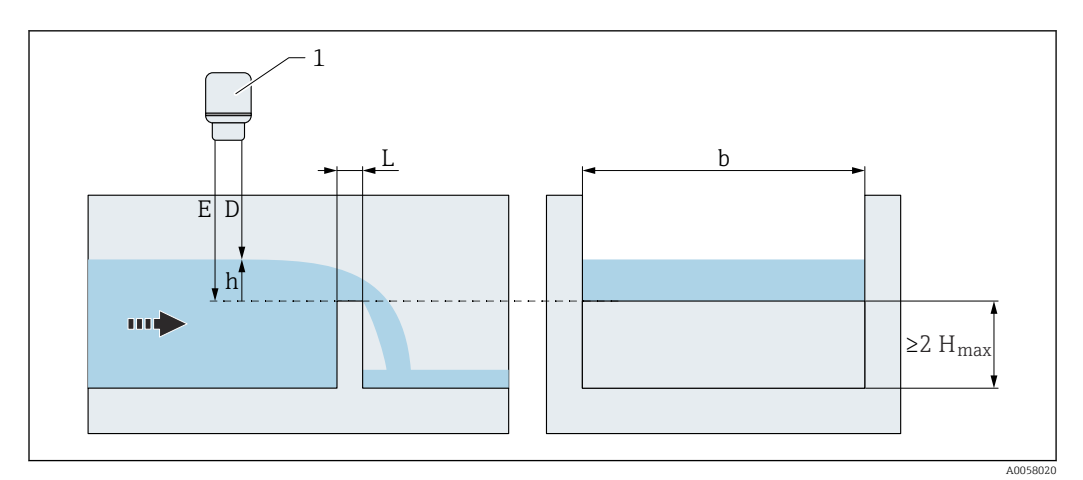

I09 Wehrtyp: Rechteckiges breitkroniges Wehr (ISO 3846)
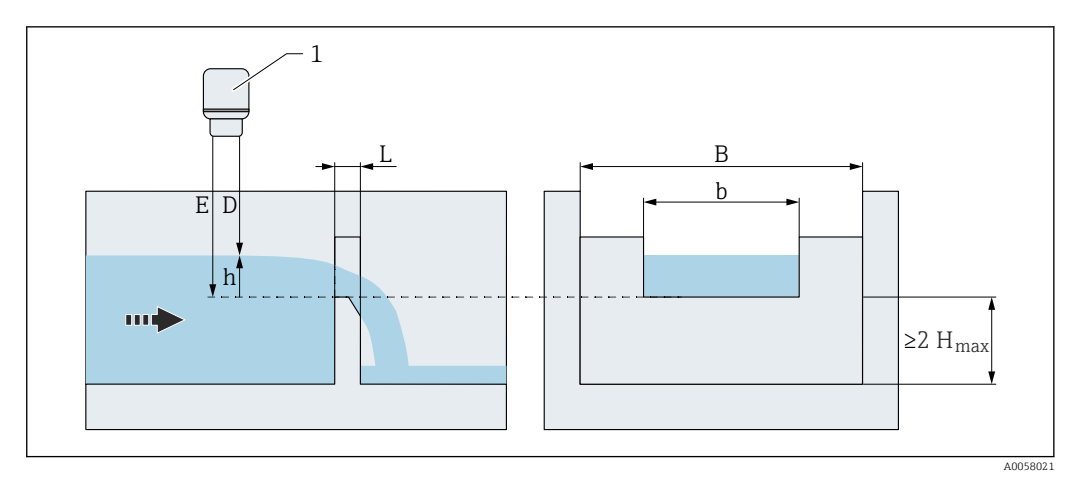

110 Wehrtyp: Rechteckwehr mit scharfer Krone (ISO 1438)

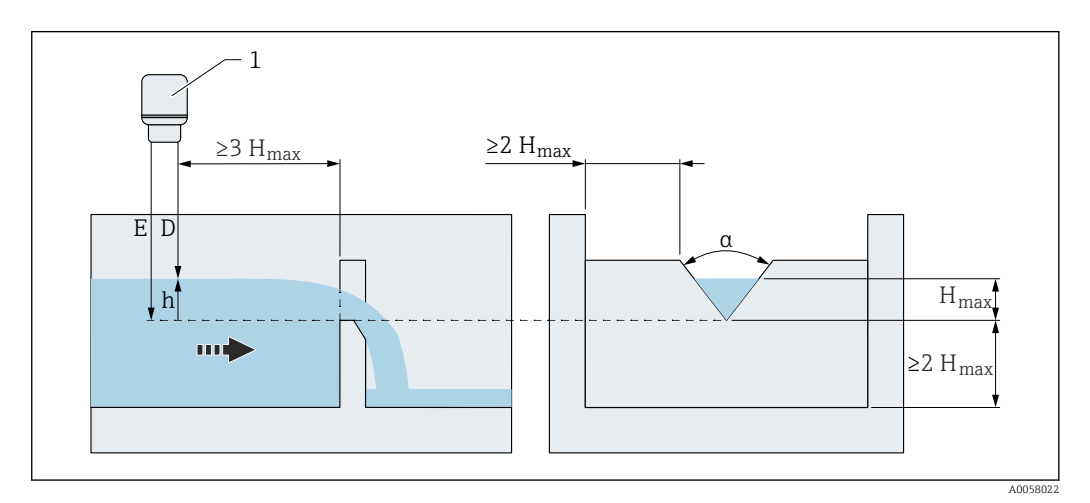

🖻 111 Wehrtyp: Dreieckwehr mit scharfer Krone (ISO 1438)

| Khafagi-Venturi-Rinne   |                                                                                                    | A    |
|-------------------------|----------------------------------------------------------------------------------------------------|------|
| Navigation              | Image: Applikation → Durchfluss → Durchfluss 1 2 → Khafagi-Venturi-Rinne<br>(3880048-1 2)                                                                  |      |
| Beschreibung            | Khafagi-Venturi-Rinne wählen.                                                                                                    |      |
| Auswahl                 | <ul> <li>HQV302</li> <li>HQV303</li> <li>HQV304</li> <li>HQV305</li> <li>HQV306</li> <li>HQV308</li> <li>HQV310</li> <li>HQV313</li> <li>HQV316</li> </ul> |      |
| Werkseinstellung        | HQV302                                                                                                    |      |
| Zusätzliche Information | Eine Übersicht ist in der Sonderdokumentation (SD) "Durchflussmessung über Ge<br>nen oder Wehren" zu finden.                                               | rin- |

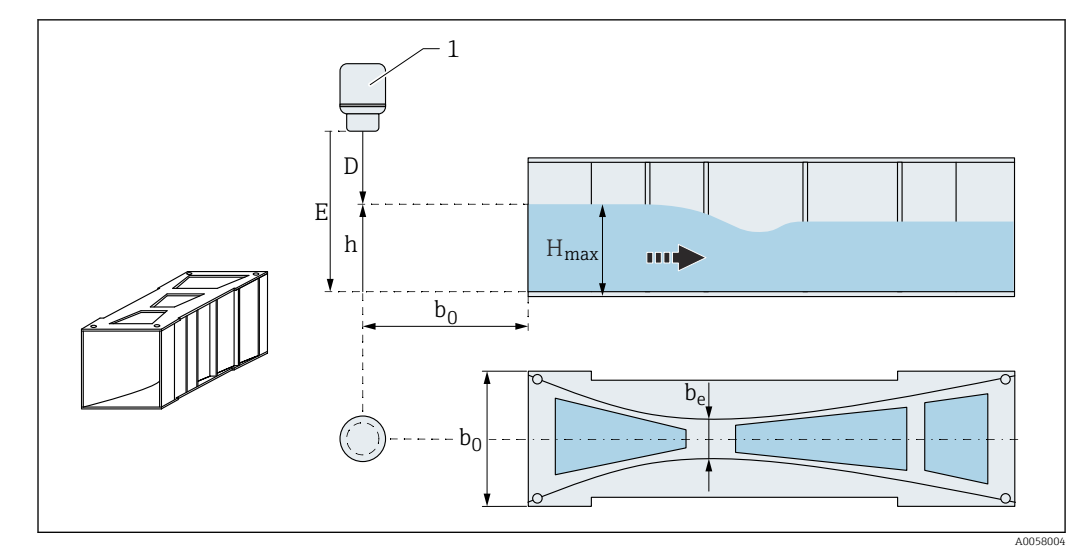

🖻 112 Gerinnetyp: Khafagi-Venturi-Rinne

| Venturi-Rinne |  |
|---------------|--|
|               |  |

Image: Boost State Applikation → Durchfluss → Durchfluss 1 ... 2 → Venturi-Rinne (3880042-1 ... 2)

# Beschreibung

Navigation

Auswahl

| - | HQI415 |
|---|--------|
| - | HQI425 |
| - | H0I430 |

Venturi-Rinne wählen.

- HQI450
  HQI440
- HQI440
   HQI450
- HQI430HQI480
- HQI520

Werkseinstellung

HQI415

Zusätzliche Information

Eine Übersicht ist in der Sonderdokumentation (SD) "Durchflussmessung über Gerinnen oder Wehren" zu finden.

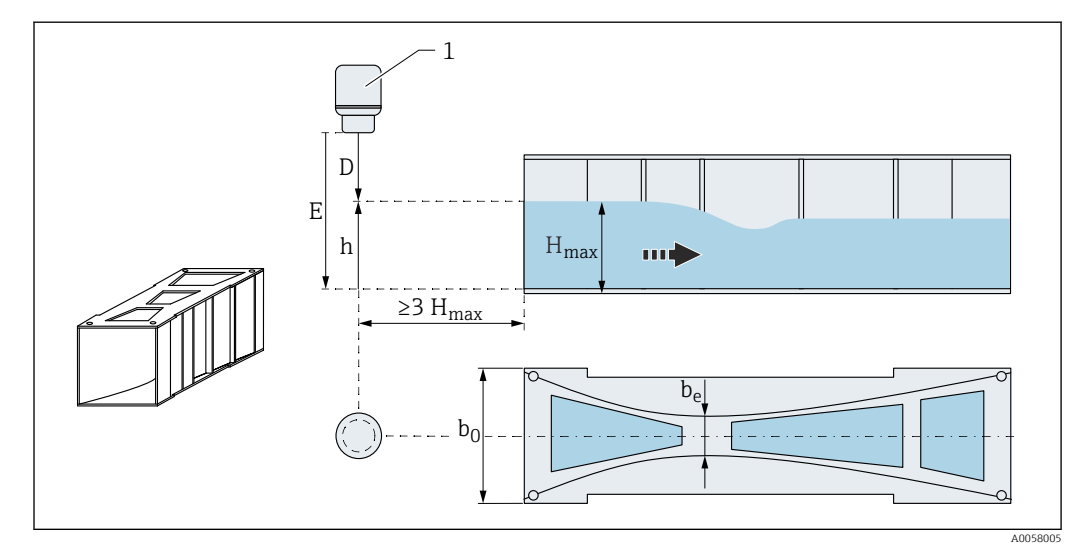

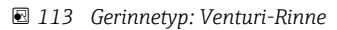

| Parshall-Rinne   | Â                                                                                                    | _ |
|------------------|----------------------------------------------------------------------------------------------------|---|
| Navigation       |                                                                                                    |   |
| Beschreibung     | Parshall-Rinne wählen.                                                                                                    |   |
| Auswahl          | <ul> <li>1 in</li> <li>2 in</li> <li>3 in</li> <li>6 in</li> <li>9 in</li> <li>1 ft</li> <li>1.5 ft</li> <li>2 ft</li> <li>3 ft</li> <li>4 ft</li> <li>5 ft</li> <li>6 ft</li> <li>8 ft</li> <li>10 ft</li> <li>12 ft</li> </ul> |   |
| Werkseinstellung | 9 in                                                                                                    |   |

Eine Übersicht ist in der Sonderdokumentation (SD) "Durchflussmessung über Gerinnen oder Wehren" zu finden.

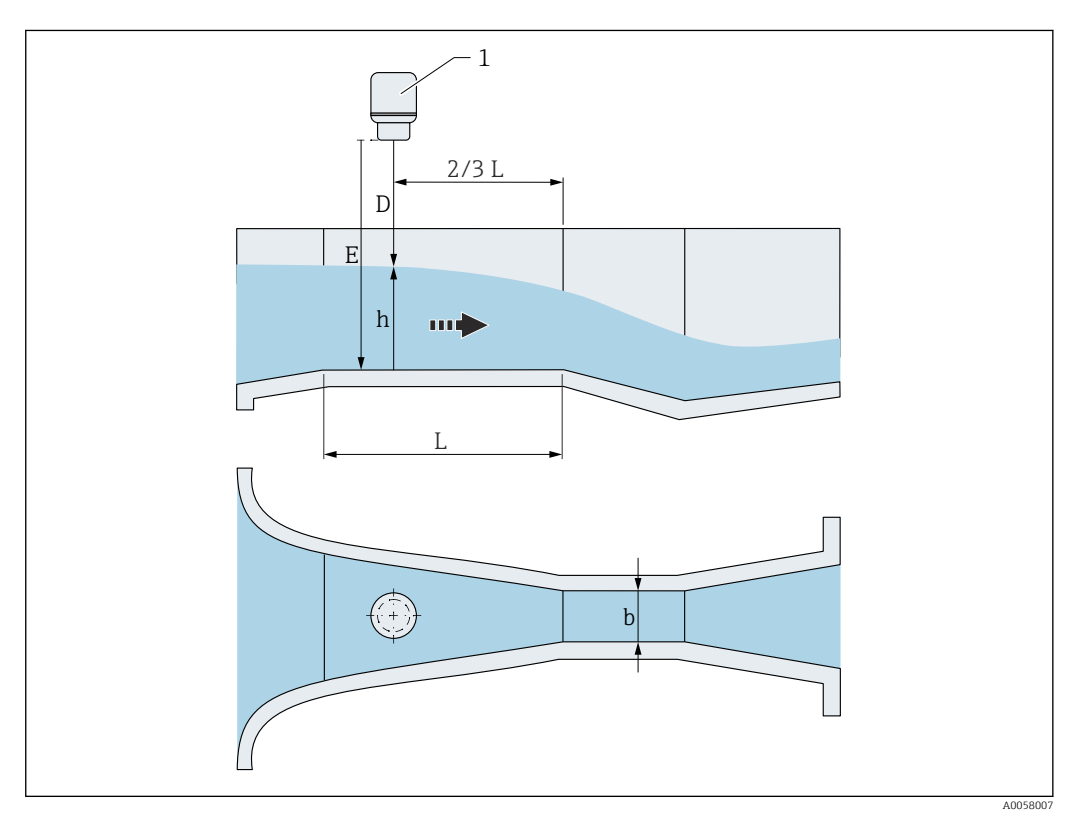

🖻 114 Gerinnetyp: Parshall-Rinne

| Palmer-Bowlus-Rinne |                                                                                                    |  |
|---------------------|----------------------------------------------------------------------------------------------------|--|
| Navigation          | Image: Boost and Second Second Se |  |
| Beschreibung        | Palmer-Bowlus-Rinne wählen.                                                                                                    |  |
| Auswahl             | <ul> <li>6 in</li> <li>8 in</li> <li>10 in</li> <li>12 in</li> <li>15 in</li> <li>18 in</li> <li>21 in</li> <li>24 in</li> <li>27 in</li> <li>30 in</li> </ul>                                                                                                    |  |
| Werkseinstellung    | 30 in                                                                                                    |  |

Eine Übersicht ist in der Sonderdokumentation (SD) "Durchflussmessung über Gerinnen oder Wehren" zu finden.

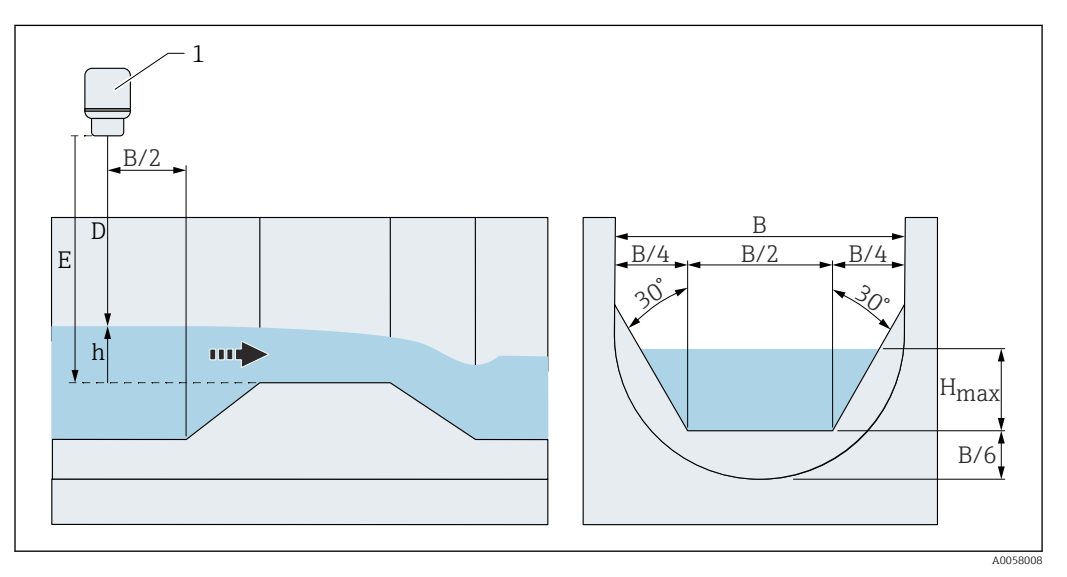

🖻 115 Gerinnetyp: Palmer-Bowlus-Rinne

| Zulaufbreite (B) |                                                                                                    | Ê    |
|------------------|----------------------------------------------------------------------------------------------------|------|
| Navigation       | ■ Applikation $\rightarrow$ Durchfluss $\rightarrow$ Durchfluss 1 2 $\rightarrow$ Zulaufbreite (B) (3880032–1 | . 2) |
| Beschreibung     | Zulaufbreite (B) eingeben.                                                                                    |      |
| Eingabe          | Positive Gleitkommazahl                                                                                       |      |
| Werkseinstellung | 2 000,0 mm                                                                                                    |      |

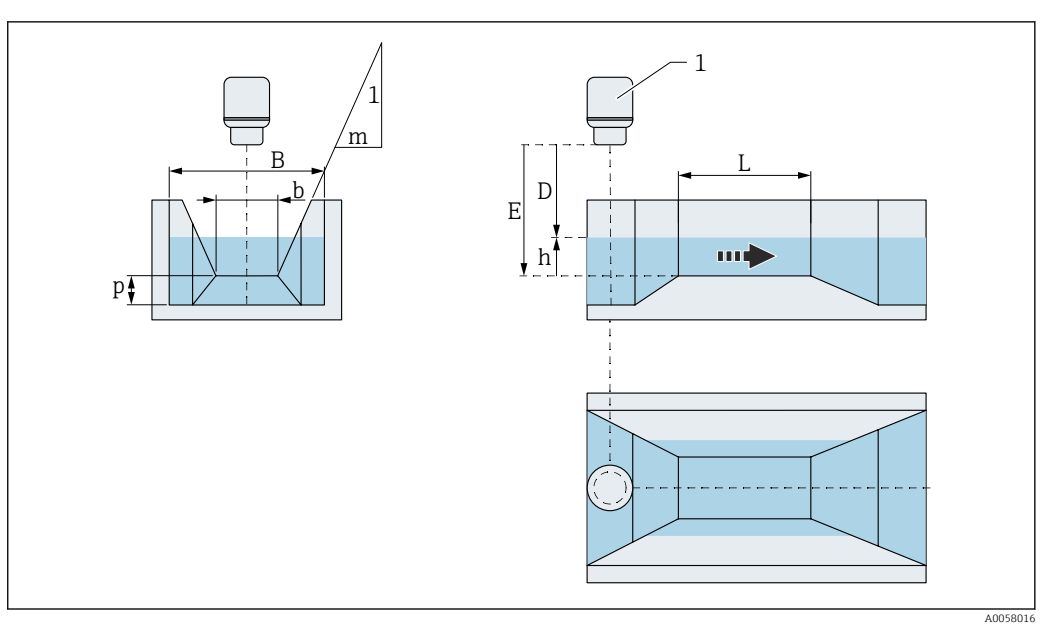

🖻 116 Zulaufbreite B in der Trapezrinne (ISO 4359)

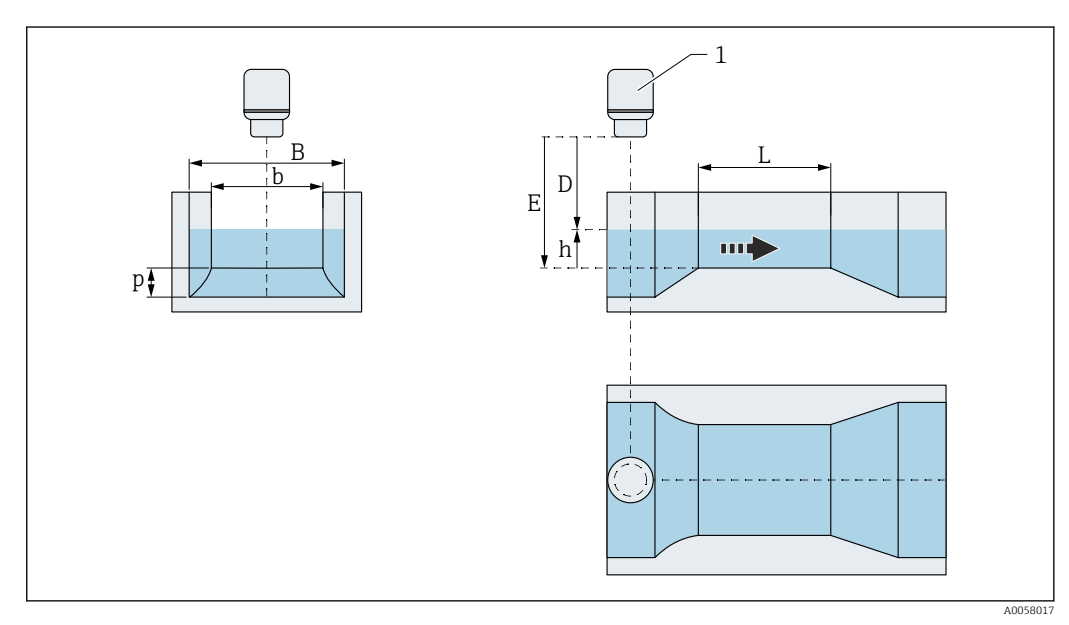

I17 Zulaufbreite B in der Rechteckrinne (ISO 4359)

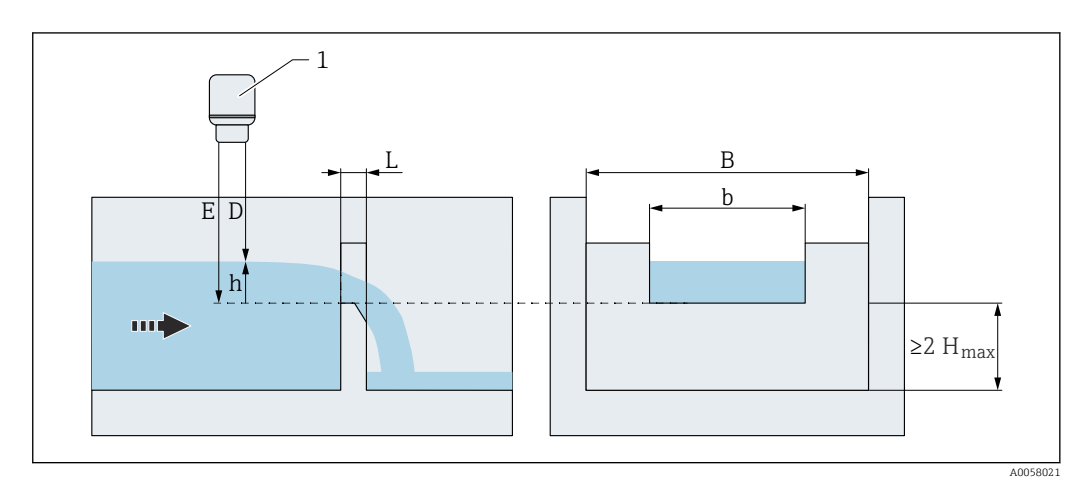

🖻 118 Zulaufbreite B im Rechteckwehr mit scharfer Krone (ISO 1438)

#### Zulaufdurchmesser (Da)

A

| Zuluuluuluiliilessei | (Du) |
|----------------------|------|
|                      |      |

Applikation  $\rightarrow$  Durchfluss  $\rightarrow$  Durchfluss 1 ... 2  $\rightarrow$  Zulaufdurchmesser (Da) 8 2 (3880024-1...2)

Beschreibung

Eingabe Positive Gleitkommazahl

600,0 mm

Werkseinstellung

**Zusätzliche Information** 

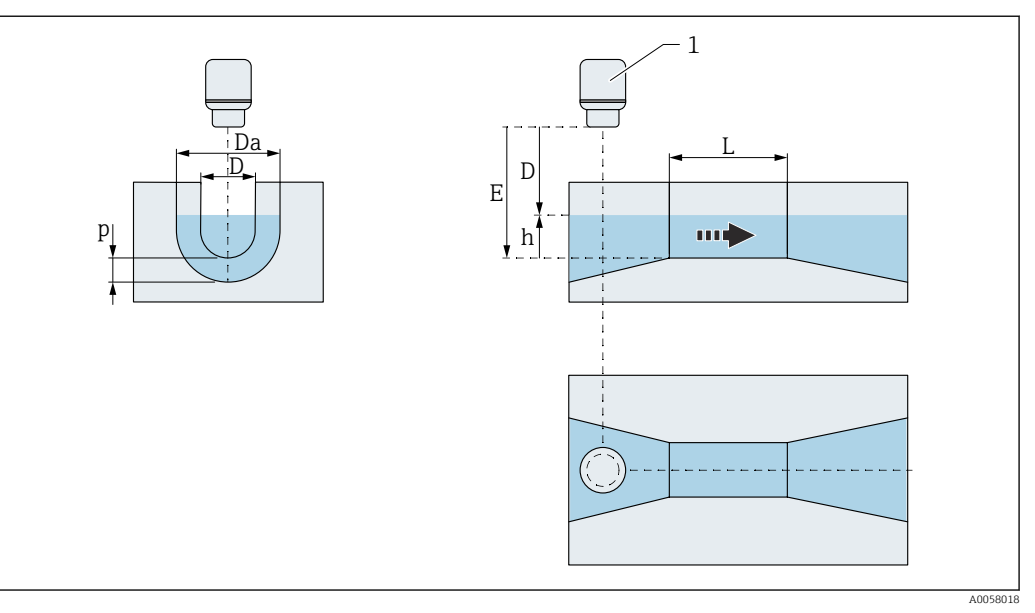

🖻 119 Zulaufdurchmesser Da in der U-Form-Rinne (ISO 4359)

Zulaufdurchmesser (Da) eingeben.

| Einschnürungsdurchmess | er (D)                                                                           | 6            | £ |
|------------------------|----------------------------------------------------------------------------------|--------------|---|
| Navigation             | B□ Applikation → Durchfluss → Durchfluss 1 2 → Einschnürungsdur<br>(3880019-1 2) | chmesser (D) |   |
| Beschreibung           | Einschnürungsdurchmesser (D) eingeben.                                           |              |   |
| Eingabe                | Positive Gleitkommazahl                                                          |              |   |
| Werkseinstellung       | 400,0 mm                                                                         |              |   |

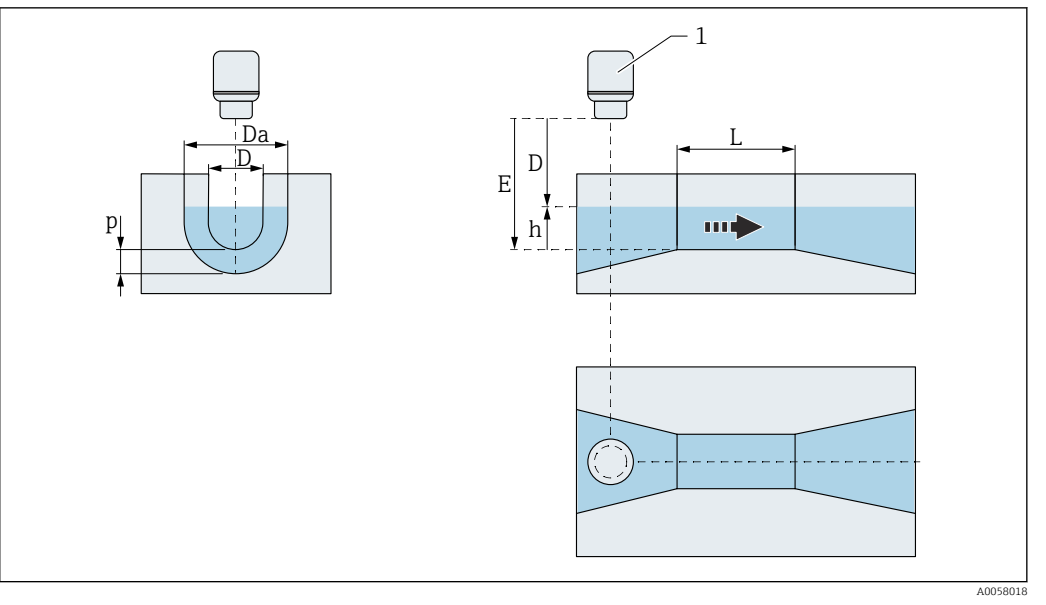

I20 Einschnürungsdurchmesser D in der U-Form-Rinne (ISO 4359)

| Einschnürungslänge (L)  |                                                                                                    |  |
|-------------------------|----------------------------------------------------------------------------------------------------|--|
| Navigation              | Image: Boost of the second state of the second state of the se |  |
| Beschreibung            | Einschnürungslänge (L) eingeben.                                                                                                    |  |
| Eingabe                 | Positive Gleitkommazahl                                                                                                    |  |
| Werkseinstellung        | 3 000,0 mm                                                                                                    |  |
| Zusätzliche Information |                                                                                                    |  |

🖻 121 Einschnürungslänge L in der Trapezrinne (ISO 4359)

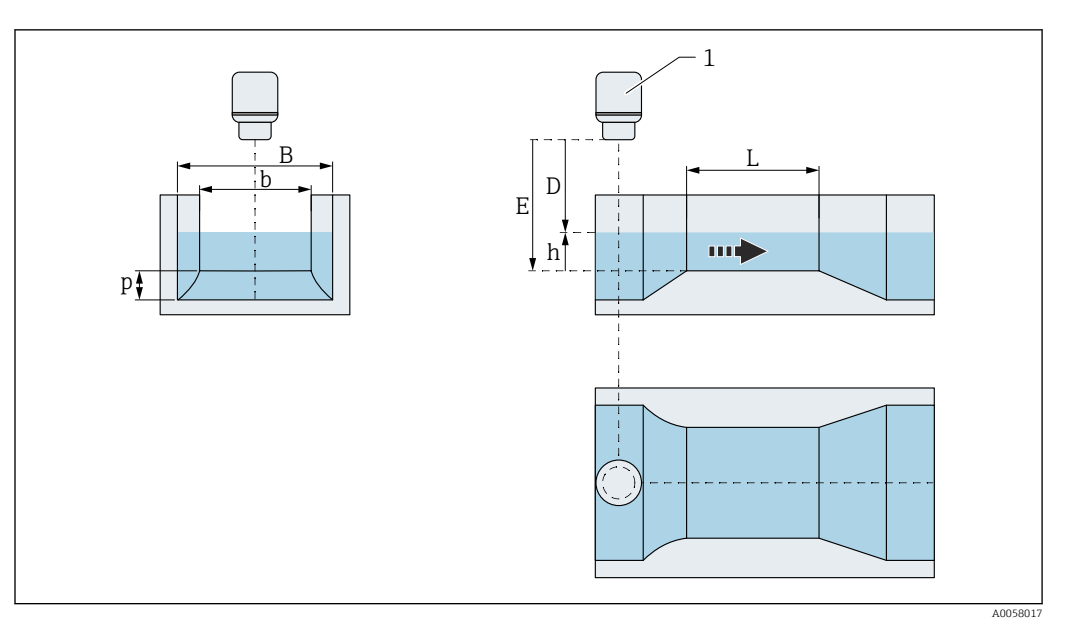

🖻 122 Einschnürungslänge L in der Rechteckrinne (ISO 4359)

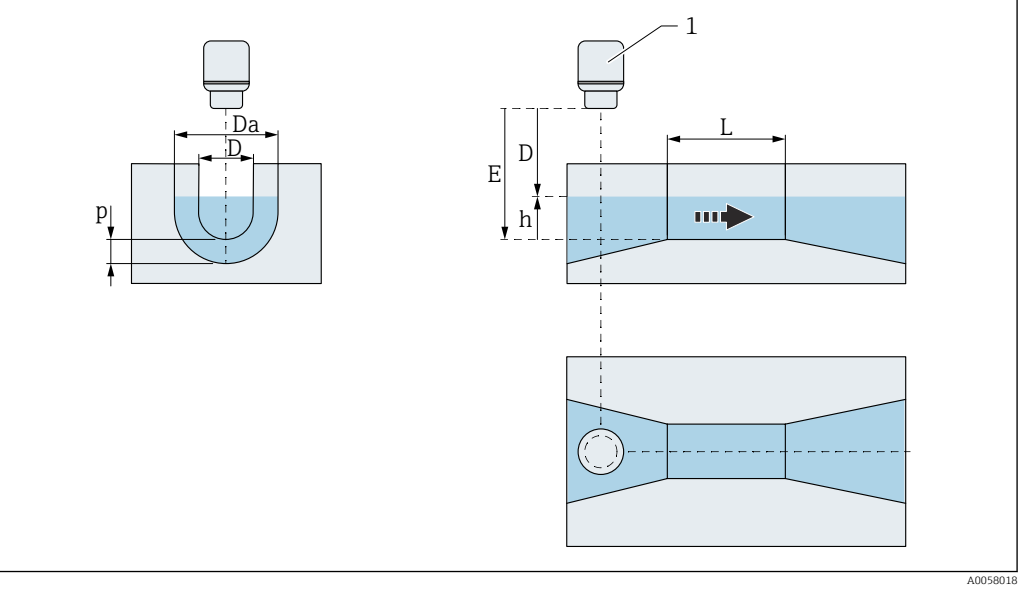

📧 123 Einschnürungslänge L in der U-Form-Rinne (ISO 4359)

| Einschnürungsbreite (b) |                                                                                       | Â |
|-------------------------|---------------------------------------------------------------------------------------|---|
| Navigation              | Applikation → Durchfluss → Durchfluss 1 2 → Einschnürungsbreite (b)     (3880038-1 2) |   |
| Beschreibung            | Einschnürungsbreite (b) eingeben.                                                     |   |
| Eingabe                 | Positive Gleitkommazahl                                                               |   |
| Werkseinstellung        | 500,0 mm                                                                              |   |

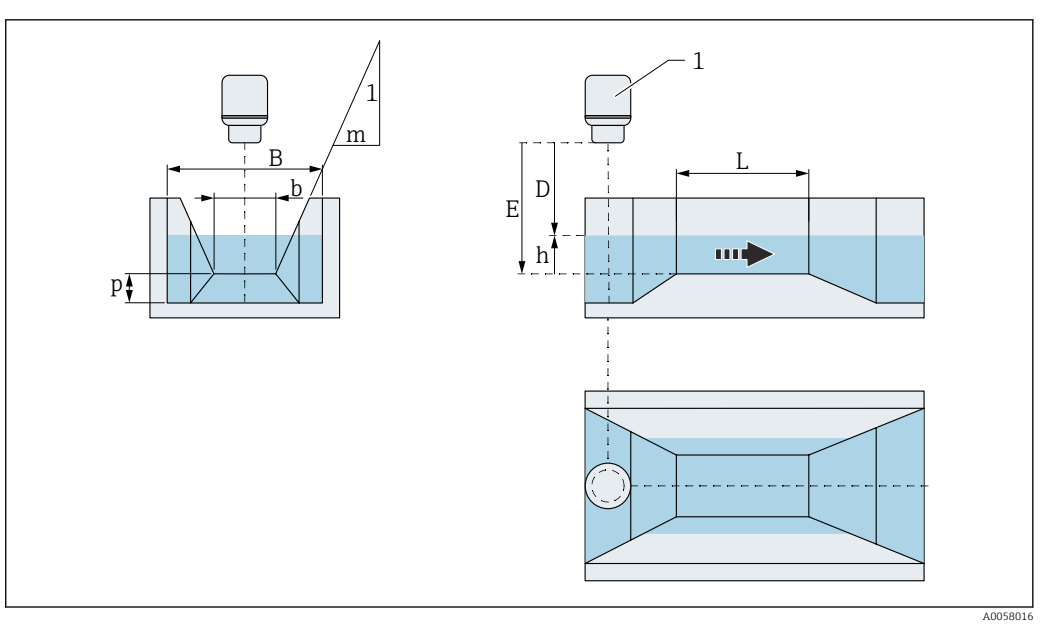

📧 124 Einschnürungsbreite b in der Trapezrinne (ISO 4359)

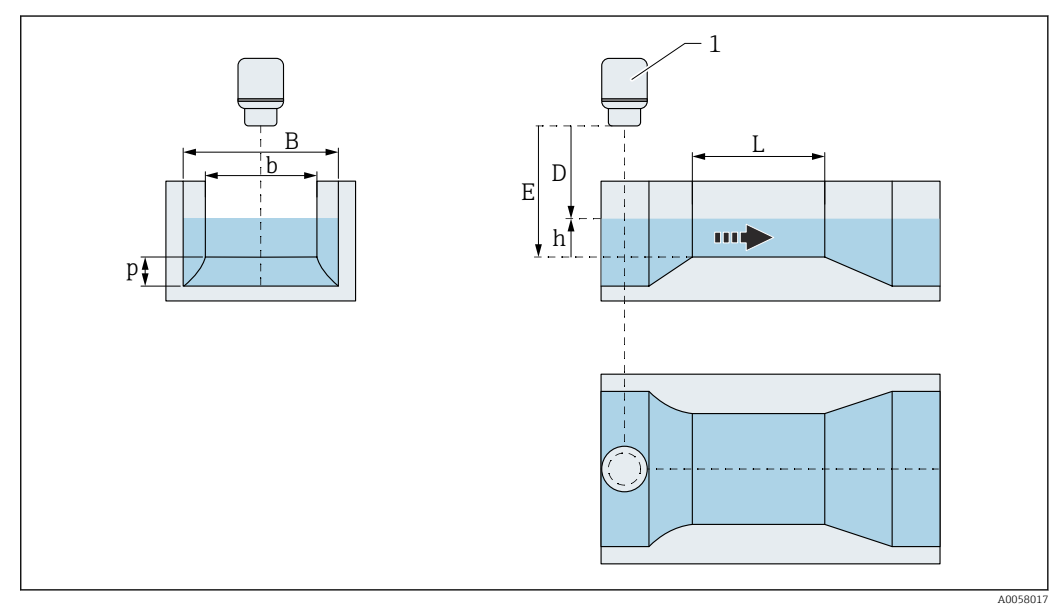

🖻 125 Einschnürungsbreite b in der Rechteckrinne (ISO 4359)

| Schwellenhöhe (p) |                                                                                 | Â |
|-------------------|---------------------------------------------------------------------------------|---|
| Navigation        | Applikation → Durchfluss → Durchfluss 1 2 → Schwellenhöhe (p)     (3880039-1 2) |   |
| Beschreibung      | Schwellenhöhe (p) eingeben.                                                     |   |
| Eingabe           | Positive Gleitkommazahl                                                         |   |
| Werkseinstellung  | 150,0 mm                                                                        |   |

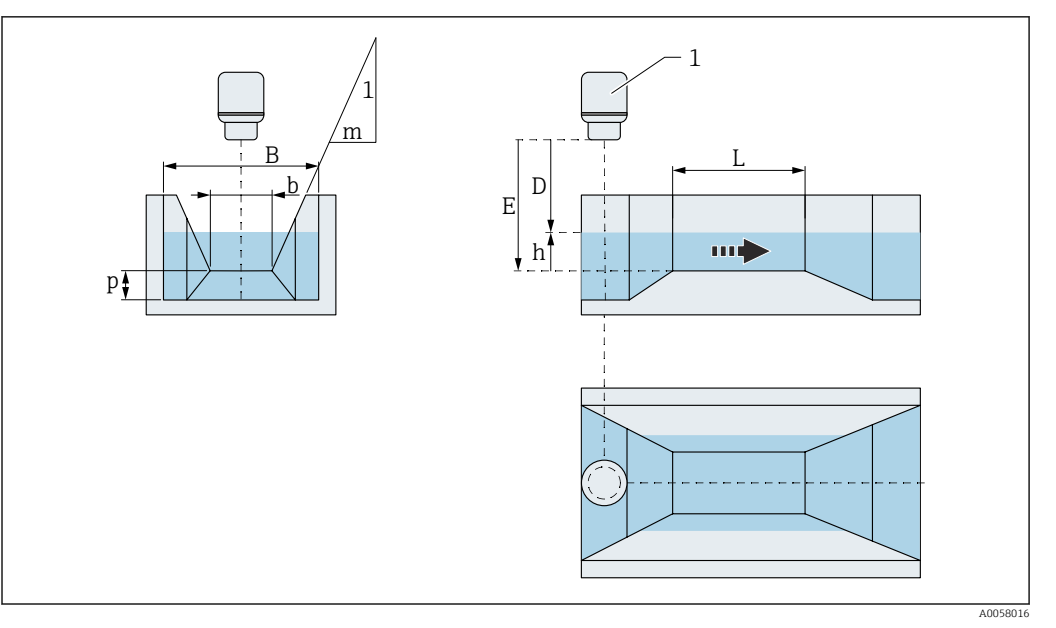

🖻 126 Schwellenhöhe p in der Trapezrinne (ISO 4359)

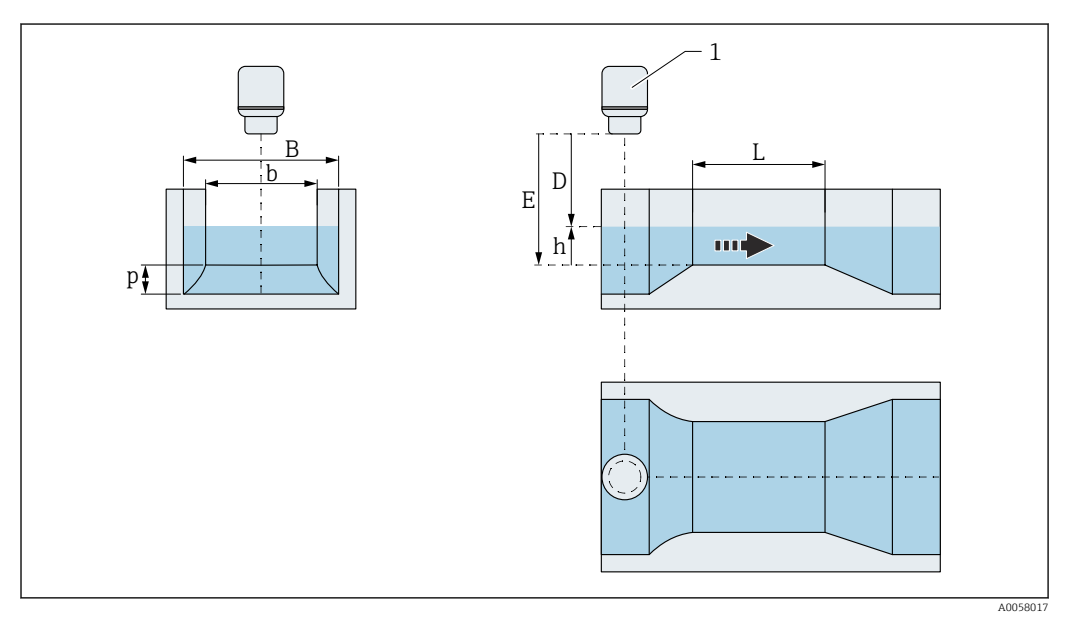

🖻 127 Schwellenhöhe p in der Rechteckrinne (ISO 4359)

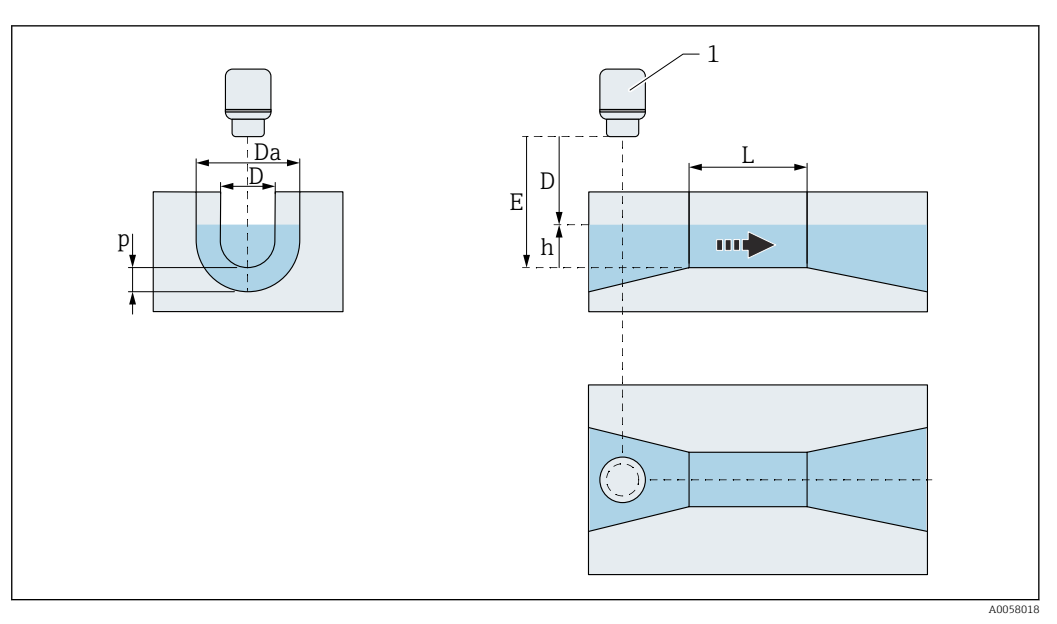

🖻 128 Schwellenhöhe p in der U-Form-Rinne (ISO 4359)

| Wandschräge (m)         |                                                                                   | Ê |
|-------------------------|-----------------------------------------------------------------------------------|---|
| Navigation              | B □ Applikation → Durchfluss → Durchfluss 1 2 → Wandschräge (m)     (3880012-1 2) |   |
| Beschreibung            | Wandschräge (m) eingeben.                                                         |   |
| Eingabe                 | 0,0 1000,0                                                                        |   |
| Werkseinstellung        | 1,0                                                                               |   |
| Zusätzliche Information |                                                                                   |   |

■ 129 Wandschräge m in der Trapezrinne (ISO 4359)

| Leopold-Lagco-Rinne |                                                                                                    | Ê |
|---------------------|----------------------------------------------------------------------------------------------------|---|
| Navigation          |                                                                                                    |   |
| Beschreibung        | Leopold-Lagco-Rinne wählen.                                                                                                    |   |
| Auswahl             | <ul> <li>4 in</li> <li>6 in</li> <li>8 in</li> <li>10 in</li> <li>12 in</li> <li>15 in</li> <li>18 in</li> <li>21 in</li> <li>24 in</li> <li>30 in</li> </ul> |   |

## Werkseinstellung

Zusätzliche Information

30 in

Eine Übersicht ist in der Sonderdokumentation (SD) "Durchflussmessung über Gerinnen oder Wehren" zu finden.

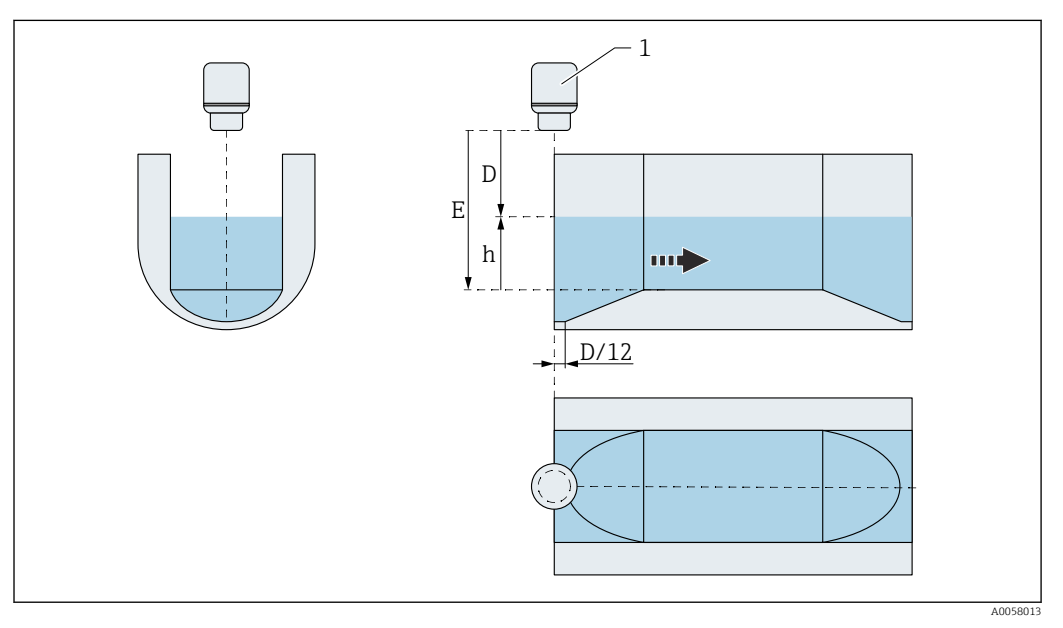

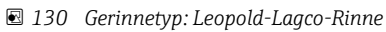

| Gerinnelänge (L) | â |
|------------------|---|
|                  |   |

Navigation

Beschreibung

□ Applikation → Durchfluss → Durchfluss 1 ... 2 → Gerinnelänge (L) (3880025-1 ... 2)
 Gerinnelänge (L) wählen.

#### Auswahl

| 18 in  |
|--------|
| 36 in  |
| 54 in  |
| 108 in |

108 in

Werkseinstellung

#### Zusätzliche Information

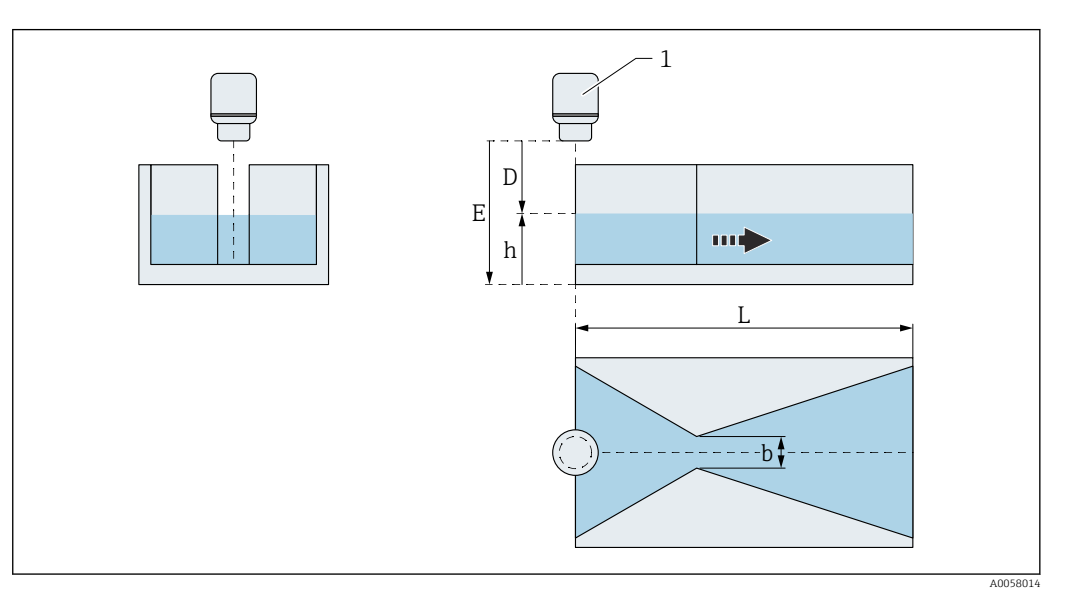

#### 🖻 131 Gerinnelänge L in der Cutthroat-Rinne

| Gerinnebreite (b) |                                                                        |  |
|-------------------|------------------------------------------------------------------------|--|
| Navigation        |                                                                        |  |
| Beschreibung      | Gerinnebreite (b) wählen.                                              |  |
| Auswahl           | <ul> <li>12 in</li> <li>24 in</li> <li>48 in</li> <li>72 in</li> </ul> |  |
| Werkseinstellung  | 72 in                                                                  |  |

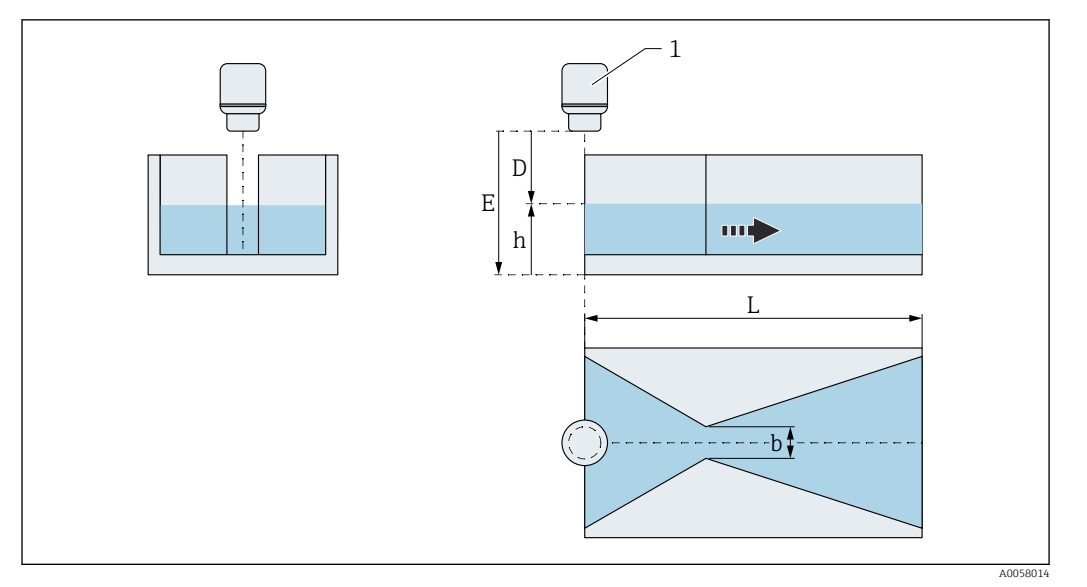

132 Gerinnebreite b in der Cutthroat-Rinne

| Gerinnebreite (b)       |                                                                                                    | Ê |
|-------------------------|----------------------------------------------------------------------------------------------------|---|
| Navigation              | Image: Boost and Constraints and Constraints and Constrain |   |
| Beschreibung            | Gerinnebreite (b) wählen.                                                                                                    |   |
| Auswahl                 | <ul> <li>1 in</li> <li>2 in</li> <li>4 in</li> <li>8 in</li> </ul>                                                                                                    |   |
| Werkseinstellung        | 8 in                                                                                                    |   |
| Zusätzliche Information |                                                                                                    |   |

133 Gerinnebreite b in der Cutthroat-Rinne

A0058014

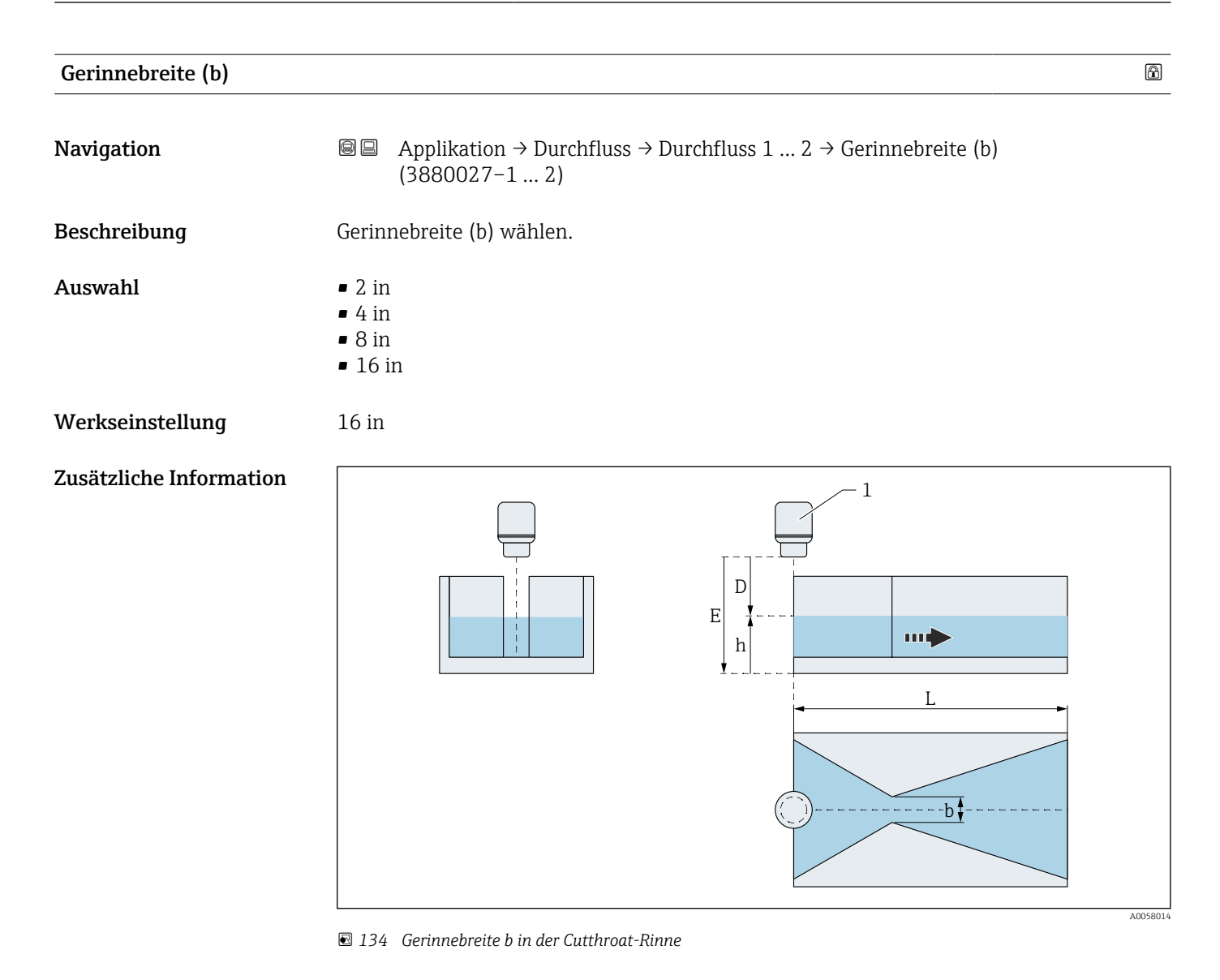

| <i>(</i> <b>-</b> ) |  |  |  |
|---------------------|--|--|--|
|                     |  |  |  |
|                     |  |  |  |
|                     |  |  |  |
|                     |  |  |  |
|                     |  |  |  |
|                     |  |  |  |
|                     |  |  |  |

| Gerinnebreite (b) |                                                                                                    | Ê |
|-------------------|----------------------------------------------------------------------------------------------------|---|
| Navigation        | <ul> <li>              Applikation → Durchfluss → Durchfluss 1 2 → Gerinnebreite (b)<br/>(3880028-1 2)      </li> </ul> |   |
| Beschreibung      | Gerinnebreite (b) wählen.                                                                                               |   |
| Auswahl           | <ul> <li>3 in</li> <li>6 in</li> <li>12 in</li> <li>24 in</li> </ul>                                                    |   |
| Werkseinstellung  | 24 in                                                                                                    |   |

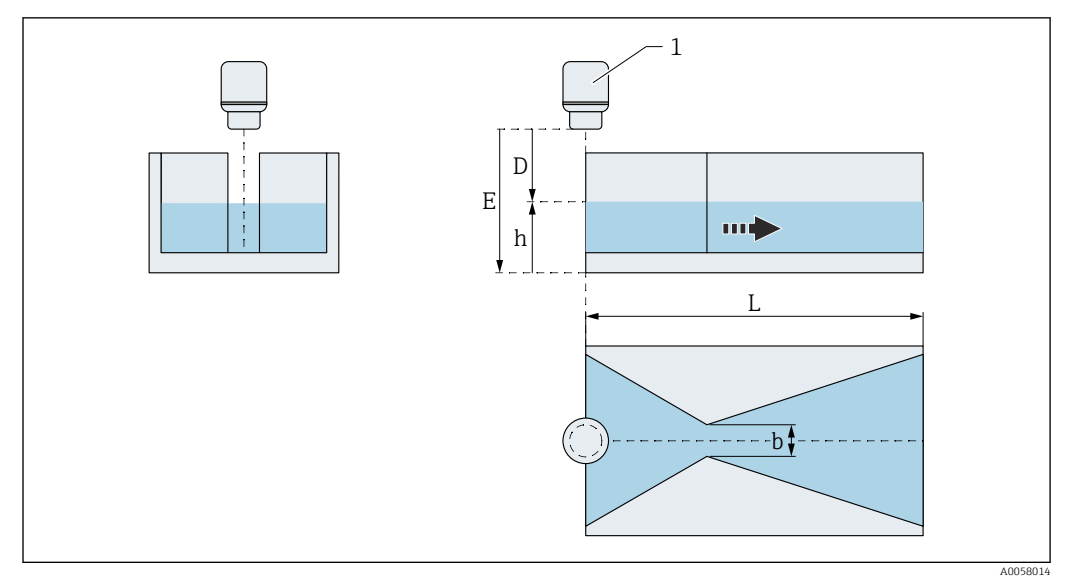

🖻 135 Gerinnebreite b in der Cutthroat-Rinne

| H-Rinne                 |                                                                                                    | Ê    |
|-------------------------|----------------------------------------------------------------------------------------------------|------|
| Navigation              | □ Applikation $\rightarrow$ Durchfluss $\rightarrow$ Durchfluss 1 2 $\rightarrow$ H-Rinne (3880049–1 2)                               |      |
| Beschreibung            | H-Rinne wählen.                                                                                                    |      |
| Auswahl                 | <ul> <li>0.5 ft</li> <li>0.75 ft</li> <li>1 ft</li> <li>1.5 ft</li> <li>2 ft</li> <li>2.5 ft</li> <li>3 ft</li> <li>4.5 ft</li> </ul> |      |
| Werkseinstellung        | 4.5 ft                                                                                                    |      |
| Zusätzliche Information | Eine Übersicht ist in der Sonderdokumentation (SD) "Durchflussmessung über Ge nen oder Wehren" zu finden.                             | rin- |

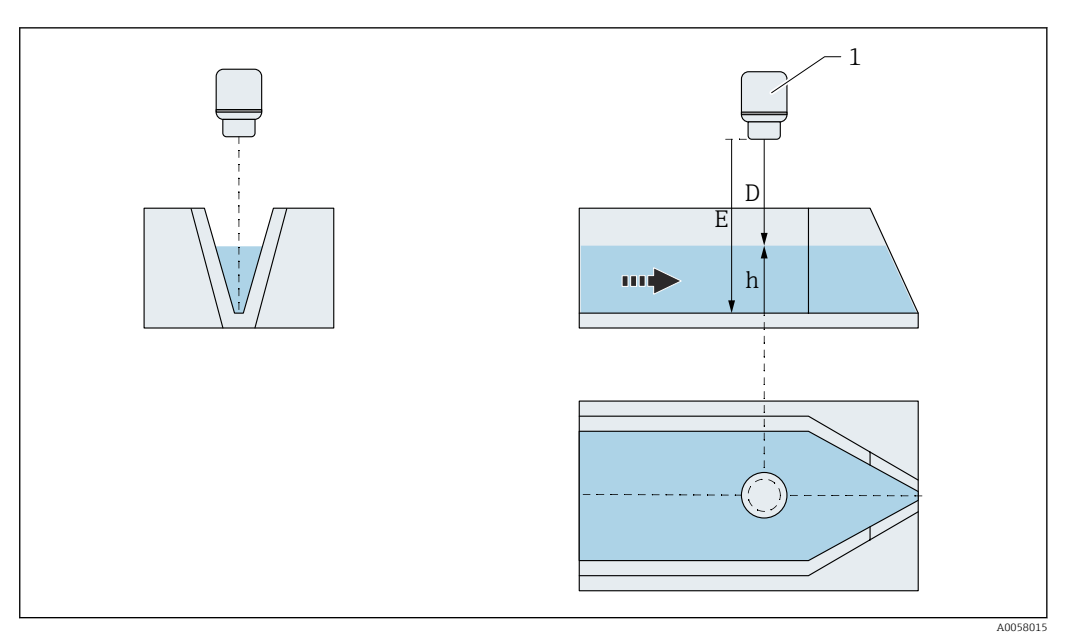

🗷 136 Gerinnetyp: H-Rinne

| Innendurchmesser (d)    |                                                                                    |  |
|-------------------------|------------------------------------------------------------------------------------|--|
| Navigation              | Applikation → Durchfluss → Durchfluss 1 2 → Innendurchmesser (d)     (3880022-1 2) |  |
| Beschreibung            | Innendurchmesser (d) eingeben.                                                     |  |
| Eingabe                 | 100,0 100 000,0 mm                                                                 |  |
| Werkseinstellung        | 1000,0 mm                                                                          |  |
| Zusätzliche Information |                                                                                    |  |

I37 Innendurchmesser d im Rohrprofil (Manning Formel)

 $m = \frac{\Delta Y}{\Delta X}$ 

A0058023

A

£

A0058023

| Rauheitskoeffizient |                               |
|---------------------|-------------------------------|
| Navigation          |                               |
| Beschreibung        | Rauheitskoeffizient eingeben. |
| Eingabe             | 0,0 1,0                       |
| Werkseinstellung    | 0,01                          |

| Gefälle ( | (m) |
|-----------|-----|
|-----------|-----|

| Navigation              |                       |
|-------------------------|-----------------------|
| Beschreibung            | Gefälle (m) eingeben. |
| Eingabe                 | 0,0 1,0               |
| Werkseinstellung        | 0,1                   |
| Zusätzliche Information |                       |

t

 $m = \frac{\Delta Y}{\Delta X}$ 

ΔΧ

📧 138 Gefälle m im Rohrprofil (Manning Formel)

| Alpha (α)        |                                                                         | Â |
|------------------|-------------------------------------------------------------------------|---|
| Navigation       | □ ■ Applikation → Durchfluss → Durchfluss 1 2 → Alpha (α) (3880056–1 2) |   |
| Beschreibung     | Alpha (α) eingeben.                                                     |   |
| Eingabe          | 0,0 200 000,0                                                           |   |
| Werkseinstellung | 1,5                                                                     |   |

| Beta (β)                |                                                                                                    |   |
|-------------------------|----------------------------------------------------------------------------------------------------|---|
| Navigation              | □ ■ Applikation → Durchfluss → Durchfluss 1 2 → Beta (β) (3880057–1 2)                                                  |   |
| Beschreibung            | Beta (β) eingeben.                                                                                                    |   |
| Eingabe                 | 0,0 200 000,0                                                                                                    |   |
| Werkseinstellung        | 1,0                                                                                                    |   |
| Gamma (y)               |                                                                                                    | Â |
| Navigation              | □ ■ Applikation → Durchfluss → Durchfluss 1 2 → Gamma (γ) (3880058–1 2)                                                 |   |
| Beschreibung            | Gamma (γ) eingeben.                                                                                                    |   |
| Eingabe                 | -200000,0 200000,0                                                                                                    |   |
| Werkseinstellung        | 0,0                                                                                                    |   |
| C                       |                                                                                                    | æ |
| Navigation              | ■ Applikation → Durchfluss → Durchfluss 1 2 → C (3880052–1 2)                                                           |   |
| Beschreibung            | C eingeben.                                                                                                    |   |
| Eingabe                 | 1,0 · 10 <sup>-07</sup> 200 000,0                                                                                       |   |
| Werkseinstellung        | 1,0                                                                                                    |   |
| Maximaler Pegel (h_max) |                                                                                                    |   |
| Navigation              | ■ Applikation $\rightarrow$ Durchfluss $\rightarrow$ Durchfluss 1 2 $\rightarrow$ Maximaler Pegel (h_max) (3880034-1 2) |   |
| Beschreibung            | Maximalen Pegelstand (h_max) eingeben.                                                                                  |   |
| Eingabe                 | Positive Gleitkommazahl                                                                                                 |   |
| Werkseinstellung        | 1000,0 mm                                                                                                    |   |

A

| Durchflussexponent (x) |     |                                                                                  |
|------------------------|-----|----------------------------------------------------------------------------------|
| Navigation             | 9 8 | Applikation → Durchfluss → Durchfluss 1 2 → Durchflussexponent (x) (3880059–1 2) |

| Beschreibung | Durchflussexponent (x) eingeben. |
|--------------|----------------------------------|
| Eingabe      | 0,0 200 000,0                    |

1,0

| Trapezwehr              |                                                                                                    | £    |
|-------------------------|----------------------------------------------------------------------------------------------------|------|
| Navigation              | ■ Applikation $\rightarrow$ Durchfluss $\rightarrow$ Durchfluss 1 2 $\rightarrow$ Trapezwehr (3880055–1 2) |      |
| Beschreibung            | Wehrtyp wählen.                                                                                            |      |
| Auswahl                 | <ul> <li>TO/H3</li> <li>TO/T5</li> </ul>                                                                   |      |
| Werkseinstellung        | T0/H3                                                                                                    |      |
| Zusätzliche Information | Eine Übersicht ist in der Sonderdokumentation (SD) "Durchflussmessung über Ger nen oder Wehren" zu finden. | 'in- |

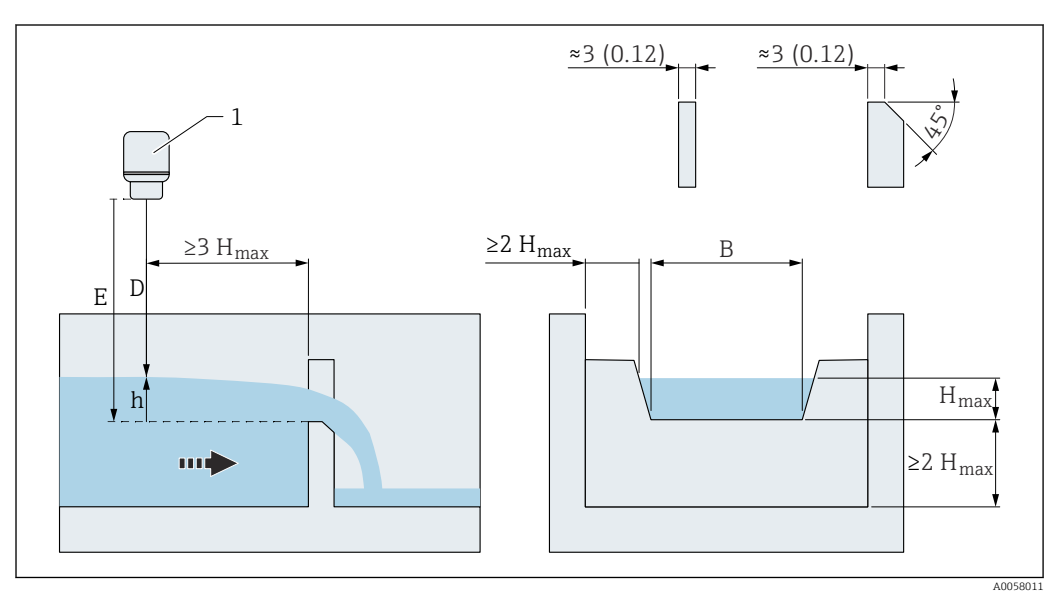

🖻 139 Wehrtyp: Trapezwehr

# Wehrbreite (b)

Navigation

■ Applikation  $\rightarrow$  Durchfluss  $\rightarrow$  Durchfluss 1 ... 2  $\rightarrow$  Wehrbreite (b) (3880054–1 ... 2)

Beschreibung

Wehrbreite (b) eingeben.

A

#### Eingabe

Positive Gleitkommazahl

Werkseinstellung

#### 1000,0 mm

#### Zusätzliche Information

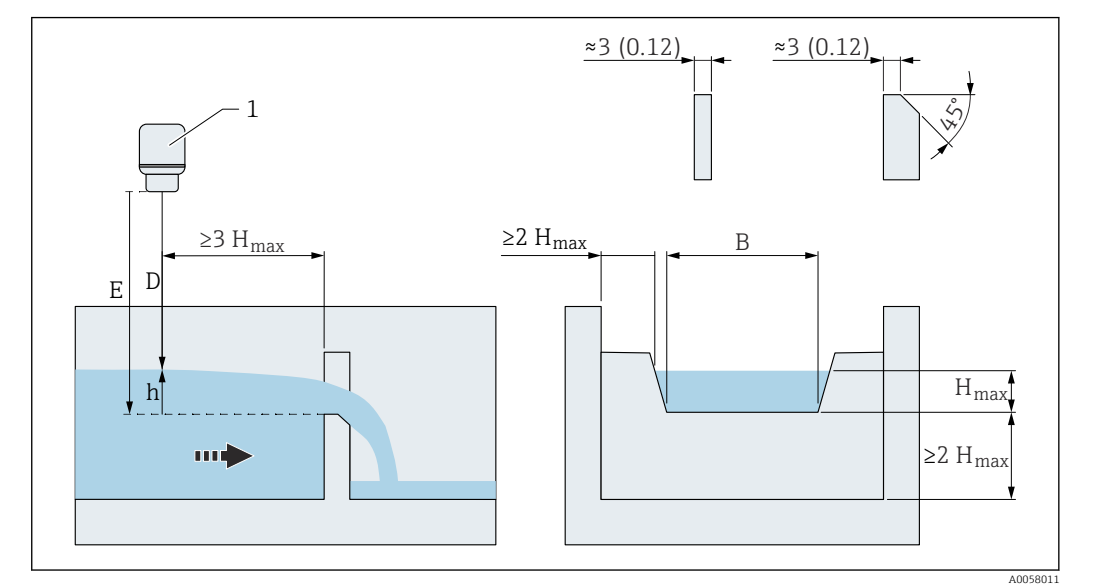

🖻 140 Wehrbreite im Trapezwehr

#### Kronenbreite (b) A

Navigation 8 8 Applikation  $\rightarrow$  Durchfluss  $\rightarrow$  Durchfluss 1 ... 2  $\rightarrow$  Kronenbreite (b) (3880044–1 ... 2) Kronen- oder Einkerbungsbreite (b) eingeben.

Beschreibung

Eingabe Positive Gleitkommazahl

500,0 mm

Werkseinstellung

#### Zusätzliche Information

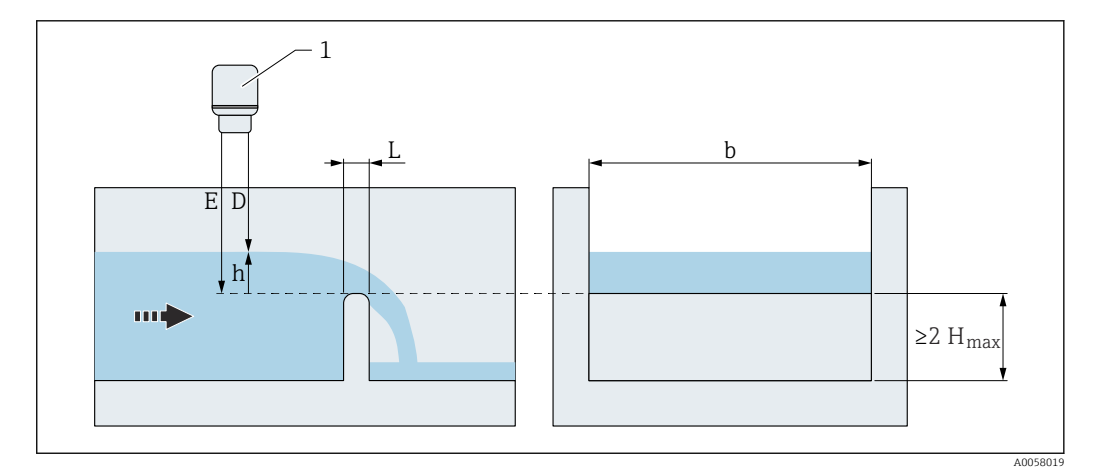

☑ 141 Kronenbreite b im horizontalen Wehr mit abgerunderter Krone (ISO 4374)

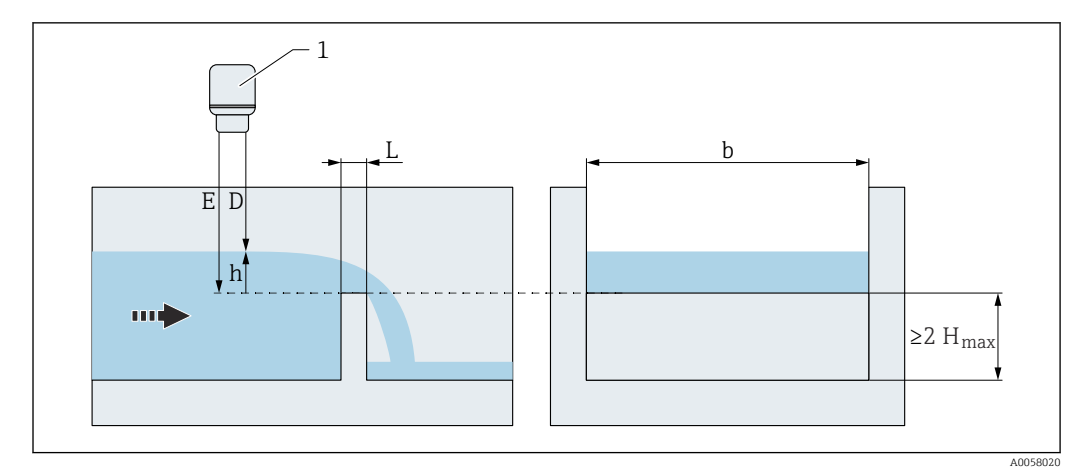

☑ 142 Kronenbreite b im rechteckigen breitkronigen Wehr (ISO 3846)

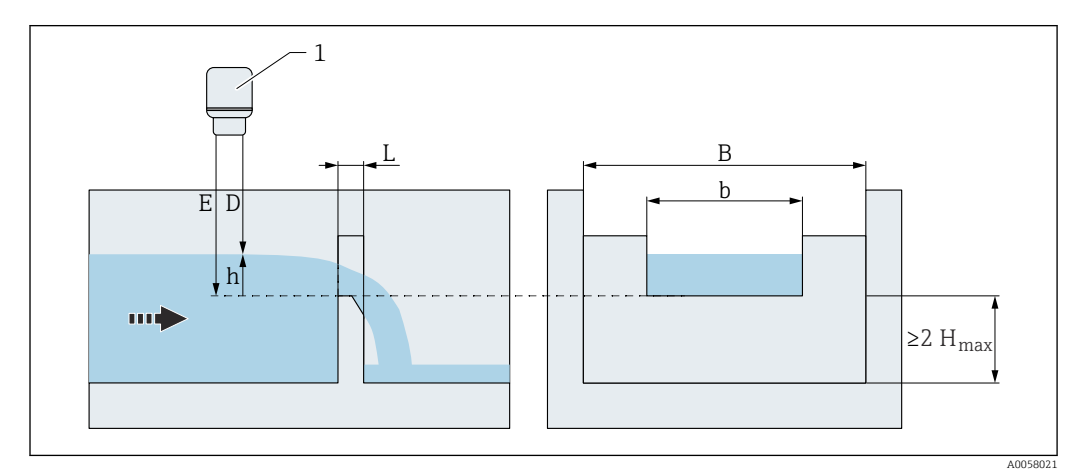

143 Kronenbreite b im Rechteckwehr mit scharfer Krone (ISO 1438)

| Kronenhöhe (p) |  |
|----------------|--|
|                |  |

 Navigation
 Image: Applikation → Durchfluss → Durchfluss 1 ... 2 → Kronenhöhe (p) (3880045-1 ... 2)

 Beschreibung
 Kronenhöhe (p) eingeben.

**Eingabe** Positive Gleitkommazahl

Werkseinstellung 300,0 mm

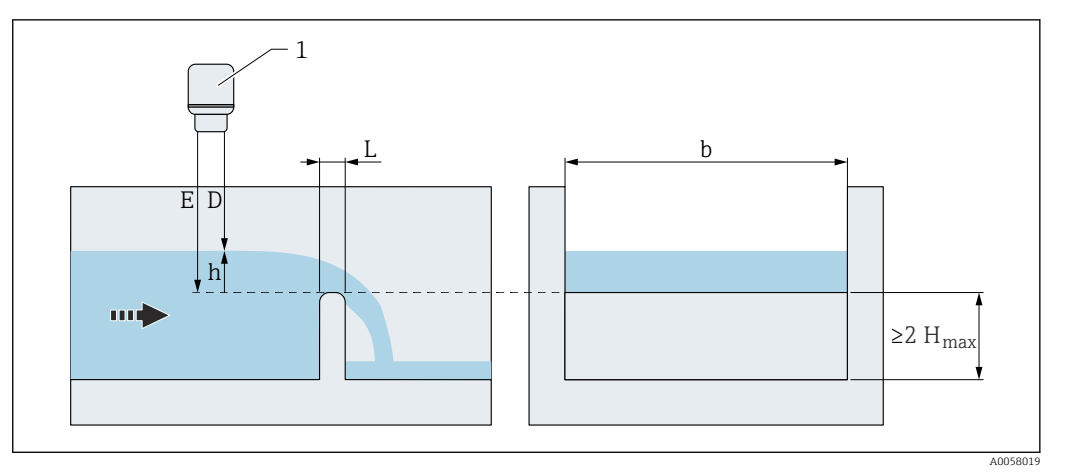

🖻 144 Kronenhöhe im horizontalen Wehr mit abgerunderter Krone (ISO 4374)

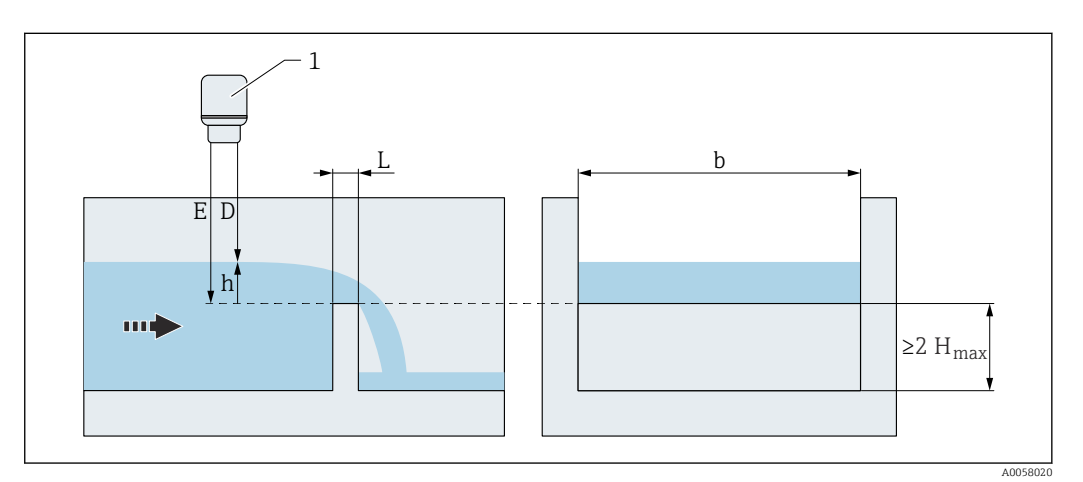

145 Kronenhöhe im rechteckigen breitkronigen Wehr (ISO 3846)

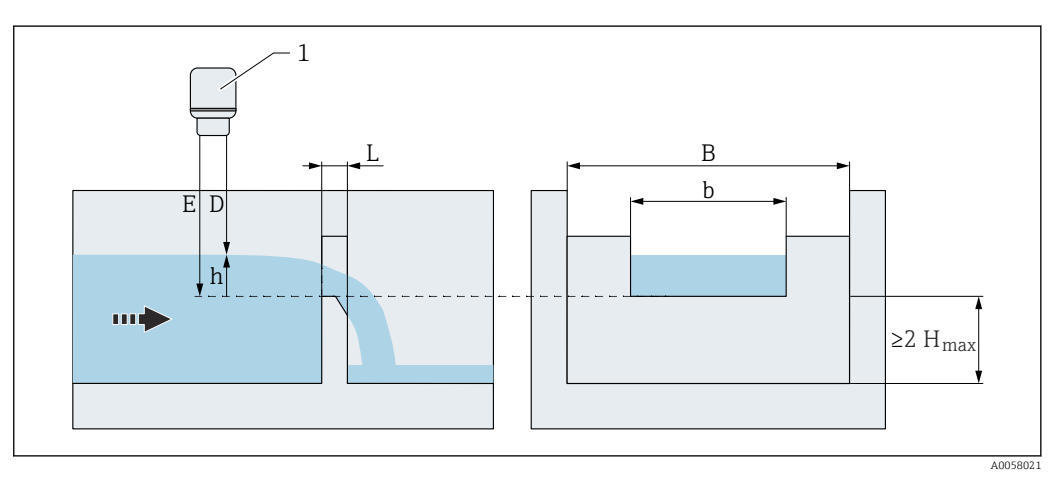

🖻 146 Kronenhöhe im Rechteckwehr mit scharfer Krone (ISO 1438)

Kronenlänge (L) eingeben.

#### Kronenlänge (L)

Navigation

Beschreibung

Endress+Hauser

Â

Eingabe

Positive Gleitkommazahl

Werkseinstellung

1000,0 mm

Zusätzliche Information

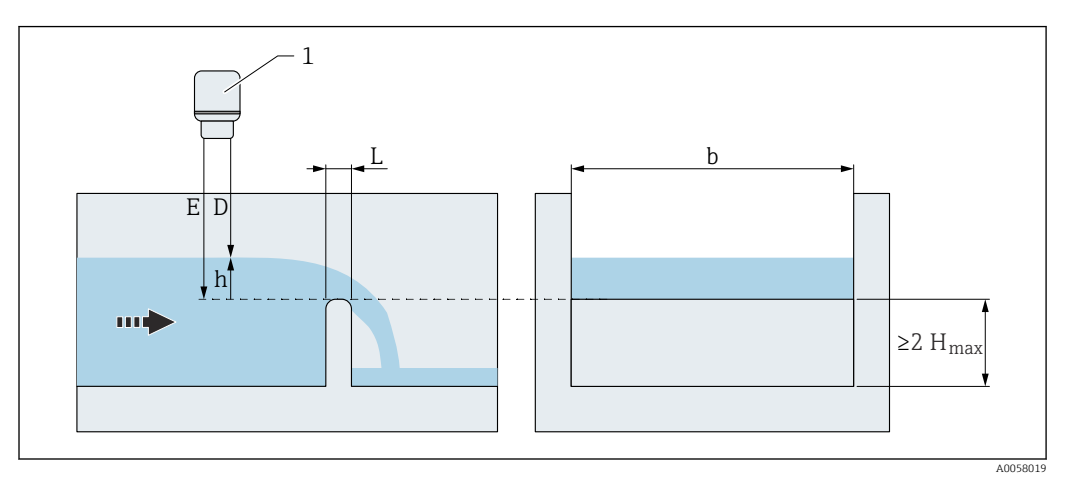

🗷 147 Kronenlänge L im horizontalen Wehr mit abgerunderter Krone (ISO 4374)

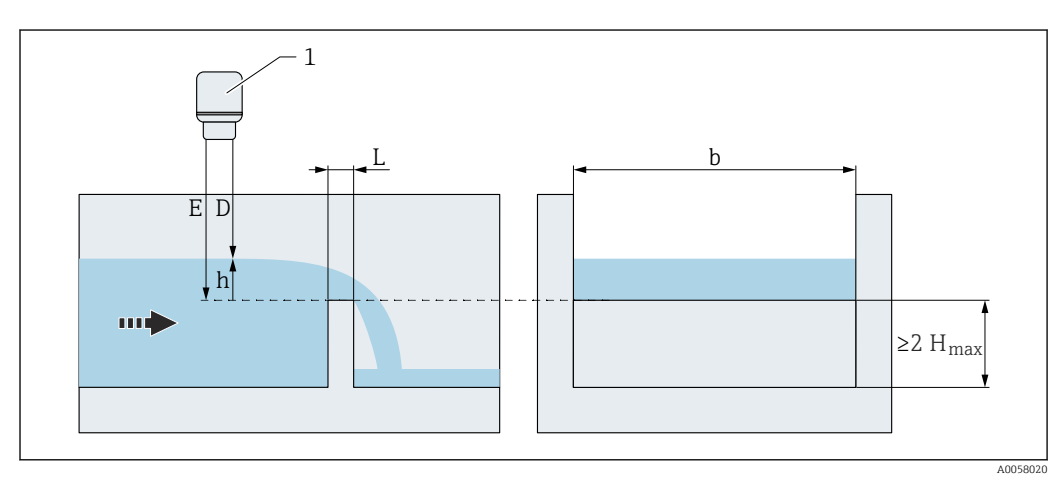

🗷 148 Kronenlänge L im rechteckigen breitkronigen Wehr (ISO 3846)

| Einkerbungswinkel ( $\alpha$ ) |   |                                                                                          | Ê |
|--------------------------------|---|------------------------------------------------------------------------------------------|---|
| Navigation                     | 8 | Applikation → Durchfluss → Durchfluss 1 2 → Einkerbungswinkel ( $\alpha$ ) (3880020–1 2) |   |

| Beschreibung Einkerbungswink | cel (α) eingeben. |
|------------------------------|-------------------|
|------------------------------|-------------------|

**Eingabe** 20,0 ... 100,0 °

Werkseinstellung 90,0°

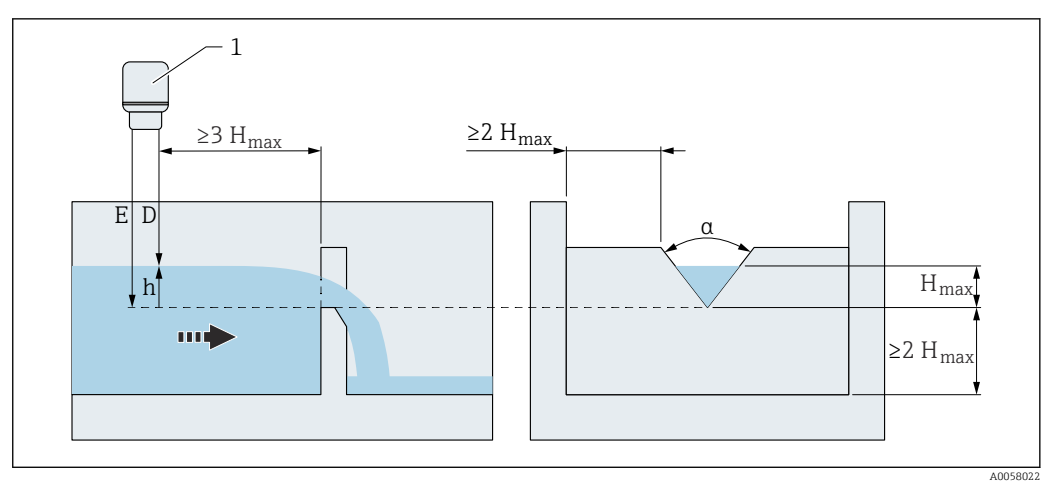

🗷 149 Einkerbungswinkel a im Dreieckwehr mit scharfer Krone (ISO 1438)

| Abstand Boden bis Oberka | ante                                                                                                    |    |
|--------------------------|----------------------------------------------------------------------------------------------------|----|
| Navigation               |                                                                                                    |    |
| Beschreibung             | Abstand vom Gerinne- oder Wehrboden bis zur Oberkante. Dadurch kann der Füllstar<br>vom Gerinne- oder Wehrboden bis zur Oberkante gemessen werden. | ıd |
| Eingabe                  | Positive Gleitkommazahl                                                                                                    |    |
| Werkseinstellung         | 0,0 mm                                                                                                    |    |
| Zusätzliche Information  |                                                                                                    |    |

🖻 150 Abstand Boden bis Oberkante (184)

| Validierung          |                                                                                                    |
|----------------------|----------------------------------------------------------------------------------------------------|
| Navigation           | ■ Applikation $\rightarrow$ Durchfluss $\rightarrow$ Durchfluss 1 2 $\rightarrow$ Validierung (3880017–1 2)                                                                                                    |
| Beschreibung         | Ergebnis der Validierung der eingegebenen Parameter (Plausibilitätsprüfung).                                                                                                    |
| Anzeige              | <ul> <li>Validierung ausstehend</li> <li>Validierung bestanden</li> <li>Unerwarteter Fehler</li> <li>Winkel unzulässig</li> <li>Validierung fehlgeschlagen</li> <li>Vollabgleich zu niedrig</li> <li>Zulauf breiter als Gerinne</li> <li>Kronenbreite zu schmal</li> <li>Länge unzulässig</li> <li>Vollabgleich unzulässig</li> <li>Vollabgleich unzulässig</li> <li>Verhältnis Vollabgleich zu Höhe unzul.</li> <li>Verhältnis Gerinne zu Zulauf unzulässig</li> <li>Einschnürungsbreite zu schmal</li> <li>Verhältnis Kronenlänge zu -höhe unzul.</li> <li>Verhältnis Vollabgleich zu Länge unzul.</li> <li>Kronenhöhe unzulässig</li> <li>Validierung fehlgeschlagen</li> </ul> |
| Werkseinstellung     | Validierung ausstehend                                                                                                    |
| Durchfluss 1 2       |                                                                                                    |
| Navigation           | ■ Applikation $\rightarrow$ Durchfluss $\rightarrow$ Durchfluss 1 2 $\rightarrow$ Durchfluss 1 2 (3880128-1 2)                                                                                                    |
| Beschreibung         | Zeigt den aktuellen Volumendurchfluss an.                                                                                                    |
| Anzeige              | Gleitkommazahl mit Vorzeichen                                                                                                    |
|                      |                                                                                                    |
| Maximaler Durchtluss |                                                                                                    |

| Navigation   |                                                |
|--------------|------------------------------------------------|
| Beschreibung | Maximaler Durchfluss in der gewählten Einheit. |
| Anzeige      | Positive Gleitkommazahl                        |

Â

| Visualisierung Zoom Anfang |                                                                                                 | Ê  |
|----------------------------|-------------------------------------------------------------------------------------------------|----|
| Navigation                 | Image: Applikation → Durchfluss → Durchfluss 1 2 → Visualisierung Zoom Anfang<br>(3880030-1 2)  |    |
| Beschreibung               | Unteren Wert für einen vergrößerten Darstellungsbereich im Display (Chart/Bargrapl<br>eingeben. | n) |
| Eingabe                    | Gleitkommazahl mit Vorzeichen                                                                   |    |

# Visualisierung Zoom Ende Navigation Image: Applikation → Durchfluss → Durchfluss 1 ... 2 → Visualisierung Zoom Ende (3880031-1 ... 2)

|              | (5555551 12)                                                                                     |
|--------------|--------------------------------------------------------------------------------------------------|
| Beschreibung | Oberen Wert für einen vergrößerten Darstellungsbereichs im Display (Chart/Bargraph)<br>eingeben. |
|              |                                                                                                  |

EingabeGleitkommazahl mit Vorzeichen

#### Untermenü "Zusatzeinstellungen"

| Navigation | 9 2 | Benutzerführung $\rightarrow$ Inbetriebnahme $\rightarrow$ Applikation $\rightarrow$ Maximaler Durchfluss 1 2 |
|------------|-----|----------------------------------------------------------------------------------------------------|
| Navigation | 8 2 | Applikation $\rightarrow$ Durchfluss $\rightarrow$ Durchfluss 1 2 $\rightarrow$ Zusatzeinstellungen           |

| Vorgegebener maximaler Durchfluss |                                                                                                    |  |
|-----------------------------------|----------------------------------------------------------------------------------------------------|--|
| Navigation                        |                                                                                                    |  |
|                                   | <ul> <li>Benutzerführung → Inbetriebnahme → Applikation → Maximaler Durchfluss 1 2</li> <li>→ Vorgegebener maximaler Durchfluss (3880036-1 2)</li> </ul> |  |
| Beschreibung                      | Zeigt den von der Software ermittelten maximalen Durchfluss an. Der Wert wird auf Basis<br>der Linearisierungsart und dem maximalen Füllstand berechnet. |  |
| Anzeige                           | Positive Gleitkommazahl                                                                                                    |  |

| Anwenderspez. max. D | Durchfluss verwenden                                                                                                    | Â                         |
|----------------------|----------------------------------------------------------------------------------------------------|---------------------------|
| Navigation           | Image: Boost State Applikation → Durchfluss → Durchfluss 1 2 → Zusatzeinstellungen spez. max. Durchfluss verwenden (3880033)                     | $i \rightarrow$ Anwender- |
|                      | <ul> <li>Benutzerführung → Inbetriebnahme → Applikation → Maximaler Du</li> <li>Anwenderspez. max. Durchfluss verwenden (3880033-1 2)</li> </ul> | rchfluss 1 2              |
| Beschreibung         | Auswahl, ob der vom Anwender eingegebene oder der von der Gerätesoftw<br>bene maximale Durchfluss verwendet wird.                                | rare vorgege-             |
| Auswahl              | <ul><li>Nein</li><li>Ja</li></ul>                                                                                                    |                           |
| Werkseinstellung     | Nein                                                                                                    |                           |
| Anwenderspezifischer | r max. Durchfluss                                                                                                    | 8                         |
| Navigation           | Image: Boost State Applikation → Durchfluss → Durchfluss 1 2 → Zusatzeinstellungen spezifischer max. Durchfluss (3880035)                        | $i \rightarrow$ Anwender- |
|                      | <ul> <li>Benutzerführung → Inbetriebnahme → Applikation → Maximaler Du</li> <li>Anwenderspezifischer max. Durchfluss (3880035-12)</li> </ul>     | rchfluss 1 2              |
| Beschreibung         | Maximalen Durchfluss in der gewählten Einheit manuell eingeben. Der ma<br>fluss entspricht einem Ausgangsstrom von 20 mA (Werkseinstellungen).   | ximale Durch-             |
| Eingabe              | Positive Gleitkommazahl                                                                                                    |                           |
| Werkseinstellung     | 0,0 l/h                                                                                                    |                           |
| Schleichmengenunter  | drückung                                                                                                    |                           |
| Navigation           | Image Applikation → Durchfluss → Durchfluss 1 2 → Zusatzeinstellungen mengenunterdrückung (3880010)                                              | ı → Schleich-             |
| Beschreibung         | "Schleichmengenunterdrückung" aktivieren oder deaktiveren.                                                                                       |                           |
| Auswahl              | <ul><li>Deaktivieren</li><li>Aktivieren</li></ul>                                                                                                |                           |
| Werkseinstellung     | Deaktivieren                                                                                                    |                           |

| Wert Schleichmengen | interdrückung                                                                                                    |  |
|---------------------|----------------------------------------------------------------------------------------------------|--|
| Navigation          | Image: Applikation → Durchfluss → Durchfluss 1 2 → Zusatzeinstellungen → Wert Schleichmengenunterdrückung (3880011)           |  |
| Beschreibung        | Prozentwert der Schleichmengenunterdrückung eingeben, bezogen auf den maximalen<br>Durchfluss.                                |  |
| Eingabe             | 0,0 100,0 %                                                                                                    |  |
| Werkseinstellung    | 0,0 %                                                                                                    |  |
| Fehlerverhalten     | 8                                                                                                    |  |
| Navigation          | Image: Applikation → Durchfluss → Durchfluss 1 2 → Zusatzeinstellungen → Fehlerver-<br>halten (3880060)                       |  |
| Auswahl             | <ul> <li>Ungültig</li> <li>Letzter gültiger Wert</li> <li>Vorgabewert</li> </ul>                                              |  |
| Werkseinstellung    | Ungültig                                                                                                    |  |
| Fehlerwert          | 8                                                                                                    |  |
| Navigation          |                                                                                                    |  |
| Eingabe             | Positive Gleitkommazahl                                                                                                    |  |
| Werkseinstellung    | 0,0 l/h                                                                                                    |  |
|                     | Untermenü "Summenzähler"                                                                                                    |  |
|                     | <i>Navigation</i> $\blacksquare$ Applikation $\rightarrow$ Durchfluss $\rightarrow$ Durchfluss 1 2 $\rightarrow$ Summenzähler |  |
| Volumeneinheit      | 8                                                                                                    |  |
|                     |                                                                                                    |  |
| Navigation          | Image: Applikation → Durchfluss → Durchfluss 1 2 → Summenzähler → Volumeneinheit (3880063)                                    |  |
| Beschreibung        | Einheit für Volumen wählen.                                                                                                   |  |

| Auswahl          | SI-Einheiten <ul> <li>l</li> <li>hl</li> <li>Ml Mega</li> <li>cm<sup>3</sup></li> <li>dm<sup>3</sup></li> <li>m<sup>3</sup></li> </ul>                                                                       |
|------------------|----------------------------------------------------------------------------------------------------|
|                  | Kundenspezifische Einheiten<br>• ft <sup>3</sup><br>• in <sup>3</sup><br>• gal (us)<br>• Mgal (us)<br>• bbl (us;oil)<br>• bbl (us;liq.)<br>• bbl (us;beer)<br>• bbl (us;tank)<br>• gal (imp)<br>• Mgal (imp) |
| Werkseinstellung | 1                                                                                                    |

| Nachkommastellen |                                                                |             |
|------------------|----------------------------------------------------------------|-------------|
| Navigation       |                                                                | hkommastel- |
| Beschreibung     | Anzahl Nachkommastellen für Anzeigewert wählen.                |             |
| Auswahl          | uswahl • x<br>• X.X<br>• X.XX<br>• X.XXX<br>• X.XXX<br>• X.XXX |             |
| Werkseinstellung | X.X                                                            |             |

# 3.3.8 Untermenü "Rückstauerfassung"

Navigation  $\square$  Applikation  $\rightarrow$  Rückstauerfassung

| Beschreibung |                                                            |  |
|--------------|------------------------------------------------------------|--|
| Navigation   |                                                            |  |
| Eingabe      | Zeichenfolge aus Zahlen, Buchstaben und Sonderzeichen (32) |  |

#### Werkseinstellung Backwater ratio

| Nachkommastellen |                                                                                                    |   |
|------------------|----------------------------------------------------------------------------------------------------|---|
| Navigation       |                                                                                                    |   |
| Beschreibung     | Anzahl Nachkommastellen für Anzeigewert wählen.                                                    |   |
| Auswahl          | <ul> <li>x</li> <li>x.x</li> <li>x.xx</li> <li>x.xxx</li> <li>x.xxx</li> <li>x.xxx</li> </ul>      |   |
| Werkseinstellung | X.XX                                                                                               |   |
| Vorgabewert      |                                                                                                    | æ |
| Novigation       | $\Box = Application \rightarrow \text{Pücketauerfaceung} \rightarrow \text{Vorgabowert} (3030008)$ |   |

| Navigation       | $\blacksquare$ Applikation $\rightarrow$ Ruckstauerfassung $\rightarrow$ Vorgabewert (3930008) |
|------------------|------------------------------------------------------------------------------------------------|
| Beschreibung     | Vorgabewert für die Rückstauerkennung definieren.                                              |
| Eingabe          | 0,5 1,0                                                                                        |
| Werkseinstellung | 0,8                                                                                            |

| Visualisierung Zoom Anfang |                                                                                                    | ß  |
|----------------------------|----------------------------------------------------------------------------------------------------|----|
| Navigation                 | Image and the set of the set of the set |    |
| Beschreibung               | Unteren Wert für einen vergrößerten Darstellungsbereich im Display (Chart/Bargraph<br>eingeben.                                                                                                    | l) |
| Eingabe                    | 0,0 1,0                                                                                                    |    |
| Werkseinstellung           | 0,0                                                                                                    |    |

| Visualisierung Zoom Ende |                                                                                               |      |
|--------------------------|-----------------------------------------------------------------------------------------------|------|
| Navigation               | Image: Boost Applikation → Rückstauerfassung → Visualisierung Zoom Ende (3930011)             |      |
| Beschreibung             | Oberen Wert für einen vergrößerten Darstellungsbereichs im Display (Chart/Bargra<br>eingeben. | iph) |

| Eingabe          | 0,0 1,0 |
|------------------|---------|
| Werkseinstellung | 1,0     |

### 3.3.9 Untermenü "Berechnungen"

*Navigation*  $\square$  Applikation  $\rightarrow$  Berechnungen

#### Untermenü "Level 1 + Level 2"

*Navigation*  $\square$  Applikation  $\rightarrow$  Berechnungen  $\rightarrow$  Level 1 + Level 2

| Gewählter Berechnungsmodus |                                                                                                    |  |
|----------------------------|----------------------------------------------------------------------------------------------------|--|
| Navigation                 |                                                                                                    |  |
| Beschreibung               | Berechnete Werte von Füllstand und Durchfluss können jeweils untereinander verrechnet werden. Dazu entsprechend den Berechnungsmodus auswählen.                                                                                                    |  |
| Anzeige                    | <ul> <li>Füllstand 1 + Füllstand 2</li> <li>Durchschnittlicher Füllstand</li> <li>Füllstand 1 - Füllstand 2</li> <li>Füllstand 2 - Füllstand 1</li> <li>Durchfluss 1 + Durchfluss 2</li> <li>Durchschnittlicher Durchfluss</li> <li>Durchfluss 1 - Durchfluss 2</li> <li>Durchfluss 2 - Durchfluss 1</li> </ul> |  |

| Beschreibung     |                                                            | ß |
|------------------|------------------------------------------------------------|---|
| Navigation       |                                                            |   |
| Beschreibung     | Kennzeichnung für den berechneten Ausgabewert eingeben.    |   |
| Eingabe          | Zeichenfolge aus Zahlen, Buchstaben und Sonderzeichen (32) |   |
| Werkseinstellung | Level 1 + 2                                                |   |

| Minimaler Wert            |                                                                                                    | ß |
|---------------------------|----------------------------------------------------------------------------------------------------|---|
| Navigation                | ■ Applikation $\rightarrow$ Berechnungen $\rightarrow$ Level 1 + Level 2 $\rightarrow$ Minimaler Wert (3920013) |   |
| Beschreibung              | Zeigt den berechneten minimalen Wert an, der 0 % entspricht.                                                    |   |
| Eingabe                   | -400 000,0 400 000,0                                                                                            |   |
|                           |                                                                                                    |   |
| Maximaler Wert            |                                                                                                    | ß |
| Navigation                | ■ Applikation $\rightarrow$ Berechnungen $\rightarrow$ Level 1 + Level 2 $\rightarrow$ Maximaler Wert (3920014) | 1 |
| Beschreibung              | Zeigt den berechneten maximalen Wert an, der 100 % entspricht.                                                  |   |
| Eingabe                   | -400 000,0 400 000,0                                                                                            |   |
|                           |                                                                                                    |   |
| Visualisierung Zoom Anfan | g                                                                                                    | Ê |
| Navigation                |                                                                                                    | J |
| Beschreibung              | Unteren Wert für einen vergrößerten Darstellungsbereich im Display (Chart/Bargraph)<br>eingeben.                |   |
| Eingabe                   | -400 000,0 400 000,0                                                                                            |   |
|                           |                                                                                                    |   |
| Visualisierung Zoom Ende  |                                                                                                    | ß |
| Navigation                | Applikation → Berechnungen → Level 1 + Level 2 → Visualisierung Zoom Ende     (3920016)                         |   |

| Beschreibung | Oberen Wert für einen vergrößerten Darstellungsbereichs im Display (Chart/Bargraph)<br>eingeben. |
|--------------|--------------------------------------------------------------------------------------------------|
| Eingabe      | -400000,0 400000,0                                                                               |

| Level | 1 | + | Level | 2 |
|-------|---|---|-------|---|
|-------|---|---|-------|---|

| Navigation | Berechnungen → Level 1 + Level 2 → Level 1 + Level 2 (3920128) |
|------------|----------------------------------------------------------------|
| Anzeige    | Gleitkommazahl mit Vorzeichen                                  |

|                  | 3.3.10 Untermenü "Rechensteuerung"                                                                                                    |     |
|------------------|----------------------------------------------------------------------------------------------------|-----|
|                  | <i>Navigation</i> $\square$ Applikation $\rightarrow$ Rechensteuerung                                                                                                    |     |
|                  | Untermenü "Rechensteuerung"                                                                                                    |     |
|                  | <i>Navigation</i> $\square$ Applikation $\rightarrow$ Rechensteuerung $\rightarrow$ Rechensteuerung                                                                                                    |     |
| Auswertemodus    |                                                                                                    |     |
| Navigation       | □ Applikation $\rightarrow$ Rechensteuerung $\rightarrow$ Rechensteuerung $\rightarrow$ Auswertemodus (346000)                                                                                                    | 07) |
| Auswahl          | <ul><li>Differenz Oberwasserp Unterwasserp.</li><li>Verhältnis Unterwasser / Oberwasser</li></ul>                                                                                                    |     |
| Werkseinstellung | Differenz Oberwasserp Unterwasserp.                                                                                                    |     |
| Beschreibung     |                                                                                                    | Â   |
| Navigation       |                                                                                                    | )   |
| Eingabe          | Zeichenfolge aus Zahlen, Buchstaben und Sonderzeichen (32)                                                                                                    |     |
| Werkseinstellung | Difference                                                                                                    |     |
| Beschreibung     |                                                                                                    |     |
| Navigation       | Image: Boost State in the state of the state of the | )   |
| Eingabe          | Zeichenfolge aus Zahlen, Buchstaben und Sonderzeichen (32)                                                                                                    |     |
| Werkseinstellung | Ratio                                                                                                    |     |
| Nachkommastellen |                                                                                                    |     |
| Navigation       |                                                                                                    |     |
| Beschreibung     | Anzahl Nachkommastellen für Anzeigewert wählen.                                                                                                    |     |

| Auswahl          | <ul> <li>X</li> <li>X.X</li> <li>X.XX</li> <li>X.XXX</li> <li>X.XXXX</li> </ul>                                                                                  |
|------------------|----------------------------------------------------------------------------------------------------|
| Werkseinstellung | x.xx                                                                                                    |
| Einschaltpunkt   |                                                                                                    |
| Navigation       |                                                                                                    |
| Beschreibung     | Einschaltpunkte werden in der Füllstandeinheit angegeben. Das Rechensteuerungs-Relais wird angezogen, wenn die Differenz L1 - L2 über den Einschaltpunkt steigt. |

| Eingabe          | Positive Gleitkommazahl |
|------------------|-------------------------|
| Werkseinstellung | 0,0 mm                  |

| Ausschaltpunkt   | ۵                                                                                                    |
|------------------|----------------------------------------------------------------------------------------------------|
| Navigation       |                                                                                                    |
| Beschreibung     | Der Ausschaltpunkt wird in der Füllstandeinheit angegeben. Das Rechensteuerungs-Relais<br>fällt ab, wenn die Differenz L1 - L2 unter den Ausschaltpunkt sinkt. |
| Eingabe          | Positive Gleitkommazahl                                                                                                    |
| Werkseinstellung | 0,0 mm                                                                                                    |

| Einschaltpunkt   | ĺ                                                                                                    |
|------------------|----------------------------------------------------------------------------------------------------|
| Navigation       |                                                                                                    |
| Beschreibung     | Der Einschaltpunkt ist eine Zahl zwischen 0 und 1. Der Einschaltpunkt muss unter dem<br>Ausschaltpunkt liegen. Das Rechensteuerungs-Relais wird angezogen, wenn das Verhält-<br>nis L2/L1 unter den Einschaltpunkt sinkt. |
| Eingabe          | 0,0 1,0                                                                                                    |
| Werkseinstellung | 0,8                                                                                                    |

| Ausschaltpunkt            | ß                                                                                                    |
|---------------------------|----------------------------------------------------------------------------------------------------|
| Navigation                | ■ Applikation $\rightarrow$ Rechensteuerung $\rightarrow$ Rechensteuerung $\rightarrow$ Ausschaltpunkt (3460017)                                        |
| Beschreibung              | Der Ausschaltpunkt ist eine Zahl zwischen 0 und 1. Das Rechensteuerungs-Relais fällt ab, wenn das Pegelverhältnis L2/L1 über den Ausschaltpunkt steigt. |
| Eingabe                   | 0,0 1,0                                                                                                    |
| Werkseinstellung          | 0,9                                                                                                    |
| Schaltverzögerung         | 8                                                                                                    |
| Navigation                | B Applikation → Rechensteuerung → Rechensteuerung → Schaltverzögerung<br>(3460020)                                                                      |
| Beschreibung              | Einschaltverzögerung der Rechensteuerung definieren.                                                                                                    |
| Eingabe                   | 0 255 s                                                                                                    |
| Werkseinstellung          | 0 s                                                                                                    |
| Visualisierung Zoom Anfar | ng 🖻                                                                                                    |
| Navigation                |                                                                                                    |
| Beschreibung              | Unteren Wert für einen vergrößerten Darstellungsbereich im Display (Chart/Bargraph)<br>eingeben.                                                        |
| Eingabe                   | 0,0 1,0                                                                                                    |
| Werkseinstellung          | 0,0                                                                                                    |
| Visualisierung Zoom Ende  | 8                                                                                                    |
| Navigation                | Image: Boost Sector Applikation → Rechensteuerung → Rechensteuerung → Visualisierung Zoom Ende (3460034)                                                |
| Beschreibung              | Oberen Wert für einen vergrößerten Darstellungsbereichs im Display (Chart/Bargraph)<br>eingeben.                                                        |
| Eingabe                   | 0.0 1.0                                                                                                    |
| Visualisierung Zoom Anfar | g                                                                                                    | æ    |  |  |
|---------------------------|----------------------------------------------------------------------------------------------------|------|--|--|
| Navigation                | Image: Boost State State S | fang |  |  |
| Beschreibung              | Ünteren Wert für einen vergrößerten Darstellungsbereich im Display (Chart/Bargraph)<br>eingeben.                                                                                                    |      |  |  |
| Eingabe                   | Gleitkommazahl mit Vorzeichen                                                                                                    |      |  |  |
| Werkseinstellung          | 0,0 mm                                                                                                    |      |  |  |
| Visualisierung Zoom Ende  |                                                                                                    |      |  |  |
| Navigation                | Image: Boost State Applikation → Rechensteuerung → Rechensteuerung → Visualisierung Zoom End<br>(3460036)                                                                                                    | le   |  |  |
| Beschreibung              | Oberen Wert für einen vergrößerten Darstellungsbereichs im Display (Chart/Bargraph)<br>eingeben.                                                                                                    |      |  |  |
| Eingabe                   | Gleitkommazahl mit Vorzeichen                                                                                                    |      |  |  |
| Werkseinstellung          | Positive Gleitkommazahl                                                                                                    |      |  |  |
| Beschreibung              |                                                                                                    |      |  |  |
| Navigation                | ■ Applikation $\rightarrow$ Rechensteuerung $\rightarrow$ Rechensteuerung $\rightarrow$ Beschreibung (3460027)                                                                                                    | )    |  |  |
| Eingabe                   | Zeichenfolge aus Zahlen, Buchstaben und Sonderzeichen (32)                                                                                                    |      |  |  |
| Werkseinstellung          | Level upstream                                                                                                    |      |  |  |
| Beschreibung              |                                                                                                    |      |  |  |
| Navigation                | ■ Applikation $\rightarrow$ Rechensteuerung $\rightarrow$ Rechensteuerung $\rightarrow$ Beschreibung (3460028)                                                                                                    | )    |  |  |
| Eingabe                   | Zeichenfolge aus Zahlen, Buchstaben und Sonderzeichen (32)                                                                                                    |      |  |  |
| Werkseinstellung          | Level downstream                                                                                                    |      |  |  |

| Visualisierung Zoom Anfan | g                                                                                                    | Â   |  |  |  |
|---------------------------|----------------------------------------------------------------------------------------------------|-----|--|--|--|
| Navigation                | Image: Boost State Applikation → Rechensteuerung → Rechensteuerung → Visualisierung Zoom Anf (3460037)  | ang |  |  |  |
| Beschreibung              | Unteren Wert für einen vergrößerten Darstellungsbereich im Display (Chart/Bargraph)<br>eingeben.        |     |  |  |  |
| Eingabe                   | Gleitkommazahl mit Vorzeichen                                                                           |     |  |  |  |
| Werkseinstellung          | 0,0 mm                                                                                                  |     |  |  |  |
| Visualisierung Zoom Ende  |                                                                                                    |     |  |  |  |
| Navigation                |                                                                                                    | e   |  |  |  |
| Beschreibung              | Unteren Wert für einen vergrößerten Darstellungsbereich im Display (Chart/Bargraph)<br>eingeben.        |     |  |  |  |
| Eingabe                   | Gleitkommazahl mit Vorzeichen                                                                           |     |  |  |  |
| Werkseinstellung          | Positive Gleitkommazahl                                                                                 |     |  |  |  |
|                           | Untermenü "Zusatzeinstellungen"                                                                         |     |  |  |  |
|                           | <i>Navigation</i> $\square$ Applikation $\rightarrow$ Rechensteuerung $\rightarrow$ Zusatzeinstellungen |     |  |  |  |
| Fehlerverhalten           |                                                                                                    |     |  |  |  |
| Navigation                |                                                                                                    |     |  |  |  |
| Auswahl                   | <ul> <li>Ungültig</li> <li>Letzter gültiger Wert</li> <li>Vorgabewert</li> </ul>                        |     |  |  |  |

Werkseinstellung

Ungültig

| Digitaler Fehlerwert |                                                                                                    | A |
|----------------------|----------------------------------------------------------------------------------------------------|---|
| Navigation           | Image: Boost State Applikation → Rechensteuerung → Zusatzeinstellungen → Digitaler Fehlerwert (3460023)                                                                                                    |   |
| Beschreibung         | Fehlerwert für den digitalen Ausgangskanal wählen.                                                                                                    |   |
| Auswahl              | <ul><li>Aus</li><li>An</li></ul>                                                                                                    |   |
| Werkseinstellung     | Aus                                                                                                    |   |
| Analoger Fehlerwert  |                                                                                                    | æ |
| Navigation           | Image: Boost and Boost and Boost |   |
| Beschreibung         | Einen bestimmten Wert für die Fehlervorgabe eingeben.                                                                                                    |   |
| Eingabe              | Positive Gleitkommazahl                                                                                                    |   |
| Werkseinstellung     | 0,0 mm                                                                                                    |   |
| Analoger Fehlerwert  |                                                                                                    |   |
| Navigation           | Image: Boost State Applikation → Rechensteuerung → Zusatzeinstellungen → Analoger Fehlerwert (3460024)                                                                                                    |   |
| Beschreibung         | Einen bestimmten Wert für die Fehlervorgabe eingeben.                                                                                                    |   |
| Eingabe              | 0,0 1,0                                                                                                    |   |
| Werkseinstellung     | 0,0                                                                                                    |   |

# Untermenü "Digitaleingänge" 3.3.11 Navigation Untermenü "Digitaleingang 1 ... 4" Navigation Ê Beschreibung Navigation $\square$ Applikation → Digitaleingänge → Digitaleingang 1 ... 4 → Beschreibung (3090011-1...4) Eingabe Zeichenfolge aus Zahlen, Buchstaben und Sonderzeichen (32) Werkseinstellung Digital input 1 Externen Digitaleingang 1 ... 4 invertieren A Navigation Applikation $\rightarrow$ Digitaleingange $\rightarrow$ Digitaleingang 1 → Externen Digitaleingang

| Navigation       | Application $\rightarrow$ Digitaleingange $\rightarrow$ Digitaleingang 1 $4 \rightarrow$ Externen Digitaleingang 1 $4$ invertieren (3090012-1 4) |
|------------------|----------------------------------------------------------------------------------------------------|
| Beschreibung     | Invertierung des Digitaleingangs aktivieren.                                                                                                    |
| Auswahl          | ■ Nein<br>■ Ja                                                                                                    |
| Werkseinstellung | Nein                                                                                                    |

| Fehlerverhalten DI 1 4                         |                                                                                              | æ |
|------------------------------------------------|----------------------------------------------------------------------------------------------|---|
| Navigation                                     | B Applikation → Digitaleingänge → Digitaleingang 1 4 → Fehlerverhalten DI 1<br>(3090014-1 4) | 4 |
| Beschreibung                                   | Einstellungen wie sich dieser Kanal/Eingang im Fehlerfall verhält.                           |   |
| Auswahl  Ungültig Letzter gültiger Wert Aus An |                                                                                              |   |
| Werkseinstellung                               | Ungültig                                                                                     |   |

### 3.3.12 Untermenü "Grenzwerte"

*Navigation*  $\square$  Applikation  $\rightarrow$  Grenzwerte

| Grenzwert löschen | Â                                                                                                    |
|-------------------|----------------------------------------------------------------------------------------------------|
| Navigation        | ■ Applikation $\rightarrow$ Grenzwerte $\rightarrow$ Grenzwert löschen (3310104)                                                                                                    |
| Auswahl           | <ul> <li>Nein</li> <li>Grenzwert 1</li> <li>Grenzwert 2</li> <li>Grenzwert 3</li> <li>Grenzwert 4</li> <li>Grenzwert 5</li> <li>Grenzwert 6</li> <li>Grenzwert 7</li> <li>Grenzwert 8</li> <li>Grenzwert 9</li> <li>Grenzwert 10</li> </ul>                                                                                                    |
| Werkseinstellung  | Nein                                                                                                    |
|                   | Untermenü "Grenzwert 1 10"Navigation $\bigcirc \square$ Applikation $\rightarrow$ Grenzwerte $\rightarrow$ Grenzwert 1 10                                                                                                    |
| Signalquelle      | <u>ھ</u>                                                                                                    |
| Navigation        | ■ Applikation $\rightarrow$ Grenzwerte $\rightarrow$ Grenzwert 1 10 $\rightarrow$ Signalquelle (3020010-1 10)                                                                                                    |
| Beschreibung      | Prozesswert oder berechneten Wert auswählen, der auf Grenzwertverletzung überwacht<br>werden soll.                                                                                                    |
| Auswahl           | <ul> <li>Aus</li> <li>Füllstand 1</li> <li>Füllstand 2</li> <li>Durchfluss 1</li> <li>Durchfluss 2</li> <li>Füllstand 1 + Füllstand 2</li> <li>Durchschnittlicher Füllstand</li> <li>Füllstand 1 - Füllstand 2</li> <li>Füllstand 2 - Füllstand 1</li> <li>Durchfluss 1 + Durchfluss 2</li> <li>Durchschnittlicher Durchfluss</li> <li>Durchfluss 1 - Durchfluss 2</li> <li>Durchfluss 2 - Durchfluss 1</li> </ul> |

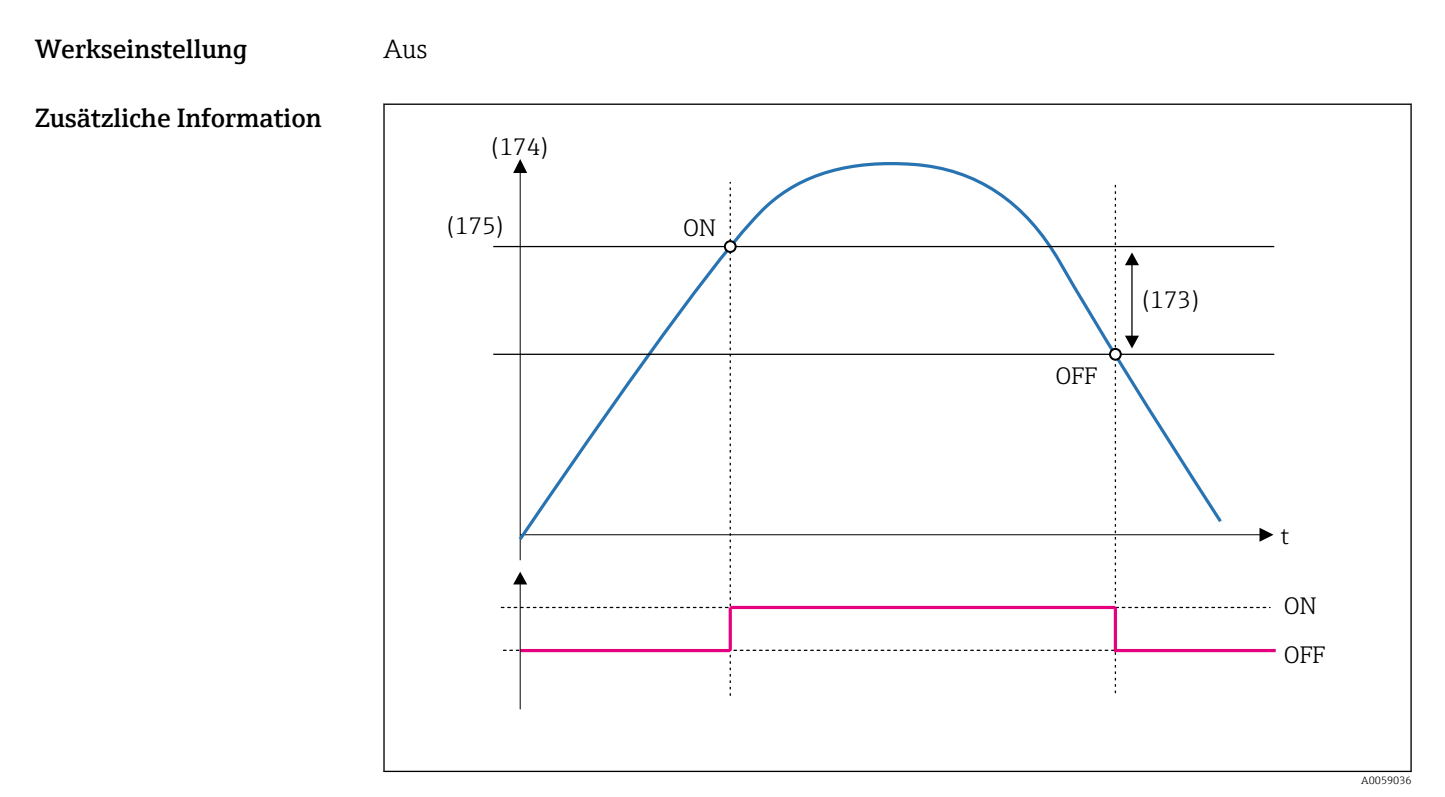

🖻 151 Auswahl der Signalquelle (174)

| Funktion         |                                                                                          | æ |
|------------------|------------------------------------------------------------------------------------------|---|
| Navigation       |                                                                                          |   |
| Beschreibung     | Funktion der Grenzwertüberwachung auswählen.                                             |   |
| Auswahl          | <ul> <li>Obere Grenze</li> <li>Untere Grenze</li> <li>Inband</li> <li>Outband</li> </ul> |   |
| Werkseinstellung | Obere Grenze                                                                             |   |

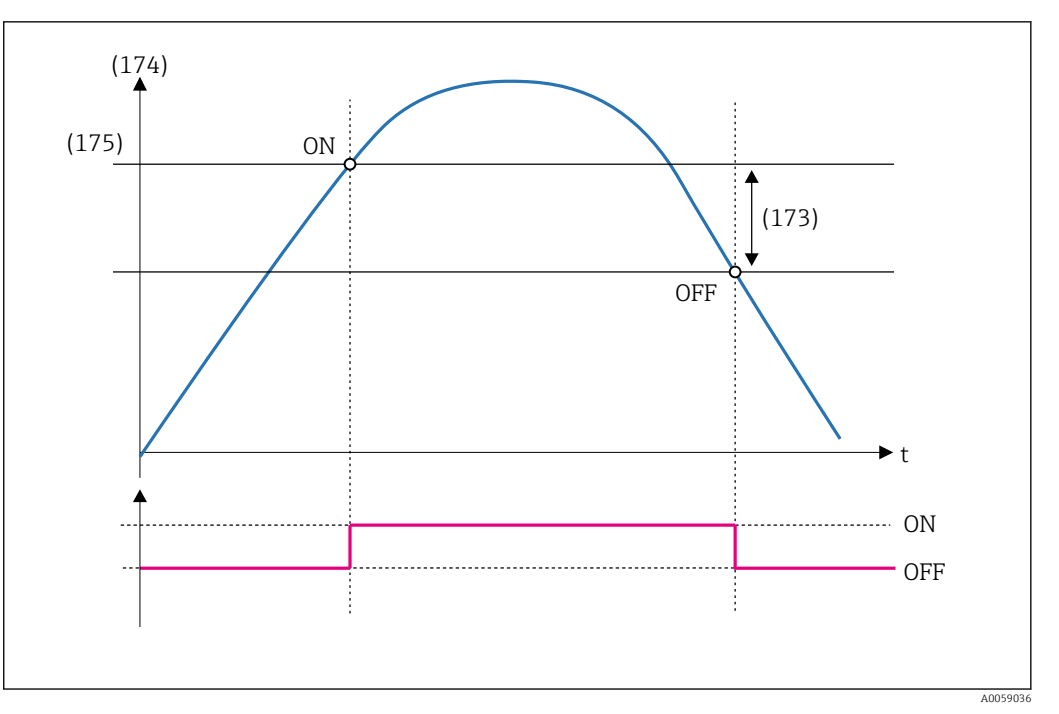

🖻 152 Funktion 'Obere Grenze'

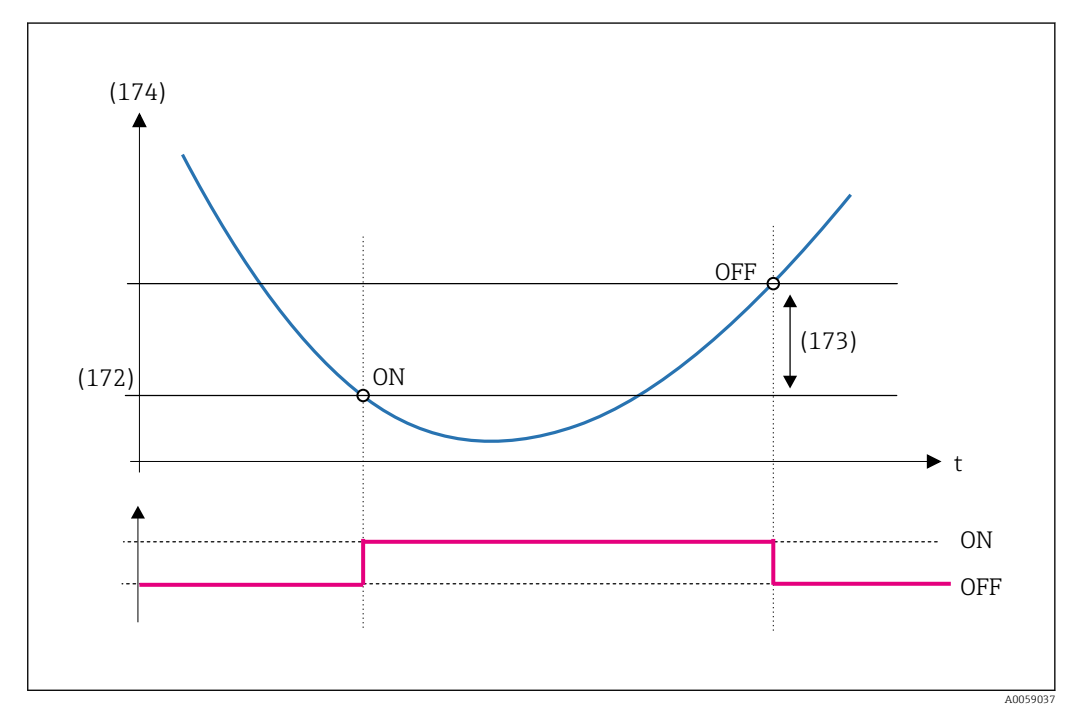

<sup>🖻 153</sup> Funktion 'Untere Grenze'

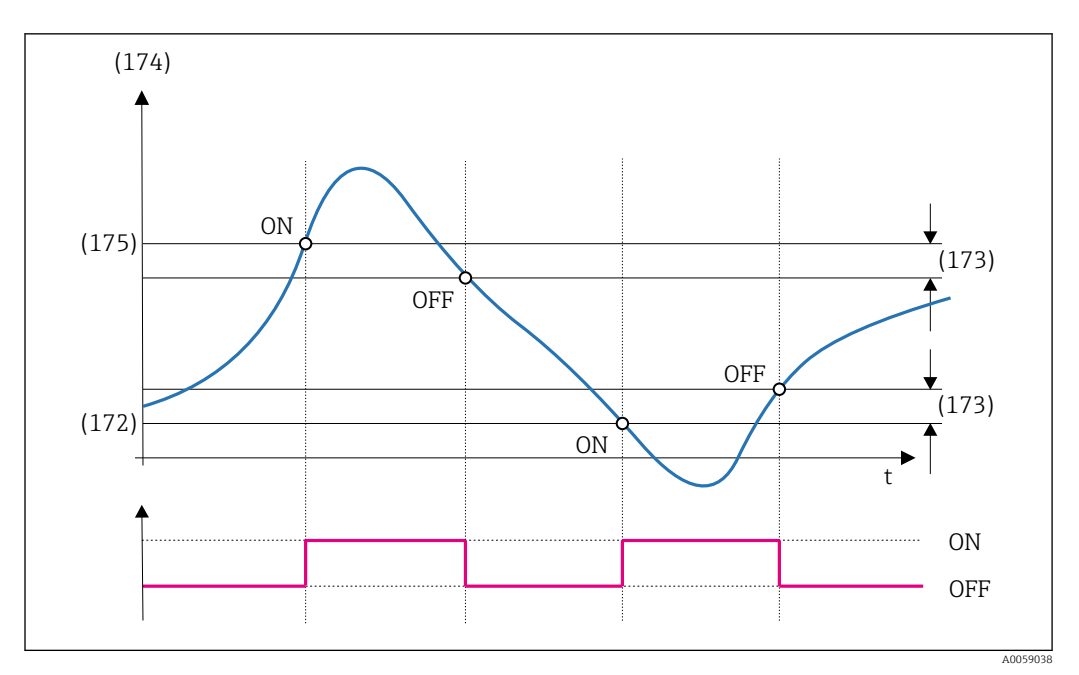

🗷 154 Funktion Inband'

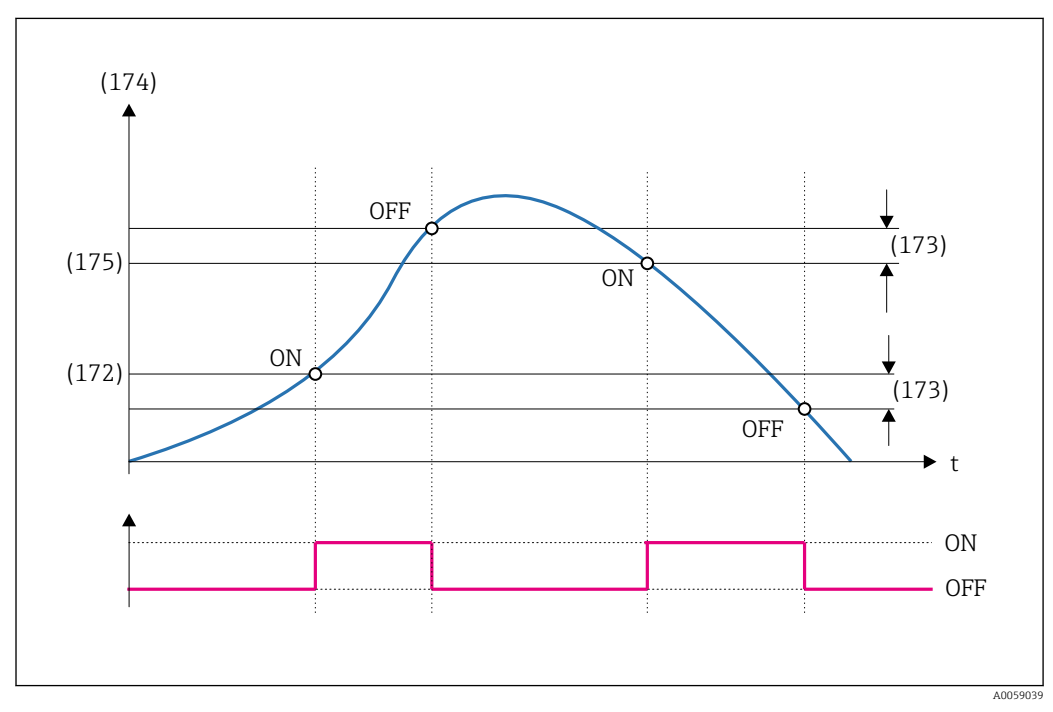

🗷 155 Funktion 'Outband'

| Oberer Grenzwert |  |  |  |
|------------------|--|--|--|
|                  |  |  |  |

| Navigation   | Applikation → Grenzwerte → Grenzwert 1 10 → Oberer Grenzwert     (3020013-1 10)        |
|--------------|----------------------------------------------------------------------------------------|
| Beschreibung | Prozesswert eingeben, der den oberen Grenzwert für die ausgewählte Funktion definiert. |
| Eingabe      | Gleitkommazahl mit Vorzeichen                                                          |

ß

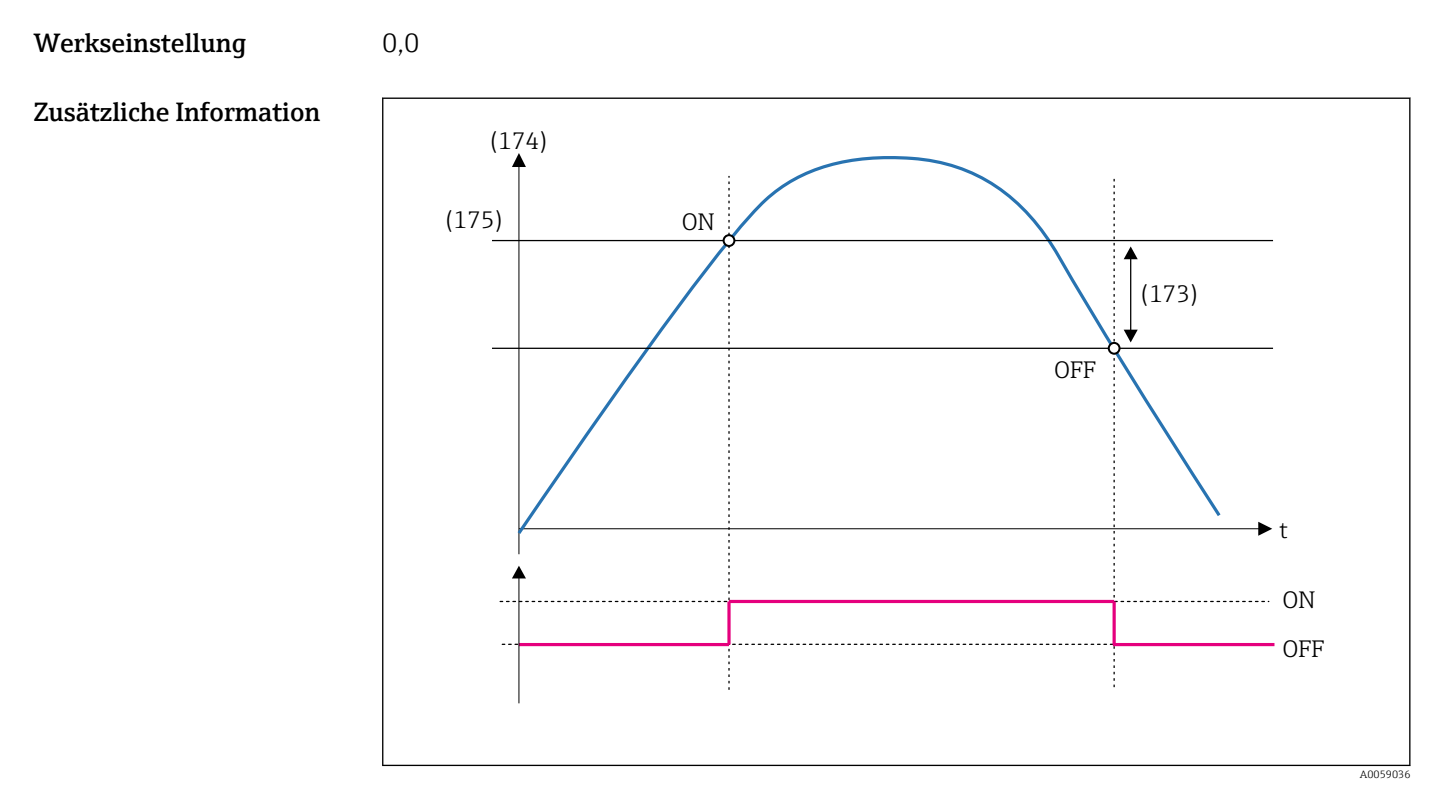

🖻 156 Eingabe oberer Grenzwert (175)

| Unterer Grenzwert |                                                                                      | â    |
|-------------------|--------------------------------------------------------------------------------------|------|
| Navigation        |                                                                                      |      |
| Beschreibung      | Prozesswert eingeben, der den unteren Grenzwert für die ausgewählte Funktion definie | ert. |
| Eingabe           | Gleitkommazahl mit Vorzeichen                                                        |      |
| Werkseinstellung  | 0,0                                                                                  |      |

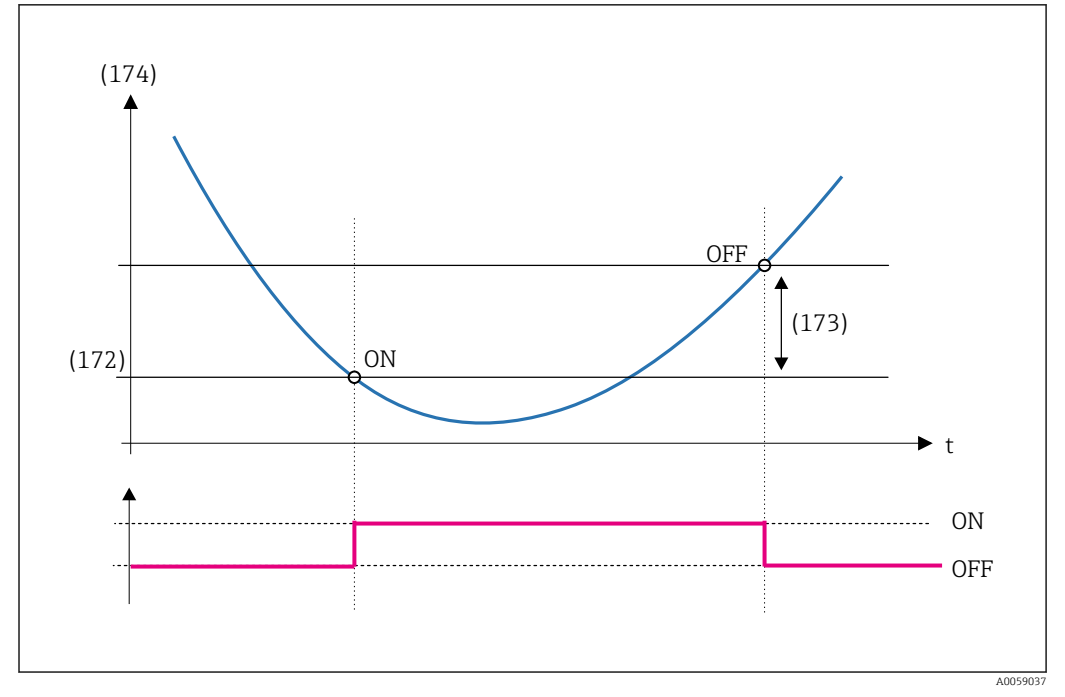

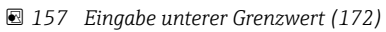

| Hysterese        | 8                                                                                                    |
|------------------|----------------------------------------------------------------------------------------------------|
| Navigation       |                                                                                                    |
| Beschreibung     | Bestimmt die Hysterese für den eingegebenen Grenzwert. Sie verhindert ständige Wechsel<br>des Grenzwertstatus, wenn der Prozesswert nahe bei einem Grenzwert ist. |
| Eingabe          | Gleitkommazahl mit Vorzeichen                                                                                                    |
| Werkseinstellung | 0,0                                                                                                    |

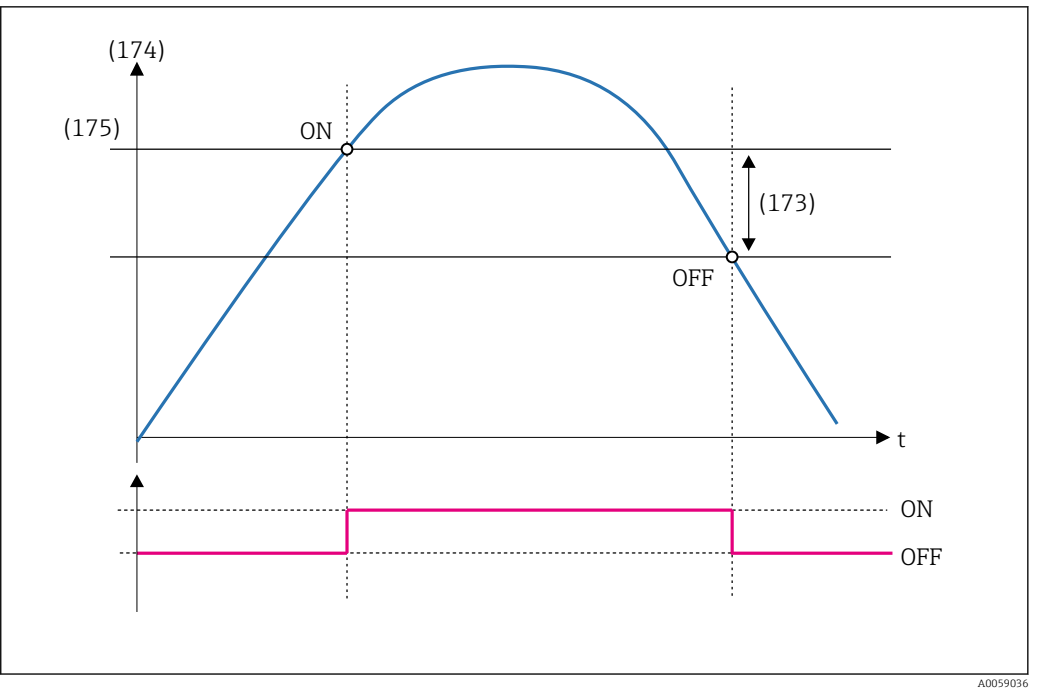

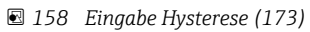

| Verzögerungszeit |                                                                               | Ê |
|------------------|-------------------------------------------------------------------------------|---|
| Navigation       |                                                                               |   |
| Beschreibung     | Zeitspanne eingeben, um die die Grenzwertverletzung verzögert angezeigt wird. |   |
| Eingabe          | 0 86 400 s                                                                    |   |
| Werkseinstellung | 0 s                                                                           |   |

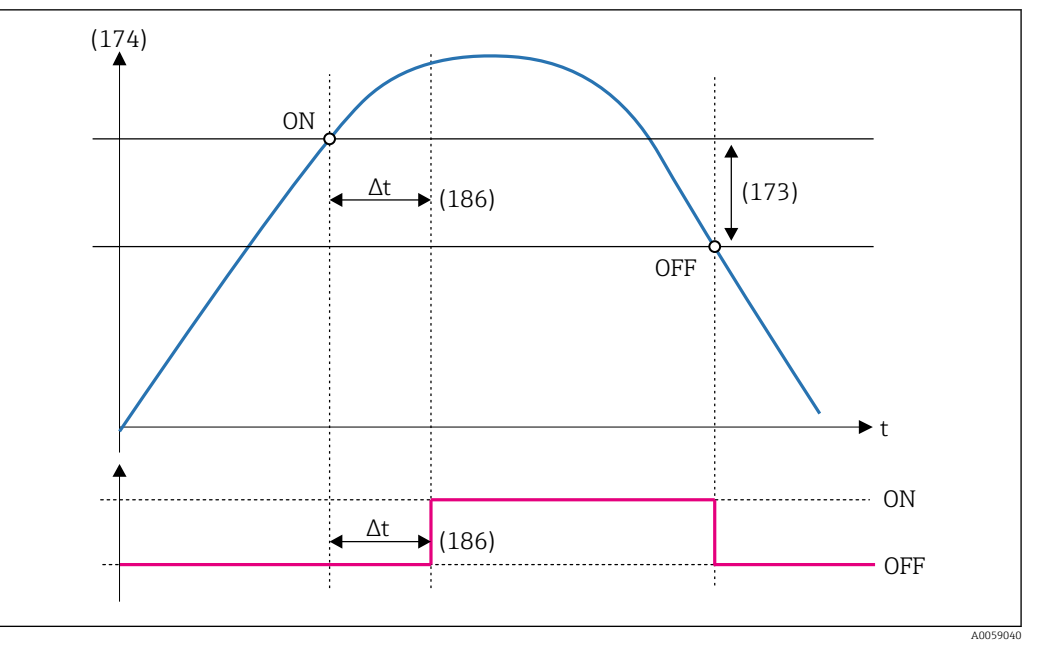

159 Zeitspanne der Verzögerungszeit (186) eingeben.

| Meldung speichern |                                                                                  |  |
|-------------------|----------------------------------------------------------------------------------|--|
| Navigation        | Applikation → Grenzwerte → Grenzwert 1 10 → Meldung speichern     (3020016-1 10) |  |
| Beschreibung      | Speicherung der Grenzwertverletzung im Ereignislogbuch.                          |  |
| Auswahl           | <ul> <li>Nein</li> <li>Ja</li> <li>Nur 'Ein'-Meldung</li> </ul>                  |  |
| Werkseinstellung  | Nein                                                                             |  |

Werkseinstellung

Endress+Hauser

## 3.3.13 Untermenü "Stromausgang "

*Navigation*  $\square$  Applikation  $\rightarrow$  Stromausgang

Untermenü "Stromausgang 1 ... 2"

*Navigation*  $\square$  Applikation  $\rightarrow$  Stromausgang  $\rightarrow$  Stromausgang  $1 \dots 2$ 

| Prozessgröße Stromausga | ang                                                                                                    | Â    |
|-------------------------|----------------------------------------------------------------------------------------------------|------|
| Navigation              | Image: Applikation → Stromausgang → Stromausgang 1 2 → Prozessgröße Stromaus<br>(2570021-1 2)                                                                                                    | gang |
| Beschreibung            | Prozessgröße für den Stromausgang wählen.                                                                                                    |      |
| Auswahl                 | <ul> <li>Aus</li> <li>Füllstand 1 linearisiert</li> <li>Füllstand 2 linearisiert</li> <li>Durchfluss 1</li> <li>Durchfluss 2</li> <li>Füllstand 1 + Füllstand 2</li> <li>Durchschnittlicher Füllstand</li> <li>Füllstand 1 - Füllstand 2</li> <li>Füllstand 2 - Füllstand 1</li> <li>Durchfluss 1 + Durchfluss 2</li> <li>Durchschnittlicher Durchfluss</li> <li>Durchfluss 1 - Durchfluss 2</li> <li>Durchfluss 2 - Durchfluss 1</li> <li>Rückstauverhältnis</li> <li>Oberwasserpegel</li> <li>Unterwasserpegel</li> <li>Verhältnis Unterwasser / Oberwasser</li> <li>Differenz (Rechensteuerung)</li> </ul> |      |
| Werkseinstellung        | Aus                                                                                                    |      |
| Strombereich Ausgang    |                                                                                                    |      |
| Navigation              |                                                                                                    |      |
| Beschreibung            | Strombereich für Prozesswertausgabe und oberen/unteren Ausfallsignalpegel wählen                                                                                                    |      |
| Auswahl                 | <ul> <li>4 20 mA (4 20.5 mA)</li> <li>4 20 mA NE (3.8 20.5 mA)</li> <li>4 20 mA US (3.9 20.8 mA)</li> <li>020 mA (020.5 mA)</li> </ul>                                                                                                    |      |

4 ... 20 mA NE (3.8 ... 20.5 mA)

Werkseinstellung

| Messbereichsanfang A  | lusgang                                                                                          |
|-----------------------|--------------------------------------------------------------------------------------------------|
| Navigation            | Applikation → Stromausgang → Stromausgang 1 2 → Messbereichsanfang Aus-<br>gang (2570028-1 2)    |
| Beschreibung          | Wert für 4mA-Strom eingeben.                                                                     |
| Eingabe               | -3,4 · 10 <sup>+38</sup> 200 000,0                                                               |
| Messbereichsende Aus  | sgang                                                                                            |
| Navigation            |                                                                                                  |
| Beschreibung          | Wert für 20mA-Strom eingeben.                                                                    |
| Eingabe               | $-3,4 \cdot 10^{+38} \dots 200000,0$                                                             |
| Fehlerverhalten Strom | iausgang                                                                                         |
| Navigation            | B Applikation → Stromausgang → Stromausgang 1 2 → Fehlerverhalten Stromaus<br>gang (2570010-1 2) |
| Beschreibung          | Wert wählen, den der Stromausgang im Störungsfall ausgibt.                                       |
| Auswahl               | <ul><li>Min.</li><li>Max.</li></ul>                                                              |
| Werkseinstellung      | Min.                                                                                             |
| Fehlerstrom           |                                                                                                  |
| Navigation            |                                                                                                  |

# Beschreibung Wert für Stromausgabe bei Gerätealarm eingeben.

| Eingabe | 21,5 22,5 mA   |
|---------|----------------|
| Eingabe | 21,5 22,5 IIIA |

Werkseinstellung 22,5 mA

| Ausgangsstrom 1 2 |                                                                                    |  |
|-------------------|------------------------------------------------------------------------------------|--|
| Navigation        |                                                                                    |  |
| Beschreibung      | Zeigt aktuell berechneten Stromwert des Stromausgangs.                             |  |
| Anzeige           | Gleitkommazahl mit Vorzeichen                                                      |  |
| 4 mA-Trimmwert    |                                                                                    |  |
| Navigation        |                                                                                    |  |
| Beschreibung      | Einstellen des Korrekturwerts für den Stromausgang am Messbereichsanfang bei 4 m   |  |
| Eingabe           | 3,85 4,15 mA                                                                       |  |
| Werkseinstellung  | 4,0 mA                                                                             |  |
| 20 mA-Trimmwert   |                                                                                    |  |
| Navigation        | Image: Stromausgang → Stromausgang 1 2 → 20 mA-Trimmwert<br>(2570025-1 2)          |  |
| Beschreibung      | Einstellen des Korrekturwerts für den Stromausgang am Messbereichsanfang bei 4 mA. |  |
| Eingabe           | 19,85 20,15 mA                                                                     |  |

Werkseinstellung

20,0 mA

|                  | 3.3.14 Untermenü "Relais"                                                                                                    |          |
|------------------|----------------------------------------------------------------------------------------------------|----------|
|                  | Navigation $\blacksquare$ Applikation $\rightarrow$ Relais                                                                                                    |          |
|                  | Untermenü "Relais 1 5"                                                                                                    |          |
|                  | <i>Navigation</i> $\blacksquare \blacksquare$ Applikation $\rightarrow$ Relais $\rightarrow$ Relais 1 5                                                                                         |          |
|                  |                                                                                                    |          |
| Beschreibung     |                                                                                                    | <b>E</b> |
| Navigation       | ■ Applikation $\rightarrow$ Relais $\rightarrow$ Relais 1 5 $\rightarrow$ Beschreibung (2860008–1 5)                                                                                            |          |
| Eingabe          | Zeichenfolge aus Zahlen, Buchstaben und Sonderzeichen (32)                                                                                                    |          |
| Werkseinstellung | Relay 1                                                                                                    |          |
|                  |                                                                                                    |          |
| Funktion         |                                                                                                    |          |
| Navigation       | ■ Applikation $\rightarrow$ Relais $\rightarrow$ Relais 1 5 $\rightarrow$ Funktion (2860009–1 5)                                                                                                |          |
| Beschreibung     | Einstellen der Relais-Funktionen                                                                                                    |          |
| Auswahl          | <ul> <li>Aus</li> <li>Alarm</li> <li>Schalter</li> <li>Impuls</li> <li>Zeitimpuls</li> </ul>                                                                                                    |          |
| Werkseinstellung | Aus                                                                                                    |          |
| Signalguelle     |                                                                                                    |          |
|                  |                                                                                                    |          |
| Navigation       |                                                                                                    |          |
| Beschreibung     | Festlegen der Signalquelle des Relais bei Verwendung als Schaltausgang.                                                                                                    |          |
| Auswahl          | <ul> <li>Aus</li> <li>Grenzwert 1</li> <li>Grenzwert 2</li> <li>Grenzwert 3</li> <li>Grenzwert 4</li> <li>Grenzwert 5</li> <li>Grenzwert 6</li> <li>Grenzwert 8</li> <li>Grenzwert 7</li> </ul> |          |

Grenzwert 9

|                  | <ul> <li>Grenzwert 10</li> <li>Pumpe 1</li> <li>Pumpe 2</li> <li>Pumpe 3</li> <li>Pumpe 4</li> <li>Pumpe 5</li> <li>Pumpe 6</li> <li>Pumpe 7</li> <li>Pumpe 8</li> <li>Rechensteuerung</li> <li>Alarm Rückstau</li> <li>Digitaleingang 1</li> <li>Digitaleingang 2</li> <li>Digitaleingang 3</li> <li>Digitaleingang 4</li> <li>Spülsteuerung Kanal 1</li> <li>Spülsteuerung Kanal 2</li> <li>Alarm Pumpenrückmeldung 1</li> <li>Alarm Pumpenrückmeldung 2</li> <li>Betriebsstundenalarm 1</li> <li>Betriebsstundenalarm 1</li> </ul> |  |
|------------------|----------------------------------------------------------------------------------------------------|--|
| Werkseinstellung | Aus                                                                                                    |  |
| Signalquelle     |                                                                                                    |  |
| Navigation       | ■ Applikation $\rightarrow$ Relais $\rightarrow$ Relais 1 5 $\rightarrow$ Signalquelle (2860011-1 5)                                                                                                    |  |
| Auswahl          | <ul> <li>Aus</li> <li>Durchfluss 1</li> <li>Durchfluss 2</li> <li>Durchfluss 1 + Durchfluss 2</li> <li>Durchschnittlicher Durchfluss</li> <li>Durchfluss 1 - Durchfluss 2</li> <li>Durchfluss 2 - Durchfluss 1</li> </ul>                                                                                                    |  |
| Werkseinstellung | Aus                                                                                                    |  |
| Invertieren      |                                                                                                    |  |
| Navigation       | ■ Applikation $\rightarrow$ Relais $\rightarrow$ Relais 1 5 $\rightarrow$ Invertieren (2860016-1 5)                                                                                                    |  |
| Beschreibung     | Schaltrichtung des Relais festlegen.                                                                                                    |  |
| Auswahl          | <ul><li>Schließer</li><li>Öffner</li></ul>                                                                                                    |  |
| Werkseinstellung | Schließer                                                                                                    |  |

| Impulswertigkeit |                                                                        |   |
|------------------|------------------------------------------------------------------------|---|
| Navigation       |                                                                        |   |
| Beschreibung     | Durchflussmenge pro Impuls festlegen.                                  |   |
| Eingabe          | 0,0001 200 000,0                                                       |   |
| Werkseinstellung | 1,0                                                                    |   |
|                  |                                                                        |   |
| Impulszeit       |                                                                        | ß |
| Navigation       |                                                                        |   |
| Beschreibung     | Zeitintervall definieren, nach dem jeweils ein Impuls ausgegeben wird. |   |
| Eingabe          | 1 65 000 min                                                           |   |
| Werkseinstellung | 1 min                                                                  |   |
|                  |                                                                        |   |
| Impulsbreite     |                                                                        | ß |
| Navigation       | Implication → Relais → Relais 1 5 → Impulsbreite (2860013-1 5)         |   |
| Beschreibung     | Dauer jedes einzelnen Impulses definieren.                             |   |
| Eingabe          | 0,2 60,0 s                                                             |   |
| Werkseinstellung | 1,0 s                                                                  |   |

| Pufferspeicher zurücksetzen |                                                                                   | Â |
|-----------------------------|-----------------------------------------------------------------------------------|---|
| Navigation                  | Applikation → Relais → Relais 1 5 → Pufferspeicher zurücksetzen     (2860015-1 5) |   |
| Beschreibung                | Rücksetzen des Impuls-Pufferspeichers aktivieren.                                 |   |
| Auswahl                     | <ul><li>Nein</li><li>Ja</li></ul>                                                 |   |
| Werkseinstellung            | Nein                                                                              |   |

| 3.3.15 Untermenü "Open collector" |                                                                                                    |                                                                                                    |    |  |
|-----------------------------------|----------------------------------------------------------------------------------------------------|----------------------------------------------------------------------------------------------------|----|--|
|                                   | Navigation                                                                                                    |                                                                                                    |    |  |
|                                   | Untermenü "O                                                                                                    | Open collector 1 3"                                                                                   |    |  |
|                                   | Navigation                                                                                                    |                                                                                                    |    |  |
| Boschroihung                      |                                                                                                    |                                                                                                    |    |  |
| Deschielbung                      |                                                                                                    |                                                                                                    |    |  |
| Navigation                        | Image: Baseline Baseline Baselin Baseline Baseline Baseline Baseline Baseline Ba | tion $\rightarrow$ Open collector $\rightarrow$ Open collector 1 3 $\rightarrow$ Beschreibung 08–1 3) |    |  |
| Eingabe                           | Zeichenfolge au                                                                                                    | Zeichenfolge aus Zahlen, Buchstaben und Sonderzeichen (32)                                            |    |  |
| Werkseinstellung                  | Open collector 2                                                                                                    | 1                                                                                                    |    |  |
|                                   |                                                                                                    |                                                                                                    |    |  |
| Funktion                          |                                                                                                    |                                                                                                    | ß  |  |
| Navigation                        | 🗟 🖴 Applikat                                                                                                    | tion $\rightarrow$ Open collector $\rightarrow$ Open collector 1 3 $\rightarrow$ Funktion (3320009–1  | 3) |  |
| Beschreibung                      | Einstellen der C                                                                                                    | Open Collector-Funktionen                                                                             |    |  |
| Auswahl                           | <ul><li>Aus</li><li>Alarm</li></ul>                                                                                                    |                                                                                                    |    |  |
|                                   | <ul><li>Schalter</li><li>Impuls</li><li>Zeitimpuls</li></ul>                                                                                                    |                                                                                                    |    |  |
| Werkseinstellung                  | Aus                                                                                                    |                                                                                                    |    |  |
|                                   |                                                                                                    |                                                                                                    |    |  |
| Signalquelle                      |                                                                                                    |                                                                                                    | ß  |  |
| Navigation                        | Applikat<br>(332001)                                                                                                    | tion → Open collector → Open collector 1 3 → Signalquelle<br>10–1 3)                                  |    |  |
| Beschreibung                      | Festlegen der Si                                                                                                    | Signalquelle des Open Collector bei Verwendung als Schaltausgang.                                     |    |  |
| Auswahl                           | <ul> <li>Aus</li> <li>Gronzwort 1</li> </ul>                                                                                                    |                                                                                                    |    |  |
|                                   | <ul> <li>Grenzwert 1</li> <li>Grenzwert 2</li> </ul>                                                                                                    |                                                                                                    |    |  |
|                                   | <ul><li>Grenzwert 3</li><li>Grenzwert 4</li></ul>                                                                                                    |                                                                                                    |    |  |
|                                   | <ul><li>Grenzwert 5</li><li>Grenzwert 6</li></ul>                                                                                                    |                                                                                                    |    |  |

Grenzwert 8Grenzwert 7

|                  | <ul> <li>Grenzwert 9</li> <li>Grenzwert 10</li> <li>Pumpe 1</li> <li>Pumpe 2</li> <li>Pumpe 3</li> <li>Pumpe 4</li> <li>Pumpe 5</li> <li>Pumpe 6</li> <li>Pumpe 7</li> <li>Pumpe 8</li> <li>Rechensteuerung</li> <li>Alarm Rückstau</li> <li>Digitaleingang 1</li> <li>Digitaleingang 2</li> <li>Digitaleingang 3</li> <li>Digitaleingang 4</li> <li>Spülsteuerung Kanal 1</li> <li>Spülsteuerung Kanal 1</li> <li>Alarm Pumpenrückmeldung 1</li> <li>Alarm Pumpenrückmeldung 2</li> <li>Betriebsstundenalarm 1</li> <li>Betriebsstundenalarm 1</li> </ul> |   |
|------------------|----------------------------------------------------------------------------------------------------|---|
| Werkseinstellung | Aus                                                                                                    |   |
| Signalquelle     |                                                                                                    |   |
| Navigation       | Applikation → Open collector → Open collector 1 3 → Signalquelle     (3320011-1 3)                                                                                                    |   |
| Auswahl          | <ul> <li>Aus</li> <li>Durchfluss 1</li> <li>Durchfluss 2</li> <li>Durchfluss 1 + Durchfluss 2</li> <li>Durchschnittlicher Durchfluss</li> <li>Durchfluss 1 - Durchfluss 2</li> <li>Durchfluss 2 - Durchfluss 1</li> </ul>                                                                                                    |   |
| Werkseinstellung | Aus                                                                                                    |   |
| Invertieren      |                                                                                                    | Â |
| Navigation       |                                                                                                    |   |
| Beschreibung     | Schaltrichtung des Open Collectors festlegen.                                                                                                    |   |
| Auswahl          | <ul><li>Schließer</li><li>Öffner</li></ul>                                                                                                    |   |

Schließer Werkseinstellung A Impulswertigkeit Navigation □ Applikation  $\rightarrow$  Open collector  $\rightarrow$  Open collector 1 ... 3  $\rightarrow$  Impulswertigkeit (3320012-1...3) Beschreibung Durchflussmenge pro Impuls festlegen. 0,0001 ... 200 000,0 Eingabe Werkseinstellung 1,0 Ê Impulszeit Navigation 8 🗆 Applikation  $\rightarrow$  Open collector  $\rightarrow$  Open collector 1 ... 3  $\rightarrow$  Impulszeit (3320017-1...3) Beschreibung Zeitintervall definieren, nach dem jeweils ein Impuls ausgegeben wird. Eingabe 1 ... 65000 min Werkseinstellung 1 min æ Impulsbreite ■ Applikation  $\rightarrow$  Open collector  $\rightarrow$  Open collector 1 ... 3  $\rightarrow$  Impulsbreite Navigation  $(3320013 - 1 \dots 3)$ Beschreibung Dauer jedes einzelnen Impulses definieren. Eingabe 0,5 ... 60000,0 ms Werkseinstellung 200,0 ms Pufferspeicher zurücksetzen Ê 8 2 Applikation  $\rightarrow$  Open collector  $\rightarrow$  Open collector 1 ... 3  $\rightarrow$  Pufferspeicher zurücksetzen Navigation (3320015-1...3)

Werkseinstellung

3.4 System

Nein

Navigation 🛛 🖓 🖓 Hilfe

## 3.4.1 Untermenü "Geräteverwaltung"

Navigation  $\square$  System  $\rightarrow$  Geräteverwaltung

| Messstellenkennzeichr | nung                                                                                                    |         |
|-----------------------|----------------------------------------------------------------------------------------------------|---------|
| Navigation            | $\square$ System → Geräteverwaltung → Messstellenkennzeichnung (0031)                                                                                                    |         |
| Beschreibung          | Bezeichnung für Messstelle eingeben, um das Messgerät in der Anlage zu identifi                                                                                                    | zieren. |
| Eingabe               | Zeichenfolge aus Zahlen, Buchstaben und Sonderzeichen (32)                                                                                                    |         |
| Werkseinstellung      | - none -                                                                                                    |         |
| Status Verriegelung   |                                                                                                    |         |
| Navigation            | Image: Boostem → Geräteverwaltung → Status Verriegelung (0041)                                                                                                    |         |
| Beschreibung          | Zeigt den höchsten Schreibschutz, der gerade aktiv ist.                                                                                                    |         |
| Anzeige               | <ul> <li>Hardware-verriegelt</li> <li>Up-/Download aktiv</li> <li>Software verriegelt</li> </ul>                                                                                                    |         |
| Gerät zurücksetzen    |                                                                                                    |         |
| Navigation            | Image: Boostimes and the second state of the second state of t |         |
| Beschreibung          | Gesamte Gerätekonfiguration oder einen Teil der Konfiguration auf einen definier<br>Zustand zurücksetzen.                                                                                                    | rten    |

Auswahl

- Auf Werkseinstellung
- Auf Auslieferungszustand

|                  | <ul> <li>Gerät neu starten</li> <li>Sensor 1 auf Werkseinst. zurücksetzen</li> <li>Sensor 2 auf Werkseinst. zurücksetzen</li> </ul> |
|------------------|----------------------------------------------------------------------------------------------------|
| Werkseinstellung |                                                                                                    |
| Status           |                                                                                                    |
| Navigation       |                                                                                                    |
| Beschreibung     | Zeigt den Fortschritt der Ausführung der Geräterücksetzung an.                                                                      |
| Anzeige          | <ul><li>Inaktiv</li><li>In Arbeit</li><li>Ausgeführt</li></ul>                                                                      |

| Sensor-Startzeit |                                                                                                    |      |
|------------------|----------------------------------------------------------------------------------------------------|------|
| Navigation       |                                                                                                    |      |
| Beschreibung     | Einschaltzeit des angeschlossenen Sensors eingeben. Der Einschaltvorgang des Ger<br>verzögert sich um die eingegebene Zeit. | ätes |
| Eingabe          | 0 300 s                                                                                                    |      |
| Werkseinstellung | 30 s                                                                                                    |      |

## 3.4.2 Untermenü "Security"

*Navigation*  $\square \square$  System  $\rightarrow$  Security

### Untermenü "Konfiguration"

*Navigation* @  $extsf{ } extsf{ } extsf$ 

| Warnung unbefugter Zugriff |         | Ê                                                                                                    |  |
|----------------------------|---------|----------------------------------------------------------------------------------------------------|--|
| Navigation                 | © = S   | system $\rightarrow$ Security $\rightarrow$ Konfiguration $\rightarrow$ Warnung unbefugter Zugriff (3310011) |  |
| Eingabe                    | Zeichen | folge aus Zahlen, Buchstaben und Sonderzeichen (254)                                                         |  |

| Werkseinstellung | NOTICE: You are accessing a proprietary system that remains the sole property of organization. Any use of the system may be monitored and audited. Unauthorized or use of the system is prohibited and may be subject to prosecution. | this<br>1 access |
|------------------|----------------------------------------------------------------------------------------------------|------------------|
| Service          |                                                                                                    | Â                |
| Navigation       | Image: System → Security → Konfiguration → Service (3310015)                                                                                                    |                  |
| Auswahl          | <ul><li>Aus</li><li>An</li></ul>                                                                                                    |                  |
| Werkseinstellung | An                                                                                                    |                  |
| Fertigung        |                                                                                                    |                  |
| Navigation       | Image: System → Security → Konfiguration → Fertigung (3310013)                                                                                                    |                  |
| Auswahl          | <ul><li>Aus</li><li>An</li></ul>                                                                                                    |                  |
| Werkseinstellung | An                                                                                                    |                  |
| Entwickler       |                                                                                                    |                  |
| Navigation       | Image: System → Security → Konfiguration → Entwickler (3310014)                                                                                                    |                  |
| Auswahl          | <ul><li>Aus</li><li>An</li></ul>                                                                                                    |                  |
| Werkseinstellung | An                                                                                                    |                  |
| Firmware-Update  |                                                                                                    | Â                |
| Navigation       | Image: System → Security → Konfiguration → Firmware-Update (3310023)                                                                                                    |                  |
| Auswahl          | <ul><li>Aus</li><li>An</li></ul>                                                                                                    |                  |
| Werkseinstellung | Aus                                                                                                    |                  |

| RLC Taster   | ٨                                                                                                    |
|--------------|----------------------------------------------------------------------------------------------------|
| Navigation   | ■ System → Security → Konfiguration → RLC Taster (3310012)                                                                                         |
| Beschreibung | Achtung! Wenn die Funktion des Tasters deaktiviert wird, gibt es keine Möglichkeit mehr, vergessene Benutzerkonten oder Geräte-PIN zurückzusetzen. |
| Auswahl      | <ul><li>Neu starten</li><li>Benutzerkonten+Geräte-PINs zurücksetzen</li><li>Gerät zurücksetzen</li></ul>                                           |

| Untermenü | "Geräte-PIN" |
|-----------|--------------|
|           |              |

 $\blacksquare \Box \quad System \rightarrow Security \rightarrow Geräte-PIN$ Navigation

### Aktueller Nutzer

| Navigation       |                                                                                                    |
|------------------|----------------------------------------------------------------------------------------------------|
| Beschreibung     | Zeigt die gegenwärtig eingegebene Nutzerrolle an.                                                                            |
| Anzeige          | <ul> <li>Bediener</li> <li>Instandhalter</li> <li>Experte</li> <li>Service</li> <li>Fertigung</li> <li>Entwickler</li> </ul> |
| Werkseinstellung |                                                                                                    |

Werkseinstellung

### Untermenü "Zertifikate"

*Navigation*  $\square$  System  $\rightarrow$  Security  $\rightarrow$  Zertifikate  $\rightarrow$  Common name 1

| Status                 |                                                                                                    |
|------------------------|----------------------------------------------------------------------------------------------------|
| Navigation             |                                                                                                    |
| Anzeige                | <ul> <li></li> <li>Unbenutzt</li> <li>Ok</li> <li>Abgelaufen</li> <li>Widerrufen</li> </ul>                      |
| Werkseinstellung       |                                                                                                    |
| Seriennummer           |                                                                                                    |
| Navigation             | ■ System → Security → Zertifikate → Common name 1 → Seriennummer (3250007)                                       |
| Anzeige                | Zeichenfolge aus Zahlen, Buchstaben und Sonderzeichen                                                            |
| Zertifikatssignatur-Al | gorithmus                                                                                                    |
| Navigation             | System → Security → Zertifikate → Common name 1 → Zertifikatssignatur-Algorith-<br>mus (3250008)                 |
| Anzeige                | Zeichenfolge aus Zahlen, Buchstaben und Sonderzeichen                                                            |
| Schlüsselverwendung    |                                                                                                    |
| Navigation             | $\blacksquare$ System → Security → Zertifikate → Common name 1 → Schlüsselverwendung (3250009)                   |
| Anzeige                | <ul> <li>Webserver-Authentifizierung</li> <li>Web-Client-Authentifizierung</li> <li>E-Mail-Sicherheit</li> </ul> |

|                          | Untermenü "Ausgestellt für"                                                                                                    |
|--------------------------|----------------------------------------------------------------------------------------------------|
|                          | Navigation $\ensuremath{\boxtimes}\ensuremath{\square}$ System $\rightarrow$ Security $\rightarrow$ Zertifikate $\rightarrow$ Common name 1 $\rightarrow$ Ausgestellt für                                                                                                    |
| Betreff-Schlüsselbezeich | ner                                                                                                    |
| Navigation               | System → Security → Zertifikate → Common name 1 → Ausgestellt für → Betreff-Schlüsselbezeichner (3250017)                                                                                                    |
| Anzeige                  | Zeichenfolge aus Zahlen, Buchstaben und Sonderzeichen                                                                                                    |
| Common-Name              |                                                                                                    |
| Navigation               | Image: System → Security → Zertifikate → Common name 1 → Ausgestellt für → Common-<br>Name (3250010)                                                                                                    |
| Anzeige                  | Zeichenfolge aus Zahlen, Buchstaben und Sonderzeichen                                                                                                    |
| Werkseinstellung         | Common name 1                                                                                                    |
| Organisation             |                                                                                                    |
| Navigation               | System → Security → Zertifikate → Common name 1 → Ausgestellt für → Organisation (3250014)                                                                                                    |
| Beschreibung             | Organisation eingeben, für die das Zertifikat gilt.                                                                                                    |
| Anzeige                  | Zeichenfolge aus Zahlen, Buchstaben und Sonderzeichen                                                                                                    |
| Organisationseinheit     |                                                                                                    |
| Navigation               | Image: Boostimeter and the second second |
| Beschreibung             | Organisationseinheit eingeben, für die das Zertifikat gilt.                                                                                                    |
| Anzeige                  | Zeichenfolge aus Zahlen, Buchstaben und Sonderzeichen                                                                                                    |

| Ort          |                                                                                   |
|--------------|-----------------------------------------------------------------------------------|
| Navigation   | System → Security → Zertifikate → Common name 1 → Ausgestellt für → Ort (3250013) |
| Beschreibung | Stadt oder Ortschaft eingeben, in der sich die Organisation befindet.             |
| Anzeige      | Zeichenfolge aus Zahlen, Buchstaben und Sonderzeichen                             |

#### Bundesland oder Region

| Navigation   | System → Security → Zertifikate → Common name 1 → Ausgestellt für → Bundesland oder Region (3250012) |
|--------------|----------------------------------------------------------------------------------------------------|
| Beschreibung | Bundesland oder Region eingeben, in der die Organisation tätig ist.                                  |
| Anzeige      | Zeichenfolge aus Zahlen, Buchstaben und Sonderzeichen                                                |

| Navigation | 8 2 | System $\rightarrow$ Security $\rightarrow$ Zertifikate $\rightarrow$ Common name $1 \rightarrow$ Ausgestellt für $\rightarrow$ Ländercode (3250011) |
|------------|-----|----------------------------------------------------------------------------------------------------|

Beschreibung

Ländercode

Zweistelligen Ländercode des Landes wählen, in dem die Organisation tätig ist.

Anzeige

AD : Andorra

**.** ---

- AE : United Arab Emirates
- AF : Afghanistan
- AG : Antigua and Barbuda
- AI : Anguilla
- AL : Albania
- AM : Armenia
- AO : Angola
- AQ : Antarctica
- AR : Argentina
- AS : American Samoa
- AT : Austria
- AU : Australia
- AW : Aruba
- AX : Åland Islands
- AZ : Azerbaijan
- BA : Bosnia and Herzegovina
- BB : Barbados
- BD : Bangladesh
- BE : Belgium
- BF : Burkina Faso
- BG : Bulgaria
- BH : Bahrain
- BI : Burundi

- BJ : Benin
- BL : Saint Barthélemy
- BM : Bermuda
- BN : Brunei Darussalam
- BO : Bolivia, Plurinational State of
- BQ : Bonaire, Sint Eustatius and Saba
- BR : Brazil
- BS : Bahamas
- BT : Bhutan
- BV : Bouvet Island
- BW : Botswana
- BY : Belarus
- BZ : Belize
- CA : Canada
- CC : Cocos (Keeling) Islands
- CD : Congo, the Democratic Republic of the
- CF : Central African Republic
- CG : Congo
- CH : Switzerland
- CI : Côte d'Ivoire
- CK : Cook Islands
- CL : Chile
- CM : Cameroon
- CN : China
- CO : Colombia
- CR : Costa Rica
- CU : Cuba
- CV : Cabo Verde
- CW : Curaçao
- CX : Christmas Island
- CY : Cyprus
- CZ : Czechia
- DE : Germany
- DJ : Djibouti
- DK : Denmark
- DM : Dominica
- DO : Dominican Republic
- DZ : Algeria
- EC : Ecuador
- EE : Estonia
- EG : Egypt
- EH : Western Sahara
- ER : Eritrea
- ES : Spain
- ET : Ethiopia
- FI : Finland
- FJ : Fiji
- FK : Falkland Islands
- FM : Micronesia
- FO : Faroe Islands
- FR : France
- GR : Greece
- GB : United Kingdom of Great Britain and Northern Ireland
- GA : Gabon
- GP : Guadeloupe
- GE : Georgia
- GF : French Guiana
- GN : Guinea
- GM : Gambia

- GD : Grenada
- GG : Guernsey
- GH : Ghana
- GI : GI
- GL : Greenland
- GQ : Equatorial Guinea
- GS : South Georgia and the South Sandwich Islands
- GT : Guatemala
- GU : Guam
- GW : Guinea-Bissau
- GY : Guyana
- HK : Hong Kong
- HM : Heard Island and McDonald Islands
- HN : Honduras
- HR : Croatia
- HT : Haiti
- HU : Hungary
- IL : Israel
- IE : Ireland
- ID : Indonesia
- IM : Isle of Man
- IN : India
- IO : British Indian Ocean Territory
- IQ : Iraq
- IR : Iran
- IS : Iceland
- IT : Italy
- JE : Jersey
- JM : Jamaica
- JO : Jordan
- JP : Japan
- KH : Cambodia
- KG : Kyrgyzstan
- KE : Kenya
- KI : Kiribati
- KM : Comoros
- KN : Saint Kitts and Nevis
- KP : Korea
- KR : Korea
- KW : Kuwait
- KY : Cayman Islands
- KZ : Kazakhstan
- LU : Luxembourg
- LI : Liechtenstein
- LC : Saint Lucia
- LB : Lebanon
- LA : Lao People's Democratic Republic
- LK : Sri Lanka
- LR : Liberia
- LS : Lesotho
- LT : Lithuania
- LV : Latvia
- LY : Libya
- MH : Marshall Islands
- ME : Montenegro
- MD : Moldova
- MC : Monaco
- MA : Morocco
- MF : Saint Martin

- MG : Madagascar
- MK : North Macedonia
- ML : Mali
- MM : Myanmar
- MN : Mongolia
- MO : Macao
- MP : Northern Mariana Islands
- MQ : Martinique
- MR : Mauritania
- MS : Montserrat
- MT : Malta
- MU : Mauritius
- MV : Maldives
- MW : Malawi
- MX : Mexico
- MY : Malaysia
- MZ : Mozambique
- NE : Niger
- NF : Norfolk Island
- NG : Nigeria
- NC : New Caledonia
- NA : Namibia
- NI : Nicaragua
- NL : Netherlands
- NO : Norway
- NP : Nepal
- NR : Nauru
- NU : Niue
- NZ : New Zealand
- OM : Oman
- PA : Panama
- PE : Peru
- PF : French Polynesia
- PG : Papua New Guinea
- PH : Philippines
- PK : Pakistan
- PL : Poland
- PM : Saint Pierre and Miquelon
- PN : Pitcairn
- PR : Puerto Rico
- PS : Palestine
- PT : Portugal
- PW : Palau
- PY : Paraguay
- QA : Qatar
- RE : Réunion
- RO : Romania
- RS : Serbia
- RU : Russian Federation
- RW : Rwanda
- SA : Saudi Arabia
- SB : Solomon Islands
- SC : Seychelles
- SD : Sudan
- SE : Sweden
- SG : Singapore
- SH : Saint Helena, Ascension and Tristan da Cunha
- SI : Slovenia
- SJ : Svalbard and Jan Mayen

- SK : Slovakia
- SL : Sierra Leone
- SM : San Marino
- SN : Senegal
- SO : Somalia
- SR : Suriname
- SS : South Sudan
- ST : Sao Tome and Principe
- SV : El Salvador
- SX : Sint Maarten
- SY : Syrian Arab Republic
- SZ : Eswatini
- TC : Turks and Caicos Islands
- TD : Chad
- TJ : Tajikistan
- TK : Tokelau
- TL : Timor-Leste
- TM : Turkmenistan
- TN : Tunisia
- TR : Turkey
- TT : Trinidad and Tobago
- TF : French Southern Territories
- TG : Togo
- TH : Thailand
- TO : Tonga
- TV : Tuvalu
- TW : Taiwan
- TZ : Tanzania
- UA : Ukraine
- UG : Uganda
- UM : United States Minor Outlying Islands
- US : United States of America
- UY : Uruguay
- UZ : Uzbekistan
- VA : Holy See
- VC : Saint Vincent and the Grenadines
- VE : Venezuela
- VG : Virgin Islands
- VI : Virgin Islands
- VN : Viet Nam
- VU : Vanuatu
- WF : Wallis and Futuna
- WS : Samoa
- YE : Yemen
- YT : Mayotte
- ZA : South Africa
- ZM : Zambia
- ZW : Zimbabwe

Werkseinstellung

--

| E-Mail                 |                                                                                                    |
|------------------------|----------------------------------------------------------------------------------------------------|
| Navigation             | Image: System → Security → Zertifikate → Common name 1 → Ausgestellt für → E-Mail (3250016)                                            |
| Anzeige                | Zeichenfolge aus Zahlen, Buchstaben und Sonderzeichen                                                                                  |
|                        | Untermenü "Ausgestellt von"                                                                                                    |
|                        | Navigation $\boxdot$ System $\rightarrow$ Security $\rightarrow$ Zertifikate $\rightarrow$ Common name 1 $\rightarrow$ Ausgestellt von |
| Schlüsselidentifikator | der Zertstelle                                                                                                    |
| Navigation             | Image: System → Security → Zertifikate → Common name 1 → Ausgestellt von → Schlüssel-<br>identifikator der Zertstelle (3250025)        |
| Anzeige                | Zeichenfolge aus Zahlen, Buchstaben und Sonderzeichen                                                                                  |
| Common-Name            |                                                                                                    |
| Navigation             | Image: System → Security → Zertifikate → Common name 1 → Ausgestellt von → Common-<br>Name (3250018)                                   |
| Anzeige                | Zeichenfolge aus Zahlen, Buchstaben und Sonderzeichen                                                                                  |
| Organisationseinheit   |                                                                                                    |
| Navigation             | System → Security → Zertifikate → Common name 1 → Ausgestellt von → Organisa-<br>tionseinheit (3250022)                                |
| Beschreibung           | Organisationseinheit eingeben, für die das Zertifikat gilt.                                                                            |
| Anzeige                | Zeichenfolge aus Zahlen, Buchstaben und Sonderzeichen                                                                                  |

| Organisationseinheit |                                                                                                    |
|----------------------|----------------------------------------------------------------------------------------------------|
| Navigation           | System → Security → Zertifikate → Common name 1 → Ausgestellt von → Organisationseinheit (3250023) |
| Beschreibung         | Organisationseinheit eingeben, für die das Zertifikat gilt.                                        |
| Anzeige              | Zeichenfolge aus Zahlen, Buchstaben und Sonderzeichen                                              |

# Bundesland oder Region

| Navigation   | System → Security → Zertifikate → Common name $1$ → Ausgestellt von → Bundesland oder Region (3250020) |
|--------------|----------------------------------------------------------------------------------------------------|
| Beschreibung | Bundesland oder Region eingeben, in der die Organisation tätig ist.                                    |
| Anzeige      | Zeichenfolge aus Zahlen, Buchstaben und Sonderzeichen                                                  |

| Ort          |                                                                                          |
|--------------|------------------------------------------------------------------------------------------|
| Navigation   | Image: System → Security → Zertifikate → Common name 1 → Ausgestellt von → Ort (3250021) |
| Beschreibung | Stadt oder Ortschaft eingeben, in der sich die Organisation befindet.                    |
| Anzeige      | Zeichenfolge aus Zahlen, Buchstaben und Sonderzeichen                                    |

| Lanuercoue   |                                                                                                    |
|--------------|----------------------------------------------------------------------------------------------------|
| Navigation   | Image: System → Security → Zertifikate → Common name 1 → Ausgestellt von → Länder-<br>code (3250019)                                                                                                    |
| Beschreibung | Zweistelligen Ländercode des Landes wählen, in dem die Organisation tätig ist.                                                                                                    |
| Anzeige      | <ul> <li>AD : Andorra</li> <li>AE : United Arab Emirates</li> <li>AF : Afghanistan</li> <li>AG : Antigua and Barbuda</li> <li>AI : Anguilla</li> <li>AL : Albania</li> <li>AM : Armenia</li> <li>AO : Angola</li> <li>AQ : Antarctica</li> <li>AR : Argentina</li> <li>AS : American Samoa</li> </ul> |

- AT : Austria
- AU : Australia
- AW : Aruba
- AX : Åland Islands
- AZ : Azerbaijan
- BA : Bosnia and Herzegovina
- BB : Barbados
- BD : Bangladesh
- BE : Belgium
- BF : Burkina Faso
- BG : Bulgaria
- BH : Bahrain
- BI : Burundi
- BJ : Benin
- BL : Saint Barthélemy
- BM : Bermuda
- BN : Brunei Darussalam
- BO : Bolivia, Plurinational State of
- BQ : Bonaire, Sint Eustatius and Saba
- BR : Brazil
- BS : Bahamas
- BT : Bhutan
- BV : Bouvet Island
- BW : Botswana
- BY : Belarus
- BZ : Belize
- CA : Canada
- CC : Cocos (Keeling) Islands
- CD : Congo, the Democratic Republic of the
- CF : Central African Republic
- CG : Congo
- CH : Switzerland
- CI : Côte d'Ivoire
- CK : Cook Islands
- CL : Chile
- CM : Cameroon
- CN : China
- CO : Colombia
- CR : Costa Rica
- CU : Cuba
- CV : Cabo Verde
- CW : Curaçao
- CX : Christmas Island
- CY : Cyprus
- CZ : Czechia
- DE : Germany
- DJ : Djibouti
- DK : Denmark
- DM : Dominica
- DO : Dominican Republic
- DZ : Algeria
- EC : Ecuador
- EE : Estonia
- EG : Egypt
- EH : Western Sahara
- ER : Eritrea
- ES : Spain
- ET : Ethiopia
- FI : Finland

- FJ : Fiji
- FK : Falkland Islands
- FM : Micronesia
- FO : Faroe Islands
- FR : France
- GR : Greece
- GB : United Kingdom of Great Britain and Northern Ireland
- GA : Gabon
- GP : Guadeloupe
- GE : Georgia
- GF : French Guiana
- GN : Guinea
- GM : Gambia
- GD : Grenada
- GG : Guernsey
- GH : Ghana
- GI : GI
- GL : Greenland
- GQ : Equatorial Guinea
- GS : South Georgia and the South Sandwich Islands
- GT : Guatemala
- GU : Guam
- GW : Guinea-Bissau
- GY : Guyana
- HK : Hong Kong
- HM : Heard Island and McDonald Islands
- HN : Honduras
- HR : Croatia
- HT : Haiti
- HU : Hungary
- IL : Israel
- IE : Ireland
- ID : Indonesia
- IM : Isle of Man
- IN : India
- IO : British Indian Ocean Territory
- IQ : Iraq
- IR : Iran
- IS : Iceland
- IT : Italy
- JE : Jersey
- JM : Jamaica
- JO : Jordan
- JP : Japan
- KH : Cambodia
- KG : Kyrgyzstan
- KE : Kenya
- KI : Kiribati
- KM : Comoros
- KN : Saint Kitts and Nevis
- KP : Korea
- KR : Korea
- KW : Kuwait
- KY : Cayman Islands
- KZ : Kazakhstan
- LU : Luxembourg
- LI : Liechtenstein
- LC : Saint Lucia
- LB : Lebanon
- LA : Lao People's Democratic Republic
- LK : Sri Lanka
- LR : Liberia
- LS : Lesotho
- LT : Lithuania
- LV : Latvia
- LY : Libya
- MH : Marshall Islands
- ME : Montenegro
- MD : Moldova
- MC : Monaco
- MA : Morocco
- MF : Saint Martin
- MG : Madagascar
- MK : North Macedonia
- ML : Mali
- MM : Myanmar
- MN : Mongolia
- MO : Macao
- MP : Northern Mariana Islands
- MQ : Martinique
- MR : Mauritania
- MS : Montserrat
- MT : Malta
- MU : Mauritius
- MV : Maldives
- MW : Malawi
- MX : Mexico
- MY : Malaysia
- MZ : Mozambique
- NE : Niger
- NF : Norfolk Island
- NG : Nigeria
- NC : New Caledonia
- NA : Namibia
- NI : Nicaragua
- NL : Netherlands
- NO : Norway
- NP : Nepal
- NR : Nauru
- NU : Niue
- NZ : New Zealand
- OM : Oman
- PA : Panama
- PE : Peru
- PF : French Polynesia
- PG : Papua New Guinea
- PH : Philippines
- PK : Pakistan
- PL : Poland
- PM : Saint Pierre and Miquelon
- PN : Pitcairn
- PR : Puerto Rico
- PS : Palestine
- PT : Portugal
- PW : Palau
- PY : Paraguay
- QA : Qatar
- RE : Réunion

- RO : Romania
- RS : Serbia
- RU : Russian Federation
- RW : Rwanda
- SA : Saudi Arabia
- SB : Solomon Islands
- SC : Seychelles
- SD : Sudan
- SE : Sweden
- SG : Singapore
- SH : Saint Helena, Ascension and Tristan da Cunha
- SI : Slovenia
- SJ : Svalbard and Jan Mayen
- SK : Slovakia
- SL : Sierra Leone
- SM : San Marino
- SN : Senegal
- SO : Somalia
- SR : Suriname
- SS : South Sudan
- ST : Sao Tome and Principe
- SV : El Salvador
- SX : Sint Maarten
- SY : Syrian Arab Republic
- SZ : Eswatini
- TC : Turks and Caicos Islands
- TD : Chad
- TJ : Tajikistan
- TK : Tokelau
- TL : Timor-Leste
- TM : Turkmenistan
- TN : Tunisia
- TR : Turkey
- TT : Trinidad and Tobago
- TF : French Southern Territories
- TG : Togo
- TH : Thailand
- TO : Tonga
- TV : Tuvalu
- TW : Taiwan
- TZ : Tanzania
- UA : Ukraine
- UG : Uganda
- UM : United States Minor Outlying Islands
- US : United States of America
- UY : Uruguay
- UZ : Uzbekistan
- VA : Holy See
- VC : Saint Vincent and the Grenadines
- VE : Venezuela
- VG : Virgin Islands
- VI : Virgin Islands
- VN : Viet Nam
- VU : Vanuatu
- WF : Wallis and Futuna
- WS : Samoa
- YE : Yemen
- YT : Mayotte

|                  | <ul> <li>ZA : South Africa</li> <li>ZM : Zambia</li> <li>ZW : Zimbabwe</li> </ul>                                                            |
|------------------|----------------------------------------------------------------------------------------------------|
| Werkseinstellung |                                                                                                    |
| E-Mail           |                                                                                                    |
| Navigation       | Image: System → Security → Zertifikate → Common name 1 → Ausgestellt von → E-Mail (3250024)                                                  |
| Anzeige          | Zeichenfolge aus Zahlen, Buchstaben und Sonderzeichen                                                                                        |
|                  | Untermenü "Gültigkeitsdauer"                                                                                                    |
|                  | Navigation $\boxdot$ System $\rightarrow$ Security $\rightarrow$ Zertifikate $\rightarrow$ Common name 1 $\rightarrow$ Gültig-<br>keitsdauer |
| Ausgestellt am   |                                                                                                    |
| Navigation       | Image: System → Security → Zertifikate → Common name 1 → Gültigkeitsdauer → Ausge-stellt am (3250030)                                        |
| Anzeige          | Tage (d), Stunden (h), Minuten (m), Sekunden (s)                                                                                             |
| Läuft ab am      |                                                                                                    |
| Navigation       | Image: System → Security → Zertifikate → Common name 1 → Gültigkeitsdauer → Läuft ab am (3250031)                                            |
| Anzeige          | Tage (d), Stunden (h), Minuten (m), Sekunden (s)                                                                                             |

Untermenü "SHA-256 Fingerabdrücke"

NavigationImage: System  $\rightarrow$  Security  $\rightarrow$  Zertifikate  $\rightarrow$  Common name 1 $\rightarrow$  SHA-256 Fingerabdrücke

| Zertifikat |                                                                                                    |
|------------|----------------------------------------------------------------------------------------------------|
| Navigation | Image: System → Security → Zertifikate → Common name 1 → SHA-256 Fingerabdrücke → Zertifikat (3250064) |
| Anzeige    | Zeichenfolge aus Zahlen, Buchstaben und Sonderzeichen                                                  |

#### Untermenü "Schnittstellen"

| Navigation | 82 | System $\rightarrow$ Security $\rightarrow$ Schnittstellen |
|------------|----|------------------------------------------------------------|
| 1          |    |                                                            |

| mDNS             | ß                                                                                                    |
|------------------|----------------------------------------------------------------------------------------------------|
| Navigation       | $\Box$ System → Security → Schnittstellen → mDNS (3310080)                                                                                                    |
| Beschreibung     | Multicast DNS (mDNS) ist für kleine Netzwerke konzipiert. Geräte lassen sich im LAN ein-<br>fach miteinander verbinden. Die Geräte tauschen sich gemeinsam über ihre IP-Adressen<br>aus, daher muss kein Server oder Verzeichnis eingerichtet werden. |
| Auswahl          | <ul><li>Aus</li><li>An</li></ul>                                                                                                    |
| Werkseinstellung | Aus                                                                                                    |

| 3.4.3 Untermenü "I | Konnektivität" |
|--------------------|----------------|
|--------------------|----------------|

| Naviaation  | 82 | System → Konnektivität |
|-------------|----|------------------------|
| Indrigation |    | System , nonnerau      |

#### Untermenü "Ethernet"

Navigation  $\textcircled{B} \boxminus$  System  $\rightarrow$  Konnektivität  $\rightarrow$  Ethernet

Untermenü "Konfiguration"

Navigation  $\textcircled{B} \$  System  $\rightarrow$  Konnektivität  $\rightarrow$  Ethernet  $\rightarrow$  Konfiguration

| DHCP client      |                                                                                    | Â  |
|------------------|------------------------------------------------------------------------------------|----|
| Navigation       | $\square$ System → Konnektivität → Ethernet → Konfiguration → DHCP client (170014) |    |
| Beschreibung     | DHCP-Client-Funktionalität ein- und ausschalten.                                   |    |
| Auswahl          | <ul><li>Aus</li><li>An</li></ul>                                                   |    |
| Werkseinstellung | An                                                                                 |    |
| IP-Adresse       |                                                                                    |    |
| Navigation       | $\square$ System → Konnektivität → Ethernet → Konfiguration → IP-Adresse (170007)  |    |
| Beschreibung     | IP-Adresse des Geräts eingeben.                                                    |    |
| Eingabe          | Zeichenfolge aus Zahlen, Buchstaben und Sonderzeichen (15)                         |    |
| Werkseinstellung | 192.168.1.212                                                                      |    |
| Subnetzmaske     |                                                                                    | ß  |
| Navigation       | $\square$ System → Konnektivität → Ethernet → Konfiguration → Subnetzmaske (170011 | .) |
| Beschreibung     | Subnetzmaske des Geräts eingeben.                                                  |    |
| Eingabe          | Zeichenfolge aus Zahlen, Buchstaben und Sonderzeichen (15)                         |    |
| Werkseinstellung | 255.255.255.0                                                                      |    |

| Standard Catavar     | බ                                                                                                    |  |
|----------------------|----------------------------------------------------------------------------------------------------|--|
| Stanuaru-Galeway     |                                                                                                    |  |
| Navigation           | System → Konnektivität → Ethernet → Konfiguration → Standard-Gateway (170012)                                                                            |  |
| Beschreibung         | IP-Adresse für das Standardgateway des Geräts eingeben.                                                                                                  |  |
| Eingabe              | Zeichenfolge aus Zahlen, Buchstaben und Sonderzeichen (15)                                                                                               |  |
| Werkseinstellung     | 192.168.1.1                                                                                                    |  |
| IP-Adresse Domain Na | ne Server 🕅                                                                                                    |  |
| Navigation           | IP-Adresse Domain Name Server (170084)                                                                                                    |  |
| Beschreibung         | IP-Adresse eines DNS Servers eingeben.                                                                                                    |  |
| Eingabe              | Zeichenfolge aus Zahlen, Buchstaben und Sonderzeichen (15)                                                                                               |  |
| Werkseinstellung     | 192.168.1.1                                                                                                    |  |
| Port                 | 8                                                                                                    |  |
| Navigation           | System → Konnektivität → Ethernet → Konfiguration → Port (170104)                                                                                        |  |
| Beschreibung         | TCP/IP-Kommunikationsport eingeben (max. 5 Stellen). Falls das Netzwerk über eine Fire-<br>wall geschützt ist, muss dieser Port ggf. freigegeben werden. |  |
| Eingabe              | 8000 8079                                                                                                    |  |
| Werkseinstellung     | 8000                                                                                                    |  |
|                      | Interve on " "Information"                                                                                                    |  |
|                      | Untermenta Information                                                                                                    |  |
|                      | www.gallon ™ ■ System → Konnekuvitat → Ethernet → Information                                                                                            |  |
| MAC-Adresse          |                                                                                                    |  |
| Navigation           | Information → MAC-Adresse (170034)                                                                                                    |  |

Beschreibung Zeigt die MAC-Adresse des Messgeräts.

| Anzeige                  | Zeichenfolge aus Zahlen, Buchstaben und Sonderzeichen                                                               |
|--------------------------|----------------------------------------------------------------------------------------------------|
|                          |                                                                                                    |
| IP-Adresse               |                                                                                                    |
| Navigation               | ■ System → Konnektivität → Ethernet → Information → IP-Adresse (170078)                                             |
| Anzeige                  | Zeichenfolge aus Zahlen, Buchstaben und Sonderzeichen                                                               |
| Werkseinstellung         | 192.168.1.212                                                                                                    |
| Subnetzmaske             |                                                                                                    |
|                          |                                                                                                    |
| Navigation               | $\blacksquare$ System → Konnektivität → Ethernet → Information → Subnetzmaske (170083)                              |
| Anzeige                  | Zeichenfolge aus Zahlen, Buchstaben und Sonderzeichen                                                               |
| Werkseinstellung         | 255.255.255.0                                                                                                    |
|                          |                                                                                                    |
| Standard-Gateway         |                                                                                                    |
| Navigation               | Information → Standard-Gateway (170082) System → Konnektivität → Ethernet → Information → Standard-Gateway (170082) |
| Anzeige                  | Zeichenfolge aus Zahlen, Buchstaben und Sonderzeichen                                                               |
| Werkseinstellung         | 192.168.1.1                                                                                                    |
|                          |                                                                                                    |
| IP-Adresse Domain Name S | erver                                                                                                    |
| Navigation               | Image: System → Konnektivität → Ethernet → Information → IP-Adresse Domain Name Server (170085)                     |
| Anzeige                  | Zeichenfolge aus Zahlen, Buchstaben und Sonderzeichen                                                               |
| Werkseinstellung         | 192.168.1.1                                                                                                    |

| mDNS Hostname         |                                                                                                    |
|-----------------------|----------------------------------------------------------------------------------------------------|
| Navigation            | $\blacksquare$ System → Konnektivität → Ethernet → Information → mDNS Hostname (3310082)                             |
| Anzeige               | Zeichenfolge aus Zahlen, Buchstaben und Sonderzeichen                                                                |
|                       |                                                                                                    |
|                       | Untermenü "Port-Information"                                                                                         |
|                       | <i>Navigation</i> $\square$ System $\rightarrow$ Konnektivität $\rightarrow$ Ethernet $\rightarrow$ Port-Information |
| Verbindungsstatus der | r Schnittstelle                                                                                                    |
| Navigation            | Image: System → Konnektivität → Ethernet → Port-Information → Verbindungsstatus der Schnittstelle (170048)           |
| Anzeige               | <ul><li>Verbunden</li><li>Nicht verbunden</li></ul>                                                                  |
| Werkseinstellung      | Nicht verbunden                                                                                                    |
| Übertragungsrate der  | Schnittstelle                                                                                                    |
| Navigation            | Image: System → Konnektivität → Ethernet → Port-Information → Übertragungsrate der Schnittstelle (170045)            |
| Anzeige               | Positive Ganzzahl                                                                                                    |
| Werkseinstellung      | 0 MBit/s                                                                                                    |
| Duplex-Status         |                                                                                                    |
| Navigation            | ■ System → Konnektivität → Ethernet → Port-Information → Duplex-Status (170047)                                      |
| Anzeige               | <ul> <li>Full duplex</li> <li>Half duplex</li> <li>Unknown</li> </ul>                                                |
| Werkseinstellung      | Unknown                                                                                                    |

| Automatische Aushandlung  | ]                                                                                                    |  |
|---------------------------|----------------------------------------------------------------------------------------------------|--|
| Navigation                | System → Konnektivität → Ethernet → Port-Information → Automatische Aushand-<br>lung (170046)                                                 |  |
| Anzeige                   | <ul> <li>Inaktiv</li> <li>In progress</li> <li>Completed</li> <li>Fehlgeschlagen</li> <li>Ermittl. Übertragungsgeschw. fehlgeschl.</li> </ul> |  |
| Werkseinstellung          | Inaktiv                                                                                                    |  |
| Anzahl empfangener Paket  | .e                                                                                                    |  |
| Navigation                | Image: System → Konnektivität → Ethernet → Port-Information → Anzahl empfangener<br>Pakete (170049)                                           |  |
| Anzeige                   | Positive Ganzzahl                                                                                                    |  |
| Werkseinstellung          | 0                                                                                                    |  |
| Anzahl gesendeter Pakete  |                                                                                                    |  |
| Navigation                | Image: System → Konnektivität → Ethernet → Port-Information → Anzahl gesendeter<br>Pakete (170050)                                            |  |
| Anzeige                   | Positive Ganzzahl                                                                                                    |  |
| Werkseinstellung          | 0                                                                                                    |  |
| Zahl fehlgeschlagener emp | fangener Pakete                                                                                                    |  |
| Navigation                | Image System → Konnektivität → Ethernet → Port-Information → Zahl fehlgeschlagener empfangener Pakete (170051)                                |  |
| Anzeige                   | Positive Ganzzahl                                                                                                    |  |
| Werkseinstellung          | 0                                                                                                    |  |

| Zahl fehlgeschlagener | gesendeter Pakete                                                                                                    |      |
|-----------------------|----------------------------------------------------------------------------------------------------|------|
| Navigation            | System → Konnektivität → Ethernet → Port-Information → Zahl fehlgeschlage gesendeter Pakete (170052)                     | ener |
| Anzeige               | Positive Ganzzahl                                                                                                    |      |
| Werkseinstellung      | 0                                                                                                    |      |
|                       |                                                                                                    |      |
|                       | Untermenü "WLAN"                                                                                                    |      |
|                       | Navigation $\textcircled{B} \boxminus$ System $\rightarrow$ Konnektivität $\rightarrow$ WLAN                             |      |
|                       | Untermenü "Konfiguration"                                                                                                |      |
|                       | Navigation $\textcircled{B} \boxminus$ System $\rightarrow$ Konnektivität $\rightarrow$ WLAN $\rightarrow$ Konfiguration |      |
| WLAN                  |                                                                                                    |      |
| Navigation            | $\Box$ System → Konnektivität → WLAN → Konfiguration → WLAN (1860012)                                                    |      |
| Beschreibung          | WLAN aktivieren oder deaktivieren.                                                                                       |      |
| Auswahl               | <ul><li>Deaktivieren</li><li>Aktivieren</li></ul>                                                                        |      |
| Werkseinstellung      | Aktivieren                                                                                                    |      |
| WLAN-Modus            |                                                                                                    | Â    |
| Navigation            |                                                                                                    | 25)  |

| Beschreibung | WLAN-Modus wählen. |
|--------------|--------------------|
|              |                    |

Auswahl WLAN Access Point

Werkseinstellung WLAN Access Point

| SSID-Name    |                                                                     | Ê |
|--------------|---------------------------------------------------------------------|---|
| Navigation   | System → Konnektivität → WLAN → Konfiguration → SSID-Name (1860035) |   |
| Beschreibung | Anwenderdefinierten SSID-Namen eingeben (max. 32 Zeichen).          |   |
| Eingabe      | Zeichenfolge aus Zahlen, Buchstaben und Sonderzeichen (32)          |   |

| Netzwerksicherheit |                                                                                        | Ê |
|--------------------|----------------------------------------------------------------------------------------|---|
| Navigation         | Image: System → Konnektivität → WLAN → Konfiguration → Netzwerksicherheit<br>(1860036) |   |
| Beschreibung       | Sicherheitstyp der WLAN-Schnittstelle wählen.                                          |   |
| Auswahl            | <ul><li>WPA2 Personal</li><li>WPA2/WPA3 Personal</li></ul>                             |   |
| Werkseinstellung   | WPA2 Personal                                                                          |   |
|                    |                                                                                        |   |

| WLAN-Passphrase |                                                                           |  |
|-----------------|---------------------------------------------------------------------------|--|
| Navigation      | System → Konnektivität → WLAN → Konfiguration → WLAN-Passphrase (1860037) |  |
| Beschreibung    | Netzwerkschlüssel eingeben (8-32 Zeichen).                                |  |
| Eingabe         | Zeichenfolge aus Zahlen, Buchstaben und Sonderzeichen (63)                |  |

| 2.4GHz-WLAN-Kanal |                                                                                    | ß |
|-------------------|------------------------------------------------------------------------------------|---|
| Navigation        | Image: System → Konnektivität → WLAN → Konfiguration → 2.4GHz-WLAN-Kanal (1860038) |   |
| Beschreibung      | WLAN-Kanal für 2.4 GHz eingeben.                                                   |   |
| Eingabe           | 111                                                                                |   |
| Werkseinstellung  | 6                                                                                  |   |

# WLAN-IP-Adresse Image: System → Konnektivität → WLAN → Konfiguration → WLAN-IP-Adresse (1860039) Navigation Image: System → Konnektivität → WLAN → Konfiguration → WLAN-IP-Adresse (1860039) Beschreibung IP-Adresse der WLAN-Schnittstelle des Geräts eingeben. Eingabe Zeichenfolge aus Zahlen, Buchstaben und Sonderzeichen (15) Werkseinstellung 192.168.2.212

| WLAN-Subnetzmaske |                                                                                    | Ê |
|-------------------|------------------------------------------------------------------------------------|---|
| Navigation        | Image: System → Konnektivität → WLAN → Konfiguration → WLAN-Subnetzmaske (1860040) |   |
| Beschreibung      | Subnetzmaske der WLAN-Schnittstelle des Geräts eingeben.                           |   |
| Eingabe           | Zeichenfolge aus Zahlen, Buchstaben und Sonderzeichen (15)                         |   |
| Werkseinstellung  | 255.255.255.0                                                                      |   |

| Sendeleistung    |                                                                           |  |
|------------------|---------------------------------------------------------------------------|--|
| Navigation       | □ System → Konnektivität → WLAN → Konfiguration → Sendeleistung (1860042) |  |
| Beschreibung     | Sendeleistung des WLAN-Signals einstellen.                                |  |
| Auswahl          | <ul><li>Niedrig</li><li>Mittel</li><li>Hoch</li></ul>                     |  |
| Werkseinstellung | Hoch                                                                      |  |
| Anwenden         |                                                                           |  |

| Navigation   | $\textcircled{\ } \boxdot \ \ \ \ \ \ \ \ \ \ \ \ \ \ \ \ \ $                                              |
|--------------|----------------------------------------------------------------------------------------------------|
| Beschreibung | Taste "Anwenden" klicken. Alle geänderten WLAN-Einstellungen werden im Gerät übe-<br>nommen und aktiviert. |

# Untermenü "Information"

Navigation  $\square$  System  $\rightarrow$  Konnektivität  $\rightarrow$  WLAN  $\rightarrow$  Information

| WLAN-MAC-Adresse |                                                                                                |  |
|------------------|------------------------------------------------------------------------------------------------|--|
| Navigation       | Information → WLAN → Konnektivität → WLAN → Information → WLAN-MAC-Adresse (1860013)           |  |
| Beschreibung     | Zeigt die MAC-Adresse der WLAN-Schnittstelle des Geräts.                                       |  |
| Anzeige          | Zeichenfolge aus Zahlen, Buchstaben und Sonderzeichen                                          |  |
| Werkseinstellung | FF-FF-FF-FF-FF                                                                                 |  |
|                  |                                                                                                |  |
|                  |                                                                                                |  |
|                  | Untermenü "Bluetooth Sensor"                                                                   |  |
|                  | Navigation $\textcircled{B}$ System $\rightarrow$ Konnektivität $\rightarrow$ Bluetooth Sensor |  |
| Bluetooth 1 2    | <u>B</u>                                                                                       |  |
| Navigation       | Image: System → Konnektivität → Bluetooth Sensor → Bluetooth 1 2 (2830028-1 2)                 |  |
| Beschreibung     | Bluetooth Funktion ein- oder ausschalten.                                                      |  |
| Auswahl          | <ul><li>Deaktivieren</li><li>Aktivieren</li></ul>                                              |  |
| Werkseinstellung | Aktivieren                                                                                     |  |

#### Untermenü "HART Master"

Navigation

System → Konnektivität → HART Master

| HART Master      |                                                                 |          |
|------------------|-----------------------------------------------------------------|----------|
| Navigation       | System → Konnektivität → HART Master → HART Master (3340007)    |          |
| Auswahl          | <ul><li>Primärer Master</li><li>Sekundärer Master</li></ul>     |          |
| Werkseinstellung | Sekundärer Master                                               |          |
|                  |                                                                 |          |
| Präambelanzahl   |                                                                 | <b>a</b> |
| Navigation       | System → Konnektivität → HART Master → Präambelanzahl (3340008) |          |
| Eingabe          | 3 20                                                            |          |
| Werkseinstellung | 5                                                               |          |

| 3.4.4 | Untermenü | "Webserver" |
|-------|-----------|-------------|
|-------|-----------|-------------|

Navigation

| Webserver Funktionalität |                                                                                                    | A |
|--------------------------|----------------------------------------------------------------------------------------------------|---|
| Navigation               | System → Webserver → Webserver Funktionalität (170036)                                                                                                    |   |
| Beschreibung             | Webserver aktivieren (http oder https) oder ausschalten.                                                                                                    |   |
|                          | http: Unverschlüsselter Datentransfer, nur in internen Netzwerken zu empfehlen.<br>https: Verschlüsselter Datentransfer zwischen Webbrowser und Gerät, höhere Datensi-<br>cherheit. | - |
| Auswahl                  | <ul> <li>Aus</li> <li>An (http und https)</li> <li>An (nur https)</li> </ul>                                                                                                    |   |
| Werkseinstellung         | An (http und https)                                                                                                    |   |

| Port             | ٨                                                                                                    |
|------------------|----------------------------------------------------------------------------------------------------|
|                  |                                                                                                    |
| Navigation       |                                                                                                    |
| Beschreibung     | TCP/IP-Kommunikationsport eingeben (max. 5 Stellen). Falls das Netzwerk über eine Fire-<br>wall geschützt ist, muss dieser Port ggf. freigegeben werden. |
| Eingabe          | 80 4999                                                                                                    |
| Werkseinstellung | 80                                                                                                    |
|                  |                                                                                                    |
| Port https       | Â                                                                                                    |
| Navigation       | Image: System → Webserver → Port https (170114)                                                                                                    |
| Beschreibung     | TCP/IP-Kommunikationsport eingeben (max. 5 Stellen). Falls das Netzwerk über eine Fire-<br>wall geschützt ist, muss dieser Port ggf. freigegeben werden. |
| Eingabe          | 81 4999                                                                                                    |
| Werkseinstellung | 443                                                                                                    |

3.4.5 Untermenü "Anzeige"

Navigation  $\square \square$  System  $\rightarrow$  Anzeige

# Helligkeit

| Navigation       | System → Anzeige → Helligkeit (160107) |
|------------------|----------------------------------------|
| Beschreibung     | Helligkeit anpassen.                   |
| Eingabe          | 10 100 %                               |
| Werkseinstellung | 70 %                                   |

| Sprache    |    |                                                             |
|------------|----|-------------------------------------------------------------|
|            |    |                                                             |
| Navigation | 88 | System $\rightarrow$ Anzeige $\rightarrow$ Sprache (160024) |

Beschreibung Sprache der Vor-Ort-Anzeige einstellen.

| Auswahl          | <ul> <li>English</li> <li>Deutsch</li> <li>Français</li> <li>Español</li> <li>Italiano</li> <li>Nederlands</li> <li>Portuguesa</li> <li>Polski</li> <li>pyccкий язык (Russian)</li> <li>Svenska</li> <li>Türkçe</li> <li>中文 (Chinese)</li> <li>日本語 (Japanese)</li> <li>한국어 (Korean)</li> <li>Bahasa Indonesia</li> <li>čeština (Czech)</li> </ul> |
|------------------|----------------------------------------------------------------------------------------------------|
| Werkseinstellung | English                                                                                                    |

| Trennzeichen     |                                                              | Ê |
|------------------|--------------------------------------------------------------|---|
| Navigation       | System → Anzeige → Trennzeichen (160031)                     |   |
| Beschreibung     | Trennzeichen für Dezimaldarstellung von Zahlenwerten wählen. |   |
| Auswahl          | ■ .<br>■ ,                                                   |   |
| Werkseinstellung | ,                                                            |   |

| Anzeige ausschalten |                                                                                                    | Â  |
|---------------------|----------------------------------------------------------------------------------------------------|----|
| Navigation          | Image System → Anzeige → Anzeige ausschalten (160108)                                                          |    |
| Beschreibung        | Ohne Bedienung der Anzeige wird diese nach der eingestellten Zeit automatisch ausge<br>schaltet.               | j- |
| Auswahl             | <ul> <li>Nie</li> <li>nach 10 Min.</li> <li>nach 20 Min.</li> <li>nach 30 Min.</li> <li>nach 1 Std.</li> </ul> |    |
| Werkseinstellung    | Nie                                                                                                    |    |

| Anzeige an   |                                                                                                    |
|--------------|----------------------------------------------------------------------------------------------------|
| Navigation   | Image System → Anzeige → Anzeige an (160109)                                                                                         |
| Beschreibung | Auswahl des Diagnoseereignisses, bei welchem sich die Anzeige automatisch einschaltet.                                               |
| Auswahl      | <ul> <li>Ausfall (F)</li> <li>Funktionskontrolle (C)</li> <li>Außerhalb der Spezifikation (S)</li> <li>Wartungsbedarf (M)</li> </ul> |

Grenzwertverletzung

| Bediensperre     | 8                                                                                                    |
|------------------|----------------------------------------------------------------------------------------------------|
| Navigation       | System → Anzeige → Bediensperre (160127)                                                                                                |
| Beschreibung     | Ohne Bedienung der Anzeige aktiviert sich nach der eingestellten Zeit automatisch die<br>Bediensperre.                                  |
|                  | Zum Entsperren auf den Bildschirm tippen und die angegebene Reihenfolge der Punkte,<br>beginnend beim Pfeil, mit dem Finger nachfahren. |
| Auswahl          | <ul> <li>Nie</li> <li>nach 2 Min.</li> <li>nach 5 Min.</li> <li>nach 10 Min.</li> <li>nach 15 Min.</li> </ul>                           |
| Werkseinstellung | Nie                                                                                                    |

| Farbschema       |                                              |  |
|------------------|----------------------------------------------|--|
| Navigation       | Image System → Anzeige → Farbschema (160079) |  |
| Beschreibung     | Bevorzugtes Farbschema wählen.               |  |
| Auswahl          | <ul><li>Hell</li><li>Dunkel</li></ul>        |  |
| Werkseinstellung | Dunkel                                       |  |

|                  | 3.4.6 Untermenü "Datum/Zeit"                                                                                          |  |
|------------------|----------------------------------------------------------------------------------------------------|--|
|                  | Navigation $\textcircled{\ } \blacksquare$ System $\rightarrow$ Datum/Zeit                                            |  |
|                  |                                                                                                    |  |
|                  | Untermenü "Eigenschaften"                                                                                             |  |
|                  | Navigation $\textcircled{\ } \blacksquare \ \blacksquare$ System $\rightarrow$ Datum/Zeit $\rightarrow$ Eigenschaften |  |
|                  |                                                                                                    |  |
| Datum/Zeit       |                                                                                                    |  |
| Navigation       | Image: System → Datum/Zeit → Eigenschaften → Datum/Zeit (2850008)                                                     |  |
| Beschreibung     | Zeigt das eingegebene Datum und die eingegebene Zeit.                                                                 |  |
| Anzeige          | Tage (d), Stunden (h), Minuten (m), Sekunden (s)                                                                      |  |
| Werkseinstellung | 0                                                                                                    |  |
|                  |                                                                                                    |  |
|                  |                                                                                                    |  |
|                  | Untermenü "Sommerzeitumschaltung"                                                                                     |  |
|                  | Navigation $\square$ System $\rightarrow$ Datum/Zeit $\rightarrow$ Sommerzeitumschaltung                              |  |
|                  |                                                                                                    |  |
| Modus            |                                                                                                    |  |
| Navigation       |                                                                                                    |  |
| Beschreibung     | Funktion der Sommer- und Normalzeitumschaltung.                                                                       |  |
| Auswahl          | <ul> <li>Aus</li> <li>Anwenderdefiniert</li> <li>Automatisch Europa</li> <li>Automatisch USA</li> </ul>               |  |
| Werkseinstellung | Automatisch Europa                                                                                                    |  |

Untermenü "Beginn Sommerzeit"

Navigation

| Vorkommen        |                                                                                                    | ß |
|------------------|----------------------------------------------------------------------------------------------------|---|
| Navigation       | Image: System → Datum/Zeit → Sommerzeitumschaltung → Beginn Sommerzeit → Vor-<br>kommen (2850022)                                     |   |
| Beschreibung     | Tag im ausgewähllten Monat, an dem im Frühjahr von Normal- auf Sommerzeit umge-<br>schaltet wird.                                     | - |
| Auswahl          | <ul> <li>1.</li> <li>2.</li> <li>3.</li> <li>4.</li> <li>Letzter</li> </ul>                                                           |   |
| Werkseinstellung | Letzter                                                                                                    |   |
| Tag              |                                                                                                    | A |
| Navigation       | Image: System → Datum/Zeit → Sommerzeitumschaltung → Beginn Sommerzeit → Tag<br>(2850023)                                             |   |
| Beschreibung     | Wochentag, an dem im Frühjahr von Normal- auf Sommerzeit umgeschaltet wird.                                                           |   |
| Auswahl          | <ul> <li>Sonntag</li> <li>Montag</li> <li>Dienstag</li> <li>Mittwoch</li> <li>Donnerstag</li> <li>Freitag</li> <li>Samstag</li> </ul> |   |
| Werkseinstellung | Sonntag                                                                                                    |   |
| Monat            |                                                                                                    |   |

| Navigation   | 8 8  | System → Datum/Zeit → Sommerzeitumschaltung → Beginn Sommerzeit → Mon<br>(2850024) |
|--------------|------|------------------------------------------------------------------------------------|
| Beschreibung | Mona | t, an dem im Frühjahr von Normal- auf Sommerzeit umgeschaltet wird.                |

| Auswahl             | <ul> <li>Januar</li> <li>Februar</li> <li>März</li> <li>April</li> <li>Mai</li> <li>Juni</li> <li>Juli</li> <li>August</li> <li>September</li> <li>Oktober</li> <li>November</li> <li>Dezember</li> </ul> |     |
|---------------------|----------------------------------------------------------------------------------------------------|-----|
| Werkseinstellung    | März                                                                                                    |     |
| Zeit                |                                                                                                    |     |
| Navigation          | System → Datum/Zeit → Sommerzeitumschaltung → Beginn Sommerzeit → Zeit<br>(2850025)                                                                                                    |     |
| Beschreibung        | Zeitpunkt, an dem am Tag der Umschaltung von Normal- auf Sommerzeit die Uhr um 1<br>Stunde vorgestellt wird.                                                                                              |     |
| Eingabe             | 00:00 24:00                                                                                                    |     |
| Werkseinstellung    | 02:00                                                                                                    |     |
| Nächste Umschaltung |                                                                                                    |     |
| Navigation          | Image: System → Datum/Zeit → Sommerzeitumschaltung → Beginn Sommerzeit → Nächs<br>Umschaltung (2850026)                                                                                                   | ste |
| Beschreibung        | Zeigt das Datum an, an dem im nächsten Frühjahr von Normal- auf Sommerzeit umge-<br>schaltet wird.                                                                                                    |     |

Anzeige Zeichenfolge aus Zahlen, Buchstaben und Sonderzeichen

| Untermenü | "Ende Sommerzeit" |  |
|-----------|-------------------|--|
|           |                   |  |

Navigation

System → Datum/Zeit → Sommerzeitumschaltung → Ende Sommerzeit → Vorkommen (2850031)

| Vorkommen        |                                                                                                    | æ   |
|------------------|----------------------------------------------------------------------------------------------------|-----|
| Navigation       | System → Datum/Zeit → Sommerzeitumschaltung → Ende Sommerzeit → Vorkomen (2850031)                                                    | om- |
| Beschreibung     | Wochentag, an dem im Herbst von Normal- auf Sommerzeit umgeschaltet wird.                                                             |     |
| Auswahl          | <ul> <li>1.</li> <li>2.</li> <li>3.</li> <li>4.</li> <li>Letzter</li> </ul>                                                           |     |
| Werkseinstellung | Letzter                                                                                                    |     |
| Tag              |                                                                                                    | A   |
| Navigation       | Image: System → Datum/Zeit → Sommerzeitumschaltung → Ende Sommerzeit → Tag<br>(2850032)                                               |     |
| Beschreibung     | Wochentag, an dem im Herbst von Normal- auf Sommerzeit umgeschaltet wird.                                                             |     |
| Auswahl          | <ul> <li>Sonntag</li> <li>Montag</li> <li>Dienstag</li> <li>Mittwoch</li> <li>Donnerstag</li> <li>Freitag</li> <li>Samstag</li> </ul> |     |
| Werkseinstellung | Sonntag                                                                                                    |     |
| Monat            |                                                                                                    | A   |
| Navigation       | Image: System → Datum/Zeit → Sommerzeitumschaltung → Ende Sommerzeit → Mona<br>(2850033)                                              | it  |
| Beschreibung     | Monat, an dem im Herbst von Sommer- auf Normalzeit umgeschaltet wird.                                                                 |     |
| Auswahl          | <ul><li>Januar</li><li>Februar</li></ul>                                                                                              |     |

März

|                     | <ul> <li>April</li> <li>Mai</li> <li>Juni</li> <li>Juli</li> <li>August</li> <li>September</li> <li>Oktober</li> <li>November</li> <li>Dezember</li> </ul> |
|---------------------|----------------------------------------------------------------------------------------------------|
| Werkseinstellung    | Oktober                                                                                                    |
| Zeit                | ۵                                                                                                    |
| Navigation          | B System → Datum/Zeit → Sommerzeitumschaltung → Ende Sommerzeit → Zeit<br>(2850034)                                                                        |
| Beschreibung        | Zeitpunkt, an dem am Tag der Umschaltung von Sommer- auf Normalzeit die Uhr um 1<br>Stunde zurückgestellt wird.                                            |
| Eingabe             | 00:00 24:00                                                                                                    |
| Werkseinstellung    | 03:00                                                                                                    |
| Nächste Umscheltung |                                                                                                    |
|                     |                                                                                                    |
| Navigation          | System → Datum/Zeit → Sommerzeitumschaltung → Ende Sommerzeit → Nächste<br>Umschaltung (2850035)                                                           |
| Beschreibung        | Zeigt das Datum an, an dem im nächsten Herbst von Sommer- auf Normalzeit umgeschal-<br>tet wird.                                                           |
| Anzeige             | Zeichenfolge aus Zahlen, Buchstaben und Sonderzeichen                                                                                                    |

### Untermenü "Datum/Uhrzeit für Anzeige einstellen"

Navigation □ System → Datum/Zeit → Datum/Uhrzeit für Anzeige einstellen

| Zeitzone         |                                                                                                    |  |
|------------------|----------------------------------------------------------------------------------------------------|--|
| Navigation       | Image: System → Datum/Zeit → Datum/Uhrzeit für Anzeige einstellen → Zeitzone<br>(2850013)                                                                                                    |  |
| Beschreibung     | Zeitzone wählen.                                                                                                    |  |
| Auswahl          | <ul> <li>(UTC-12:00) Baker-Insel</li> <li>(UTC-11:00) Midway-Insel, Samoa</li> <li>(UTC-09:00) Hawaii</li> <li>(UTC-09:00) Marquesas-Inseln</li> <li>(UTC-09:00) Los Angeles, Vancouver</li> <li>(UTC-06:00) Los Angeles, Vancouver</li> <li>(UTC-06:00) Chicago, Mexiko-Stadt</li> <li>(UTC-05:00) New York, Toronto</li> <li>(UTC-04:00) Caracas, La Paz</li> <li>(UTC-03:00) Buenos Aires, Brasilia</li> <li>(UTC-01:00) Kap Verde</li> <li>(UTC-01:00) Kap Verde</li> <li>(UTC+01:00) Kap Verde</li> <li>(UTC+01:00) Berlin, Rom, Paris</li> <li>(UTC+02:00) Mittelatlantik</li> <li>(UTC+03:00) Kuwait, Moskau</li> <li>(UTC+03:00) Kuwait, Moskau</li> <li>(UTC+03:00) Kuwait, Moskau</li> <li>(UTC+04:30) Teheran</li> <li>(UTC+04:30) Kabul</li> <li>(UTC+04:30) Kabul</li> <li>(UTC+05:00) Islamabad, Karatschi</li> <li>(UTC+05:30) Neu-Delhi</li> <li>(UTC+05:45) Katmandu</li> <li>(UTC+05:45) Katmandu</li> <li>(UTC+06:00) Astana, Dhaka</li> <li>(UTC+06:00) Singapur, Peking</li> <li>(UTC+08:45) Zentrales Westaustralien</li> <li>(UTC+09:00) Seoul, Tokio</li> <li>(UTC+09:00) Seoul, Tokio</li> <li>(UTC+10:00) Brisbane, Canberra</li> <li>(UTC+12:00) Auckland, Wellington</li> <li>(UTC+12:45) Chatham Inseln</li> <li>(UTC+14:00) Kiritimati</li> </ul> |  |
| Werkseinstellung | (UTC+00:00) London, Lissabon                                                                                                    |  |

(UTC+00:00) London, Lissabon

| Datum einstellen   |                                                                                                    |
|--------------------|----------------------------------------------------------------------------------------------------|
| Navigation         | B System → Datum/Zeit → Datum/Uhrzeit für Anzeige einstellen → Datum einstellen<br>(2850010)                                                  |
| Beschreibung       | Das aktuelle Datum manuell einstellen, wenn die automatische Zeitsynchronisation nicht<br>genutzt wird.                                       |
| Werkseinstellung   | 0                                                                                                    |
| Uhrzeit einstellen | ۵                                                                                                    |
| Navigation         | System → Datum/Zeit → Datum/Uhrzeit für Anzeige einstellen → Uhrzeit einstellen<br>(2850011)                                                  |
| Beschreibung       | Die aktuelle Uhrzeit manuell einstellen, wenn die automatische Zeitsynchronisation nicht genutzt wird.                                        |
| Eingabe            | Tage (d), Stunden (h), Minuten (m), Sekunden (s)                                                                                              |
| Werkseinstellung   | 0                                                                                                    |
|                    | Untermenü "Zeitsynchronisation"                                                                                                    |
|                    | <i>Navigation</i> $\blacksquare \Box$ System $\rightarrow$ Datum/Zeit $\rightarrow$ Zeitsynchronisation                                       |
| NTP                | 6                                                                                                    |
| Navigation         | System → Datum/Zeit → Zeitsynchronisation → NTP (2850050)                                                                                     |
| Beschreibung       | Automatische Datum- und Zeitsynchronisation für das Gerät über NTP aktivieren oder deaktivieren. Bei Aktivierung das Zeitintervall auswählen. |
| Auswahl            | <ul> <li>Aus</li> <li>Alle 15 Minuten</li> <li>Alle 30 Minuten</li> <li>Einmal stündlich</li> <li>Einmal täglich</li> </ul>                   |
| Werkseinstellung   | Aus                                                                                                    |

| NTP-Server 1 | 6                                                                                                    |
|--------------|----------------------------------------------------------------------------------------------------|
| Navigation   | Image: Boostimes and the second state of the second state of |
| Beschreibung | Adresse oder IP-Adresse des NTP-Servers eingeben. Zusatzinformation: Der DNS Server muss vorher konfiguriert sein.                                                                                                    |
| Eingabe      | Zeichenfolge aus Zahlen, Buchstaben und Sonderzeichen (60)                                                                                                    |
| NTP-Server 2 |                                                                                                    |
|              |                                                                                                    |
| Navigation   | $\square$ System → Datum/Zeit → Zeitsynchronisation → NTP-Server 2 (2850052)                                                                                                    |
| Beschreibung | Zeigt die automatisch ermittelte IP-Adresse des NTP-Servers an. Zusatzinformation: DHCP muss dafür aktiviert sein.                                                                                                    |
| Anzeige      | Zeichenfolge aus Zahlen, Buchstaben und Sonderzeichen                                                                                                    |

# 3.4.7 Untermenü "Geolokalisierung"

Navigation  $\square \square$  System  $\rightarrow$  Geolokalisierung

| Anlagenkennzeichnung |                                                                  |  |
|----------------------|------------------------------------------------------------------|--|
| Navigation           | Image System → Geolokalisierung → Anlagenkennzeichnung (2160030) |  |
| Beschreibung         | Eingabe der Prozesseinheit, in der das Gerät installiert ist.    |  |
| Eingabe              | Zeichenfolge aus Zahlen, Buchstaben und Sonderzeichen (32)       |  |
| Werkseinstellung     | ???????????????????????????????????????                          |  |

| Ortsbeschreibung |                                                                         | Ê |
|------------------|-------------------------------------------------------------------------|---|
| Navigation       |                                                                         |   |
| Beschreibung     | Eingabe der Standortbeschreibung, um das Gerät in der Anlage zu finden. |   |
| Eingabe          | Zeichenfolge aus Zahlen, Buchstaben und Sonderzeichen (32)              |   |
| Werkseinstellung | ???????????????????????????????????????                                 |   |

| Längengrad       |                                                                        |  |
|------------------|------------------------------------------------------------------------|--|
|                  |                                                                        |  |
| Navigation       | System → Geolokalisierung → Längengrad (2160032)                       |  |
| Beschreibung     | Eingabe der Längengradkoordinaten, die den Gerätestandort beschreiben. |  |
| Eingabe          | -180,0 180,0 °                                                         |  |
| Werkseinstellung | 0,0 °                                                                  |  |

| Breitengrad      |                                                                         | Ê |
|------------------|-------------------------------------------------------------------------|---|
| Navigation       |                                                                         |   |
| Beschreibung     | Eingabe der Breitengradkoordinaten, die den Gerätestandort beschreiben. |   |
| Eingabe          | -90,0 90,0 °                                                            |   |
| Werkseinstellung | 0,0 °                                                                   |   |

| Ortshöhe         |                                                              | æ |
|------------------|--------------------------------------------------------------|---|
| Navigation       | Image: Big System → Geolokalisierung → Ortshöhe (2160034)    |   |
| Beschreibung     | Eingabe der Höhenangabe, die den Gerätestandort beschreiben. |   |
| Eingabe          | Gleitkommazahl mit Vorzeichen                                |   |
| Werkseinstellung | 0,0 m                                                        |   |

| Ortsbestimmungsmethode |                                                                                                    | Ê |
|------------------------|----------------------------------------------------------------------------------------------------|---|
| Navigation             | □ System → Geolokalisierung → Ortsbestimmungsmethode (2160035)                                                                                                    |   |
| Beschreibung           | Auswahl des Datenformats zur Bestimmung der geographischen Position.                                                                                                    |   |
| Auswahl                | <ul> <li>No fix</li> <li>GPS or Standard Positioning Service fix</li> <li>Differential GPS fix</li> <li>Precise positioning service (PPS) fix</li> <li>Real Time Kinetic (RTK) fixed solution</li> <li>Real Time Kinetic (RTK) float solution</li> <li>Estimated dead reckoning</li> <li>Manual input mode</li> <li>Simulation Mode</li> </ul> |   |

# Werkseinstellung Manual input mode

# 3.4.8 Untermenü "Information"

*Navigation*  $\square \square$  System  $\rightarrow$  Information

| Gerätename       |                                                           |   |
|------------------|-----------------------------------------------------------|---|
| Navigation       |                                                           |   |
| Beschreibung     | Zeigt den Namen des Messumformers.                        |   |
| Anzeige          | Zeichenfolge aus Zahlen, Buchstaben und Sonderzeichen     |   |
| Werkseinstellung | FMA90                                                     |   |
| Hersteller       |                                                           |   |
| Navigation       | Information → Hersteller (0023) <b>Output Description</b> |   |
| Beschreibung     | Zeigt den Hersteller.                                     |   |
| Anzeige          | Zeichenfolge aus Zahlen, Buchstaben und Sonderzeichen     |   |
| Werkseinstellung | Endress+Hauser                                            |   |
| Seriennummer     |                                                           |   |
| Navigation       | System → Information → Seriennummer (0027)                |   |
| Beschreibung     | Zeigt die Seriennummer des Messgeräts.                    |   |
| Anzeige          | Zeichenfolge aus Zahlen, Buchstaben und Sonderzeichen     |   |
| Bestellcode      |                                                           | ٦ |
| Navigation       | ■ System → Information → Bestellcode (0030)               |   |
| Beschreibung     | Zeigt den Gerätebestellcode.                              |   |

Anzeige

# Zeichenfolge aus Zahlen, Buchstaben und Sonderzeichen

| Firmware-Version          |                                                                                                    |   |
|---------------------------|----------------------------------------------------------------------------------------------------|---|
| Navigation                | Information → Firmware-Version (0024)                                                                  |   |
| Beschreibung              | Zeigt die installierte Gerätefirmware-Version.                                                         |   |
| Anzeige                   | Zeichenfolge aus Zahlen, Buchstaben und Sonderzeichen                                                  |   |
| Erweiterter Bestellcode 1 |                                                                                                    | Â |
| Navigation                | ■ System $\rightarrow$ Information $\rightarrow$ Erweiterter Bestellcode 1 (0050)                      |   |
| Beschreibung              | Zeigt den 1. Teil des erweiterten Bestellcodes.                                                        |   |
| Anzeige                   | Zeichenfolge aus Zahlen, Buchstaben und Sonderzeichen                                                  |   |
| Erweiterter Bestellcode 2 |                                                                                                    | Â |
| Navigation                | Information → Erweiterter Bestellcode 2 (0051) System → Information → Erweiterter Bestellcode 2 (0051) |   |
| Beschreibung              | Zeigt den 2. Teil des erweiterten Bestellcodes.                                                        |   |
| Anzeige                   | Zeichenfolge aus Zahlen, Buchstaben und Sonderzeichen                                                  |   |
| Erweiterter Bestellcode 3 |                                                                                                    | Â |
| Navigation                | Information → Erweiterter Bestellcode 3 (0052) System → Information → Erweiterter Bestellcode 3 (0052) |   |
| Beschreibung              | Zeigt den 3. Teil des erweiterten Bestellcodes.                                                        |   |
| Anzeige                   | Zeichenfolge aus Zahlen, Buchstaben und Sonderzeichen                                                  |   |
| XML build number          |                                                                                                    |   |
| Navigation                | System → Information → XML build number (0066)                                                         |   |
| Anzeige                   | Positive Ganzzahl                                                                                      |   |

## Erweiterung Firmware-Version

| Navigation   | System → Information → Erweiterung Firmware-Version (0026)  |
|--------------|-------------------------------------------------------------|
| Beschreibung | Zeigt die optionale Erweiterung der Gerätefirmware-Version. |
| Anzeige      | Zeichenfolge aus Zahlen, Buchstaben und Sonderzeichen       |

#### Batteriespannung

| Navigation   | System → Information → Batteriespannung (3310256) |
|--------------|---------------------------------------------------|
| Beschreibung | Zeigt die aktuell anliegende Batteriespannung.    |
| Anzeige      | Gleitkommazahl mit Vorzeichen                     |

### Untermenü "Sensor 1 ... 2"

|--|

| Hersteller-ID    |                                                                                                    |
|------------------|----------------------------------------------------------------------------------------------------|
| Navigation       | □ System → Information → Sensor 1 2 → Hersteller-ID (3370010-1 2)                                             |
| Beschreibung     | Zeigt die Hersteller-ID, unter der der angeschlossene Sensor bei der HART FieldComm<br>Group registriert ist. |
| Anzeige          | 0 65 5 3 5                                                                                                    |
| Werkseinstellung | 0                                                                                                    |
| Hersteller       |                                                                                                    |
| Navigation       | ■ System → Information → Sensor 1 2 → Hersteller (3370011–1 2)                                                |

Zeigt den Hersteller.

Beschreibung

| Gerätename       |                                                                                                  |
|------------------|--------------------------------------------------------------------------------------------------|
| Navigation       | ■ System → Information → Sensor 1 2 → Gerätename (3370013–1 2)                                   |
| Beschreibung     | Zeigt den Gerätenamen des angeschlossenen Sensors. Er befindet sich auch auf dem<br>Typenschild. |
| Anzeige          | Zeichenfolge aus Zahlen, Buchstaben und Sonderzeichen                                            |
| Werkseinstellung | 77777777777777                                                                                   |
|                  |                                                                                                  |

| Seriennummer     |                                                                                                    |
|------------------|----------------------------------------------------------------------------------------------------|
| Navigation       | ■ System → Information → Sensor 1 2 → Seriennummer (3370047–1 2)                                                 |
| Beschreibung     | Zeigt die Seriennummer des angeschlossenen Sensors. Mit der Seriennummer kann das<br>Gerät identifiziert werden. |
| Anzeige          | Zeichenfolge aus Zahlen, Buchstaben und Sonderzeichen                                                            |
| Werkseinstellung | ???????????????????????????????????????                                                                          |

| Firmware-Version |                                                                      |  |
|------------------|----------------------------------------------------------------------|--|
| Navigation       | ■ System → Information → Sensor 1 2 → Firmware-Version (3370049–1 2) |  |
| Beschreibung     | Zeigt die Firmware-Version des angeschlossenen Sensors.              |  |
| Anzeige          | Zeichenfolge aus Zahlen, Buchstaben und Sonderzeichen                |  |
| Werkseinstellung | ???????????????????????????????????????                              |  |

| Hardware-Revision |                                                                       |  |
|-------------------|-----------------------------------------------------------------------|--|
| Navigation        | ■ System → Information → Sensor 1 2 → Hardware-Revision (3370048–1 2) |  |
| Beschreibung      | Zeigt die Hardware-Revision des Geräts an.                            |  |
| Anzeige           | Zeichenfolge aus Zahlen, Buchstaben und Sonderzeichen                 |  |
| Werkseinstellung  | ???????????????????????????????????????                               |  |

| Order ident      |                                                                                     |
|------------------|-------------------------------------------------------------------------------------|
| Navigation       | ■ System → Information → Sensor 1 2 → Order ident (3370050–1 2)                     |
| Beschreibung     | Zeigt Informationen zum Order Ident des angeschlossenen Sensors von Endress+Hauser. |
| Anzeige          | Zeichenfolge aus Zahlen, Buchstaben und Sonderzeichen                               |
| Werkseinstellung | ???????????????????????????????????????                                             |

# Erweiterter Bestellcode 1

| Navigation       | □ System → Information → Sensor 1 2 → Erweiterter Bestellcode 1 (3370051) |
|------------------|---------------------------------------------------------------------------|
| Beschreibung     | Zeigt den 1. Teil des erweiterten Bestellcodes.                           |
| Anzeige          | Zeichenfolge aus Zahlen, Buchstaben und Sonderzeichen                     |
| Werkseinstellung | ???????????????????????????????????????                                   |

# Erweiterter Bestellcode 2

| Navigation       | ■ System → Information → Sensor 1 2 → Erweiterter Bestellcode 2 (3370052) |
|------------------|---------------------------------------------------------------------------|
| Beschreibung     | Zeigt den 2. Teil des erweiterten Bestellcodes.                           |
| Anzeige          | Zeichenfolge aus Zahlen, Buchstaben und Sonderzeichen                     |
| Werkseinstellung | ???????????????????????????????????????                                   |

# Erweiterter Bestellcode 3

| Navigation       | System → Information → Sensor 1 2 → Erweiterter Bestellcode 3 (3370053) |
|------------------|-------------------------------------------------------------------------|
| Beschreibung     | Zeigt den 3. Teil des erweiterten Bestellcodes.                         |
| Anzeige          | Zeichenfolge aus Zahlen, Buchstaben und Sonderzeichen                   |
| Werkseinstellung | ???????????????????????????????????????                                 |

| Geräte-ID        |                                                                                                    |
|------------------|----------------------------------------------------------------------------------------------------|
| Navigation       | ■ System → Information → Sensor 1 2 → Geräte-ID (3370014–1 2)                                          |
| Anzeige          | Positive Ganzzahl                                                                                      |
| Werkseinstellung | 0                                                                                                    |
| Gerätetyp        |                                                                                                    |
| Navigation       | ■ System → Information → Sensor 1 2 → Gerätetyp (3370012–1 2)                                          |
| Beschreibung     | Zeigt den Gerätetyp des angeschlossenen Sensors, wenn der Hersteller nicht Endress+Hau-<br>ser ist.    |
| Anzeige          | 0 65 535                                                                                               |
| Werkseinstellung | 0                                                                                                    |
|                  |                                                                                                    |
|                  |                                                                                                    |
|                  | Untermenü "CPU"                                                                                        |
|                  | Navigation $\ensuremath{\boxtimes}\xspace$ System $\rightarrow$ Information $\rightarrow$ CPU          |
|                  |                                                                                                    |
| Operating system |                                                                                                    |
| Navigation       | Information → CPU → Operating system (3310200) System → Information → CPU → Operating system (3310200) |
| Anzeige          | Zeichenfolge aus Zahlen, Buchstaben und Sonderzeichen                                                  |
|                  |                                                                                                    |
| WLAN             |                                                                                                    |
| Navigation       | ⓐ ■ System → Information → CPU → WLAN (1860057)                                                        |
| Anzeige          | Zeichenfolge aus Zahlen, Buchstaben und Sonderzeichen                                                  |

| Application      |                                                           |
|------------------|-----------------------------------------------------------|
| Navigation       | $\Box$ System → Information → CPU → Application (3310201) |
| Anzeige          | Zeichenfolge aus Zahlen, Buchstaben und Sonderzeichen     |
|                  |                                                           |
| Local-HMI        |                                                           |
| Navigation       | □ System → Information → CPU → Local-HMI (3310202)        |
| Anzeige          | Zeichenfolge aus Zahlen, Buchstaben und Sonderzeichen     |
|                  |                                                           |
| Web-HMI          |                                                           |
| Navigation       | □ System → Information → CPU → Web-HMI (3310203)          |
| Anzeige          | Zeichenfolge aus Zahlen, Buchstaben und Sonderzeichen     |
|                  |                                                           |
| Web-HMI server   |                                                           |
| Navigation       | □ System → Information → CPU → Web-HMI server (3310205)   |
| Anzeige          | Zeichenfolge aus Zahlen, Buchstaben und Sonderzeichen     |
|                  |                                                           |
| D-Bus            |                                                           |
| Navigation       | ■ System → Information → CPU → D-Bus (3310204)            |
| Anzeige          | Zeichenfolge aus Zahlen, Buchstaben und Sonderzeichen     |
|                  |                                                           |
| Hardware-Version |                                                           |
| Navigation       | ■ System → Information → CPU → Hardware-Version (3310037) |
| Beschreibung     | Zeigt die Hardware-Version des Moduls.                    |
| Anzeige          | Zeichenfolge aus Zahlen, Buchstaben und Sonderzeichen     |

# Untermenü "Energieversorgung"

Navigation

Information → Energieversorgung

| Modulbezeichnung |                                                                     |
|------------------|---------------------------------------------------------------------|
| Navigation       | System → Information → Energieversorgung → Modulbezeichnung (10023) |
| Beschreibung     | Zeigt den Namen des Moduls.                                         |
| Anzeige          | Zeichenfolge aus Zahlen, Buchstaben und Sonderzeichen               |
| Seriennummer     |                                                                     |
| Navigation       | System → Information → Energieversorgung → Seriennummer (10024)     |
| Beschreibung     | Zeigt die Seriennummer des Moduls.                                  |
| Anzeige          | Zeichenfolge aus Zahlen, Buchstaben und Sonderzeichen               |
| Teilenummer      |                                                                     |
| Navigation       | System → Information → Energieversorgung → Teilenummer (10021)      |
| Anzeige          | Zeichenfolge aus Zahlen, Buchstaben und Sonderzeichen               |
| Hardware-Version |                                                                     |
| Navigation       | Information → Energieversorgung → Hardware-Version (10020)          |
| Beschreibung     | Zeigt die Hardware-Version des Moduls.                              |
| Anzeige          | Zeichenfolge aus Zahlen, Buchstaben und Sonderzeichen               |
| Firmware-Version |                                                                     |
| Navigation       |                                                                     |
| Beschreibung     | Zeigt die Firmware-Version des Moduls.                              |

# Anzeige

Zeichenfolge aus Zahlen, Buchstaben und Sonderzeichen

| Build-Nr. Firmware  |                                                                                    |
|---------------------|------------------------------------------------------------------------------------|
| Navigation          | Information → Energieversorgung → Build-Nr. Firmware (10054)                       |
| Beschreibung        | Zeigt die Build-Nummer der Modulfirmware.                                          |
| Anzeige             | Zeichenfolge aus Zahlen, Buchstaben und Sonderzeichen                              |
| Bootloader-Revision |                                                                                    |
| Navigation          | Information → Energieversorgung → Bootloader-Revision (10059)                      |
| Anzeige             | Zeichenfolge aus Zahlen, Buchstaben und Sonderzeichen                              |
|                     |                                                                                    |
|                     | Untermenü "Steckplatz 1 2"                                                         |
|                     | Navigation $\square$ System $\rightarrow$ Information $\rightarrow$ Steckplatz 1 2 |
| Modulbezeichnung    |                                                                                    |
| Navigation          | ■ System → Information → Steckplatz 1 2 → Modulbezeichnung (10023)                 |
| Beschreibung        | Zeigt den Namen des Moduls.                                                        |
| Anzeige             | Zeichenfolge aus Zahlen, Buchstaben und Sonderzeichen                              |
| Seriennummer        |                                                                                    |
| Navigation          | System → Information → Steckplatz 1 2 → Seriennummer (10024)                       |
| Beschreibung        | Zeigt die Seriennummer des Moduls.                                                 |
| Anzeige             | Zeichenfolge aus Zahlen, Buchstaben und Sonderzeichen                              |

| Teilenummer        |                                                                                 |
|--------------------|---------------------------------------------------------------------------------|
| Navigation         | $\square$ System → Information → Steckplatz 1 2 → Teilenummer (10021)           |
| Anzeige            | Zeichenfolge aus Zahlen, Buchstaben und Sonderzeichen                           |
|                    |                                                                                 |
| Hardware-Version   |                                                                                 |
| Navigation         | ■ System → Information → Steckplatz 1 2 → Hardware-Version (10020)              |
| Beschreibung       | Zeigt die Hardware-Version des Moduls.                                          |
| Anzeige            | Zeichenfolge aus Zahlen, Buchstaben und Sonderzeichen                           |
|                    |                                                                                 |
|                    |                                                                                 |
|                    | Untermenü "Firmware 1 2"                                                        |
|                    | Navigation                                                                      |
|                    |                                                                                 |
| Firmware-Version   |                                                                                 |
| Navigation         | System → Information → Steckplatz 1 2 → Firmware 1 2 → Firmware-Version (10048) |
| Beschreibung       | Zeigt die Firmware-Version des Moduls.                                          |
| Anzeige            | Zeichenfolge aus Zahlen, Buchstaben und Sonderzeichen                           |
|                    |                                                                                 |
| Build-Nr. Firmware |                                                                                 |
| Navigation         | Information → Steckplatz 1 2 → Firmware 1 2 → Build-Nr. Firmware (10054)        |
| Beschreibung       | Zeigt die Build-Nummer der Modulfirmware.                                       |
| Anzeige            | Zeichenfolge aus Zahlen, Buchstaben und Sonderzeichen                           |
| System → Information → Steckplatz 1 2 → Firmware 1 2 → Bootloader-Revision (10059) |
|------------------------------------------------------------------------------------|
| chenfolge aus Zahlen, Buchstaben und Sonderzeichen                                 |
| -<br>[-                                                                            |

### 3.4.9 Untermenü "Hardware-Konfiguration"

Navigation  $\textcircled{B} \boxminus$  System  $\rightarrow$  Hardware-Konfiguration

| Gehäuse-Typ  |                                                                                         |  |
|--------------|-----------------------------------------------------------------------------------------|--|
| Navigation   | System → Hardware-Konfiguration → Gehäuse-Typ (3070007)                                 |  |
| Beschreibung | Hardware- bzw. Softwareoption.                                                          |  |
| Anzeige      | <ul> <li>Hutschienengehäuse</li> <li>Schalttafelgehäuse</li> <li>Feldgehäuse</li> </ul> |  |

| Anzeige      |                                                     |  |
|--------------|-----------------------------------------------------|--|
| Navigation   | System → Hardware-Konfiguration → Anzeige (3070008) |  |
| Beschreibung | Hardware- bzw. Softwareoption.                      |  |
| Anzeige      | <ul><li>Nein</li><li>3,5" TFT Touch</li></ul>       |  |

| Sensorverbindung |                                                                                                    | - |
|------------------|----------------------------------------------------------------------------------------------------|---|
| Navigation       | Image: Boostimes and the second state of the second state of |   |
| Beschreibung     | Hardware- bzw. Softwareoption.                                                                                                    |   |
| Anzeige          | <ul> <li>1x 4 20 mA</li> <li>2x 4 20 mA</li> </ul>                                                                                                    |   |

# Stromausgang

| Navigation   | System → Hardware-Konfiguration → Stromausgang (3070024) |
|--------------|----------------------------------------------------------|
| Beschreibung | Hardware- bzw. Softwareoption.                           |
| Anzeige      | <ul> <li>1x 4-20mA</li> <li>2x 4-20mA</li> </ul>         |

#### Digitaleingang

| Navigation   | System → Hardware-Konfiguration → Digitaleingang (3070011) |
|--------------|------------------------------------------------------------|
| Beschreibung | Hardware- bzw. Softwareoption.                             |
| Anzeige      | <ul> <li>Nein</li> <li>4</li> </ul>                        |

#### Open-Collector-Ausgänge

| Navigation   | System → Hardware-Konfiguration → Open-Collector-Ausgänge (3070012) |
|--------------|---------------------------------------------------------------------|
| Beschreibung | Hardware- bzw. Softwareoption.                                      |
| Anzeige      | • 1<br>• 3                                                          |

#### Relaisausgänge

| Navigation   | System → Hardware-Konfiguration → Relaisausgänge (3070010) |
|--------------|------------------------------------------------------------|
| Beschreibung | Hardware- bzw. Softwareoption.                             |
| Anzeige      | • 1<br>• 5                                                 |

| Energieversorgung |                                                                              |
|-------------------|------------------------------------------------------------------------------|
| Navigation        | $\blacksquare$ System → Hardware-Konfiguration → Energieversorgung (3070014) |
| Beschreibung      | Hardware- bzw. Softwareoption.                                               |

#### Anzeige

100-230V (85-253V) AC (50/60Hz)
10,5-32V DC

| LAN ports    |                                                                                 |  |
|--------------|---------------------------------------------------------------------------------|--|
| Navigation   | ■ System $\rightarrow$ Hardware-Konfiguration $\rightarrow$ LAN ports (3070020) |  |
| Beschreibung | Hardware- bzw. Softwareoption.                                                  |  |
| Anzeige      | <ul><li>Single port</li><li>Dual port</li></ul>                                 |  |

| WLAN         |                                                  |
|--------------|--------------------------------------------------|
| Navigation   | System → Hardware-Konfiguration → WLAN (1860022) |
| Beschreibung | Zeigt an, ob die Option WLAN verfügbar ist.      |
| Anzeige      | <ul><li>Nein</li><li>Ja</li></ul>                |

#### 3.4.10 Untermenü "Software-Konfiguration"

*Navigation*  $\square$  System  $\rightarrow$  Software-Konfiguration

| CRC Gerätekonfiguration |                                                                       |
|-------------------------|-----------------------------------------------------------------------|
| Navigation              | □ System → Software-Konfiguration → CRC Gerätekonfiguration (3310033) |
| Beschreibung            | Prüfsumme über die Gerätekonfiguration.                               |
| Anzeige                 | Positive Ganzzahl                                                     |

| Gespeicherte CRC Gerätekonfiguration |                                                                                                    |
|--------------------------------------|----------------------------------------------------------------------------------------------------|
| Navigation                           | System → Software-Konfiguration → Gespeicherte CRC Gerätekonfiguration (3310034)                                                                 |
| Beschreibung                         | Zuletzt gespeicherte Konfigurationsprüfsumme. Der Auslieferungszustand ist<br>OxFFFFFFF, was bedeutet, dass die Prüfsumme nie gespeichert wurde. |

Anzeige

#### Р

| Positive | Ganzzahl |
|----------|----------|
|          |          |

| Zeitstempel gespeicherte CRC Gerätekonf. |                                                                             |
|------------------------------------------|-----------------------------------------------------------------------------|
| Navigation                               | Image: Boostimation → Zeitstempel gespeicherte CRC Gerätekonf.<br>(3310035) |
| Beschreibung                             | Zeitstempel der letzten CRC-Speicherung.                                    |
| Anzeige                                  | Tage (d), Stunden (h), Minuten (m), Sekunden (s)                            |

| Aktualisierung CRC Gerä | tekonfiguration                                                                                              | A   |
|-------------------------|----------------------------------------------------------------------------------------------------|-----|
| Navigation              | Image: System → Software-Konfiguration → Aktualisierung CRC Gerätekonfiguration (3310036)                    |     |
| Auswahl                 | <ul><li>Nein</li><li>Ja</li></ul>                                                                            |     |
| Werkseinstellung        | Nein                                                                                                    |     |
| SW-Option aktivieren    |                                                                                                    | Â   |
| Navigation              |                                                                                                    |     |
| Beschreibung            | Anwendungspaketcode oder Code einer anderen nachbestellten Funktionalität eingeb<br>um diese freizuschalten. | en, |
| Eingabe                 | Zeichenfolge aus Zahlen, Buchstaben und Sonderzeichen (30)                                                   |     |
| Applikation             |                                                                                                    |     |
| Navigation              | System → Software-Konfiguration → Applikation (3070015)                                                      |     |
| Beschreibung            | Hardware- bzw. Softwareoption.                                                                               |     |

Anzeige Universal

| Kommunikation |                                                                                                    |
|---------------|----------------------------------------------------------------------------------------------------|
| Navigation    |                                                                                                    |
| Beschreibung  | Hardware- bzw. Softwareoption.                                                                           |
| Anzeige       | <ul> <li>No Fieldbus</li> <li>HART</li> <li>PROFINET</li> <li>EtherNet/IP</li> <li>Modbus TCP</li> </ul> |

# 3.5 Visualisierung

Navigation

Nein

| Gruppe hinzufügen |                                                                                                    |   |
|-------------------|----------------------------------------------------------------------------------------------------|---|
| Navigation        | Image: Book Strain Strain |   |
| Eingabe           | Durch Klicken der Schaltfläche eine Gruppe hinzufügen.                                                                                                    |   |
| Gruppe löschen    |                                                                                                    | â |

| Navigation   | Image: Boost State State S |
|--------------|----------------------------------------------------------------------------------------------------|
| Beschreibung | Angelegte Gruppen können über das Papierkorb-Symbol wieder gelöscht werden.                                                                                                    |
| Auswahl      | <ul> <li>Nein</li> <li>Gruppe 1</li> <li>Gruppe 2</li> <li>Gruppe 3</li> <li>Gruppe 4</li> <li>Gruppe 5</li> <li>Gruppe 6</li> </ul>                                                                                                    |

Werkseinstellung

#### 3.5.1 Untermenü "Gruppe 1 ... 6"

Navigation 🛛 🗐 🖾 Visualisier

Image: Barbon Barbon Barbo

| Beschreibung     | ٦                                                                                                    |
|------------------|----------------------------------------------------------------------------------------------------|
| Navigation       | Image: Boundary Structure For the sector of the sector of the secto |
| Beschreibung     | Kennzeichnung für die entsprechende Visualisierungsgruppe eingeben.                                                                                                    |
| Eingabe          | Zeichenfolge aus Zahlen, Buchstaben und Sonderzeichen (32)                                                                                                    |
| Werkseinstellung | Group 1                                                                                                    |
| Layout           | ۵                                                                                                    |
| Navigation       | Image: Book Strain Strain |
| Beschreibung     | Auswahl an unterschiedlichen Layoutmöglichkeiten für die Messwertdarstellung in einer<br>Gruppe. Es können maximal 4 Prozesswerte mit/ohne Grafik dargestellt werden.                                                                                                    |
| Auswahl          | <ul> <li>1 Wert</li> <li>1 Wert + Grafik</li> <li>2 Werte</li> <li>2 Werte + Grafik</li> <li>3 Werte</li> <li>3 Werte + Grafik</li> <li>4 Werte</li> <li>4 Werte</li> <li>4 Werte + Grafik</li> <li>4 Werte (2x2)</li> <li>1 Wert groß + 1 Wert klein</li> <li>1 Wert groß + 2 Werte klein</li> <li>1 Wert groß + 3 Werte klein</li> </ul>                                                                                                    |
| Werkseinstellung | 1 Wert                                                                                                    |
| Grafikformat     |                                                                                                    |
| Navigation       |                                                                                                    |
| Beschreibung     | Auswahl des Formats, in dem die Prozesswertgrafik dargestellt wird.<br>Das Format kann als Kurvendiagramm oder als vertikaler Bargraf ausgewählt werden.                                                                                                    |

Auswahl

KurvendiagrammBargraf vertikal

| Werkseinstellung | Kurvendiagramm                                                                                                    |
|------------------|----------------------------------------------------------------------------------------------------|
|                  |                                                                                                    |
|                  | Untermenü "Wert 1 4"                                                                                                    |
|                  | Navigation<br>$\square \square$ Visualisierung $\rightarrow$ Gruppe 1 $6 \rightarrow$ Gruppe 1 $6 \rightarrow$ Wert 1 $4$                                                                                                    |
|                  |                                                                                                    |
| Prozessgröße 1 4 |                                                                                                    |
| Navigation       | Image: Second system of the system of the system of th |
| Beschreibung     | Auswahl des Prozesswerts, der in der Visualisierung dargestellt werden soll.                                                                                                    |
| Auswahl          | <ul> <li>Aus</li> <li>Füllstand 1 linearisiert</li> <li>Füllstand 2 linearisiert</li> <li>Durchfluss 1</li> <li>Durchfluss 2</li> <li>Füllstand 1 + Füllstand 2</li> <li>Durchschnittlicher Füllstand</li> <li>Füllstand 2 - Füllstand 1</li> <li>Durchfluss 1 + Durchfluss 2</li> <li>Durchfluss 1 + Durchfluss 2</li> <li>Durchfluss 1 - Durchfluss 2</li> <li>Durchfluss 2 - Füllstand 1</li> <li>Rückstauverhältnis</li> <li>Summenzähler Durchfluss 1</li> <li>Summenzähler Durchfluss 2</li> <li>Summenzähler Durchfluss 2</li> <li>Summenzähler Durchfluss 1 - 2</li> <li>Summenzähler Durchfluss 2 - 1</li> <li>Oberwasserpegel</li> <li>Unterwasserpegel</li> <li>Verhältnis Unterwasser / Oberwasser</li> <li>Difgtaleingang 1</li> <li>Digitaleingang 3</li> <li>Digitaleingang 4</li> <li>Relais 1</li> <li>Relais 5</li> <li>Open collector 1</li> <li>Open collector 1</li> <li>Open collector 3</li> </ul>                                                                                                    |
| Werkseinstellung | Aus                                                                                                    |

| Wert 1 4 Farbe   | 8                                                                                                    |
|------------------|----------------------------------------------------------------------------------------------------|
| Navigation       | ■ Visualisierung → Gruppe 1 6 → Gruppe 1 6 → Wert 1 4 → Wert 1 4 Farbe (3360022–1 4)                                             |
| Beschreibung     | Auswahl der Farbe, in der die zugehörige Prozessgröße in der Visualisierung dargestellt<br>werden soll.                          |
| Auswahl          | <ul> <li>Magenta</li> <li>Cyan</li> <li>Grün</li> <li>Gelb</li> <li>Orange</li> <li>Braun</li> <li>Blau</li> <li>Grau</li> </ul> |
| Werkseinstellung | Cyan                                                                                                    |

## 3.6 Hilfe

- Produktseite des Geräts: Internetseite für Produktspezifikationen, Dokumentationen, Ersatzteile und Zubehör.
- Training Videos: Internetseite für Applikationsvideos, Inbetriebnahmevideos und Howto-Videos.

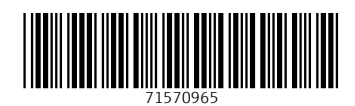

www.addresses.endress.com

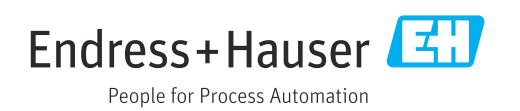